## คำนำ

ขอขอบคุณสำหรับความไว้วางใจในการเลือกใช้รถยนต์ นิสสัน

คู่มือจอแสดงพลมัลติฟังก์ชันสำหรับรถยนต์มีไว้ สำหรับแนะนำการใช้งาน NissanConnect ซึ่งได้รับ การติดตั้งในรถยนต์นิสสันของท่าน คำแนะนำการใช้งานที่ปรากฏอยู่ในคู่มือเล่มนี้ จะ

ครอบคลุมระบบต่าง ๆ ดังต่อไปนี้

- เครื่องเสียง
- โทรศัพท์แฮนด์ฟรี
- Apple CarPlay
- Android Auto
- ระบบนำทาง
- การจดจำเสียง
- ข้อมูลและการตั้งค่าที่เรียกดูได้บน
   NissanConnect

โปรดอ่านคู่มือเล่มนี้อย่างละเอียด เพื่อการใช้งานระบบ NissanConnect อย่างปลอดภัย

 ข้อมูลบางส่วนในคู่มือเล่มนี้อาจไม่สามารถใช้ได้กับ รถยนต์ของท่าน เนื่องจากความแตกต่างของ คุณสมบัติเฉพาะและอุปกรณ์เสริมต่าง ๆ

- ข้อมูล คุณสมบัติเฉพาะ และภาพประกอบทั้งหมด ที่ปรากฏในคู่มือเล่มนี้ เป็นข้อมูล ณ ช่วงเวลาที่ จัดพิมพ์ นิสสันขอสงวนสิทธิ์ในการเปลี่ยนแปลง คุณสมบัติเฉพาะต่าง ๆ หรือการออกแบบโดย ไม่ต้องแจ้งให้กราบล่วงหน้า
- ห้ามนำคู่มือเล่มนี้ออกจากรถยนต์ เมื่อมีการขาย ต่อรถยนต์ กรุณาส่งต่อคู่มือนี้ไปยังพู้ซื้อคนถัดไป

 $\odot$  2022 NISSAN MOTOR CO., LTD.

# ตารางเนื้อหา

| บทนำ                        | 1 |
|-----------------------------|---|
| เริ่มต้นใช้งาน              | 2 |
| ระบบเครื่องเสียง            | 3 |
| โทรศัพท์แฮนด์ฟรี            | 4 |
| ข้อมูล                      | 5 |
| ระบบนำทาง (ถ้ามีติดตั้ง)    | 6 |
| การจดจำเสียง (ถ้ามีติดตั้ง) | 7 |
| วิธีแก้ไขปัญหาเบื้องต้น     | 8 |
| ดัชนี                       | 9 |

# 1 บทนำ

| วิธีการใช้คู่มือเล่มนี้     | 1-2 |
|-----------------------------|-----|
| สำหรับการใช้งานอย่างปลอดกัย | 1-2 |
| สัญลักษณ์อ้างอิง            | 1-2 |
| ภาพหน้าจอ                   | 1-2 |
| คำที่แสดงบนทน้าจอ           | 1-2 |
| คำเตือนเพื่อความปลอดกัย     | 1-3 |

| ข้อมูลเกี่ยวกับข้อบังคับ                      | 1-4 |
|-----------------------------------------------|-----|
| หมายเลขการอนุญาตให้ใช้วิทยุและข้อมูล          | 1-4 |
| เครื่องหมายการค้า                             | 1-5 |
| ใบอนุญาต                                      | 1-5 |
| ลิขสิทธิ์ซอฟต์แวร์ (บริษัท Robert Bosch GmbH) | 1-5 |
| ลิขสิทธิ์ซอฟต์แวร์ (บริษัท Clarion Co.,Ltd.)  | 1-5 |

## วิธีการใช้คู่มือเล่มนี้

คู่มือเล่มนี้ใช้คำเฉพาะ สัญลักษณ์ ไอคอนพิเศษ ตาม ฟังก์ชันการทำงาน

โปรดอ่านรายการต่อไปนี้อย่างครบถ้วนเพื่อให้เข้าใจวิธี การใช้คู่มือเล่มนี้อย่างถูกต้อง

สำหรับการใช้งานอย่างปลอดภัย

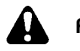

## คำเตือน:

สัญลักษณ์นี้จะใช้บ่งชี้ถึงการกระทำที่เป็นอันตราย และอาจร้ายแรงเป็นอันตรายถึงขั้นเสียชีวิตทรือได้ รับบาดเจ็บที่รุนแรง เพื่อหลีกเลี่ยงความเสี่ยง ดังกล่าว ผู้ใช้รถต้องปฏิบัติตามขั้นตอนอย่าง เคร่งครัด

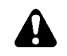

ข้อควธระวัง:

ส้ญลักษณ์นี้จะใช้บ่งชี้ถึงการกระทำที่อาจเป็น อันตรายที่อาจทำให้ได้รับบาดเจ็บเล็กน้อยถึง ปานกลาง หรืออาจทำให้รถยนต์เสียหาย เพื่อ หลีกเลี่ยงหรือลดความเสี่ยง ต้องปฏิบัติตาม ขั้นตอนอย่างระมัดระวัง

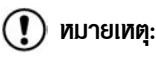

แสดงรายการต่าง ๆ เพื่อให้ผู้ใช้รถมีความเข้าใจ และสามารถใช้งานรถยนต์ได้เต็มสมรรถนะ หาก เพิกเฉยอาจนำไปสู่การทำงานที่พิดพลาดหรือ สมรรถนะของรถที่ลดลง

ส้ญลักษณ์อ้างอิง

# 🚺 ข้อมูล:

สัญลักษณ์นี้ทมายถึงข้อมูลที่จำเป็นเพื่อการใช้งาน รถยนต์ทรืออุปกรณ์เสริมอย่างมีประสิทธิกาพ

🖅 หน้าอ้างอิง:

ทมายถึงทัวข้อและรายละเอียดจะปรากฏในทน้าที่ อ้างอิง

< >:

คือตัวอย่างปุ่มที่จะแสดงขึ้นบนแพงควบคุม หรือ พวงมาลัย

[]:

คือตัวอย่างของคีย์/รายการที่แสดงขึ้นบนหน้าจอ

#### ภาพหน้าจอ

- ภาพประกอบในคู่มือเล่มนี้เป็นคำอธิบายสำหรับ รถยนต์หลายรุ่น และอาจไม่ตรงกับรูปแบบและ คุณสมบัติเฉพาะของรถยนต์ของท่าน
- ไอคอนและรายการเมนูที่แสดงบนหน้าจอจะปรากฏ เป็นแบบย่อ หรืออาจไม่ปรากฏในภาพหน้าจอ อย่างเหมาะสม ไอคอนและรายการเมนูที่ไม่ปรากฏ จะอธิบายไว้เป็นเส้นประ ดังภาพประกอบ

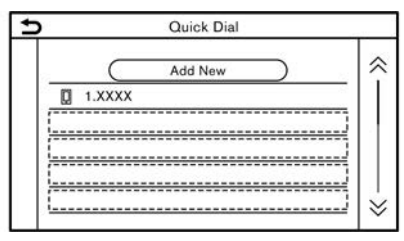

## คำที่แสดงบนหน้าจอ

ในคู่มือเล่มนี้ รายการเมนูบางรายการอาจถูกสะกด ทรือเรียกแตกต่างไปจากรายการที่แสดงบนทน้าจอ ของท่าน ทั้งนี้ขึ้นอยู่กับรุ่น ประเทศที่จัดจำทน่าย ทรือเวอร์ชันซอฟต์แวร์

#### คำเตือนเพื่อความปลอดภัย

ระบบนี้ได้ถูกออกแบบขึ้นโดยมีจุดมุ่งหมายเมื่อช่วยให้ การเดินทางไปยังจุดหมายเป็นไปอย่างสะดวกราบรื่น ตามที่ระบุไว้ในคู่มือเล่มนี้ อย่างไรก็ตาม ผู้ขับขี่ต้องใช้ งานระบบด้วยความปลอดภัยและเหมาะสมกับ สถานการณ์แวดล้อม ข้อมูลเกี่ยวกับสภาพถนน สัญลักษณ์ การจราจร และการเข้าถึงบริการอาจไม่ เป็นปัจจุบันเสมอไป และไม่สามารถใช้งานระบบทดแทน การขับขี่ที่ปลอดภัย อย่างเหมาะสมและถูกกฎหมายได้ ก่อนใช้ระบบนำทาง กรุณาอ่านข้อมูลความปลอดภัย ต่อไปนี้ และใช้งานระบบด้วยการปฏิบัติตามที่ระบุไว้ใน คู่มือนี้เสมอ

## คำเตือน:

- ในการใช้งานระบบ ควรจอดรถในบริเวณที่ ปลอดภัยและดึงเบรกมือ/ใช้งานเบรกจอด ก่อนการใช้งาน เนื่องจากการใช้งานขณะขับขี่ อาจทำให้พู้ขับขี่เสียสมาธิและอาจนำไปสู่การ เกิดอุบัติเหตุที่ร้ายแรง
- ใช้ความระมัดระวังอย่างสูงตลอดเวลา เพื่อให้ พู้ขับขี่มีสมาธิอย่างเต็มที่ในการบังคับควบคุม รถ ถ้าระบบไม่ตอบสนองในทันที โปรดรอและ อย่าละสายตาจากถนน การขับขี่ที่ไม่มีสมาธิ อาจก่อให้เกิดอุบัติเหตุซึ่งเป็นพลให้ได้รับ บาดเจ็บรุนแรงหรือถึงแก่ชีวิต

- ท้ามพึ่งพาเส้นทางที่แนะนำ (ถ้ามีติดตั้ง) เพียงอย่างเดียว ควรตรวจสอบให้แน่ใจเสมอ ว่าได้ทำการขับขี่อย่างปลอดภัยและถูกต้อง ตามกฎทมายเพื่อหลีกเลี่ยงการเกิดอุบัติเหตุ
- ท้ามทำการถอดแยกชิ้นส่วนหรือดัดแปลง ระบบนี้ มิเช่นนั้นอาจทำให้เกิดอุบัติเหตุเพลิง ไหม้ หรือไฟฟ้าลัดวงจรได้
- หากพบว่ามีวัตถุแปลกปลอมใด ๆ ใน ฮาร์ดแวร์ของระบบหรืออุปกรณ์ มีของเหลว เปื้อน เห็นควันหรือได้กลิ่นออกมาจากระบบ ให้หยุดการใช้งานทันทีและติดต่อศูนย์บริการ นิสสันที่ใกล้ที่สุด การเพิกเฉยต่อสภาวะ ดังกล่าวอาจก่อให้เกิดอุบัติเหตุเพลิงไหม้ หรือ ไฟฟ้าลัดวงจรได้

### 🚺 ข้อควธระวัง:

- กฎหมายในบางพื้นที่อาจห้ามการใช้งาน หน้าจอวิดีโอขณะขับขี่ จะสามารถใช้งานระบบ นี้ขณะขับขี่ได้ต่อเมื่อกฎหมายอนุญาตเท่านั้น
- สกาวะอุณหภูมิเพิ่มสูงหรือลดต่ำมาก [ต่ำกว่า -20°C (-4°F) และสูงกว่า 70°C (158°F)] จะส่งพลกระทบต่อประสิทธิภาพ ของระบบ

 การถูกกระแทกด้วยวัตถุแข็ง หรือแหลมคม อาจทำให้หน้าจอแสดงพลแตกได้ ห้ามสัมพัส หน้าจอแสดงพลที่แตก เพราะอาจทำให้ได้รับ บาดเจ็บ

## 🚺 หมายเหตุ:

อย่าใช้งานระบบ ขณะดับเครื่องยนต์ หรือเมื่อ ระบบไฮบริดหรือระบบ e-POWER ไม่ทำงาน เพราะจะทำให้ไฟแบตเตอรี่รถยนต์ (แบตเตอรี่ 12 โวลต์) หมด ควรใช้งานในขณะที่เครื่องยนต์ ระบบไฮบริด หรือระบบ e-POWER กำลังทำงาน เท่านั้น

#### ข้อมูลเกี่ยวกับข้อบังคับ

หมายเลขการอนุญาตให้ใช้วิทยุและข้อมูล

บริษัท Robert Bosch GmbH :

เครื่องโทรคมนาคมและอุปกรณ์นี้ มีความสอดคล้องตามข้อกำหนดของ กทช. บริษัท Clarion Co., Ltd. :

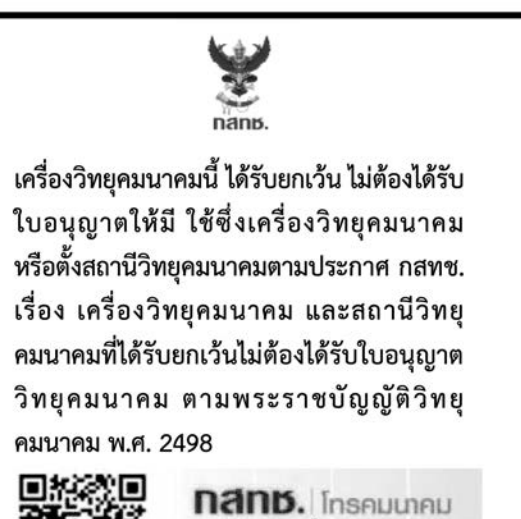

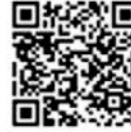

**าส์เทม.** โทรคมนาคม กำกับดูแลเพื่อประชาชน Call Center 1200 (โกรฟรี)

#### เครื่องหมายการค้า

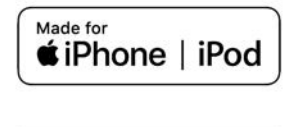

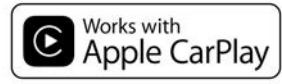

Apple iPhone iPod และ iPod touch เป็น เครื่องหมายการค้าที่ได้รับการจดทะเบียนของบริษัท Apple Inc. ที่ได้รับการคุ้มครองในประเทศ สหรัฐอเมริกาและประเทศอื่น ๆ Apple CarPlay เป็น เครื่องหมายการค้าที่ได้รับการจดทะเบียนบริษัท Apple Inc. โลโก้ Apple CarPlay หมายถึง การเชื่อมต่อระหว่างรถยนต์กับอุปกรณ์ มี ประสิทธิภาพเป็นไปตามมาตรฐานของบริษัท Apple และบริษัท Apple จะไม่รับพิดชอบต่อการทำงานของ รถยนต์หรือการเป็นไปตามข้อบังคับมาตรฐาน ความปลอดภัยของรถยนต์ โปรดจดจำไว้ว่าการใช้ พลิตภัณฑ์นี้กับ iPhone หรือ iPod อาจส่ง พลกระทบต่อประสิทธิภาพของการทำงานของ การเชื่อมต่อแบบไร้สาย

# 🚯 Bluetooth

Bluetooth<sup>®</sup> เป็นเครื่องหมายทางการค้าที่ได้รับการ จดทะเบียนของบริษัท Bluetooth SIG, Inc. และ บริษัท Robert Bosch GmbH และ Clarion Co., Ltd. เป็นพู้ได้รับอนุญาตให้ใช้เครื่องหมายการค้า ดังกล่าว

#### **App Store**

Apple และโลโก้ Apple เป็นเครื่องหมายการค้าที่ได้ รับการจดทะเบียนของบริษัท Apple Inc. ที่ได้รับการ คุ้มครองในประเทศสหรัฐอเมริกาและประเทศอื่น ๆ App Store เป็นเครื่องหมายบริการของ Apple Inc.

#### Siri

Siri เป็นเครื่องทมายการค้าที่ได้รับการจดทะเบียน ของบริษัท Apple Inc. ที่ได้รับการคุ้มครองใน ประเทศสทรัฐอเมริกาและประเทศอื่น ๆ

#### Google/Android/Google Play/Android Auto

Google Android Google Play Android Auto และเครื่องทมายอื่น ๆ เป็นเครื่องทมายการค้าของ บริษัท Google LLC ใบอนุญาต

ลิขสิทธิ์ซอฟต์แวร์ (บริษัท Robert Bosch GmbH)

- แหล่งรวบรวมข้อมูล ลิขสิทธิ์ซอฟต์แวร์ http://oss.bosch-cm.com/nissan.html
- พลิตภัณฑ์นี้อยู่ภายใต้การคุ้มครองสิทธิทรัพย์สิน ทางปัญญาของ Microsoft ห้ามใช้หรือแจกจ่าย เทคโนโลยีดังกล่าวนอกเหนือจากพลิตภัณฑ์นี้ โดย ไม่ได้รับอนุญาตจาก Microsoft

ลิขสิทธิ์ซอฟต์แวร์ (บริษัท Clarion Co., Ltd.)

- พลิตภัณฑ์ชิ้นนี้ใช้รทัสตันฉบับของ T-Kernel ภายใต้ลิขสิทธิ์ T ซึ่งได้รับจาก TRON Forum (www.tron.org)
- ซอฟต์แวร์นี้เป็นส่วนหนึ่งในพลงานของ independent JPEG Group
- พลิตกัณฑ์ชิ้นนี้มีซอฟต์แวร์ที่พัฒนาโดย OpenSSL project สำหรับการใช้ใน OpenSSL Toolkit

(http://www.openssl.org/)

ลิขสิทธิ์ ©1998- The OpenSSL Project สงวนลิขสิทธิ์

 บางส่วนของซอฟต์แวร์นี้เป็นลิขสิทธิ์ปี 1996-2002 2006 The FreeType Project (www.freetype.org) สงวนลิขสิทธิ์

 ชุดควบคุมนี้มีโมดูลซอฟต์แวร์ที่จะได้รับลิขสิทธิ์ ภายใต้ GUN General Public License (GPL) หรือ GNU Lesser General Public License (LGPL) และลิขสิทธิ์ซอฟต์แวร์โอเพนซอร์สอื่น ๆ การนำไปเพยแพร่ต่อและ/หรือดัดแปลงต้องกระทำ ภายใต้ข้อกำหนดของแต่ละลิขสิทธิ์โอเพนซอร์ส เท่านั้น

โปรดดูที่เว็บไซต์ต่อไปนี้ เพื่อรับรทัสต้นฉบับ

https://www.clarion.com/us/en/open-source/ nissan/index.html

# 2 เริ่มต้นใช้งาน

| ปุ่มควบคุมและหน้าจอแบบสัมพัส                    | 2-2  |
|-------------------------------------------------|------|
| ปุ่มบนแพงควบคุม                                 | 2-2  |
| หน้าจอแบบสัมพัส                                 | 2-4  |
| สวิตษ์คำสั่งที่พวงมาลัย                         | 2-5  |
| ปุ่มควบคุมทน้าจอแสดงพล (ถ้ามีติดตั้ง)           | 2-8  |
| ช่องเสียบอุปกรณ์ USB (Universal Serial Bus) และ |      |
| แจ็กเสียบ AUX (อุปกรณ์เสริม) (ก้ามีติดตั้ง)     | 2-10 |
| การเริ่มระบบ                                    | 2-11 |
| หน้าจอเริ่มต้น (ก้ามีติดตั้ง)                   | 2-11 |

| การใช้งานทั่วไป                                    | 2-11 |
|----------------------------------------------------|------|
| การเลือกเมนูจากแถบเมนู                             | 2-11 |
| วิธีดูและใช้งานทน้าจอเมนูหลัก                      | 2-12 |
| ฟังก์ชันที่ถูกปิดการใช้งานขณะขับขี่ (ถ้ามีติดตั้ง) | 2-13 |
| การตั้งค่าระบบ                                     | 2-14 |
| เมนูการตั้งค่า                                     | 2-14 |
| การตั้งค่าการเชื่อมต่อ                             | 2-17 |

#### ปุ่มควบคุมและหน้าจอแบบสัมพัส

#### ปุ่มบนแผงควบคุม

้ปุ่มแพงควบคุมอยู่ที่กึ่งกลางของแพงหน้าบัด ฟังก์ชันที่ใช้งานได้ ปุ่ม และอื่น ๆ อาจแตกต่างไปตามรุ่น คุณสมบัติเฉพาะและเวอร์ชันซอฟต์แวร์

| ปุ่ม                                                                                               | ฟังก์ชัน                                                                                                    |
|----------------------------------------------------------------------------------------------------|----------------------------------------------------------------------------------------------------|
| <menu></menu>                                                                                      | กดเพื่อแสดงหน้าจอเมนูทลัก<br>🌫 "วิธีดูและใช้งานทน้าจอเมนูทลัก" (หน้า 2-12)                                                                                                |
| <*/ <b>/)</b> >                                                                                    | กดเพื่อเปลี่ยนระหว่างหน้าจอกลางวัน (สว่าง) และหน้าจอกลางคืน (มืด) และเพื่อปรับตั้งระดับความสว่างของหน้าจอ กด<br>ปุ่มค้างไว้เพื่อปิดหน้าจอ กดปุ่มอีกครั้งเพื่อเปิดหน้าจอ   |
| <br><back>/&lt; つ &gt;/&lt; つ BACK&gt;</back>                                                      | กดเพื่อย้อนกลับไปยังหน้าจอก่อนหน้า ซึ่งจะขึ้นอยู่กับหน้าจอนั้น ๆ                                                                                                    |
| <audio></audio>                                                                                    | กดเพื่อแสดงหน้าจอเครื่องเสียง เมื่อกดปุ่มนี้ในขณะที่หน้าจอเครื่องเสียงแสดงขึ้น หน้าจอการเลือกแหล่งข้อมูลเสียงจะ<br>แสดงขึ้น<br>IBF "การเลือกแหล่งข้อมูลเสียง" (หน้า 3-15) |
| <vol ひ="">/<volume ひ="">/<vol <br="">PUSH ひ &gt;/<vol power="" push=""></vol></vol></volume></vol> | กดเพื่อเปิด/ปิดระบบเครื่องเสียง หมุนเพื่อปรับระดับเสียง                                                                                                    |
| <  44 >/< >>                                                                                       | ใช้ปุ่มสำหรับการใช้งานเครื่องเสียง<br>🆅 "การใช้งานเครื่องเสียง" (หน้า 3-14)                                                                                               |

| ปุ่ม                                                                                                    | ฟังก์ชัน                                                                                                    |
|----------------------------------------------------------------------------------------------------|----------------------------------------------------------------------------------------------------|
| <tune scroll="" sound="">/<br/><tune enter="" scroll="" sound="">/<br/><tune push="" scroll="" sound="">/<br/><tune enter="" scroll="" setting="">/<br/><tune ok="" scroll="">/<br/><p (sound="" •="">/<br/><p (enter="" sound="" •="">/<br/><p (ok="" •="">/<br/><p (push="" sound="" •=""></p></p></p></p></tune></tune></tune></tune></tune> | ในหลายกรณี เมื่อหน้าจอเมนูแสดงขึ้น ทำการหมุนปุ่มหมุนเพื่อเลือกรายการบนหน้าจอ กดเพื่อยืนยันธายการหรือ<br>การตั้งค่าที่เลือก<br>สามารถใช้ปุ่มนี้สำหรับการใช้งานเครื่องเสียง<br>วิชิ "การใช้งานเครื่องเสียง" (หน้า 3-14) ทั้งนี้ขึ้นอยู่กับรุ่นของรถยนต์<br><b>รุ่นที่มีระบบนำทาง:</b><br>การหมุนปุ่มหมุนสามารถปรับสัดส่วนของแพนที่บนหน้าจอระบบนำทางได้ โดยจะขึ้นอยู่กับรุ่นของรถยนต์ |
| <map></map>                                                                                                    | กคเพื่อแสดงแพนที่ตำแทน่งปัจจุบัน<br>เมื่อแสดงทน้าจอแพนที่แบบทน้าจอที่แยกกัน กดปุ่มนี้เพื่อแสดงทน้าจอแพนที่แบบเต็มทน้าจอ เมื่อมีใช้งาน สามารถเล่นเสียง<br>แนะนำเส้นทางซ้ำโดยการกดปุ่มนี้ค้างไว้<br>วิวิ "6. ระบบนำทาง"                                                                                                    |
| < 🔺 >                                                                                                    | กดเพื่อนำแพ่นดิสก์ออก<br>፲៹፰ "การใช้งานเครื่องเสียง" (หน้า 3-14)                                                                                                    |
| < 🕻 >                                                                                                    | กดเพื่อแสดงหน้าจอโทรศัพท์<br>วิวิชิ "4. โทรศัพท์แฮนด์ฟรี"                                                                                                    |
| <setting></setting>                                                                                                    | กดเพื่อแสดงหน้าจอเมนูการตั้งค่า<br>൸"การตั้งค่าระบบ" (หน้า 2-14)                                                                                                    |

# 🚺 ບ້ອມູລ:

สำหรับการใช้งาน <CAMERA>/<CAMERA/ 🛱 > (ถ้ามีติดตั้ง) โปรดดูที่คู่มือพู้ใช้รถ ปุ่มจะไม่ทำงานหาก รถยนต์ไม่ได้รับการติดตั้งฟังก์ชันนี้

#### หน้าจอแบบสัมพัส

หน้าจอแบบสัมพัสถูกติดตั้งที่บริเวณกึ่งกลางของ แพงหน้าปัด ข้อมูลและเมนูการใช้งานต่าง ๆ จะแสดง ขึ้นบนหน้าจอแบบสัมพัส สัมพัสปุ่มและไอคอนบน หน้าจอสำหรับการใช้งาน

#### หน้าจอคริสตัลเหลว

หน้าจอแบบสัมพัสเป็นหน้าจอคริสตัลเหลว และต้องใช้ งานอย่างระมัดระวัง

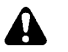

## คำเตือน:

ห้ามทำการถอดแยกชิ้นส่วนหน้าจอ เนื่องจาก บางชิ้นส่วนใช้แรงเคลือนไฟฟ้าสูงมาก ซึ่งอาจ ทำให้เกิดการบาดเจ็บสาทัสได้

#### ลักษณะของหน้าจอคริสตัลเหลว :

- ถ้าอุณฑภูมิภายในรถต่ำมากพิดปกติ หน้าจอจะไม่ สว่างชัดหรือการเคลื่อนไหวของภาพอาจช้า ซึ่ง เป็นการทำงานปกติของหน้าจอ และจะกลับไปเป็น ปกติเมื่ออุณฑภูมิภายในรถอุ่นขึ้น
- บางพิกเซลในหน้าจอจะเข้มกว่าหรืออ่อนกว่า พิกเซลอื่น ๆ สภาวะนี้คือคุณสมบัติตาม ธรรมชาติของหน้าจอคริสตัลเหลวซึ่งเป็น การทำงานปกติ
- ส่วนที่เหลือของภาพหน้าจอก่อนหน้าอาจค้างอยู่
   บนหน้าจอ สกาวะจอค้างเป็นเรื่องปกติของ
   หน้าจอคริสตัลเหลวซึ่งเป็นการทำงานปกติ
- ภาพบนทน้าจออาจพิดเพี้ยนเมื่ออยู่ใกล้สนามแม่ เหล็กแรงสูง
- ในบางสถานการณ์ระบบอาจทำการปรับ ความสว่างโดยอัตโนมัติเพื่อป้องกันไม่ให้เกิด ความเสียหาย

#### การบำรุงรักษาหน้าจอแสดงพล :

ใช้พ้าเนื้อนุ่มและแท้งเพื่อทำความสะอาดหน้าจอ หาก ต้องการทำความสะอาดเพิ่มเติม ให้ใช้น้ำหรือน้ำยาที่มี ค่าเป็นกลางในปริมาณเล็กน้อยฉีดลงบนพ้าเนื้อนุ่มแล้ว จึงเช็ดทำความสะอาด ห้ามฉีดฟนน้ำหรือน้ำยาทำ ความสะอาดลงบนหน้าจอโดยตรง ให้นำพ้าชุบน้ำก่อน แล้วจึงเช็ดทำความสะอาดหน้าจอ

# ข้อควธระวัง:

- ควรทำความสะอาดหน้าจอขณะที่สวิตช์ สตาร์ทเครื่องยนต์หรือสวิตช์จ่ายไฟอยู่ที่ ตำแหน่ง OFF ถ้าทำความสะอาดหน้าจอขณะ ที่สวิตช์สตาร์ทเครื่องยนต์หรือสวิตช์จ่ายไฟ อยู่ในตำแหน่ง ON อาจเป็นการสั่งให้ระบบทำ งานโดยไม่ได้ตั้งใจ
- ท้ามใช้พ้าที่แข็งหรือหยาบ แอลกอฮอล์ เบนซิน ทินเนอร์ หรือสารละลายชนิดใด ๆ หรือกระดาษทิชชู่กับน้ำยาเคมีทำความสะอาด ใด ๆ เพื่อทำความสะอาดหน้าจอ เนื่องจาก จะทำให้หน้าจอเป็นรอยขูดขีดหรือเสื่อมสภาพ
- ท้ามทำของเหลว เช่น น้ำ หรือน้ำหอมปรับ อากาศในรถยนต์กระเด็นเปื้อนหน้าจอ เพราะ การสัมพัสกับของเหลวดังกล่าวอาจทำให้ ระบบทำงานพิดปกติ

## สวิตษ์คำสั่งที่แวงมาลัย

สามารถใช้สวิตช์คำสั่งที่พวงมาลัยสั่งการทำงานต่าง ๆ เช่น การรับสายโทรศัพท์ การปรับระดับเสียง และการใช้งานการสั่งงานด้วยเสียง ฟังก์ชันที่ใช้งานได้และสวิตช์ อาจแตกต่างกันตามรุ่น คุณสมบัติเฉพาะและเวอร์ชันซอฟต์แวร์

| สวิตษ์         | ฟังก์ชัน                                                                                                    |
|----------------|----------------------------------------------------------------------------------------------------|
| < 🕻 >          | กดเพื่อตอบรับสายเรียกเข้า เพื่อสิ้นสุดการโทร หรือเพื่ออ่านข้อความตัวอักษรที่ได้รับ กดค้างไว้เพื่อปฏิเสธสายเรียกเข้า หรือ<br>เมื่อไม่มีดารอ่านข้อความตัวอักษรที่ได้รับ<br>เมื่อไม่มีการรับโทรศัพท์หรือเมื่อไม่มีการใช้โทรศัพท์ขณะที่อุปกรณ์สื่อสาร Bluetooth <sup>®</sup> เชื่อมต่อ การกดสวิตช์นี้จะแสดงหน้าจอ<br>โทรศัพท์<br>การกดสวิตช์นี้ค้างไว้จะเริ่มการจดจำเสียงสำหรับการโทรออก ขึ้นอยู่กับรุ่นและสกาวะต่าง ๆ<br>วิวิ "4. โทรศัพท์แฮนด์ฟรี"                                                                                                    |
| < 🕪 > (aunun)* | ก้าเชื่อมต่อ iPhone กับระบบในรถยนต์ฟาน Bluetooth <sup>®</sup> จะสามารถเปิดใช้งาน Siri Eyes Free (ก้ามีติดตั้ง) ได้โดยการกด<br>สวิตช์นี้ค้างไว้โดยไม่ต้องเปิดใช้งาน Apple CarPlay (ก้ามีติดตั้ง)<br>เวีฮ "SIRI EYES FREE" (ทน้า 5-18)<br>เมื่อเปิดใช้งาน Apple CarPlay, Android Auto (ก้ามีติดตั้ง) การกดสวิตช์นี้ค้างไว้จะเป็นการเริ่มใช้การควบคุมด้วยเสียงฟาน<br>Siri, Google Assistant หรือ พู้ช่วยเสียง "Alice"<br>เวิฮ "การใช้งาน Siri" (ทน้า 5-10)<br>เวิฮ "การใช้งาน Google Assistant <sup>™</sup> " (ทน้า 5-15)<br><b>รุ่นที่มีระบบจดจำเสียง</b><br>กดเพื่อใช้งานระบบจดจำเสียง กดค้างไว้เพื่อจบการจดจำเสียง<br>เวิฮ "การให้คำสั่งเสียง" (ทน้า 7-2) |

| สวิตษ์                           | ฟังก์ชัน                                                                                                    |
|----------------------------------|----------------------------------------------------------------------------------------------------|
| < <b>(</b> 16)>                  | กดเพื่อตอบรับสายเรียกเข้า หรือเพื่ออ่านข้อความตัวอักษรที่ได้รับ<br>เมื่อไม่มีการรับโทรศัพท์หรือเมื่อไม่มีการใช้โทรศัพท์ขณะที่อุปกรณ์สื่อสาร Bluetooth <sup>®</sup> เชื่อมต่อ การกดสวิตช์นี้จะแสดงหน้าจอ<br>โทรศัพท์<br>เวรา "4. โทรศัพท์แฮนด์ฟรี"                                         |
| < <b>^</b> >                     | กดเพื่อปฏิเสธสายเรียกเข้า วางสายที่สนทนาอยู่ หรือไม่ต้องการอ่านข้อความตัวอักษรที่ได้รับ<br>🌫 "4. โทรศัพท์แฮนด์ฟรี"                                                                                                    |
| < ɔ >                            | กดเพื่อกลับไปยังหน้าจอก่อนหน้าขณะใช้งานระบบจดจำเสียง (ถ้ามีติดตั้ง) กดค้างไว้เพื่อจบการจดจำเสียง                                                                                                    |
| < 4 >                            | กดด้าน + หรือ - ของสวิตซ์เพื่อปรับระดับเสียง                                                                                                    |
| < ▲ /▼>                          | กดเพื่อเลือกคำสั่งเสียงขณะใช้งานระบบจดจำเสียง (ก้ามีติดตั้ง)<br>กดเพื่อยืนยันรายการที่เลือกเมื่อมีการใช้งานคำสั่งเสียง ทั้งนี้ขึ้นอยู่กับรุ่น<br>วิวิ "7. การจดจำเสียง"<br>สามารถใช้สวิตษ์นี้สำหรับการใช้งานเครื่องเสียง<br>วิวิ "การใช้งานเครื่องเสียง" (หน้า 3-14)                      |
| < ▲ >/< ▼ >/< ◀ >/< ▶ ><br>/<0K> | กด < ▲ >/< ▼ > เพื่อเลือกคำสั่งเสียงขณะใช้งานทน้าจอเมนูระบบจดจำเสียง (ถ้ามิติดตั้ง)<br>กด < ◀ >/< ▶ > เพื่อเปลี่ยนไปยังทน้าก่อนทน้าหรือกัดไปขณะที่ใช้งานทน้าจอเมนูระบบจดจำเสียง<br>กด < <b>0K</b> > เพื่อยืนยันธายการที่เลือกขณะที่ใช้งานทน้าจอเมนูระบบจดจำเสียง<br>፲፭ም "7. การจดจำเสียง" |
| <source/>                        | กดเพื่อเปลี่ยนแหล่งข้อมูลเสียง<br>วิวซิ "การใช้งานเครื่องเสียง" (หน้า 3-14)                                                                                                    |

| สวิตษ์          | ฟังก์ชัน                                                                                                    |
|-----------------|----------------------------------------------------------------------------------------------------|
| <  ◀◀ >/< ▶▶  > | สามารถใช้สวิตช์นี้สำหรับการใช้งานเครื่องเสียง<br>วิวิ "การใช้งานเครื่องเสียง" (หน้า 3-14)<br>กดเพื่ออ่านข้อความก่อนหน้าหรือกัดไปขณะที่ข้อความที่ได้รับแสดงบนหน้าจอแบบสัมพัส โดยจะขึ้นอยู่กับรุ่นและเงื่อนไขการใช้งาน<br>ณ ขณะนั้น<br>วิวิ "หน้าจอข้อความที่ได้รับ" (หน้า 4-8) |
| < ◀ / ▶ >       | กคเพื่อเปลี่ยนไปยังหน้าก่อนหน้าหรือกัดไปขณะที่ใช้งานหน้าจอเมนูระบบจดจำเสียง (ก้ามีติดตั้ง) โดยจะขึ้นอยู่กับรุ่น<br>🌫 "7. การจดจำเสียง"                                                                                                    |

\*: อาจไม่สามารถใช้งานฟังก์ชันใช้งานด้วยเสียงและ < 🐗 > อาจไม่ทำงาน ทั้งนี้ขึ้นอยู่กับแต่ละประเทศ

# 🚺 ບ້ອມູລ:

สวิตช์คำสั่งที่พวงมาลัยมีทน้าที่หลักในการควบคุมหน้าจอแสดงข้อมูลรถยนต์ และบางครั้งอาจไม่สามารถใช้งานหน้าจอแบบสัมพัสได้ เนื่องจากเงื่อนไขการใช้งาน ณ ขณะ นั้น สำหรับรายละเอียดของหน้าจอแสดงข้อมูลรถยนต์ โปรดดูที่คู่มือพู้ใช้รถ

## ปุ่มควบคุมหน้าจอแสดงผล (ถ้ามีติดตั้ง)

ปุ่มควบคุมหน้าจอแสดงพลอยู่ใกล้กับคันเกียร์ ระบบนี้สามารถใช้ปุ่มควบคุมหน้าจอแสดงพลเพื่อสั่งการทำงานได้เหมือนกับแพงควบคุม

| ปุ่ม                      |                          | ฟังก์ชัน                                                                                                    |
|---------------------------|--------------------------|----------------------------------------------------------------------------------------------------|
| <map voice=""></map>      |                          | กดเพื่อแสดงตำแหน่งปัจจุบันของรถบนแพนที่<br>กดค้างเพื่อฟังการแนะนำเส้นทางปัจจุบันสำหรับเส้นทางที่ลงโปรแกรมไว้<br>🆅 "หน้าจอระบบนำทาง" (หน้า 6-2)                                  |
| <audio></audio>           |                          | กดเพื่อแสดงหน้าจอเครื่องเสียง เมื่อกดปุ่มนี้ในขณะที่หน้าจอเครื่องเสียงแสดงขึ้น หน้าจอการเลือกแหล่งข้อมูลเสียง<br>จะแสดงขึ้น<br>🆅 "การเลือกแหล่งข้อมูลเสียง" (หน้า 3-15)         |
| <menu></menu>             |                          | กดเพื่อแสดงทน้าจอเมนูทลัก<br>วริชี "วิธีดูและใช้งานทน้าจอเมนูทลัก" (ทน้า 2-12)                                                                                                  |
| < 🗅 BACK>                 |                          | กดปุ่มเพื่อกลับไปยังหน้าจอก่อนหน้า                                                                                                    |
| <0K>                      |                          | กดเพื่อยืนยันรายการที่เลือก<br><b>รุ่นที่มีระบบนำทาง:</b><br>ถ้ากดปุ่มนี้ขณะที่แพนที่แสดงขึ้น เมนูของแพนที่จะแสดงขึ้นบนทน้าจอ<br>วิวิ "ทน้าจอเมนูแพนที่" (ทน้า 6-12)            |
| ปุ่มหมุนกลาง/สวิตช์เลื่อน | การใช้งานด้วยการ<br>หมุน | หมุนปุ่มหมุนเพื่อเลื่อนดูรายการที่อยู่ในแถบเลือกหรือเพื่อปรับการตั้งค่า<br><b>รุ่นที่มีระบบนำทาง:</b><br>ในขณะที่หน้าจอแพนที่แสดงขึ้น ให้ปรับสัดส่วนของแพนที่โดยการหมุนปุ่มหมุน |

| ປຸ່ມ |                  | ฟังก์ชัน                                                                                        | ] |
|------|------------------|-------------------------------------------------------------------------------------------------|---|
|      | การใช้งานด้วยการ | การเลื่อนสวิตษ์ทำให้สามารถเลือกบริเวณบนทน้าจอ หรือเลื่อนทน้าจอได้ ซึ่งจะขึ้นอยู่กับหน้าจอนั้น ๆ | ] |
|      | เลื่อน           | รุ่นที่มีระบบนำทาง:                                                                             |   |
|      |                  | ในขณะที่หน้าจอแพนที่แสดงขึ้น เลื่อนหน้าจอแพนที่โดยการเลื่อนสวิตษ์                               |   |

ช่องเสียบอุปกรณ์ USB (Universal Serial Bus) และแจ็กเสียบ AUX (อุปกรณ์เสริม) (ถ้ามีติดตั้ง)

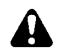

## คำเตือน:

ท้ามทำการเสียบ หรือกอด และใช้งานอุปกรณ์ USB ขณะขับขี่ เพราะจะทำให้เสียสมาธิ ซึ่งอาจ ทำให้สูญเสียการควบคุมรถยนต์ และก่อให้เกิด อุบัติเหตุหรือการบาดเจ็บที่ร้ายแรงได้

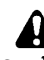

## ข้อควธระวัง:

- ท้ามใช้แรงฟืนเสียบอุปกรณ์ USB ในช่อง เสียบอุปกรณ์ USB การเสียบอุปกรณ์ USB ที่เอียงหรือกลับข้างลงในช่องเสียบ อาจทำให้ ช่องเสียบเกิดความเสียหายได้ ทั้งนี้ขึ้นอยู่กับ ช่องเสียบอุปกรณ์ USB ควรตรวจสอบว่า อุปกรณ์ USB ได้เสียบเข้ากับช่องเสียบ อุปกรณ์ USB อย่างถูกต้อง
- ท้ามจับฟาครอบช่องเสียบขั้วต่อ USB (ถ้ามี ติดตั้ง) ขณะที่ดึงอุปกรณ์ USB ออกจาก ช่องเสียบ อาจทำให้ช่องเสียบและฟาครอบ เกิดความเสียทาย
- ห้ามปล่อยสาย USB ไว้ในบริเวณที่อาจถูกดึง ได้โดยไม่ได้ตั้งใจ การดึงสายเคเบิ้ลอาจทำให้

#### ช่องเสียบเสียหาย

รถยนต์ได้รับการติดตั้งช่องเสียบอุปกรณ์ USB และ แจ็กเสียบ AUX เมื่อมีการเชื่อมต่อ ระบบเครื่องเสียง ในรถยนต์สามารถเล่นข้อมูลเสียงจากอุปกรณ์ที่ รองรับได้

ช่องเสียบอุปกรณ์ USB และแจ็กเสียบ AUX ติดตั้ง อยู่บนส่วนล่างของแພงหน้าปัด บนคอนโซลกลาง หรือในกล่องคอนโซลกลาง

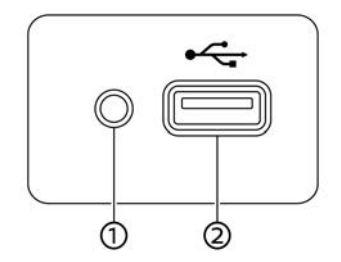

ช่องเสียบสื่อภายนอกแบบ A (ตัวอย่าง)

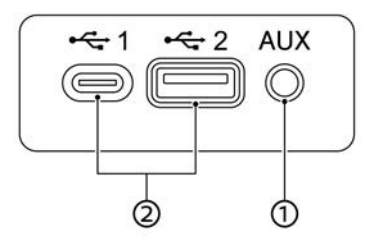

ช่องเสียบสื่อภายนอกแบบ B (ตัวอย่าง)

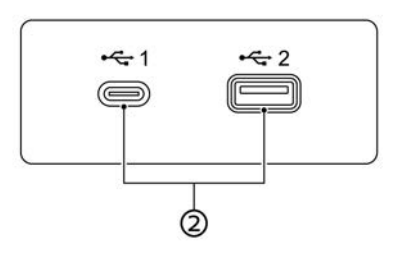

ช่องเสียบสื่อภายนอกแบบ C (ตัวอย่าง)

แจ็กเสียบ AUX (อุปกรณ์เสริม):

เชื่อมต่อเครื่องเสียงที่รองรับขั้วต่อ TRS ขนาด 3.5 มม. (1/8 นิ้ว) (เช่น เครื่องเล่น MP3 ฯลฯ) เพื่อเล่นเพลง

② ช่องเสียบอุปกรณ์ USB:

เชื่อมต่ออุปกรณ์ที่รองรับเพื่อเล่นสื่อ เช่น iPod

#### การเริ่มระบบ

#### หรืออุปกรณ์หน่วยความจำ USB

เชื่อมต่อ iPhone หรือโทรศัพท์แอนดรอยด์เพื่อ ใช้งาน Apple CarPlay (ก้ามีติดตั้ง) Android Auto (ก้ามีติดตั้ง)

## 

- โปรดดูที่ข้อมูลพู้พลิตอุปกรณ์ AUX และ USB เกี่ยวกับการใช้และรักษาอุปกรณ์อย่างถูกต้อง
- สายเคเบิ้ลที่พลิตจากบริษัท Apple Inc. ควรใช้ เชื่อมต่อกับอุปกรณ์อิเล็กทรอนิกส์ที่พลิตขึ้นโดย บริษัท Apple Inc.

ระบบจะเริ่มทำงานเมื่อสวิตช์สตาร์ทเครื่องยนต์หรือ สวิตช์จ่ายไฟอยู่ในตำแทน่ง ACC หรือ ON Mน้าจอเริ่มต้น (ถ้ามีติดตั้ง)

หน้าจอเริ่มต้นจะปรากฏขึ้นเมื่อสวิตษ์สตาร์ท เครื่องยนต์ทรือสวิตษ์จ่ายไฟอยู่ในตำแหน่ง ACC หรือ ON

ภายหลังที่มีภาพเคลื่อนไหวบนหน้าจอปรากฏขึ้น จะมี ข้อความแสดงขึ้น ให้แตะ [ตกลง] (OK) หลังจาก อ่านและยอมรับข้อความที่แสดงขึ้นบนหน้าจอ หาก เลือกปฏิเสธการยอมรับ จะทำให้ไม่สามารถใช้งานบาง ฟังก์ชันได้

## 🚺 หมายเหตุ:

อย่าใช้งานระบบ ขณะดับเครื่องยนต์ หรือขณะ ระบบไฮบริดหรือระบบ e-POWER ไม่ทำงาน เพราะจะทำให้ไฟแบตเตอรี่รถยนต์ (แบตเตอรี่ 12 โวลต์) หมด ควรใช้งานในขณะที่เครื่องยนต์ ระบบไฮบริด หรือระบบ e-POWER กำลังทำงาน

## การใช้งานทั่วไป

ระบบสามารถใช้งานได้ด้วยทน้าจอแบบสัมพัสรวมถึง สวิตช์บนแพงควบคุม พวงมาลัย และปุ่มควบคุม ทน้าจอ (ถ้ามีติดตั้ง)

คู่มือเล่มนี้จะอธิบายการใช้งานท<sub>ี่</sub>น้าจอแบบสัมพัสเป็น ทลัก

#### การเลือกเมนูจากแถบเมนู

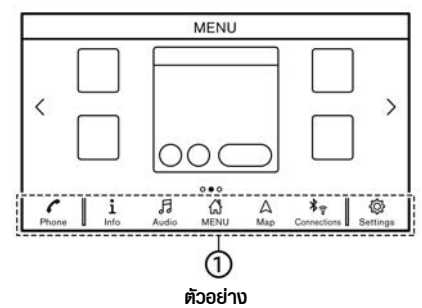

การใช้งานระบบฟังก์ชันต่าง ๆ สามารถทำได้โดยการ แตะรายการบนแถบเมนู ① ซึ่งเมนูหลักส่วนใหญ่จะ แสดงอยู่บนหน้าจอ (แถบเมนูจะไม่ปรากฏขึ้นบน หน้าจอบางหน้าจอ เช่น หน้าจอแพนที่ที่ถูกเลื่อน หน้าจอ คีย์บอร์ด ฯลฯ)

สัมພัสปุ่มที่รายการบนแกบเมนูเพื่อแสดงท<sub>ี่</sub>น้าจอเมนูที่ ต้องการ

รายการบนแถบเมนูจะแตกต่างกันตามการกดปุ่มบน

## เริ่มต้นใช้งาน 2-11

#### แพงควบคุม

เมนูต่อไปนี้สามารถใช้งานได้บนแถบเมนู (รายการที่ แสดงขึ้นอาจแตกต่างกันตามรุ่น คุณลักษณะเฉพาะ และเวอร์ชันซอฟต์แวร์)

#### ເມื่อกด <MENU>/<MODE/OK> (ถ้ามีติดตั้ง)/ <SETTING> (ถ้ามีติดตั้ง):

เมนูลัดสำหรับฟังก์ชันต่าง ๆ แสดงขึ้น

- [โกรศัพท์] (Phone)\*<</li>
   זיז (หน้า 4-4)
- [ป้อมูล] (Info)
   ביד "เมนูข้อมูล" (ทน้า 5-2)
- [เครื่องเสียง] (Audio)
   วิสา "การใช้งานเครื่องเสียง" (ทน้า 3-14)
- [เมนู] (MENU)
   การเลือก [เมนู] (MENU) บนแถบเมนูจะแสดง หน้ากลางของหน้าจอเมนูหลัก
- [แผนที่] (Map)
   ፲27 "การแสดงหน้าจอระบบนำทาง" (หน้า 6-2)
- [การเชื่อมต่อ] (Connections)
   37 "การตั้งค่าการเชื่อมต่อ" (ทน้า 2-17)
- [การตั้งค่า] (Settings)
   ราชา "การตั้งค่าระบบ" (หน้า 2-14)

### 2-12 เริ่มต้นใช้งาน

\*: [โทรศัพท์] (Phone) จะถูกเปลี่ยนเป็น [CarPlay] เมื่อเปิดใช้งาน Apple CarPlay (ก้ามิติดตั้ง) และจะ ถูกเปลี่ยนเป็น [太] เมื่อเปิดใช้งาน Android Auto (ก้ามิติดตั้ง)

#### เมื่อกด <AUDIO>:

เมนูลัดซึ่งมีไว้สำทรับฟังก์ชันเครื่องเสียงเป็นทลักจะ แสดงขึ้น

🖅 "การเลือกแหล่งข้อมูลเสียง" (หน้า 3-15)

#### เมื่อกด <MAP> (ถ้ามีติดตั้ง):

เมนูลัดซึ่งมีไว้สำหรับฟังก์ชันระบบนำทางเป็นหลักจะ แสดงขึ้น

13 "แถบเมนู" (หน้า 6-2)

วิธีดูและใช้งานหน้าจอเมนูหลัก

กด <**MENU**>/<**MODE/OK>** (ถ้ามีติดตั้ง) เพื่อ แสดงทน้าจอเมนูทลัก

เมนูหลักประกอบด้วยสามหน้า ทางลัดและหน้าต่าง แสดงแลล่าสุด (วิดเจ็ต) ที่ต้องการสามารถนำมาจัด เรียงได้

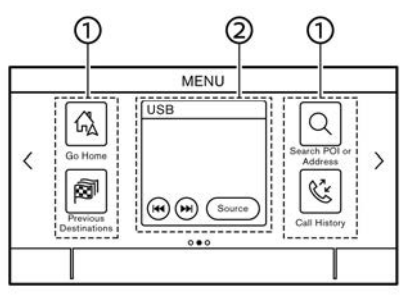

ตัวอย่าง

1 ไอคอนเมนูลัด:

สามารถตั้งไอคอนรายการเมนูที่ใช้งานบ่อยเป็น เมนูลัดบนทน้าจอเมนูทลักได้

2 วิดเจ็ต:

สามารถนำข้อมูลที่ใช้ประโยชน์จากฟังก์ชันเมนู หลักแสดงขึ้นเป็นวิดเจ็ฑได้ และอาจมีปุ่มสำหรับ การใช้งานฟังก์ชันซึ่งขึ้นอยู่กับเนื้อหาของวิดเจ็ฑ

การปรับแต่งหน้าจอเมนูหลัก

สามารถทำการปรับแต่งหน้าจอเมนูหลักได้ด้วยตนเอง โดยการเลือกเมนูลัดและวิดเจ็ตที่ต้องการให้แสดงขึ้น และตำแหน่งที่จะวางบนหน้าจอ

#### การเลือกเมนูลัดหรือวิดเจ็ต :

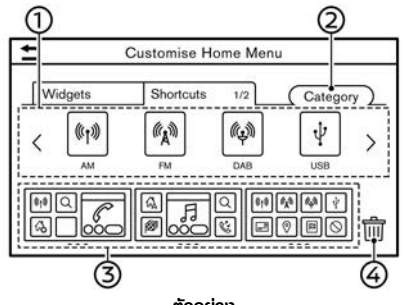

#### ตัวอย่าง

 สัมพัส [กำทนดเมนูหลัก] (Customise Home Menu)/(Customize Home Menu) บนหน้าจอ เมนูตั้งค่า

🖅 "การตั้งค่าระบบ" (หน้า 2-14)

- สัมพัส [เมนูลัด] (Shortcuts) หรือ [วิดเจ็ต] (Widgets)
- 3. ลากไอคอนเมนูลัดทรือวิดเจ็ต ① ไปยังแต่ละ แผนพัง ③

ถ้าเมนูลัดหรือวิดเจ็ตที่ต่างกันตั้งอยู่บนแผนพัง ③ แล้ว จะมีข้อความแสดงขึ้น สัมพัส [ใช่] (Yes) เพื่อเปลี่ยนเมนูลัด/วิดเจ็ต สามารถเปลี่ยน แผนพัง ③ ได้โดยการลากไอคอน

สามารถเปลี่ยนหมวดหมู่ของเมนูลัดได้โดยการแตะ [หมวดหมู่] (Category) ② 

## 👔 ູ ບ້ອມູລ:

สัมพัส [m] เล้วข้อความจะแสดงขึ้น ในขณะที่ ข้อความแสดงขึ้น การสัมพัสไอคอนใด ๆ บนแพนพัง เละสัมพัส [au] (Delete) จะทำให้สามารถลบ ไอคอนที่เลือกได้ ในการลบไอคอนทั้งหมด ให้สัมพัส [เลือกทั้งหมด] (Select All) แล้วสัมพัส [au] (Delete)

ฟังก์ชันที่ถูกปิดการใช้งานขณะขับขี่ (ถ้ามี ติดตั้ง)

เพื่อการขับขี่ที่ปลอดภัย บางฟังก์ชันอาจไม่สามารถใช้ งานได้ในขณะขับขี่รถยนต์

ฟังก์ชันบนทน้าจอที่ไม่สามารถใช้งานได้ขณะขับขี่จะ กลายเป็น "สีเทา" หรือหม่นลง ในบางครั้ง ข้อความ บางข้อความอาจจะไม่แสดงขึ้นบนหน้าจอ

หากต้องการใช้งานฟังก์ชันเหล่านี้ควรจอดรถยนต์ในที่ ที่ปลอดภัย แล้วจึงเริ่มการใช้งานระบบ

## การตั้งค่าระบบ

# การตั้งค่าระบบสามารถเปลี่ยนแปลงได้ตามความสะดวกในการใช้งาน

## เมนูการตั้งค่า

้สัมพัส [การตั้งค่า] (Settings) บนแถบเมนู หรือกด <**SETTING>** (ถ้ามีติดตั้ง) บนแพงควบคุม จากนั้นสัมพัสรายการตั้งค่าที่ต้องการปรับ

รายการตั้งค่าที่มีใช้อาจแตกต่างกันตามรุ่น คุณสมบัติเฉพาะ และเวอร์ชันซอฟต์แวร์

## รายการตั้งค่าที่มี

| รายการตั้งค่า                                                                   | ພລລັພຣ໌                                                                                                    |
|---------------------------------------------------------------------------------|----------------------------------------------------------------------------------------------------|
| [การเชื่อมฑ่อ] (Connections)                                                    | แสดงหน้าจอการตั้งค่า Bluetooth <sup>®</sup> Wi-Fi (ถ้ามีติดตั้ง) USB และแอม <sub>ิ</sub> พลิเคชัน (ถ้า<br>มีติดตั้ง)<br>ชิชิ "การตั้งค่าการเชื่อมต่อ" (หน้า 2-17) |
| [โทรศัพท์] (Phone)                                                              | แสดงหน้าจอการตั้งค่าโทรศัพท์และข้อความตัวอักษร<br>🌫 "การตั้งค่าโทรศัพท์และข้อความตัวอักษร" (หน้า 4-11)                                                            |
| [ระบบนำทาง] (Navigation)                                                        | แสดงหน้าจอการตั้งค่าระบบนำทาง<br>🌫 "การตั้งค่าระบบนำทาง" (หน้า 6-38)                                                                                              |
| [เสียง] (Sound)                                                                 | แสดงทน้าจอการตั้งค่าเครื่องเสียง                                                                                                    |
| [ระดับเสียงและเสียงเตือน] (Volume & Beeps)                                      | แสดงทน้าจอการปรับระดับเสียง                                                                                                    |
| [นาฟิกา] (Clock)                                                                | แสดงหน้าจอการปรับนาฟีกา                                                                                                    |
| [กำทนดเมนูทลัก] (Customise Home Menu)/(Customize Home Menu)                     | แสดงหน้าจอการแก้ไขเมนูหลัก                                                                                                    |
| [กำหนดมีเดียที่ใช้ประจำ] (Customise Audio Sources)/(Customize Audio<br>Sources) | แสดงหน้าจอการแก้ไขสำหรับเมนูแหล่งข้อมูลเสียงบนแกบเมนู<br>፲፭ም "การเลือกจากแกบเมนู" (หน้า 3-15)                                                                     |

## 2-14 เริ่มต้นใช้งาน

| [เสียงระบบ] (System Voice)        |                                                                                     | แสดงหน้าจอการตั้งค่าเสียงของระบบ<br>🆅 "การตั้งค่าเสียงของระบบ" (หน้า 7-5)      |  |
|-----------------------------------|-------------------------------------------------------------------------------------|--------------------------------------------------------------------------------|--|
| [กล้อง] (Camera)                  |                                                                                     | แสดงหน้าจอการตั้งค่ากล้อง<br>โปรดดูกู่มือพู้ใช้รถสำหรับรายละเอียดของระบบหน้าจอ |  |
| [อื่น ๆ] (More Settings)/(Others) | [จอแสดงพล] (Display)                                                                | แสดงหน้าจอการตั้งค่าหน้าจอแสดงพล                                               |  |
|                                   | [ภาษา] (Language)                                                                   | แสดงหน้าจอการตั้งค่าภาษา                                                       |  |
|                                   | [ทน่วย] (Units)                                                                     | แสดงหน้าจอการตั้งค่าหน่วย                                                      |  |
|                                   | [ຮູປແບບของແປັนພົມພ໌]<br>(Keyboard Type)                                             | สามารถเลือกรูปแบบแป้นพิมพ์ได้                                                  |  |
|                                   | [คืนการตั้งค่าทั้งหมดกลับไปที่ค่า<br>เริ่มต้น] (Return All Settings<br>to Default)  | การตั้งค่านี้จะรีเซ็ตการตั้งค่าทั้งทมดกลับไปเป็นค่าเริ่มต้น                    |  |
| [อัพเดกระบบ] (System Update)      | [ເວອຣ໌ชันซอຟต์แวร์] (Software<br>Version)/[ປ້ອມູລເວອຣ໌ชัน]<br>(Version Information) | แสดงหน้าจอข้อมูลเวอร์ชัน                                                       |  |
|                                   | [ອັພເດກซອຟສ໌ແວຣ໌] (Software<br>Update)                                              | สามารถอัพเดทซอฟต์แวร์ของระบบได้<br>ỡ "การอัพเดทซอฟต์แวร์ของระบบ" (หน้า 5-7)    |  |
|                                   | [ອັພເດກແພບກິ່] (Map Update)                                                         | สามารถอัพเดทข้อมูลแพนที่ได้<br>🌫 "วิธีการอัพเดทข้อมูลแพนที่" (หน้า 6-46)       |  |

| [IIƏU] (Apps) | [Apple CarPlay] | แสดงหน้าจอการตั้งค่า Apple CarPlay<br>🆅 "การตั้งค่า Apple CarPlay" (หน้า 5-11)                                                                          |
|---------------|-----------------|----------------------------------------------------------------------------------------------------|
|               | [Android Auto]  | แสดงหน้าจอการตั้งค่า Android Auto<br>🌫 "การตั้งค่า Android Auto" (หน้า 5-16)                                                                            |
|               | รายการอุปกรณ์   | แสดงอุปกรณ์ Apple CarPlay หรือ Android Auto ที่เชื่อมต่อล่าสุด<br>วร "การตั้งก่า Apple CarPlay" (หน้า 5-11)<br>วร "การตั้งก่า Android Auto" (หน้า 5-16) |

# 🚺 ບ້ອມູລ:

นอกจากนี้ยังสามารถเข้าถึงเมนูการอัพเดทซอฟต์แวร์ของระบบ (ถ้ามีติดตั้ง) และแพนที่ (ถ้ามีติดตั้ง) ได้จาก [ข้อมูลระบบ] (System Information) บนทน้าจอข้อมูล แม้ว่าจะไม่มีเมนูจากทน้าจอการตั้งค่า

🖅 "เมนูข้อมูล" (ทน้า 5-2)

## การตั้งค่าการเชื่อมต่อ

การเปลี่ยนการตั้งค่าและการดูข้อมูลของ Bluetooth<sup>®</sup> Wi-Fi (ก้ามีติดตั้ง) USB และ แอพพลิเคชัน (ก้ามีติดตั้ง) มีอยู่บนทน้าจอการตั้งค่า การเชื่อมต่อ

## การตั้งค่า Bluetooth®

รถยนต์คันนี้ได้รับการติดตั้งระบบโทรศัพท์แฮนด์ฟรี Bluetooth<sup>®</sup> และรองรับอุปกรณ์เครื่องเสียง Bluetooth<sup>®</sup> สามารถทำการเชื่อมต่อโทรศัพท์มือถือ ที่รองรับการใช้งาน Bluetooth<sup>®</sup> หรืออุปกรณ์ เครื่องเสียง Bluetooth<sup>®</sup> กับโมดูลโทรศัพท์ใน รถยนต์ หรืออุปกรณ์เครื่องเสียง Bluetooth<sup>®</sup> และ โมดูลเครื่องเสียงในรถยนต์แบบไร้สายได้ ด้วย เทคโนโลยีไร้สายของ Bluetooth<sup>®</sup> โดยสามารถโทร ออกหรือรับสายโทรศัพท์ แม้ขณะที่โทรศัพท์มือถืออยู่ ในกระเป๋าหรือขณะฟังเครื่องเสียง Bluetooth<sup>®</sup> เวรา "CD DVD อุปกรณ์หน่วยความจำ USB iPod และเครื่องเสียง Bluetooth<sup>®</sup>" (หน้า 3-20) เวรา "ระบบโทรศัพท์แฮนด์ฟรี Bluetooth<sup>®</sup>" (หน้า 4-2) การเชื่อมต่อโทรศัพท์มือถือ/อุปกรณ์เครื่องเสียง :

| 8                      | Connec  | tions |     |   | _ |
|------------------------|---------|-------|-----|---|---|
| Bluetooth              | Wi-Fi   |       | USB |   |   |
| $\subset$              | Add New | (3/6) |     | ۲ |   |
| XXXXX<br>Connected     |         | (     | ØØ  | ٩ |   |
| XXXXX<br>Not Connected |         | (     | ØØ  | ٩ |   |
| XXXXX<br>Not Connected |         | (     | ØØ  |   |   |

#### ตัวอย่าง

ในการใช้งานอุปกรณ์ Bluetooth<sup>®</sup> กับระบบภายใน รถยนต์เป็นครั้งแรก จำเป็นต้องทำการเชื่อมต่อ อุปกรณ์

 สัมพัส [การเชื่อมต่อ] (Connections) เพื่อ แสดงหน้าจอเมนูการตั้งค่า

🖅 "การตั้งค่าระบบ" (หน้า 2-14)

- สัมพัส [Bluetooth] และสัมพัส [เพิ่มใหม่] (Add New) ข้อความจะแสดงขึ้น
- สัมพัส [ใช่] (Yes) เพื่อเชื่อมต่อโทรศัพท์มือถือ สัมพัส [ไม่ใช่] (No) เพื่อเชื่อมต่ออุปกรณ์เครื่อง เสียง และใช้งานตามคำแนะนำจากระบบ (การใช้งานอาจแตกต่างกันตามอุปกรณ์)

## ] หมายเหตุ:

โทรศัพท์มือถือบางเครื่องหรืออุปกรณ์อื่นอาจก่อ ให้เกิดการรบกวนหรือเสียงทึ่งออกมาจากลำโพง ระบบเครื่องเสียง การเก็บอุปกรณ์ไว้ในตำแหน่งที่ ต่างกันอาจลดหรือกำจัดเสียงดังรบกวนได้

# 🚺 ນ້ອມູລ:

- โทรศัพท์ที่เชื่อมต่อจะถูกเพิ่มเข้าไปในรายการบน ทน้าจอการเชื่อมต่อ Bluetooth<sup>®</sup>
- การสัมพัสที่ชื่อของอุปกรณ์อื่น ๆ บนรายการจะ เป็นการสลับอุปกรณ์ที่เชื่อมต่อ
- การสัมพัส [*C*] จะทำให้อุปกรณ์ถูกเชื่อมต่อฆ่าน Bluetooth<sup>®</sup> และใช้งานในระบบโทรศัพท์แฮนด์ฟรี
- สามารถลงทะเบียนอุปกรณ์หลักสำหรับโทรได้ ซึ่งจะขึ้นอยู่กับรุ่น คุณสมบัติเฉพาะ และเวอร์ชัน ซอฟต์แวร์ โดยอุปกรณ์ที่เลือกเป็นอุปกรณ์หลัก สำหรับโทรที่มีใช้ประจำจะแสดงสัญลักษณ์ "★" ஹ "การตั้งค่า Bluetooth<sup>®</sup>" (หน้า 2-18)
- การสัมพัส [@] จะทำให้อุปกรณ์ถูกเชื่อมต่อฟาน Bluetooth<sup>®</sup> และถูกใช้งานสำหรับเครื่องเสียง Bluetooth<sup>®</sup>
- การสัมพัส [<sup>®</sup>] (ก้ามีติดตั้ง) จะเป็นการเปิดใช้ งานการเชื่อมต่อ Bluetooth<sup>®</sup> ซึ่งจะขึ้นอยู่กับ รุ่น คุณสมบัติเฉพาะ และเวอร์ชันซอฟต์แวร์
- การสัมพัส [3] จะแสดงข้อมูลของอุปกรณ์ Bluetooth<sup>®</sup>
- สามารถลงทะเบียนอุปกรณ์ Bluetooth<sup>®</sup> ได้ มากถึง 6 เครื่อง หากมีการลงทะเบียนอุปกรณ์

## เริ่มต้นใช้งาน 2-17

ครบ 6 เครื่องแล้ว ต้องทำการลบอุปกรณ์ออก ก่อนจึงจะสามารถลงทะเบียนอุปกรณ์เครื่องใหม่ ได้

- ขั้นตอนการเชื่อมต่อโทรศัพท์มือถือจะแตกต่างกัน ตามโทรศัพท์มือถือแต่ละรุ่น โปรดดูที่คู่มือ การใช้งานโทรศัพท์มือถือสำหรับรายละเอียด
- กรุณาปรึกษาศูนย์บริการนิสสันสำหรับข้อมูล เกี่ยวกับการเชื่อมต่ออุปกรณ์ Bluetooth<sup>®</sup> กับ รถยนต์

การตั้งค่า Bluetooth $^{\mathbb{R}}$  :

การตั้งค่า Bluetooth<sup>®</sup> สามารถเปลี่ยนแปลงได้ ตามความต้องการของท่าน

- สัมพัส [การเชื่อมต่อ] (Connections) เพื่อ แสดงหน้าจอเมนูการตั้งค่า
   37 "การตั้งค่าระบบ" (หน้า 2-14)
- 2. สัมพัส [Bluetooth]
- 3. สัมพัส [®]

รายการตั้งค่าที่มีใช้อาจแตกต่างกันตามรุ่น คุณสมบัติเฉพาะ และเวอร์ชันซอฟต์แวร์

| รายการตั้งค่าที่มี                                                                     |                                                                                                    |
|----------------------------------------------------------------------------------------|----------------------------------------------------------------------------------------------------|
| รายการตั้งค่า                                                                          | การทำงาน                                                                                                    |
| [Bluetooth]                                                                            | เปิด/ปิดการเชื่อมต่อ<br>Bluetooth <sup>®</sup>                                                                                              |
| [ເชื่อมต่อโทรศัพท์<br>ได้ 2 เครื่องพร้อม<br>กัน] (Allow 2<br>Phones<br>Simultaneously) | เมื่อเปิดใช้งาน สามารถเชื่อม<br>ต่ออุปกรณ์ Bluetooth <sup>®</sup><br>เป็นโทรศัพท์แฮนด์ฟรีกับระบบ<br>ในรถยนต์ได้มากถึง 2 เครื่อง<br>พร้อมกัน |

× . . .

[อุปกรณ์หลัก สามารถลงทะเบียนอุปกรณ์ สำหรับโทร1 Bluetooth<sup>®</sup> เป็นอุปกรณ์ หลักสำหรับโทรที่มีการให้งาน (Favourite เป็นประจำได้ Phone)/(Favorite ก้าอุปกรณ์อยู่ภายในระยะที่ Phone) Bluetooth® ทำงาน อุปกรณ์ที่ลงทะเบียนเป็นเครื่อง ที่มีการใช้งานเป็นประจำจะ เชื่อมต่อกับระบบในรถยนต์โดย อัตโบบัติเป็นลำดับแรกเบื่อระบบ ทำงาน อปกรณ์หลักสำหรับโทรจะมี สัญลักษณ์ "★" บนรายการ อปกรณ์

| [อุปกรณ์ทลัก<br>สำทรับเล่นมีเดีย]<br>(Favourite<br>Audio)/(Favorite<br>Audio) | สามารถลงทะเบียนอุปกรณ์<br>Bluetooth <sup>®</sup> เป็นอุปกรณ์<br>เครื่องเสียงเครื่องที่มี<br>การใช้งานเป็นประจำได้<br>ถ้าอุปกรณ์เครื่องเสียง<br>Bluetooth <sup>®</sup> อยู่กายในระยะที่<br>Bluetooth <sup>®</sup> ทำงาน<br>อุปกรณ์ที่ลงทะเบียนเป็นเครื่อง<br>ที่มีการใช้งานเป็นประจำจะ<br>เชื่อมต่อกับระบบในรถยนต์โดย<br>อัตโนมัติเป็นลำดับแรกเมื่อระบบ<br>ทำงาน<br>อุปกรณ์หลักสำหรับเล่นมีเดีย<br>จะมีสัญลักษณ์ "★" บนราย<br>การอุปกรณ์ |
|-------------------------------------------------------------------------------|----------------------------------------------------------------------------------------------------|
| [ชื่ออุปกรณ์]<br>(Device Name)                                                | สามารถเปลี่ยนชื่ออุปกรณ์ได้                                                                                                    |
| [PIN] (PIN)                                                                   | สามารถเปลี่ยนรทัส PIN ได้                                                                                                    |

## 🚺 ນ້ອມູລ:

้จาก [ชื่ออุปกรณ์] (Device Name) ชื่อของ อุปกรณ์ที่ปรากฏขึ้นบนทน้าจอสามารถเปลี่ยนแปลง  หรือตั้งชื่อใหม่ได้ (ตัวอย่างเช่น "Steve's Car")
 การลบโทรศัพท์มือถือ/อุปกรณ์เครื่องเสียง :
 สามารถลบอุปกรณ์ที่เชื่อมต่อออกจากรายการได้
 สัมพัส [การเชื่อมต่อ] (Connections) เพื่อ แสดงหน้าจอเมนูการตั้งค่า
 วิชิ "การตั้งค่าระบบ" (หน้า 2-14)

- 2. สัมพัส [Bluetooth]
- 3. สัมพัส 🔃 ที่ชื่อโทรศัพท์มือถือที่ต้องการจะลบ
- สัมพัส [ลบ] (Delete) สัมพัส [ใช่] (Yes) เมื่อ ข้อความแสดงขึ้น

## การตั้งค่า Wi-Fi (ถ้ามีติดตั้ง)

สามารถทำการเชื่อมต่อ Wi-Fi ได้โดยใช้เครือข่าย Wi-Fi ที่มีอยู่ใกล้ ๆ กับรถยนต์ หรือฟังก์ชัน การเชื่อมต่อสมาร์ทโฟน ฯลฯ การเชื่อมต่อ Wi-Fi เป็นประโยชน์สำหรับใช้ทำการอัพเดทข้อมูลแพนที่ (ก้า มิติดตั้ง) และซอฟต์แวร์ของระบบ (ก้ามิติดตั้ง) วิชิ "การอัพเดทซอฟต์แวร์ของระบบ" (หน้า 5-7) วิชิ "วิธีการอัพเดทข้อมลแพนที่" (หน้า 6-46) การเชื่อมต่อเครือข่าย Wi-Fi :

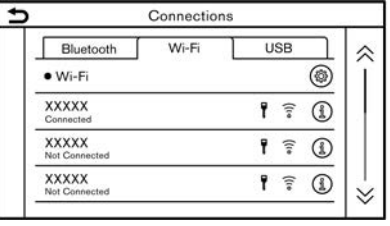

ตัวอย่าง

สำหรับการเชื่อมต่อ Wi-Fi ครั้งแรก ต้องปฏิบัติตาม ขั้นตอนการเชื่อมต่อดังต่อไปนี้

 สัมพัส [การเชื่อมต่อ] (Connections) เพื่อ แสดงทน้าจอเมนูการตั้งค่า

🆅 "การตั้งค่าระบบ" (หน้า 2-14)

- 2. สัมพัส [Wi-Fi]
- 3. สัมพัสชื่ออุปกรณ์ที่ท่านต้องการเชื่อมต่อ

| Ŧ    | แสดงว่ามีการตั้งรทัสเข่าน                       |
|------|-------------------------------------------------|
| ((10 | แสดงความแรงของสัญญาณที่<br>อุปกรณ์ Wi-Fi ได้รับ |

 ป้อนรทัสฝ่านเครือข่ายและสัมพัส [ตกลง] (OK) อุปกรณ์จะถูกเชื่อมต่อ

ถ้าอุปกรณ์ที่อยู่ในรายการอยู่ในสถานะที่สามารถ เชื่อมต่อ Wi-Fi ได้ การสัมพัสที่ชื่ออุปกรณ์บน รายการจะเป็นการเริ่มการเชื่อมต่อ

## **เริ่มต้นใช้งาน** 2-19

## 🚺 ข้อมูล:

- ป้อนรทัสเข่านให้ถูกต้องรวมถึงตัวอักษรพิมพ์ใหญ่
- การสัมพัส (①) จะแสดงข้อมูลเครือข่าย การ เปิดใช้งาน [การเชื่อมต่ออัตโนมัติ] (Auto Connect) จะเชื่อมต่อรถยนต์กับเครือข่ายโดย อัตโนมัติก้ามีเครือข่าย
- สัมพัส [ฮอตสปอตของรก] (Vehicle Hotspot)/ (Car Hotspot) (ก้ามิติดตั้ง) และเปิดไฟแสดง เพื่อใช้งานการเชื่อมต่อ Wi-Fi ฮอตสปอต ทำให้ อุปกรณ์ เช่น สมาร์ทโฟน สามารถเชื่อมต่อกับ เครือข่าย Wi-Fi
- การเปิดใช้งาน Wi-Fi ฮอตสปอตจากสมาร์ทโฟน ของท่านอาจมีค่าบริการเพิ่มเติมจากพู้ให้บริการ เครือข่ายโทรศัพท์มือถือ ควรสอบกามไปยังพู้ให้ บริการเครือข่ายโทรศัพท์มือถือเกี่ยวกับสัญญาค่า ธรรมเนียมการเชื่อมต่อ
- ระบบสามารถเชื่อมต่อกับเครือข่ายความปลอดภัย
   WPA2 เท่านั้น (ไม่เชื่อมต่อกับเครือข่าย WEP
   WPA1)
- เครือข่าย Wi-Fi ที่จำเป็นต้องมีเว็บเบราว์เซอร์จะ ไม่สามารถเข้าถึงฆ่านชุดนี้ได้

## การตั้งค่า Wi-Fi :

สามารถเปลี่ยนการตั้งค่า Wi-Fi ตามความต้องการ ได้

- 2. สัมพัส [Wi-Fi]
- 3. สัมพัส (🎯)
- 4. สัมพัสรายการที่ต้องการ

รายการตั้งค่าที่มีอาจแตกต่างกันตามรุ่น คุณสมบัติ เฉพาะ และเวอร์ชันซอฟต์แวร์

#### รายการตั้งค่าที่มี

| รายการตั้งค่า                                            | การทำงาน                   |
|----------------------------------------------------------|----------------------------|
| [Wi-Fi]                                                  | เปิด/ปิดการเชื่อมต่อ Wi-Fi |
| [ฮอตสปอตของ<br>รก] (Vehicle<br>Hotspot)/(Car<br>Hotspot) | เปิด/ปิดฮอตสปอตรถยนต์      |
| [ชื่อเครือข่าย<br>(SSID)]<br>(Network Name<br>(SSID))    | แสดงชื่อเครือข่าย Wi-Fi    |

| [รหัสพ่าน]                  | แสดงรทัสฒ่านเครือข่าย     |
|-----------------------------|---------------------------|
| (Password)                  | Wi-Fi                     |
| [ความปลอดกัย]<br>(Security) | ระบบการเข้ารทัสจะแสดงขึ้น |

#### การลบเครือข่าย Wi-Fi :

สามารถลบเครือข่าย Wi-Fi ที่บันทึกไว้ออกจากราย การได้

 สัมพัส [การเชื่อมต่อ] (Connections) เพื่อ แสดงหน้าจอเมนูการตั้งค่า

🖅 "การตั้งค่าระบบ" (หน้า 2-14)

- 2. สัมพัส [Wi-Fi]
- 3. สัมพัส 🕼 ที่ชื่อเครือข่ายที่ท่านต้องการจะลบ
- สัมพัส [ลบ] (Delete) สัมพัส [ใช่] (Yes) เมื่อ ข้อความแสดงขึ้น

การแสดงข้อมูลอุปกรณ์ USB

สามารถดูข้อมูลอุปกรณ์ USB ที่เชื่อมต่อได้

| Bluetooth Wi-Fi USB |
|---------------------|
| XXXXX               |
|                     |
| XXXXX               |

ตัวอย่าง

- สัมพัส [การเชื่อมต่อ] (Connections) บน หน้าจอเมนูการตั้งค่า
- 2. สัมพัส [USB]
- สัมพัสชื่ออุปกรณ์ที่ท่านต้องการตรวจสอบ ชื่อ และประเภทของอุปกรณ์จะแสดงขึ้น

การตั้งค่าแอพพลิเคชัน (ถ้ามีติดตั้ง)

รายการอุปกรณ์ที่เชื่อมต่อล่าสุดสำทรับ Apple CarPlay (ถ้ามีติดตั้ง) หรือ Android Auto (ถ้ามี ติดตั้ง) จะแสดงขึ้น และสามารถเปลี่ยนการตั้งค่า ของแต่ละอุปกรณ์ได้

|           | Connection | 5     |
|-----------|------------|-------|
| Bluetooth | USB        | Apps  |
| XXXXX     |            | 3     |
| xxxxx     |            |       |
| XXXXX     |            |       |
| XXXXX     |            |       |
| xxxxx     |            |       |
| XXXXX     |            | i i i |

ตัวอย่าง

สามารถเปลี่ยนการตั้งค่าแอพพลิเคชันตามความ ต้องการได้

- สัมพัส [การเชื่อมต่อ] (Connections) เพื่อ แสดงทน้าจอเมนูการตั้งค่า
   37 "การตั้งค่าระบบ" (ทน้า 2-14)
- สัมพัส [แอป] (Apps)

- สัมพัส [1] ที่ชื่ออุปกรณ์ที่ต้องการจะเปลี่ยน การตั้งค่า
- 4. สัมพัสรายการที่ต้องการ

# 🚺 ບ້ອມູລ:

รายการที่แสดงขึ้นอาจแตกต่างกันตามแอมพลิเคชัน

- 🖅 "การตั้งค่า Apple CarPlay" (หน้า 5-11)
- 🆅 "การตั้งค่า Android Auto" (ทน้า 5-16)

บันทึก

#### 2-22 เริ่มต้นใช้งาน

# 3 ระบบเครื่องเสียง

| ข้อควรระวังในการใช้งานเครื่องเสียง          | 3-2  |
|---------------------------------------------|------|
| วิทยุ                                       | 3-2  |
| เครื่องเล่นคอมแพ็คดิสก์ (CD) (ถ้ามีติดตั้ง) | 3-3  |
| เครื่องเล่นแพ่นดีวีดี (DVD) (ก้ามีติดตั้ง)  | 3-4  |
| ช่องเสียบอุปกรณ์ USB (Universal Serial Bus) | 3-7  |
| ไฟล์เสียงที่มีการบีบอัด (MP3/WMA/AAC)       | 3-8  |
| เสียงสตรีมพ่าน Bluetooth <sup>®</sup>       | 3-14 |
| การใช้งานเครื่องเสียง                       | 3-14 |
| การทำงานหลักของเครื่องเสียง                 | 3-14 |
| วิทยุ                                       | 3-15 |
|                                             |      |

| CD (ถ้ามีติดตั้ง) DVD (ถ้ามีติดตั้ง) อุปกรณ์หน่วย<br>ความจำ USB iPod และเครื่องเสียง |      |
|--------------------------------------------------------------------------------------|------|
| Bluetooth®                                                                           | 3-20 |
| อุปกรณ์เสริม (AUX) (ก้ามีติดตั้ง)                                                    | 3-30 |
| เครื่องเสียงสมาร์ทโฟน (ก้ามีติดตั้ง)                                                 | 3-30 |
| การตั้งค่าเครื่องเสียง                                                               | 3-31 |
| การปรับตั้งเครื่องเสียงด้วยแกบปรับตั้งเครื่องเสียง                                   |      |
| (ก้ามีติดตั้ง)                                                                       | 3-32 |
| การดูแลและทำความสะอาด CD/DVD/อุปกรณ์                                                 |      |
| หน่วยความจำ USB                                                                      | 3-32 |
| CD/DVD (ถ้ามีติดตั้ง)                                                                | 3-32 |
| อุปกรณ์หน่วยความจำ USB                                                               | 3-33 |

ข้อควธระวัง:

- ควรใช้งานระบบเครื่องเสียงเฉพาะเมื่อ เครื่องยนต์ ระบบไฮบริด หรือระบบ e-POWER กำลังทำงานเท่านั้น เนื่องจาก การใช้งานระบบเครื่องเสียงเป็นเวลานาน ขณะที่เครื่องยนต์ ระบบไฮบริด หรือระบบ e-POWER ไม่ทำงานจะส่งพลให้แบตเตอรี่ รถยนต์หมดได้ (แบตเตอรี่ 12 โวลต์)
- ท้ามทำให้ระบบเครื่องเสียงเปียกชื้น หากมี ความชื้นมากเกินไปหรือมีน้ำเข้าระบบ อาจ ทำให้ระบบทำงานพิดปกติ
- ควรจอดรถยนต์ในบริเวณที่ปลอดภัยและดึง เบรกมือ/ใช้งานเบรกจอดเพื่อดูภาพยนตร์ (ถ้ามีติดตั้ง) บนทน้าจอแบบสัมพัส

#### วิทยุ

ให้สวิตช์สตาร์ทเครื่องยนต์ทรือสวิตช์จ่ายไฟอยู่ใน ตำแทน่ง ACC หรือ ON ก่อนจะเปิดวิทยุ เมื่อฟัง วิทยุขณะที่เครื่องยนต์ ระบบไฮบริด หรือระบบ e-POWER ไม่ทำงาน ควรให้สวิตช์สตาร์ทเครื่องยนต์ หรือสวิตช์จ่ายไฟอยู่ในตำแทน่ง ACC

ความแรงของสัญญาณจากสถานี ระยะทางจากตัว ส่งสัญญาณวิทยุ ตึกสูง สะพาน ภูเขา และปัจจัย ภายนอกอื่น ๆ อาจส่งพลกระทบต่อการรับสัญญาณ วิทยุ ดังนั้นคุณภาพการรับสัญญาณจึงอาจมี การเปลี่ยนแปลงเป็นช่วง ๆ อันเนื่องจากปัจจัย ภายนอกดังกล่าว

#### การใช้โทรศัพท์มือถือในรถหรือใกล้ ๆ รถอาจส่ง พลกระทบต่อคุณภาพการรับสัญญาณวิทยุ การรับสัญญาณวิทย

ระบบวิทยุได้ถูกติดตั้งมาพร้อมกับวงจรอิเล็กทรอนิกส์ ที่ทันสมัยเพื่อเพิ่มคุณภาพการรับสัญญาณ วงจร เหล่านี้ได้รับการออกแบบมาเพื่อขยายช่วงการรับ สัญญาณและเพิ่มคุณภาพการรับสัญญาณด้วย อย่างไร ก็ตาม มีลักษณะเฉพาะ บาง อย่าง ของ สัญญาณวิทยุ FM และ AM ที่อาจส่งพลกระทบต่อ คุณภาพการรับสัญญาณวิทยุในรถยนต์ที่เคลื่อนที่ แม้ว่าจะใช้อุปกรณ์ที่ดีที่สุดก็ตาม ลักษณะเฉพาะเหล่านี้ จะเป็นปกติเมื่ออยู่ในพื้นที่การรับสัญญาณ และไม่ได้ หมายความว่ามีการทำงานพิดปกติใด ๆ เกิดขึ้นกับ ระบบวิทยุของรถ

สกาวะการรับสัญญาณจะเปลี่ยนแปลงอยู่เสมอ เนื่องจากการเคลื่อนที่ของรถยนต์ ตึกสูง ภูมิประเทศ ระยะทางสัญญาณ และการรบกวนจากรถยนต์ คันอื่น ๆ จึงอาจทำให้ไม่สามารถรับสัญญาณได้ อย่างดีเยี่ยม ปัจจัยที่อาจส่งผลกระทบต่อการรับ

#### สัญญาณวิทยุจะอธิบายไว้ด้านล่างนี้

โทรศัพท์มือถือบางเครื่องหรืออุปกรณ์อื่นอาจก่อให้ เกิดการรบกวนหรือเสียงรบกวนออกมาจากลำโพง ของระบบเครื่องเสียง การเก็บอุปกรณ์ไว้ในตำแหน่งที่ ต่างกันอาจลดหรือกำจัดเสียงดังรบกวนได้

#### การรับสัญญาณวิทยุ FM

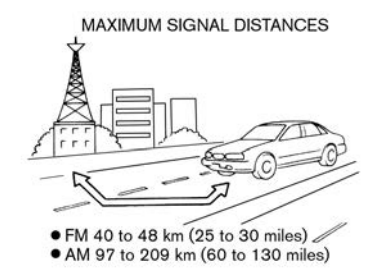

ช่วง: ช่วง FM โดยปกติจะจำกัดที่ 40 ถึง 48 กม. (25 ถึง 30 ไมล์) โดยที่ FM แบบไม่มีเสียงแทรก (monaural) (สถานีเดี่ยว) จะมีช่วงที่กว้างกว่า FM สเตอริโอเล็กน้อย การรบกวนจากปัจจัยกายนอกบาง ครั้งอาจรบกวนการรับสัญญาณสถานี FM แม้ว่า สถานี FM จะอยู่กายใน 40 กม. (25 ไมล์) ความ แรงของสัญญาณ FM จะสัมพันธ์โดยตรงกับระยะ ทางระหว่างตัวส่งและตัวรับสัญญาณ สัญญาณ FM เดินทางเป็นเส้นตรง มีลักษณะหลายอย่างเหมือน กับแสง ตัวอย่างเช่น จะสะท้อนกลับวัตถุ เสียงทายไปและเพี้ยน: ขณะที่รถยนต์เคลื่อนออกท่าง ตัวส่งสัญญาณสถานี สัญญาณอาจทายไปและ/ทรือ เพี้ยน

เสียงค้างและขาด ๆ หาย ๆ: สัญญาณถูกรบกวน จากตึกสูง ภูเขาขนาดใหญ่ หรือเนื่องจากตำแหน่ง เสาอากาศ ปกติมักเกิดเมื่อมีระยะท่างจากตัวส่ง สัญญาณสถานีที่เพิ่มขึ้น อาจจะได้ยินเสียงค้างหรือ ขาด ๆ หาย ๆ ซึ่งสามารถลดได้โดยการลด การตั้งค่าเสียงแหลมเพื่อลดการตอบสนองต่อเสียง แหลม

การรับสัญญาณฑลายทิศทาง: เนื่องจากคุณสมบัติ การสะท้อนของสัญญาณ FM สัญญาณเส้นตรงและ สะท้อนจะเดินทางถึงตัวรับสัญญาณในเวลาเดียวกัน สัญญาณอาจกลบกันจึงทำให้เสียงสั่นทรือขาดทาย ชั่วขณะ

#### การรับสัญญาณวิทยุ AM

เนื่องจากสัญญาณ AM เป็นคลื่นความถี่ ต่ำที่ สามารถเบนอ้อมวัตถุและเคลื่อนขนานกับพิวโลก รวม ทั้งสามารถขึ้นสู่บรรยากาศชั้นไอโอโนสเฟียร์และ สะท้อนกลับสู่ พิวโลก ด้วยลักษณะเฉพาะเทล่านี้ สัญญาณ AM อาจถูกรบกวนขณะที่เดินทางจากตัว ส่งสัญญาณไปยังตัวรับสัญญาณ เสียงขาดหาย: เกิดขึ้นขณะที่รถยนต์เคลื่อนฟานทาง ลอด อุโมงค์ หรือในบริเวณที่มีตึกสูงมาก และยัง สามารถเกิดขึ้นเป็นเวลาหลายวินาทีขณะที่มีความปั่น ป่วนในชั้นไอโอโนสเฟียร์ แม้ว่าในบริเวณนั้นจะไม่มีสิ่ง กีดขวาง

เสียงค้าง: เกิดจากพายุฝนฟ้าคะนอง สายไฟ ป้าย ไฟฟ้า หรือไฟจราจร

## เครื่องเล่นคอมแพ็คดิสก์ (CD) (ถ้ามีติดตั้ง)

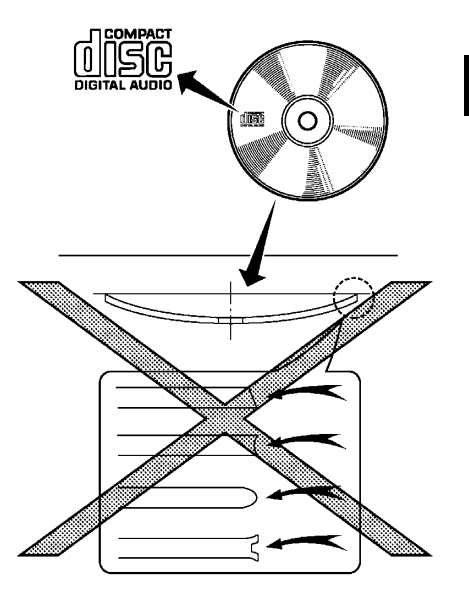

- ท้ามดันแฟนซีดีเข้าไปในช่องใส่ CD มากเกินไป เพราะอาจทำให้ CD และ/หรือเครื่องเล่น CD เสียทาย
- การพยายามใส่ CD โดยที่ฟาปิดช่องใส่ CD ปิด อยู่ เพราะอาจทำให้ CD และ/หรือเครื่องเล่น CD เสียหาย

#### **ระบบเครื่องเสียง** 3-3

- ระหว่างวันที่มีสภาพอากาศหนาวเย็นหรือมีฟนตก เครื่องเล่นอาจทำงานพิดปกติอันเป็นพลจาก ความชื้น กรณีนี้ให้นำ CD ออกและทำการไล่ ความชื้นหรือระบายอากาศในเครื่องเล่นให้แท้ง สนิท
- เครื่องเล่นอาจสะดุดขณะขับขี่บนถนนขรุขระ
- บางครั้งเครื่องเล่น CD จะไม่ทำงานเมื่ออุณหภูมิ
   ห้องโดยสารสูงมาก ให้ทำการลดอุณหภูมิก่อนใช้
   งาน
- ใช้เฉพาะแฟนดิสก์กลม 12 ซม. (4.7 นิ้ว) คุณภาพสูงที่มีเครื่องหมาย "COMPACT disc DIGITAL AUDIO" บนแฟนดิสก์ทรือบรรจุกัณฑ์
- ท้ามให้ CD สัมพัสแสงแดดโดยตรง
- CD ที่มีคุณภาพต่ำ สกปรก รอยขีดข่วน รอย นิ้วมือ หรือทะลุอาจทำงานไม่ถูกต้อง
- CD ต่อไปนี้อาจทำงานไม่ถูกต้อง:
  - แฟ่นซีดีที่ป้องกันก<sup>้</sup>ารคัดลอก (CCCD)
  - แผ่นซีดีที่บันทึกข้อมูลได้เพียงหนึ่งครั้ง (CD-R)
  - แฟ่นซีดีที่สามารถบันทึกซ้ำและลบข้อมูลทั้งได้ (CD-RW)
- ท้ามใช้ CD ต่อไปนี้ เนื่องจากอาจทำให้เครื่อง เล่น CD ทำงานพิดปกติ

- แฟนดิสก์ 8 ซม. (3.1 นิ้ว)
- CD ที่ไม่ใช่แพ่นกลม
- CD ที่มีป้ายฉลากกระดาษ
- CD ที่บิดงอ มีรอยขีดข่วน ทรือมีขอบที่ พิดปกติ
- ระบบเครื่องเสียงสามารถเล่น CD ที่บันทึกไว้แล้ว เท่านั้น ไม่สามารถใช้บันทึกทรือเขียน CD
- ถ้าไม่สามารถเล่น CD ได้ หนึ่งในข้อความต่อไปนี้ จะแสดงขึ้น

#### Disc read error (มีความพิดพลาดในการ อ่านแพ่นดิสก์):

แสดง CLV, Focus, TOC ทรือ Access error ตรวจสอบและใส่ CD กลับเข้าไปใหม่ ตรวจสอบ ให้แน่ใจว่ามีการใส่ CD ถูกต้อง

#### Please eject disc (โปรดนำแพ่นดิสก์ออก):

แสดงว่ามีความพิดพลาดในการทำงาน ก้า สามารถนำ CD ออกได้ ให้นำออกและใส่กลับ เข้าไปใหม่ หากไม่สามารถนำ CD ออกได้ โปรด ติดต่อศูนย์บริการนิสสัน

Unplayable file (ไฟล์ไม่สามารถเล่นได้): แสดงว่าไม่พบไฟล์ที่สามารถอ่านได้บน CD ที่ใส่ เข้าไป ให้ตรวจสอบข้อมูลใน CD เครื่องเล่นแฟนดีวีดี (DVD) (ถ้ามีติดตั้ง)

ลิขสิทธิ์และเครื่องหมายการค้า

- เทคโนโลยีที่ได้รับการคุ้มครองโดยสิทธิบัตร สหรัฐอเมริกาและการคุ้มครองสิทธิของทรัพย์สิน ทางปัญญาอื่น ๆ อันเป็นของบริษัท Macrovision และพู้ถือครองลิขสิทธิ์อื่น ๆ ได้ถูก นำมาใช้สำหรับระบบนี้
- เทคโนโลยีที่ได้รับความคุ้มครองทางลิขสิทธิ์ไม่ สามารถนำไปใช่ได้ก้าไม่ได้รับอนุญาตจากบริษัท Macrovision จะถูกจำกัดให้เป็นการใช้งานส่วน บุคคล ฯลฯ จนกว่าจะได้รับอนุญาตจากบริษัท Macrovision
- ไม่อนุญาตให้ปรับแต่งหรือกอดแยกชิ้นส่วน
- พลิตขึ้นภายใต้ใบอนุญาตจาก Dolby Laboratories สัญลักษณ์ Dolby, Dolby Audio และ double-D เป็นเครื่องหมายการค้า ของ Dolby Laboratories
- DTS ตัวสัญลักษณ์ DTS และตัวสัญลักษณ์ที่อยู่ รวมกัน DTS 2.0 Channel และโลโก้ DTS 2.0 Channel เป็นเครื่องหมายการค้าของบริษัท DTS, Inc. ที่ได้รับการจดทะเบียนในประเทศ สุทธัฐอเมริกา และประเทศอื่น ๆ
ระดับเนื้อทา (การควบคุมเนื้อทา) สามารถใช้งาน DVD โดยมีการตั้งค่าการควบคุม เนื้อทากับระบบนี้ได้ โปรดใช้วิจารณญาณในการ กำทนดค่าการควบคุมเนื้อทากับระบบ

### การเลือกแพ่นดิสก์

สามารถเล่นรูปแบบแผ่นดิสก์ต่อไปนี้ด้วยไดร์ฟ DVD:

- DVD-VIDEO
- DVD-VR
- VIDEO-CD
- DTS-CD

DVD อาจเล่นไม่ถูกต้องขึ้นอยู่กับแพ่นดิสก์หรือรูปแบบ

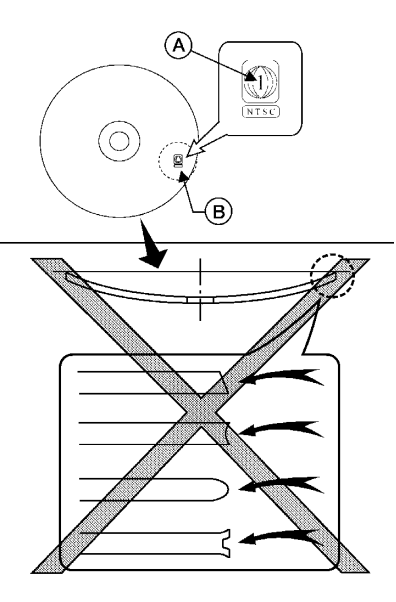

ใช้ DVD ที่มีรทัสภูมิภาค "ALL" หรือรทัสที่ใช่ได้กับ เครื่องเล่น DVD (รทัสภูมิภาค <sup>(A)</sup> เป็นสัญลักษณ์ เล็ก ๆ ที่พิมพ์อยู่บน DVD <sup>(B)</sup> รถยนต์คันนี้ติดตั้ง เครื่องเล่น DVD ที่สามารถเล่น DVD ที่มีรทัส ภูมิภาคที่ใช้ได้เท่านั้น

ห้ามใช้ DVD ต่อไปนี้ เนื่องจากอาจทำให้เครื่อง เล่น DVD ทำงานพิดปกติ:

- แผ่นดิสก์ 8 ซม. (3.1 นิ้ว)
- DVD ที่มีธทัสภูมิภาคที่ใช้ไม่ได้
- DVD ที่ไม่ใช่แผ่นกลม
- DVD ที่มีป้ายฉลากกระดาษ
- DVD ที่บิดงอ มีรอยขีดข่วน หรือมีขอบที่ไม่ เสมอกัน

DVD ต่อไปนี้อาจทำงานไม่ถูกต้อง:

- แฟนดีวีดีที่บันทึกข้อมูลได้เพียงหนึ่งครั้ง (DVD-R)
- แฟนดีวีดีที่สามารถบันทึกซ้ำและลบข้อมูลทิ้งได้ (CD-RW)

ตารางค่าคุณสมบัติเฉพาะของ DVD

สื่อที่สามารถเล่นได้ :

สื่อต่อไปนี้สามารถเล่นได้บนระบบ

- DVD+RW
- DVD+R
- DVD+R DL
- DVD-RW (เกี่ยวข้องกับ CPRM)
- DVD-R (เกี่ยวข้องกับ CPRM)
- DVD-R DL (เกี่ยวข้องกับ CPRM)
- DVD-ROM
- Dual DISC (ໄມ່ຮອນຮັບ)

## **ระบบเครื่องเสียง** 3-5

#### การเข้ารหัสวิดีโอ :

ระบบรองรับตัวเข้ารทัสวิดีโอต่อไปนี้

| ູຣູເ           | ปแบบไฟล์วิดีโอ |
|----------------|----------------|
| DVD Video      |                |
| DVD-VR มี CPRN | Л              |
| VIDEO CD*      | Ver. 1.0       |
|                | Ver. 1.1       |
|                | Ver. 2.0       |
| DTS CD         |                |

\*ระบบนี้อาจไม่รองรับฟังก์ชัน VIDEO CD บางชนิด

การเข้ารหัสเสียง :

การเข้ารหัสเสียงต่าง ๆ ต่อไปนี้ที่รูปแบบวิดีโอรองรับ

| รูปแบบเสียง      | DVD-Video                                  | DVD-VR                                     | VIDEO-CD    | DTS-CD    |
|------------------|--------------------------------------------|--------------------------------------------|-------------|-----------|
| LPCM             | รองรับ                                     | รองรับ                                     | ไม่รองรับ   | ไม่รองรับ |
| Dolby Digital    | รองรับ                                     | รองรับ                                     | ไม่รองรับ   | ไม่รองรับ |
| Dolby Digital EX | ไม่รองรับ                                  | ไม่รองรับ                                  | ไม่รองรับ   | ไม่รองรับ |
| DTS              | รองรับ                                     | ไม่รองรับ                                  | ไม่รองรับ   | รองรับ    |
| DTS-ES           | ไม่รองรับ                                  | ไม่รองรับ                                  | ไม่รองรับ   | ไม่รองรับ |
| DTS 96/24        | ไม่รองรับ                                  | ไม่รองรับ                                  | ไม่รองรับ   | ไม่รองรับ |
| MPEG1 Layer3     | รองรับ                                     | รองรับ                                     | รองรับ      | ไม่รองรับ |
| MPEG2 Layer3     | รองรับโดยมีการ<br>จำทัดสัญญาณป้อน<br>ออก*1 | รองรับโดยมีการ<br>จำกัดสัญญาณป้อน<br>ออก*1 | ไม่รองรับ*2 | ไม่รองรับ |

\*1 ช่องเสียงรอบทิศทางด้านหลังของ DVD-Video และ DVD-VR/MPEG2 เป็นของช่อง LS และ RS และ สัญญาณป้อนออก

\*2 MPEG2 Layer3 ของ VIDEO CD จะแสดง SVCD SVCD ซึ่งอาจเล่นได้แต่ไม่เต็มประสิทธิภาพ สัญญาณป้อนออก 2 ช่องใช้สำหรับสัญญาณเสียงป้อนออกของ SVCD ช่องเสียบอุปกรณ์ USB (Universal Serial Bus)

# คำเตือน:

ท้ามทำการเสียบ หรือถอด และใช้งานอุปกรณ์ USB ขณะขับขี่ เพราะจะทำให้เสียสมาธิ ซึ่งอาจ ทำให้สูญเสียการควบคุมรถยนต์ และก่อให้เกิด อุบัติเหตุหรือการบาดเจ็บที่ร้ายแรงได้

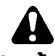

## ข้อควรระวัง:

- ท้ามใช้แรงฟืนเสียบอุปกรณ์ USB ในช่อง เสียบอุปกรณ์ USB การเสียบอุปกรณ์ USB ที่เอียงหรือกลับข้างลงในช่องเสียบ อาจทำให้ ช่องเสียบเกิดความเสียหายได้ ทั้งนี้ขึ้นอยู่กับ ช่องเสียบอุปกรณ์ USB ควรตรวจสอบว่า อุปกรณ์ USB ได้เสียบเข้ากับช่องเสียบ อุปกรณ์ USB อย่างถูกต้อง
- ท้ามจับฝาครอบช่องเสียบขั้วต่อ USB (ถ้ามี ติดตั้ง) ขณะที่ดึงอุปกรณ์ USB ออกจาก ช่องเสียบ อาจทำให้ช่องเสียบและฝาครอบ เกิดความเสียหาย
- ห้ามปล่อยสาย USB ไว้ในบริเวณที่อาจถูกดึง ได้โดยไม่ได้ตั้งใจ การดึงสายเคเบิ้ลอาจทำให้ ช่องเสียบเสียหาย

รถยนต์ไม่ได้ติดตั้งมาพร้อมกับอุปกรณ์ USB อุปกรณ์ USB ควรแยกต่างทากตามจำเป็น ระบบนี้ไม่สามารถใช้ทำการฟอร์แมตอุปกรณ์ USB ได้ ทากต้องการฟอร์แมตอุปกรณ์ USB ให้ใช้ คอมพิวเตอร์ส่วนบุคคล

ระบบนี้รองรับอุปกรณ์ทน่วยความจำ USB USB ฮาร์ดไดรฟ์ และเครื่องเล่น iPod ที่ทลากทลาย แต่ ระบบนี้อาจไม่รองรับอุปกรณ์ USB บางประเภท

- ข้อมูลของอุปกรณ์ USB บางส่วนอาจเล่นไม่ ถูกต้อง
- บางตัวอักษรในภาษาอื่น (ภาษาจีน ภาษาญี่ปุ่น ฯลฯ) จะแสดงขึ้นบนหน้าจอไม่ถูกต้อง แนะนำให้ ใช้ตัวอักษรภาษาอังกฤษกับอุปกรณ์ USB

### หมายเหตุทั่วไปสำหรับการใช้ USB:

โปรดดูที่ข้อมูลสำหรับผู้ใช้จากผู้ผลิตอุปกรณ์เกี่ยวกับ การดูแลอุปกรณ์ที่ถูกต้อง

## ทมายเหตุสำหรับการใช้ iPod:

iPod เป็นเครื่องหมายการค้าที่ได้รับการจดทะเบียน หรือเป็นเครื่องหมายการค้าของบริษัท Apple Inc. ที่ ได้รับการคุ้มครองในประเทศสหรัฐอเมริกาและประเทศ อื่น ๆ

- การเสียบ iPod ไม่ถูกต้อง อาจทำให้ เครื่องหมายถูกแสดงขึ้นและหายไป (กะพริบ) ตรวจสอบให้แน่ใจว่า iPod ถูกเชื่อมต่ออย่าง ถูกต้องเสมอ
- ทนังสือเสียงอาจเล่นไม่ตรงตามลำดับดังที่แสดง บน iPod

#### อุปกรณ์ที่สามารถใช้งานได้:

อุปกรณ์ที่สามารถใช้งานได้อาจแตกต่างกันตามรุ่น สำหรับ

- iPhone 12 Pro Max
- iPhone 12 Pro
- iPhone 12 mini
- iPhone 12
- iPhone 11 Pro Max
- iPhone 11 Pro
- iPhone 11
- iPhone XR
- iPhone XS Max
- iPhone XS
- iPhone X
- iPhone 8 Plus
- iPhone 8

- iPhone 7 Plus
- iPhone 7
- iPhone 6s Plus
- iPhone 6s
- iPhone SE (รุ่นที่ 2)
- iPhone SE (รุ่นที่ 1)
- iPod touch (รุ่นที่ 7)

# ] ບ້ອມູລ:

- อุปกรณ์ที่สามารถใช้งานได้อาจแตกต่างกันตาม รุ่น คุณสมบัติเฉพาะและเวอร์ชันซอฟต์แวร์
- ให้แน่ใจว่าอัพเดท iOS ของ iPod แล้ว
- โปรดดูที่ข้อมูลผู้ผลิตอุปกรณ์เกี่ยวกับการใช้และ รักษาอุปกรณ์อย่างถูกต้อง

# ไฟล์เสียงที่มีการบีบอัด (MP3/WMA/AAC) คำอธิบายศัพท์

 MP3 — MP3 ย่อมาจาก Moving Pictures Experts Group Audio Layer 3. MP3 เป็น รูปแบบไฟล์เสียงคิจิตอลที่ได้รับความนิยมมาก ที่สุด รูปแบบนี้ให้เสียงที่ใกล้เคียงกับ "คุณภาพ CD" แต่มีขนาดเล็กกว่าไฟล์เสียงปกติ การแปลง ไฟล์เสียงเป็น MP3 สามารถลดขนาดไฟล์โดย ประมาณที่อัตราส่วน 10:1 (ตัวอย่าง: 44.1 กิโลเฮิรตซ์ บิทเรท: 128 กิโลบิทต่อวินาที) โดย ไม่มีการสูญเสียคุณภาพ การบีบอัดจะทำให้ รายละเอียดเสียงบางส่วนที่คนส่วนใหญ่ไม่ได้ยิน ลดน้อยลง

- WMA Windows Media Audio (WMA) เป็นรูปแบบไฟล์เสียงที่มีการบีบอัดซึ่งพัฒนาโดย Microsoft ถือเป็นอีกทางเลือกของ MP3 การ เข้ารหัส WMA มีการบีบอัดไฟล์ที่มากกว่าการ เข้ารหัส MP3 ซึ่งทำให้สามารถเก็บไฟล์เสียง ดิจิตอลได้มากกว่าเมื่อเทียบกับ MP3 ในขนาด พื้นที่ที่เท่ากันที่ระดับคุณภาพเดียวกัน
- ปิทเรท ปิทเรทแสดงถึงจำนวนปิทต่อวินาทีที่ ไฟล์เพลงดิจิตอลใช้ ขนาดและคุณภาพของไฟล์ เสียงดิจิตอลที่มีการปีบอัดจะถูกกำหนดโดยปิทเรท ที่ใช้เมื่อทำการเข้ารหัสไฟล์
- ความถี่การสุ่มตัวอย่างสัญญาณ ความถี่ การสุ่มตัวอย่างสัญญาณคืออัตราที่ตัวอย่าง สัญญาณถูกแปลงจากอนาล็อกเป็นดิจิตอล (การแปลงสัญญาณ A/D) ต่อวินาที
- มัลติเซสชั่น มัลติเซสชั่นเป็นหนึ่งในวิธีการ เขียนข้อมูลลงสื่อ การเขียนข้อมูลลงสื่อครั้งเดียว เรียกว่าซิงเกิ้ลเซสชั่น และการเขียนมากกว่าหนึ่ง ครั้งเรียกว่ามัลติเซสชั่น

- แท็ก ID3/WMA แท็ก ID3/WMA เป็นส่วน ของไฟล์ MP3 หรือ WMA ที่เฟ่านการเข้ารหัส ซึ่งประกอบด้วยข้อมูลเกี่ยวกับไฟล์เพลงดิจิตอล เช่น ชื่อเพลง ศิลปิน ชื่ออัลบั้ม บิทเรทการเข้า รหัส ระยะเวลาของเพลง ฯลฯ ข้อมูลแท็ก ID3 จะแสดงขึ้นบนบรรทัดชื่ออัลบั้ม/ศิลปิน/เพลงบน หน้าจอ
- AAC Advanced Audio Coding (AAC) เป็น รูปแบบไฟล์เสียงที่มีการบีบอัด AAC มีการบีบอัด ไฟล์ที่มากกว่า MP3 และสามารถสร้างและเก็บ ไฟล์เพลงที่คุณภาพเดียวกับ MP3

## 3-8 **ระบบเครื่องเสียง**

## ลำดับการเล่น

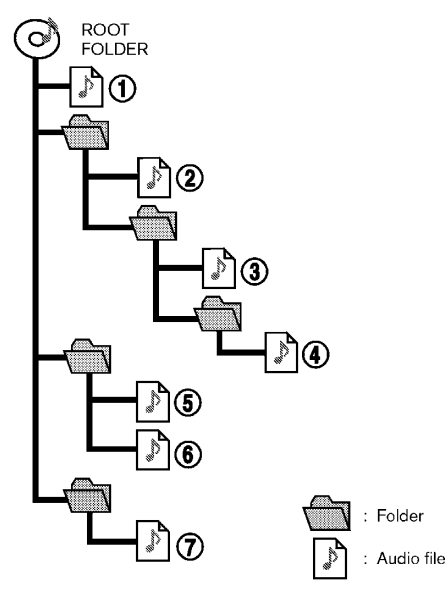

 ลำดับการเล่นเพลงของไฟล์เสียงที่มีการบีบอัดจะ เป็นดังที่แสดง

- ชื่อโฟลเดอร์ที่ไม่มีไฟล์เสียงที่ฝ่านการบิบอัดจะไม่ แสดงขึ้นบนทน้าจอ
- ลำดับการเล่นเพลงคือคำสั่งที่ไฟล์ทั้งหมดถูกเขียน ขึ้นด้วยซอฟต์แวร์ ดังนั้นไฟล์เพลงอาจไม่เล่นตาม ลำดับที่ต้องการ

# ตารางค่าคุณสมบัติเฉพาะสำหรับแพ่น CD (ถ้ามีติดตั้ง)

| สื่อที่รองรับ                                   |       |                                         | CD, CD-R*5, CD-RW*5                                                                                                    |  |
|-------------------------------------------------|-------|-----------------------------------------|----------------------------------------------------------------------------------------------------|--|
| ระบบไฟล์ที่รองรับ                               |       |                                         | CD, CD-R*5, CD-RW*5                                                                                                    |  |
|                                                 |       | เวอร์ชัน                                | MPEG1 Audio Layer3, MPEG2 Audio Layer3                                                                                                    |  |
|                                                 | MP3   | ความถี่การสุ่มตัวอย่างสัญญาณ            | MPEG1 Audio Layer3: 32kHz 44.1kHz 48kHz<br>MPEG2 Audio Layer3: 16kHz 22.05kHz 24kHz                                                                                                    |  |
|                                                 |       | Ūnisn                                   | MPEG1 Audio Layer3: 32 kbps - 320 kbps<br>MPEG2 Audio Layer3: 8 kbps - 160 kbps                                                                                                    |  |
| เวอร์ชันที่รองรับ*1                             |       | เวอร์ชัน                                | WMA7 WMA8 WMA9 WMA9.1 WMA9.2                                                                                                    |  |
|                                                 | WMA*2 | ปิทเรท/ความถี่การสุ่มตัวอย่าง<br>สัญญาณ | บิทเรท: Ver7 Ver8: 32-192kbps Ver9 Ver9.1 Ver9.2:32-192kbps VBR<br>ความถี่การสุ่มตัวอย่างสัญญาณ: Ver7 Ver8:8k/11.025k/16k/22k/32k/44.1k Ver9 Ver9.1<br>Ver9.2:8k/11.025k/16k/22k/32k/44.1k/48 kHz |  |
|                                                 | AAC*3 | บิทเรท/ความถี่การสุ่มตัวอย่าง<br>สัญญาณ | บิทเรท: 8-256 kbps VBR<br>ความถี่การสุ่มตัวอย่างสัญญาณ: 11.025-48kHz                                                                                                    |  |
| ข้อมูลแท็ก (ชื่อเพลง ชื่อศิลปิน และชื่ออัลบั้ม) |       | และชื่ออัลบั้ม)                         | ແກ็ก ID3 VER1.0 VER1.1 VER2.2 VER2.3 VER2.4 (MP3 ເກ່າนັ້น)<br>ແກົก WMA (WMA ເກ່າนັ້น)<br>ແກົກ AAC (AAC ເກ່າนັ້น)                                                                                  |  |
| ระดับโฟลเดอร์                                   |       |                                         | CD, CD-R*5, CD-RW*5: ระดับโฟลเดอร์: 8 โฟลเดอร์: 255 (รวมโฟลเดอร์รูท) ไฟล์: 510<br>(สูงสุด 255 ไฟล์ในทนึ่งโฟลเดอร์)                                                                                |  |

|                   | 01: SHIFT-JIS ASCII ISO-8859-1 UTF-8 UTF-16 BOM UTF-16 Big Endian UTF-16 |
|-------------------|--------------------------------------------------------------------------|
| รทสอกขระทแสดงเด*4 | Little Endian 02: UNICODE 03: UTF-16                                     |

\*1 ไฟล์ที่เกิดจากการรวมกันของความถี่การสุ่มตัวอย่างสัญญาณ 48 กิโลเฮิรตซ์ (kHz) และบิทเรท 64 กิโลบิทต่อวินาที (kbps) ไม่สามารถเล่นได้

\*2 ไฟล์ WMA ที่ได้รับการคุ้มครอง (DRM) ไม่สามารถเล่นได้

\*3 พลิตโดย iTunes

\*4 รทัสที่มีใช้ที่ขึ้นอยู่กับประเภทของสื่อ รุ่น และข้อมูลจะแสดงขึ้น

\*5 อาจไม่สามารถใช้งานได้กับระบบจดจำเสียง (ถ้ามีติดตั้ง)

🎲 "7. การจดจำเสียง"

# ตารางค่าคุณสมบัติเฉพาะสำหรับ USB

| สื่อที่รองรับ                                   | USB2.0                                                                                                    |
|-------------------------------------------------|----------------------------------------------------------------------------------------------------|
| ระบบไฟล์ที่รองรับ                               | FAT16 FAT32                                                                                                    |
| ระดับโฟลเดอร์                                   | ระดับโฟลเดอร์: 8 ไฟล์ฟ่านโฟลเดอร์: 255<br>โฟลเดอร์: 512 หรือ 2500 (รวมโฟลเดอร์รูท) (ขึ้นอยู่กับรุ่น)<br>ไฟล์: 8000 หรือ 32000 (ขึ้นอยู่กับรุ่น) |
| ข้อมูลแท็ก (ชื่อเพลง ชื่อศิลปิน และชื่ออัลบั้ม) | แท็ก ID3 VER1.0 VER1.1 VER2.2 VER2.3 VER2.4 (MP3 เท่านั้น)                                                                                      |
|                                                 | แท็ก WMA (WMA เท่านั้น)                                                                                                    |
|                                                 | แท็ก AAC (AAC เท่านั้น)                                                                                                    |

| รูปแบบ (Format)   |                       | ความถี่การสุ่มตัวอย่างสัญญาณ | บิทเรทที่รองรับ                           |                 |
|-------------------|-----------------------|------------------------------|-------------------------------------------|-----------------|
| MP3 *1            | IP3 *1 MPEG1 Layer-3  |                              | 32 44.1 48 kHz                            | 32-320 kbps     |
| MPEG2             |                       | 16 22.05 24 kHz              | 8-160 kbps                                |                 |
| WMA *2            |                       |                              | 8, 11.025, 16, 22.05, 32, 44.1, 48<br>kHz | 12-192 kbps     |
| AAC (MPEG4) *3 (U | นามสกุลไฟล์เป็น "m4a" | เท่านั้น)                    | 11.025 16 22.05 32 44.1 48 kHz            | 8-320 kbps      |
| FLAC              |                       |                              | 8-192 kHz                                 | 128-12,288 kbps |
| WAV               |                       |                              | 8-192 kHz                                 | 128-12,288 kbps |

\*1 ไม่รองรับ MPEG2.5

\*2 SOUŠU WMA7 WMA8 WMA9 WMA9.1 WMA9.2 (IJJSOUŠU WMA9 Professional, Lossless, Voice)

\*3 รองรับไฟล์ AAC ที่เข้ารหัสโดยใช้ iTunes เท่านั้น ไม่รองรับ HE-AAC (High-Efficiency)

## การใช้งานเครื่องเสียง

# เสียงสตรีมผ่าน BLUETOOTH®

- ระบบเครื่องเสียงภายในรถอาจไม่รองรับอุปกรณ์ เครื่องเสียง Bluetooth<sup>®</sup> บางประเภท
- จำเป็นต้องตั้งค่าการเชื่อมต่อไร้สายระหว่าง อุปกรณ์เครื่องเสียง Bluetooth<sup>®</sup> ที่ใช้ร่วมกัน ได้และโมดูล Bluetooth<sup>®</sup> ภายในรถก่อนใช้เสียง สตรีมฟาน Bluetooth<sup>®</sup>
- เสียงสตรีมฺฒ่าน Bluetooth<sup>®</sup> อาจทยุดเล่นเมื่อ
  - รับสายโทรเข้าแบบแฮนด์ฟรี
  - ตรวจสอบการเชื่อมต่อเข้ากับโทรศัพท์แบบ แฮนด์ฟรี
  - เชื่อมต่อโทรศัพท์แบบแฮนด์ฟรีหรืออุปกรณ์ เครื่องเสียง
  - คาวน์โหลดหน่วยความจำสมุดโทรศัพท์จาก โทรศัพท์มือถือที่เชื่อมต่ออยู่
- ท้ามวางอุปกรณ์เครื่องเสียง Bluetooth<sup>®</sup> ใน บริเวณที่มีโลหะอยู่รอบ หรือท่างจากโมดูล Bluetooth<sup>®</sup> กายในรถ เพื่อป้องกันคุณภาพ ของเสียงแย่ลงและการเชื่อมต่อไร้สายถูกรบกวน
- ในขณะที่อุปกรณ์เครื่องเสียงเชื่อมต่อฟ่าน การเชื่อมต่อ Bluetooth<sup>®</sup> ไร้สาย แบตเตอรี่ ของอุปกรณ์อาจทมดลงเร็วกว่าปกติ

- ระบบนี้รองรับการส่งไฟล์เสียงสเตอริโอคุณภาพ สูงจากอุปกรณ์ตัวหนึ่งไปยังอีกตัวหนึ่งผ่านทาง Bluetooth<sup>®</sup> (A2DP) และการควบคุม การเล่นเพลง และวิดีโอฆ่านทางอุปกรณ์ Bluetooth<sup>®</sup> (AVRCP)
- ฟังก์ชันระบบเครือข่ายไร้สาย (Wi-Fi) และ Bluetooth<sup>®</sup> ใช้ช่วงความถี่เดียวกัน (2.4 กิกะ เฮิรตซ์) การใช้ฟังก์ชัน Bluetooth<sup>®</sup> และระบบ เครือข่ายไร้สายในเวลาเดียวกันอาจทำให้การ สื่อสารช้าลงหรือขาดการเชื่อมต่อ และอาจก่อให้ เกิดเสียงรบกวนที่ไม่พึงประสงค์ ขอแนะนำให้ปิด ระบบเครือข่ายไร้สาย (Wi-Fi) เมื่อใช้ฟังก์ชัน Bluetooth<sup>®</sup>

## การทำงานหลักของเครื่องเสียง

การเปิด/ปิดระบบเครื่องเสียง

สวิตษ์สตาร์ทเครื่องยนต์ทรือสวิตษ์จ่ายไฟต้องอยู่ใน ตำแทน่ง ACC หรือ ON เพื่อเปิดระบบเครื่องเสียง กด **<VOL**/ **()>/<VOLUME**/ **()>/<VOL**/ **PUSH ()>/<VOL/PUSH POWER>** หรือ **<AUDIO>** เพื่อเปิดแทล่งข้อมูลเสียงล่าสุดที่กำลังเล่น ก่อนปิดระบบ กด **<VOL**/ **()>/<VOLUME**/ **()>/<VOL/PUSH ()>/<VOLPUSH POWER>** อีกครั้ง เพื่อปิดระบบเครื่องเสียง

# 🚺 ນ້ອມູລ:

เมื่อระบบปิดอยู่ ถ้าหมุน <VOL/ ป่ >/<VOLUME/ ป่ >/<VOL/PUSH ป่ >/<VOL/PUSH POWER> จะสามารถเปิดระบบเครื่องเสียงได้

# การเลือกแทล่งข้อมูลเสียง

การเลือกจากหน้าจอเมนูแหล่งข้อมูล :

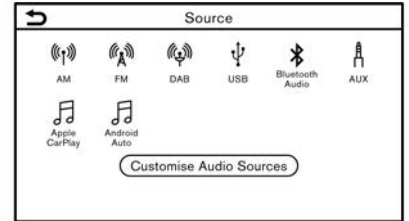

ตัวอย่าง

- กด <AUDIO> เมื่อหน้าจอเครื่องเสียงแสดงขึ้น
- 2. เลือกแหล่งข้อมูลเสียงที่ต้องการเล่น

# ] ข้อมูล:

- การสัมพัส [มีเคีย] (Source) บนมุมซ้ายบนของ หน้าจอเครื่องเสียงจะเป็นการแสดงหน้าจอเมนู แหล่งข้อมูลเสียง
- เมื่อเลือก [Rear Display] (Rear Display) (ก้า มิติดตั้ง) แทล่งข้อมูลเสียงจะเปลี่ยนไปเป็นระบบ จอภาพสำหรับพู้โดยสารตอนหลัง (RES) (ก้ามี ติดตั้ง) โดยภาพจากอุปกรณ์ที่เชื่อมต่อด้วย HDMI จะไม่สามารถแสดงพลได้บนหน้าจอแบบ สัมพัส โปรดดูคู่มือพู้ใช้รถสำหรับรายละเอียด
- แทล่งข้อมูลเสียงสามารถเปลี่ยนได้โดยการใช้งาน
   ทน้าจอแสดงข้อมูลรถยนต์ ซึ่งจะขึ้นอยู่กับรุ่น
   คุณสมบัติเฉพาะ และเวอร์ชันซอฟต์แวร์ โปรดดูที่

คู่มือพู้ใช้รถสำหรับรายละเอียดของหน้าจอแสดง ข้อมูลรถยนต์

#### การเลือกจากแถบเมนู :

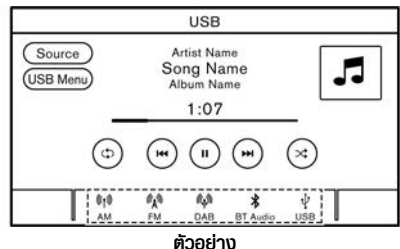

ไอคอนแทล่งข้อมูลจะแสดงขึ้นบนแกบเมนู แตะไอคอน เพื่อเลือกแทล่งข้อมูลเสียงที่ต้องการ

## การปรับแต่งแถบเมนู:

ไอคอนแทล่งข้อมูลที่แสดงขึ้นบนแถบเมนูสามารถปรับ แต่งได้

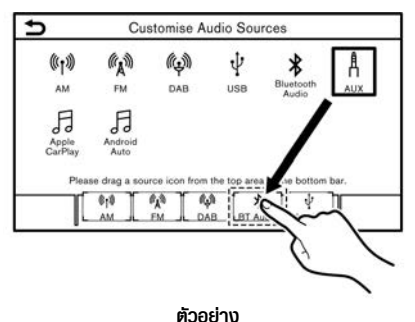

- กด <AUDIO> หรือสัมพัส [มีเดีย] (Source) ขณะที่หน้าจอเครื่องเสียงแสดงขึ้น
- สัมพัส [กำทนดมีเดียที่ใช้ประจำ] (Customise Audio Sources)/(Customize Audio Sources)
- 3. ลากไอคอนแหล่งข้อมูลที่ต้องการไปยังแถบเมนู
- 4. กด <BACK>/< ⇒ >/< ⇒ BACK> บนแผง ควบคุม < ⇒ BACK> บนปุ่มควบคุมหน้าจอ (ถ้ามีติดตั้ง) หรือสัมพัส [ ⇒ ] เพื่อยืนยัน การตั้งค่า

#### การเลือกโดยใช้สวิตช์คำสั่งที่พวงมาลัย (ถ้ามี ติดตั้ง) :

สำหรับรุ่นที่มี <**SOURCE>** บนพวงมาลัย สามารถ เปลี่ยนแหล่งข้อมูลเสียงโดยการกดสวิตช์ได้

# วิทยุ

การใช้งานวิทยุ

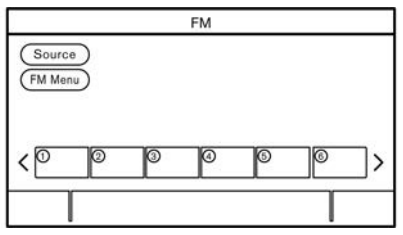

#### การทำงานของวิทยุและการเลือกช่วงคลื่น :

ในการฟังวิทยุ ให้เปิดระบบเครื่องเสียง และเลือกช่วง คลื่นวิทยุที่ต้องการ

🖅 "การเลือกแหล่งข้อมูลเสียง" (หน้า 3-15)

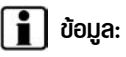

เมื่อสัญญาณการกระจายเสียงสเตอริโออ่อน วิทยุจะ เปลี่ยนการรับสัญญาณจากสเตอริโอเป็นโมโนโดย อัตโนมัติ

### การใช้งานวิทยุ AM/FM :

การใช้งานทั่วไปของวิทยุ AM FM เป็นดังต่อไปนี้

เป็งก์ชันที่ใช้งานได้และปุ่ม/สวิตช์อาจแตกต่างกันตามรุ่น คุณสมบัติเฉพาะ เวอร์ชันซอฟต์แวร์ และสภาวะต่าง ๆ

| ฟังก์ชัน                                                              | การใช้งาน                                                                                                    |                                                                                                    |  |
|-----------------------------------------------------------------------|----------------------------------------------------------------------------------------------------|----------------------------------------------------------------------------------------------------|--|
|                                                                       | รุ่นที่มีการค้นหาแบบเร็ว                                                                                                    | รุ่นที่ไม่มีการค้นหาแบบเร็ว                                                                                                    |  |
| การเลือกคลื่นด้วย<br>ตนเอง (AM/FM)<br>การเลือกอุปกรณ์<br>บริการ (DAB) | <ul> <li>แพงควบคุม</li> <li>ทมุน <tune scroll="" sound="">/<tune <br="" scroll="">ENTER SOUND&gt;/<tune push="" scroll="" sound="">/<br/><tune enter="" scroll="" setting="">/<tune<br>SCROLL/OK&gt;</tune<br></tune></tune></tune></tune></li> </ul> | <ul> <li>แพงควบคุม</li> <li>ทมุน <tune scroll="" sound="">/<tune <br="" scroll="">ENTER SOUND&gt;/<tune ok="" scroll=""></tune></tune></tune></li> <li>กด &lt; เ&lt;&lt; &gt;/&lt; &gt;&gt;</li> </ul> |  |
| การค้นหาแบบเร็ว                                                       | <ul> <li>แพงควบคุม</li> <li>— กด &lt; เ&lt;&lt; &gt;/&lt; ►► &gt; ค้างไว้</li> </ul>                                                                                                    | -                                                                                                    |  |

| ฟังก์ชัน                            | การใช้งาน                                                                                                    |                                                                                                    |  |
|-------------------------------------|----------------------------------------------------------------------------------------------------|----------------------------------------------------------------------------------------------------|--|
|                                     | รุ่นที่มีการค้นหาแบบเร็ว                                                                                                    | รุ่นที่ไม่มีการค้นหาแบบเร็ว                                                                                                    |  |
| การค้นทาอัตโนมัติ                   | <ul> <li>แพงควบคุม</li> <li>กด &lt; เ&lt;&lt; &gt;/&lt; &gt;&gt;</li> <li>สวิตย์คำสั่งที่พวงมาลัย</li> <li>กด &lt; เ&lt;&lt; &gt;/&lt; &gt;&gt; ค้างไว้</li> <li>กด &lt; ▲ / ▼ &gt; ค้างไว้</li> </ul>                                                                       | <ul> <li>แพงควบคุม</li> <li> กด &lt; เ&lt;&lt; &gt;/&lt; ►► &gt; ค้างไว้</li> <li>สวิตช์คำสั่งที่พวงมาลัย</li> <li> กด &lt; เ&lt;&lt; &gt;/&lt; ►► &gt; ค้างไว้</li> <li> กด &lt; ▲ / ▼ &gt; ค้างไว้</li> </ul> |  |
| การตั้งสถานีไว้<br>ส่วงหน้า         | <ul> <li>หน้าจอแบบสัมพัส</li> <li>เลือกช่วงคลื่นวิทยุ</li> <li>ค้นหาสถานิที่ท่านต้องการบันทึก</li> <li>สัมพัสหมายเลขใดหมายเลขหนึ่งในรายการที่ตั้งไว้ค้างไว้บนหน้าจอวิทยุ</li> <li>ข้อมูล เช่น ความถี่ ฯลฯ จะแสดงขึ้นบนรายการที่ตั้งไว้ล่วงหน้า</li> </ul>                    |                                                                                                    |  |
| การเลือกสถานีที่ตั้ง<br>ไว้ล่วงหน้า | <ul> <li>สวิตษ์คำสั่งที่พวงมาลัย</li> <li>         ∩ด &lt; เ&lt;&lt; &gt;/ ▼ &gt;     </li> <li>         ∩ด &lt; ▲ / ▼ &gt;     </li> <li>         ทน้าจอแบบสัมพัส     </li> <li>         สัมพัสสถานีที่ต้องการบนรายการที่ตั้งไว้บนหน้าจอวิทยุเป็นเวลาสั้น ๆ     </li> </ul> |                                                                                                    |  |

## เมนูวิทยุ

สัมพัส [เมนู FM] (FM Menu) [เมนู AM] (AM Menu) บนแต่ละหน้าจอวิทยุเพื่อแสดงหน้าจอเมนูที่สอดคล้องกัน

รายการเมนูที่มีใช้อาจแตกต่างกันตามรุ่น คุณสมบัติเฉพาะ และเวอร์ชันซอฟต์แวร์

#### [IUU, FM] (FM Menu) :

| [TA] (TA)                   | เมื่อเปิดรายการนี้ TA (การรายงานสภาพจราจร) ที่ได้รับจะแสดงขึ้นแทรกแหล่งข้อมูลเสียงที่กำลังเล่นอยู่                                                                                                    |  |
|-----------------------------|----------------------------------------------------------------------------------------------------|--|
| [REG] (REG)                 | เมื่อเปิดรายการนี้ ระบบจะเปลี่ยนไปเป็นรายการวิทยุท้องถิ่นที่มีการตรวจจับคลื่นได้                                                                                                    |  |
| [คันทา] (SCAN)              | เมื่อสัมพัส จะทำการค้นหาสถานีจากคลื่นความถี่ต่ำถึงสูง และหยุดที่สถานีที่ออกอากาศแต่ละสถานีเป็นเวลาหลายวินาที<br>การสัมพัส [ค้นหา] (SCAN) อีกครั้งในระหว่างช่วงเวลาหลายวินาทีนี้จะเป็นการหยุดการค้นหาและวิทยุจะอยู่ที่สถานีนั้น ๆ |  |
| [ข้อความวิทยุ] (Radio Text) | แสดงรายละเอียดข้อความของวิทยุ                                                                                                    |  |
| [รีเฟรช] (Refresh)          | สัมพัสเพื่ออัพเดทรายการสถานีที่แสดงที่ด้านขวาของหน้าจอเมนู FM ข้อความแสดงสถานะ "กำลังรีเฟรช (Refreshing)"<br>จะแสดงขึ้นที่มุมบนซ้ายของหน้าจอโดยไม่แสดงหน้าต่างป๊อปอัพ                                                            |  |
| รายการสถานี                 | แสดงรายการสถานีที่ด้านขวาของหน้าจอเมนู FM                                                                                                    |  |

#### [IUU AM] (AM Menu) :

| [TA] (TA)                   | เมื่อเปิดรายการนี้ TA (การรายงานสภาพจราจร) ที่ได้รับจะแสดงขึ้นแทรกแทล่งข้อมูลเสียงที่กำลังเล่นอยู่                                                                                                    |  |
|-----------------------------|----------------------------------------------------------------------------------------------------|--|
| [คันทา] (SCAN)              | เมื่อสัมพัส จะทำการค้นทาสถานีจากคลื่นความกี่ต่ำถึงสูง และหยุดที่สถานีที่ออกอากาศแต่ละสถานีเป็นเวลาหลายวินาที<br>การสัมพัส [ค้นทา] (SCAN) อีกครั้งในระหว่างช่วงเวลาหลายวินาทีนี้จะเป็นการหยุดการค้นหาและวิทยุจะอยู่ที่สถานีนั้น ๆ |  |
| [ข้อความวิทยุ] (Radio Text) | แสดงรายละเอียดข้อความของวิทยุ                                                                                                    |  |
| [รีเฟรช] (Refresh)          | สัมพัสเพื่ออัพเดทรายการสถานีที่แสดงที่ด้านขวาของหน้าจอเมนู AM หน้าต่างปือปอัพ "กำลังอัพเดทข้อมูลสถานี<br>(Updating station information)" แสดงความคืบหน้าปัจจุบัน                                                                 |  |

## 3-18 **ระบบเครื่องเสียง**

| รายการสถานี | แสดงรายการสถานีที่ด้านขวาของหน้าจอเมนู AM |   |
|-------------|-------------------------------------------|---|
|             | U U                                       | L |

## CD (ก้ามีติดตั้ง) DVD (ก้ามีติดตั้ง) อุปกรณ์หน่วยความจำ USB iPod และ เครื่องเสียง BLUETOOTH<sup>®</sup>

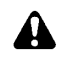

# คำเตือน:

ท้ามทำการเสียบ หรือถอด และใช้งานอุปกรณ์ USB ขณะขับขี่ เพราะจะทำให้เสียสมาธิ ซึ่งอาจ ทำให้สูญเสียการควบคุมรถยนต์ และก่อให้เกิด อุบัติเหตุหรือการบาดเจ็บที่ร้ายแรงได้

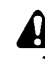

## ข้อควธระวัง:

- ท้ามใช้แรงฟืนเสียบอุปกรณ์ USB ในช่อง เสียบอุปกรณ์ USB การเสียบอุปกรณ์ USB ที่เอียงหรือกลับข้างลงในช่องเสียบ อาจทำให้ ช่องเสียบเกิดความเสียหายได้ ทั้งนี้ขึ้นอยู่กับ ช่องเสียบอุปกรณ์ USB ควรตรวจสอบว่า อุปกรณ์ USB ได้เสียบเข้ากับช่องเสียบ อุปกรณ์ USB อย่างถูกต้อง
- ท้ามจับฟาครอบช่องเสียบขั้วต่อ USB (ถ้ามี ติดตั้ง) ขณะที่ดึงอุปกรณ์ USB ออกจาก ช่องเสียบ อาจทำให้ช่องเสียบและฟาครอบ เกิดความเสียหาย
- ท้ามปล่อยสาย USB ไว้ในบริเวณที่อาจถูกดึง ได้โดยไม่ได้ตั้งใจ การดึงสายเคเบิ้ลอาจทำให้

#### ช่องเสียบเสียหาย

การเชื่อมต่อและการเปิดใช้งาน ลักษณะการเปิดใช้งานอาจแตกต่างกันตามรุ่น คุณสมบัติเฉพาะและเวอร์ชันซอฟต์แวร์

## CD/DVD :

## การใส่แพ่น

ใส่แฟน CD ลงในช่องโคยให้ด้านที่มีฉลากหันขึ้น แฟน CD จะถูกดูดเข้าไปในช่องโดยอัตโนมัติ แล้วจะเริ่มเล่น

### การเปิดใช้งาน

การใส่แฟนดิสก์ลงในช่องจะเป็นการเริ่มโทมด CD/ DVD

โทมดดิสก์ยังสามารถเลือกได้จากรายการแหล่งข้อมูล เมื่อมีแผ่นดิสก์อยู่ในเครื่องอีกด้วย

🖅 "การเลือกแหล่งข้อมูลเสียง" (หน้า 3-15)

#### อุปกรณ์หน่วยความจำ USB :

#### การเชื่อมต่อ

เชื่อมต่ออุปกรณ์ทน่วยความจำ USB ที่รองรับเข้ากับ ช่องเสียบอุปกรณ์

มาริ "ช่องเสียบอุปกรณ์ USB (Universal Serial Bus) และแจ็กเสียบ AUX (อุปกรณ์เสริม)" (ทน้า 2-10) โปรคดูที่ข้อมูลผู้เผลิตอุปกรณ์เกี่ยวกับการใช้และรักษา อุปกรณ์อย่างถูกต้อง

#### การเปิดใช้งาน

สามารถเล่นอุปกรณ์ทน่วยความจำ USB ได้โดยการ เลือกแทล่งข้อมูลบนทน้าจอเมนูแทล่งข้อมูลเสียง วิวิ "การเลือกแทล่งข้อมูลเสียง" (ทน้า 3-15)

### iPod :

#### การเชื่อมต่อ

เชื่อมต่อ iPod ที่รองรับเข้ากับช่องเสียบอุปกรณ์ USB ฝ่านสายเคเบิ้ล USB

มาริ "ช่องเสียบอุปกรณ์ USB (Universal Serial Bus) และแจ็กเสียบ AUX (อุปกรณ์เสริม)" (ทน้า 2-10)

แบตเตอรี่ของ iPod จะถูกชาร์จไฟเมื่อต่ออุปกรณ์เข้า กับรถยนต์ ถ้า iPod รองรับการชาร์จไฟฟ่าน การเชื่อมต่อ USB

หลังจากการเชื่อมต่อเสร็จสิ้น หน้าจอของ iPod จะ แสดงคำว่า NISSAN หรือหน้าจอการเชื่อมต่อ อุปกรณ์เสริม ซึ่งจะขึ้นอยู่กับอุปกรณ์และรุ่นเฟิร์มแวร์ ของ iPod เมื่อเชื่อมต่อ iPod เข้ากับรถยนต์ สามารถเลือกรายการเพลงที่บันทึกใน iPod ได้โดย การใช้ปุ่มควบคุมเครื่องเสียงของรถยนต์เท่านั้น

#### การเปิดใช้งาน

สามารถเล่น iPod ได้โดยการเลือกแหล่งข้อมูลบน หน้าจอเมนูแหล่งข้อมูลเสียง

(ทน้า 3-15) เกิร์องเสียง Bluetooth<sup>®</sup> :

รถยนต์ของท่านได้รับการติดตั้งอุปกรณ์เครื่องเสียง Bluetooth<sup>®</sup> หากมีอุปกรณ์ Bluetooth<sup>®</sup> ที่ สามารถรองรับการสตรีมเสียง (โปรไฟล์ A2DP) ก็ สามารถตั้งค่าการเชื่อมต่อไร้สายระหว่างอุปกรณ์ Bluetooth<sup>®</sup> และระบบเครื่องเสียงในรถยนต์ได้ ซึ่ง การเชื่อมต่อนี้จะทำให้สามารถฟังเสียงจากอุปกรณ์ Bluetooth<sup>®</sup> โดยใช้ลำโพงของรถยนต์ได้ นอกจากนี้ ยังสามารถใช้ควบคุมอุปกรณ์เพื่อเล่นและข้ามไฟล์เสียง โดยใช้โปรไฟล์ AVRCP Bluetooth<sup>®</sup> ทั้งนี้อุปกรณ์ Bluetooth<sup>®</sup> ต่าง ๆ จะมีระดับของการควบคุม AVRCP ไม่เหมือนกัน กรุณาดูที่คู่มีออุปกรณ์

#### การเชื่อมต่อ

เชื่อมต่ออุปกรณ์ Bluetooth<sup>®</sup> ที่สามารถรองรับ การสตรีมเสียง (โปรไฟล์ A2DP) เพื่อตั้งค่า การเชื่อมต่อไร้สายระหว่างอุปกรณ์ Bluetooth<sup>®</sup> และระบบในรถยนต์ สามารถตั้งค่าการเชื่อมต่อ Bluetooth<sup>®</sup> ได้จากหน้าจอการเชื่อมต่อ 🆅 "การตั้งค่า Bluetooth<sup>®</sup>" (ทน้า 2-17)

# 📘 ນ້ອມູລ:

 อาจไม่สามารถใช้งานเครื่องเสียงทรืออาจมี การทำงานล่าช้าเกิดขึ้นก่อนเริ่มเล่นเพลง ซึ่งจะ ขึ้นอยู่กับอุปกรณ์เครื่องเสียง Bluetooth<sup>®</sup> ที่ เชื่อมต่ออยู่

- อุปกรณ์ Bluetooth<sup>®</sup> ต่าง ๆ จะมีระดับของ การควบคุม AVRCP ไม่เหมือนกัน โปรดดูที่คู่มือ อุปกรณ์ Bluetooth<sup>®</sup> ของท่านสำหรับ รายละเอียดเพิ่มเติม
- ฟังก์ชันระบบเครือข่ายไร้สาย (Wi-Fi) และ Bluetooth<sup>®</sup> ใช้ช่วงความกี่เคียวกัน (2.4 กิกะ เฮิรตซ์) การใช้ฟังก์ชัน Bluetooth<sup>®</sup> และระบบ เครือข่ายไร้สายในเวลาเดียวกันอาจทำให้การ สื่อสารช้าลงหรือขาดการเชื่อมต่อ และอาจก่อให้ เกิดเสียงรบกวนที่ไม่พึงประสงค์ ขอแนะนำให้ปิด ระบบเครือข่ายไร้สาย (Wi-Fi) เมื่อใช้งานฟังก์ชัน Bluetooth<sup>®</sup>

#### การเปิดใช้งาน

สามารถเล่นอุปกรณ์เครื่องเสียง Bluetooth<sup>®</sup> ได้ โดยการเลือกแหล่งข้อมูลบนหน้าจอเมนูแหล่งข้อมูล เสียง การใช้งาน CD DVD อุปกรณ์หน่วยความจำ USB iPod และเครื่องเสียง Bluetooth®

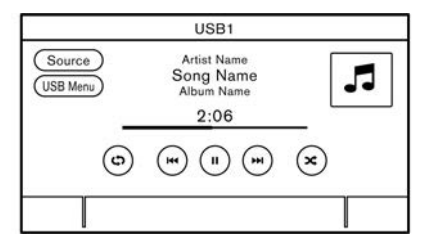

การใช้งานทั่วไปของ CD DVD อุปกรณ์หน่วยความจำ USB iPod และเครื่องเสียง Bluetooth<sup>®</sup> เป็นดังต่อไปนี้ ฟังก์ชันที่ใช้งานได้และปุ่ม/สวิตซ์อาจแตกต่างกันตามรุ่น คุณสมบัติเฉพาะ เวอร์ชันซอฟต์แวร์ และสกาวะต่าง ๆ

| ฟังก์ชัน     | การใช้งาน                                                 | แหล่งข้อมูลที่ใช้ได้                                   |
|--------------|-----------------------------------------------------------|--------------------------------------------------------|
| เล่น         | <ul> <li>ทน้าจอแบบสัมพัส</li> <li>— สัมพัส [►]</li> </ul> | CD DVD USB iPod เครื่องเสียง<br>Bluetooth <sup>®</sup> |
| ทยุดชั่วคราว | <ul> <li>ทน้าจอแบบสัมพัส</li> <li>สัมพัส [ " ]</li> </ul> | CD DVD USB iPod เครื่องเสียง<br>Bluetooth <sup>®</sup> |
| ทยุดเล่น     | <ul> <li>ทน้าจอแบบสัมพัส</li> <li>— สัมพัส [■]</li> </ul> | DVD                                                    |

| ฟังก์ชัน      | การใช้งาน                                                                                                    | แหล่งข้อมูลที่ใช้ได้                               |
|---------------|----------------------------------------------------------------------------------------------------|----------------------------------------------------|
| การข้ามเพลง   | <ul> <li>แพงควบคุม</li> <li> กด &lt; เ&lt;&lt; &gt;/&lt; ►► &gt;</li> </ul>                                                                                                    | CD USB iPod เครื่องเสียง<br>Bluetooth <sup>®</sup> |
|               | - MUU <tune scroll="" sound="">/<tune enter="" scroll="" sound="">/<br/><tune push="" scroll="" sound="">/<tune enter="" scroll="" setting="">/<br/><tune ok="" scroll="">*</tune></tune></tune></tune></tune>                                                           |                                                    |
|               | <ul> <li>สวิตษ์คำสั่งที่แวงมาลัย</li> </ul>                                                                                                    |                                                    |
|               | — ∩n < I44 >/< ►►I >                                                                                                    |                                                    |
|               | — ∩n < ▲ /▼>                                                                                                    |                                                    |
|               | <ul> <li>หน้าจอแบบสัมพัส</li> </ul>                                                                                                    |                                                    |
|               | — ă∪wā [ ◄◀ ]/[ ▶▶ ]                                                                                                    |                                                    |
|               | *: การทมุน <tune scroll="" sound="">/<tune enter="" scroll="" sound="">/<br/><tune push="" scroll="" sound="">/<tune enter="" scroll="" setting="">/<tune<br>SCROLL/OK&gt; อาจเป็นการเปลี่ยนโฟลเดอร์ โดยจะขึ้นอยู่กับรุ่นของรถยนต์</tune<br></tune></tune></tune></tune> |                                                    |
| การข้ามรายการ | • ແພນควบคุม                                                                                                    | DVD                                                |
|               |                                                                                                    |                                                    |
|               | <ul> <li>สวิตช์คำสั่งที่พวงมาลัย</li> </ul>                                                                                                    |                                                    |
|               | ── ∩∅ < !◀◀ >/< ►►! >                                                                                                    |                                                    |
|               | — ∩A < ▲ /▼>                                                                                                    |                                                    |
|               | <ul> <li>หน้าจอแบบสัมพัส</li> </ul>                                                                                                    |                                                    |
|               | — ăuwa [ ⊶ ]/[ ► ]                                                                                                    |                                                    |

| ฟังก์ชัน                       | การใช้งาน                                                                                                    | แหล่งข้อมูลที่ใช้ได้                                   |
|--------------------------------|----------------------------------------------------------------------------------------------------|--------------------------------------------------------|
| การข้ามข้อความโฆษณา            | <ul> <li>ทน้าจอแบบสัมพัส</li> <li>สัมพัส [   ]/[ &gt; ]</li> </ul>                                                                                                    | DVD                                                    |
| การข้ามชื่อ/กลุ่มเพลง          | <ul> <li>สวิตษ์คำสั่งที่พวงมาลัย</li> <li>              ∩ด &lt; เ◄&lt; &gt;/&lt; ►► &gt; ค้างไว้      </li> </ul>                                                                                                    | DVD                                                    |
| การยัอนกลับ/เร่งเพลงไปข้างทน้า | <ul> <li>แพงควบคุม</li> <li>กด &lt; เฯฯ &gt;/&lt; ►► &gt; ค้างไว้</li> <li>สวิตช์คำสั่งที่พวงมาลัย</li> <li>กด &lt; เฯฯ &gt;/&lt; ►► &gt;* ค้างไว้</li> <li>กด &lt; ▲ / ▼ &gt; ค้างไว้</li> <li>ทน้าจอแบบสัมพัส</li> <li>สัมพัส [ เฯч ]/[ ►► ] ค้างไว้</li> <li>*: ไม่รองรับ DVD</li> </ul> | CD DVD USB iPod เครื่องเสียง<br>Bluetooth <sup>®</sup> |
| การเปลี่ยนโทมดการเล่น          | <ul> <li>ทน้าจอแบบสัมพัส</li> <li>สัมพัส [&lt;&gt;) เพื่อเปลี่ยนโทมดเล่นซ้ำ</li> <li>สัมพัส [&lt;&gt;)* เพื่อเปลี่ยนโทมดเล่นสุ่ม</li> <li>*: ไม่รองรับ DVD</li> </ul>                                                                                                    | CD DVD USB iPod เครื่องเสียง<br>Bluetooth <sup>®</sup> |
| การนำแฟนดิสก์ออก               | <ul> <li>แพงควบคุม</li> <li></li></ul>                                                                                                    | CD, DVD                                                |

## เมนูวิทยุ

สัมพัส [เมนู CD] (CD Menu), [เมนู USB] (USB Menu), [เมนู iPod] (iPod Menu), [เมนู BT] (BT Menu) บนแต่ละหน้าจอเครื่องเสียงเพื่อแสดงหน้าจอเมนูที่ สอดคล้องกัน รายการตั้งค่าที่มีใช้อาจแตกต่างกันตามรุ่น คุณสมบัติเฉพาะ เวอร์ชันซอฟต์แวร์ และอุปกรณ์เครื่องเสียงที่เชื่อมต่อ [เมนู BT] (BT Menu) อาจไม่แสดง ขึ้น ขึ้นอยู่กับอุปกรณ์ Bluetooth<sup>®</sup> ที่เชื่อมต่อ

#### [IUų CD] (CD Menu) :

| [TA] (TA)*                | เมื่อเปิดรายการนี้ TA (การรายงานสภาพจราจร) ที่ได้รับจะแสดงขึ้นแทรกแทล่งข้อมูลเสียงที่กำลังเล่นอยู่                                                                                                    |
|---------------------------|----------------------------------------------------------------------------------------------------|
| [กำลังเล่น] (Now Playing) | สัมพัสเพื่อแสดงทบ้าจอ CD                                                                                                    |
| โฟลเดอร์และรายการเพลง     | แสดงรายการเพลงสำหรับโฟลเดอร์ที่เลือก ชื่อของโฟลเดอร์ย่อยจะแสดงอยู่ที่ด้านบนของรายการ ก้ามีโฟลเดอร์ย่อย<br>อยู่ในโฟลเดอร์ที่เลือก<br>สัมพัสรายการเพื่อเลือกโฟลเดอร์หรือเพลง<br>สัมพัส [ ঽ ] เพื่อกลับไปยังหน้าจอก่อนหน้า |

#### [IUU DVD] (DVD Menu) :

| [TA] (TA)*                               | เมื่อเปิดรายการนี้ TA (การรายงานสภาพจราจร) ที่ได้รับจะแสดงขึ้นแทรกแทล่งข้อมูลเสียง-ภาพที่กำลังเล่นอยู่                                                                                                    |
|------------------------------------------|----------------------------------------------------------------------------------------------------|
| [เมนูทลัก] (Top Menu)                    | แสดงเมนูทลักของแพ่นดิสก์แต่ละแฟน สำหรับรายละเอียด โปรดดูที่คำแนะนำที่แนบมาพร้อมกับแฟนดิสก์                                                                                                    |
| [ปุ่ม] (Key)/[ปุ่มควบคุม] (Control Keys) | แสดงปุ่มควบคุมบนทน้าจอ สัมพัส < ▲ >< ▼ >< ▶ >< ◀ > เพื่อเลือกรายการที่แสดงบนทน้าจอ สัมพัส<br>[ตกลง] (OK) เพื่อใช้งานรายการที่เลือก ปุ่มควบคุมสามารถย้ายไปค้านซ้าย/ขวาของทน้าจอไค้โดยการสัมพัส<br>[เคลื่อน] (Move) ที่บริเวณปุ่มควบคุม และปุ่มควบคุมสามารถซ่อนได้โดยการสัมพัส [ซ่อน] (Hide) |
| [Title Menu] (Title Menu)                | แสดงเมนูทัวข้อ                                                                                                    |
| [รายการทัวข้อ] (Title List)              | แสดงรายการทัวข้อ                                                                                                    |
| [ค้นหาหัวข้อ] (Title Search)             | สัมพัส [+] หรือ [-] [กำหนดมีเดียที่ใช้ประจำ]                                                                                                    |

| [เลือกหมายเลข] (Select No.)                                                                                                    |                              | แสดงหน้าจอแป้นพิมพ์ ป้อนหมายเลขรายการที่ต้องการเล่น                                                                                       |
|----------------------------------------------------------------------------------------------------|------------------------------|----------------------------------------------------------------------------------------------------|
| [คันทาโดย 10Key] (10Key Search)                                                                                                   |                              | แสดงหน้าจอแป้นพิมพ์ ป้อนรายการและหมายเลขทัวข้อที่ต้องการ และสัมพัส [ตกลง] (OK)<br>สัมพัส [<] หรือ [>] เพื่อเปลี่ยนทัวข้อ/รายการ           |
| [การตั้งค่าหน้าจอ [ความสว่<br>แสดงพล] (Display (Brightne<br>Settings)/[การปรับ<br>หน้าจอแสดงพล]<br>(Display Adjustment) [สี] (Col | [ความสว่าง]<br>(Brightness)  | ปรับความสว่าง                                                                                                    |
|                                                                                                    | [คอนทราสต์]<br>(Contrast)    | ปรับความเข้ม                                                                                                    |
|                                                                                                    | [켭] (Colour)/(Color)         | ปรับสี                                                                                                    |
|                                                                                                    | [ระดับสีดำ] (Black<br>Level) | ปรับระดับความเข้มของสีดำ                                                                                                    |
| [โทมดแสดงพล] (Displa                                                                                                    | ay Mode)                     | สัมพัสเพื่อเลือกโทมดทน้าจอจาก [ปกติ] (Normal) [ภาพยนตร์] (Cinema) และ [เต็ม] (Full)                                                       |
| [เสียง] (Voice)                                                                                                    |                              | สัมพัส [+] หรือ [-] เพื่อเลือกภาษาที่ต้องการ                                                                                              |
| [คำบรรยาย] (Subtitle)/(Subtitles)                                                                                                 |                              | สัมพัส [+] หรือ [-] เพื่อเลือกการตั้งค่าคำบรรยายจากตัวเลือกที่ใช้ได้                                                                      |
| [องศา] (Angle)                                                                                                    |                              | สัมพัส [+] และ [-] เพื่อปรับองศา                                                                                                    |
| [ตำแทน่งมุม] (Angle Mark)                                                                                                    |                              | เปิด/ปิดเครื่องหมายองศาที่แสดงบนหน้าจอ                                                                                                    |
| [การข้ามเมนู] (Menu Skip)                                                                                                    |                              | เปิด/ปิดโทมดการข้ามเมนู                                                                                                    |
| [การข้ามโฆษณา] (CM Skip)                                                                                                    |                              | สัมพัส [+] หรือ [-] เพื่อตั้งค่าความยาวของระยะเวลาการข้ามโฆษณา                                                                            |
| [DRC] (Dynamic Range Control)                                                                                                    |                              | สัมพัส [+] หรือ [-] เพื่อเปลี่ยนการตั้งค่าการควบคุมช่วงไดนามิก โดยสามารถปรับช่วงไดนามิกของเสียงที่บันทึกไว้<br>ในรูปแบบ Dolby Digital ได้ |

# 3-26 **ระบบเครื่องเสียง**

| [ภาษา DVD] (DVD Language)      | สัมพัส [+] หรือ [-] เพื่อเปลี่ยนกาษาเมนู DVD                                                                                            |
|--------------------------------|----------------------------------------------------------------------------------------------------|
| โทมด PG/PL                     | สัมพัส [ ▶ ] ทรือ [ ◀ ] เพื่อเปลี่ยนโทมด PG/PL                                                                                          |
| [ɪมนู USB] (USB Menu) :        |                                                                                                    |
| [TA] (TA)*                     | เมื่อเปิดรายการนี้ TA (การรายงานสภาพจราจร) ที่ได้รับจะแสดงขึ้นแทรกแทล่งข้อมูลเสียงที่กำลังเล่นอยู่                                      |
| [กำลังเล่น] (Now Playing)      | สัมพัสเพื่อแสดงทน้าจอ USB                                                                                                    |
| [รายการโฟลเดอร์] (Folder List) | สัมพัสเพื่อแสดงรายการโฟลเดอร์ สัมพัสรายการเพื่อเลือกโฟลเดอร์<br>รายการโฟลเดอร์ย่อยทรือเพลงจะแสดงขึ้น เลือกโฟลเดอร์ย่อยทรือเพลงจากรายการ |
| [ภาพปกอัลบั้ม] (Album Artwork) | สัมพัสเพื่อเปิด/ปิดการแสดงภาพปกอัลบั้มบนหน้าจอ USB                                                                                      |
| [เพลย์ลิสต์] (Playlists)       | สัมพัสเพื่อแสดงรายการตามรายการที่เลือก                                                                                                  |
| [ศิลปิน] (Artists)             |                                                                                                    |
| [อัลบั้ม] (Albums)             |                                                                                                    |
| [เพลง] (Songs)                 |                                                                                                    |
| [Us:Inn] (Genres)              |                                                                                                    |
| [ພູ້ແກ່ນ] (Composers)          |                                                                                                    |

#### [IJU iPod] (iPod Menu) :

| [TA] (TA)*                      | เมื่อเปิดรายการนี้ TA (การรายงานสภาพจราจร) ที่ได้รับจะแสดงขึ้นแทรกแหล่งข้อมูลเสียงที่กำลังเล่นอยู่ |
|---------------------------------|----------------------------------------------------------------------------------------------------|
| [กำลังเล่น] (Now Playing)       | สัมพัสเพื่อแสดงหน้าจอ iPod                                                                         |
| [รายการปัจจุบัน] (Current List) | สัมพัสเพื่อแสดงรายการปัจจุบัน รายการเพลงในทมวดที่เลือกอยู่ในปัจจุบันจะแสดงขึ้น                     |
| [ภาพปกอัลบั้ม] (Album Artwork)  | สัมพัสเพื่อเปิด/ปิดการแสดงภาพปกอัลบั้มบนทน้าจอ iPod                                                |
| [เพลย์ลิสท์] (Playlists)        | สัมพัสเพื่อแสดงรายการตามรายการที่เลือก                                                             |
| [ศิลปิน] (Artists)              |                                                                                                    |
| [อัลบั้ม] (Albums)              |                                                                                                    |
| [IWav] (Songs)                  |                                                                                                    |
| [ประเภท] (Genres)               |                                                                                                    |
| [ພູ້ແຕ່ນ] (Composers)           |                                                                                                    |
| [ทนังสือเสียง] (Audiobooks)     |                                                                                                    |
| [พอดแกสท์] (Podcasts)           |                                                                                                    |

#### [IUU, BT] (BT Menu) :

| [TA] (TA)*                      | เมื่อเปิดรายการนี้ TA (การรายงานสภาพจราจร) ที่ได้รับจะแสดงขึ้นแทรกแหล่งข้อมูลเสียงที่กำลังเล่นอยู่ |
|---------------------------------|----------------------------------------------------------------------------------------------------|
| [กำลังเล่น] (Now Playing)       | สัมพัสเพื่อแสดงทน้าจอเครื่องเสียง Bluetooth <sup>®</sup>                                           |
| [ภาพปกอัลบั้ม] (Album Artwork)  | สัมพัสเพื่อเปิด/ปิดการแสดงภาพปกอัลบั้มบนหน้าจอเครื่องเสียง Bluetooth <sup>®</sup>                  |
| [รายการบีจจุบัน] (Current List) | สัมพัสเพื่อแสดงรายการปัจจุบัน รายการเพลงในโฟลเดอร์ที่เลือกอยู่ในปัจจุบันจะแสดงขึ้น                 |
| [การเชื่อมต่อ] (Connections)    | สัมพัสเพื่อแสดงทน้าจอการเชื่อมต่อ<br>🆅 "การตั้งค่าการเชื่อมต่อ" (หน้า 2-17)                        |
| รายการโฟลเดอร์                  | สัมพัสรายการเพื่อเลือกโฟลเดอร์                                                                     |

\*: [TA] (TA) อาจแสดงแทล่งข้อมูลเสียงบางอย่าง ขึ้นบนทน้าจอการใช้งานทลัก ขึ้นอยู่กับรุ่น คุณสมบัติ เฉพาะ และเวอร์ชันซอฟต์แวร์ อุปกรณ์เสริม (AUX) (ถ้ามีติดตั้ง) การเชื่อมต่อและการเปิดใช้งาน การเชื่อมต่อ :

ต่ออุปกรณ์ AUX เข้ากับแจ็กเสียบ AUX ฝ่านสาย เคเบิ้ล AUX

ตำแหน่งแจ็กเสียบ AUX:

"ช่องเสียบอุปกรณ์ USB (Universal Serial Bus) และแจ็กเสียบ AUX (อุปกรณ์เสริม)" (ทน้า 2-10)

แจ็กเสียบ AUX จะรับสัญญาณเสียงเข้าอนาล็อก มาตรฐานจากอุปกรณ์ เช่น เครื่องเล่นเทป เครื่อง เล่น CD หรือเครื่องเล่น MP3

# 🚺 ข้อมูล:

เสียบปลั๊กเสียบแบบสเตอริโอทัวเล็ก 3.5 mm (1/8 in) เข้ากับแจ็กเสียบเครื่องเสียง ถ้าใช้สายเสียบที่มี ปลั๊กขาเดียว สัญญาณเสียงออกอาจจะทำงานไม่ ปกติ

## การเปิดใช้งาน :

เปิดอุปกรณ์ AUX และต่ออุปกรณ์ AUX เข้ากับแจ็ก เสียบ AUX เลือกโทมด AUX จากหน้าจอเมนูแหล่ง ข้อมูลเสียง

பி "การเลือกแทล่งข้อมูลเสียง" (ทน้า 3-15) การปรับระดับเสียง :

บนทน้าจอ AUX สัมพัสปุ่มเมนูการตั้งค่าระดับเสียง ปุ่มใดปุ่มหนึ่งเพื่อเลือกระดับสัญญาณเสียงออก

# เครื่องเสียงสมาร์ทโฟน (ถ้ามีติดตั้ง)

สามารถຟังเພลงจากสมาร์ทโฟนที่รองรับโดยใช้

Apple CarPlay หรือ Android Auto

🖅 "Apple CarPlay" (ийт 5-9)

Iﷺ "Android Auto<sup>™</sup> (ถ้ามีติดตั้ง และ แอพพลิเคชันนี้ได้รับอนุญาตให้ใช่ได้ใน ประเทศไทย)" (ทน้า 5-13)

การเชื่อมต่อสมาร์ทโฟน

ต่อ iPhone หรือโทรศัพท์แอนดรอยด์เข้ากับช่องเสียบ อุปกรณ์ USB

มารัฐ "ช่องเสียบอุปกรณ์ USB (Universal Serial Bus) และแจ็กเสียบ AUX (อุปกรณ์เสริม)" (ทน้า 2-10)

# การทำงานของเครื่องเสียงสมาร์ทโฟน

- ต่อ iPhone หรือโทรศัพท์แอนดรอยด์เข้ากับช่อง เสียบอุปกรณ์ USB และเปิดใช้งาน Apple CarPlay หรือ Android Auto
  - าร "การใช้งาน Apple CarPlay" (หน้า 5-9) าร "การใช้งาน Android Auto" (หน้า 5-14)
- 2. กด **<AUDIO>**
- สัมพัส [มีเดีย] (Source)
- สัมพัส [Apple CarPlay] ทรือ [Android Auto] ในทน้าจอเมนูแทล่งข้อมูลเสียง และเครื่อง เสียงสมาร์ทโฟนจะเริ่มทำงาน

🖅 "การเลือกแหล่งข้อมูลเสียง" (หน้า 3-15)

## การตั้งค่าเครื่องเสียง

สามารถปรับการตั้งค่าเครื่องเสียง หรือเปิด/ปิดฟังก์หันที่เกี่ยวกับเครื่องเสียงได้ด้วยขั้นตอนต่อไปนี้

สัมพัส [เสียง] (Sound) บนหน้าจอเมนูการตั้งค่า

🖅 "การตั้งค่าระบบ" (หน้า 2-14)

รายการตั้งค่าที่มีใช้อาจแตกต่างกันตามรุ่น คุณสมบัติเฉพาะ และเวอร์ชันซอฟต์แวร์

| รายการตั้งค่า                                                                 | การทำงาน                                                                                                    |
|-------------------------------------------------------------------------------|----------------------------------------------------------------------------------------------------|
| [เสียงทุ้ม] (Bass)                                                            |                                                                                                    |
| [เสียงกลาง] (Mid)/(Middle)                                                    |                                                                                                    |
| [เสียงแทลม] (Treble)                                                          | ปรับคุณภาพโทนเสียงของลำโพงและความสมดุลของเสียงโดยการสัมพัส [-]/[+], [L]/[R] ทรือ [R]/[F]                                               |
| [สมดุลซ้าย-ขวา] (Balance)                                                     |                                                                                                    |
| [สมดุลทน้า-ทลัง] (Fader)/(Fade)                                               |                                                                                                    |
| [Bass Enhancer] (Bass Enhancer)                                               | เมื่อเปิดรายการนี้ ระบบจะเพิ่มเสียงทุ้ม                                                                                                |
| [ระดับเสียงตามความเร็ว] (Speed-Sensitive Volume)/<br>(Speed Sensitive Volume) | ปรับระดับเสียงตามความเร็วรถยนต์โดยอัตโนมัติ สัมพัส [-]/[+] เพื่อเปลี่ยนระดับความไว                                                     |
| [PersonalSpace] (PersonalSpace)                                               | ปรับการตั้งค่าเครื่องเสียงให้ได้เสียงที่เทมาะสมกับตำแทน่งการได้ยินของพู้ขับขี่มากที่สุด                                                |
| [Bose Centerpoint]                                                            | เมื่อเปิดระบบนี้ จะเป็นการเล่นเสียงแบบปกติรอบทิศทาง และสามารถปรับระดับเอฟเฟกต์ด้วยฟังก์ชัน [ระดับ<br>เสียงรอบทิศทาง] (Surround Volume) |
| [ระดับเสียงรอบทิศทาง] (Surround Volume)                                       | สัมพัส [+]/[-] เพื่อปรับระดับเสียงรอบทิศทาง ก้าเปิด Bose Centerpoint                                                                   |

#### การดูแลและทำความสะอาด CD/DVD/อุปกรณ์ หน่วยความจำ USB

การปรับตั้งเครื่องเสียงด้วยแถบปรับตั้ง เครื่องเสียง (ถ้ามีติดตั้ง)

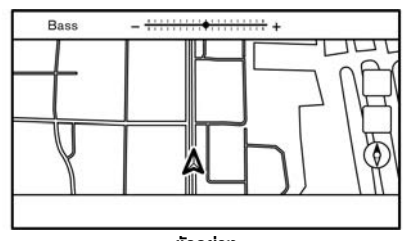

ตัวอย่าง

คุณภาพเสียงสามารถปรับได้ด้วยปุ่มดังต่อไปนี้

- <TUNE SCROLL/SOUND>\*
- <TUNE SCROLL/ENTER SOUND>\*
- <TUNE SCROLL/PUSH SOUND>\*
- <TUNE SCROLL/ENTER SETTING>\*
- TUNE SCROLL/OK>\*
- <⊖ ~ ~ ~ ~ ~ (ENTER SOUND>\*
- <*⊖* ~⊕ /SOUND>\*
- <⊖ ~ ~ ,0K>\*
- ถ้ามีติดตั้ง

เมื่อหน้าจอรายการไม่แสดงขึ้น การกดปุ่มใด ๆ ที่ ระบุไว้ด้านบนจะทำให้แกบปรับตั้งเครื่องเสียงแสดงขึ้น เมื่อกดปุ่มแต่ละครั้ง เมนูจะเปลี่ยนไปเป็นรายการตั้งค่า ที่มีใช้ ทมุนปุ่มเพื่อปรับระดับของรายการตั้งค่าที่เลือก

👔 ບ້ອມູລ:

ฟังก์ชันนี้อาจไม่สามารถใช้งานได้เมื่อเมนูอยู่ในแถบ เลือกบนทน้าจอ CD/DVD (ถ้ามีติดตั้ง)

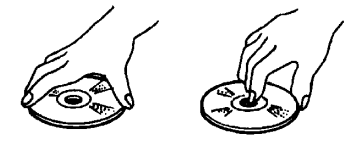

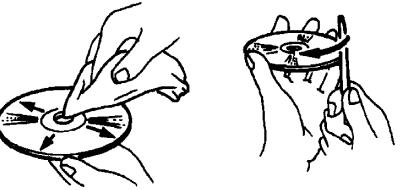

- ให้จับแฟนดิสก์บริเวณขอบ ห้ามสัมพัสพิวหน้า ของแฟนดิสก์ ห้ามงอแฟนดิสก์
- เมื่อไม่ใช้ ให้วางแผ่นดิสก์ไว้ในที่เก็บเสมอ
- ในการทำความสะอาด ให้เช็ดพิวทน้าจากกึ่งกลาง ออกไปยังขอบด้านนอกโดยใช้พ้าเนื้อนุ่มที่สะอาด ท้ามเช็ดแฟนดิสก์ในลักษณะถูเป็นวงกลม ทั้งนี้ท้ามใช้เครื่องทำความสะอาดแฟนเสียงทั่วไป หรือแอลกอฮอล์ที่ใช้ในอุตสาทกรรม
- แฟนดิสก์ไทม่อาจมีความขรุขระที่ขอบด้านในและ ด้านนอก ให้กำจัดขอบขรุขระโดยการกูขอบด้าน ในและด้านนอกด้วยด้านข้างของปากกาหรือดินสอ ดังภาพ

อุปกรณ์หน่วยความจำ USB

- ท้ามสัมพัสส่วนขั้วของอุปกรณ์ท<sub>ี่</sub>น่วยความจำ USB
- ท้ามวางวัตถุที่ทนักบนอุปกรณ์ทน่วยความจำ USB
- ท้ามเก็บอุปกรณ์ทน่วยความจำ USB ไว้ใน บริเวณที่มีความชื้นสูง
- ท้ามให้อุปกรณ์ทน่วยความจำ USB สัมพัส แสงแดดโดยตรง
- ท้ามทำของเหลวใด ๆ หกลงบนอุปกรณ์หน่วย ความจำ USB

โปรดดูที่คู่มือพู้ใช้ของอุปกรณ์ทน่วยความจำ USB สำทรับรายละเอียด บันทึก

# 4 โทรศัพท์แฮนด์ฟรี

| ຣະບບໂກຣศัพท์แฮนด์ฟรี Bluetooth <sup>®</sup> | 4-2 |
|---------------------------------------------|-----|
| หน้าจอโทรศัพท์                              | 4-3 |
| ตัวแสดง                                     | 4-4 |

| โทรศัพท์                             | 4-4  |
|--------------------------------------|------|
| การช่วยพิมพ์ข้อความแบบแฮนด์ฟรี       | 4-7  |
| การตั้งค่าโทรศัพท์และข้อความตัวอักษร | 4-11 |

# คำเตือน:

- ควรใช้โทรศัพท์หลังจากได้จอดรถยนต์ใน บริเวณที่ปลอดภัย หากจำเป็นต้องใช้โทรศัพท์ ขณะขับรถควรใช้ความระมัดระวังอย่างสูง ตลอดเวลา เพื่อให้พู้ขับขี่มีสมาธิเต็มที่ใน การบังคับควบคุมรถ
- หากพบว่าไม่สามารถใช้สมาธิในการบังคับ ควบคุมรถได้อย่างเต็มที่ขณะคุยโทรศัพท์ให้ขับ รถเข้าสู่บริเวณที่ปลอดภัย และหยุดรถก่อน การใช้โทรศัพท์

# ข้อควธระวัง:

เพื่อหลีกเลี่ยงการสิ้นเปลืองแบตเตอรี่รถยนต์ (แบตเตอรี่ 12 โวลต์) ควรใช้โทรศัพท์หลังจาก สตาร์ทเครื่องยนต์ หรือเมื่อระบบไฮบริด หรือ ระบบ e-POWER กำลังทำงานเท่านั้น

รถยนต์ของท่านได้รับการติดตั้งระบบโทรศัพท์ แฮนด์ฟรี Bluetooth<sup>®</sup> ซึ่งสามารถใช้งานร่วมกับ โทรศัพท์มือถือที่รองรับ Bluetooth<sup>®</sup> โดยสามารถ ตั้งค่าการเชื่อมต่อไร้สายระหว่างโทรศัพท์มือถือกับ โมดูลโทรศัพท์กายในรถ ด้วยเทคโนโลยี Bluetooth<sup>®</sup> ไร้สายจะทำให้สามารถโทรออกหรือรับสายได้โดยที่ โทรศัพท์มือถือยังอยู่ในกระเป๋าของท่าน เมื่อโทรศัพท์มือถือเชื่อมต่อกับโมดูลโทรศัพท์ภายในรถ แล้ว ไม่จำเป็นต้องทำขั้นตอนสำหรับการเชื่อมต่ออีก ครั้ง โทรศัพท์จะถูกเลือกโดยอัตโนมัติด้วยโมดูล โทรศัพท์ภายในรถ เมื่อสวิตช์สตาร์ทเครื่องยนต์หรือ สวิตช์จ่ายไฟอยู่ที่ตำแหน่ง "ACC" หรือ "ON" พร้อมกับที่โทรศัพท์มือถือที่เลือกเปิดอยู่และอยู่ใน รถยนต์

เครื่องเล่นภายในรถยนต์สามารถรองรับการลง ทะเบียนอุปกรณ์ Bluetooth<sup>®</sup> ได้ถึง 6 อุปกรณ์ แต่จะสามารถเชื่อมต่อโทรศัพท์ได้เพียงเครื่องเดียวใน แต่ละครั้ง

ระบบจดจำเสียง (ก้ามีติดตั้ง) รองรับคำสั่งโทรศัพท์ ดังนั้นจึงสามารถต่อหมายเลขโทรศัพท์โดยใช้เสียงได้ วิชา "การจดจำเสียง" (หน้า 7-2)

ก่อนการใช้ระบบโทรศัพท์แฮนด์ฟรี Bluetooth<sup>®</sup> โปรดดูที่ทมายเทตุต่อไปนี้

ฟังก์ชันระบบเครือข่ายไร้สาย (Wi-Fi) และ Bluetooth<sup>®</sup> ใช้ช่วงความกี่เดียวกัน (2.4 กิกะ เฮิรตซ์) การใช้ฟังก์ชัน Bluetooth<sup>®</sup> และระบบ เครือข่ายไร้สายในเวลาเดียวกันอาจทำให้การ สื่อสารช้าลงหรือขาดการเชื่อมต่อ และอาจก่อให้ เกิดเสียงรบกวนที่ไม่พึงประสงค์ ขอแนะนำให้ปิด ระบบเครือข่ายไร้สาย (Wi-Fi) เมื่อใช้งานฟังก์ชัน

#### Bluetooth<sup>®</sup>

- ตั้งค่าการเชื่อมต่อไร้สายระหว่างโทรศัพท์มือถือที่ ใช้งานร่วมกันได้และโมดูลโทรศัพท์ภายในรถก่อน การใช้ระบบโทรศัพท์แฮนค์ฟรี Bluetooth<sup>®</sup>
- โมดูลโทรศัพท์ภายในรถอาจไม่สามารถตรวจพบ สัญญาณโทรศัพท์มือถือที่รองรับ Bluetooth<sup>®</sup> บางรุ่น

กรุณาปรึกษาศูนย์บริการนิสสันสำหรับโทรศัพท์ที่ ใช้งานร่วมกันได้

- ระบบโทรศัพท์แบบแฮนด์ฟรีอาจไม่สามารถใช้งาน ได้กายใต้สกาวะแวดล้อมดังต่อไปนี้:
  - รถยนต์อยู่นอกบริเวณพื้นที่ให้บริการของ โทรศัพท์
  - รถยนต์อยู่ในบริเวณที่ยากต่อการรับคลื่นวิทยุ
     เช่น ในอุโมงค์ ในโรงจอดรถใต้ดิน หลังตึก
     สูง หรือในพื้นที่ที่เป็นภูเขา
  - โทรศัพท์มือถือถูกล็อกเพื่อป้องกันการโทรออก
- เมื่อสภาวะของคลื่นวิทยุไม่ดีหรือมีเสียงภายนอก ดังเกินไป อาจทำให้ไม่สามารถได้ยินเสียงคู่ สนทนาอีกฝ่ายในระหว่างการโทร
- ทันทีทลังจากสวิตช์สตาร์ทเครื่องยนต์ทรือสวิตช์
   จ่ายไฟอยู่ที่ตำแทน่ง "ACC" หรือ "ON" อาจไม่
   สามารถทำการรับสายได้ในช่วงเวลาสั้น ๆ ภาย

หลังมีการกดสวิตษ์สตาร์ทเครื่องยนต์อยู่ที่ ตำแทน่ง "ACC" หรือ "ON"

- ท้ามวางโทรศัพท์มือถือในบริเวณที่มิโลหะอยู่รอบ หรือท่างจากโมดูลโทรศัพท์ภายในรถ เพื่อป้องกัน คุณภาพของเสียงแย่ลงและการเชื่อมต่อไร้สายถูก รบกวน
- ขณะที่โทรศัพท์มือถือเชื่อมต่อฝ่านการเชื่อมต่อ Bluetooth<sup>®</sup> ไร้สาย แบตเตอรี่ของโทรศัพท์ มือถืออาจทมดลงเร็วกว่าปกติ
- ปรึกษาศูนย์บริการนิสสันทากสงสัยว่าระบบ โทรศัพท์แฮนด์ฟรี Bluetooth<sup>®</sup> มีการทำงาน พิดปกติ
- โทรศัพท์มือถือบางเครื่องหรืออุปกรณ์อื่นอาจก่อ ให้เกิดการรบกวนหรือเสียงรบกวนออกมาจาก ลำโพงระบบเครื่องเสียง การเก็บอุปกรณ์ไว้ใน ตำแหน่งที่ต่างกันอาจลดหรือกำจัดเสียงดัง รบกวนได้
- โปรดดูที่คู่มือพู้ใช้โทรศัพท์มือถือที่เกี่ยวข้องกับ ขั้นตอนการจับคู่โทรศัพท์โดยเฉพาะสำหรับ โทรศัพท์ของท่าน การชาร์จแบตเตอรี่ เสาอากาศโทรศัพท์มือถือ ฯลฯ
- การแสดงเสาอากาศบนทน้าจออาจไม่ตรงกับการ แสดงเสาอากาศบนโทรศัพท์มือถือบางเครื่อง

- การแสดงแบตเตอรี่บนทน้าจออาจไม่ตรงกับการ แสดงแบตเตอรี่บนโทรศัพท์มือถือบางเครื่อง
- ไมโครโฟนติดตั้งอยู่ใกล้กับไฟอ่านแผนที่
- ทำให้กายในรถยนต์เงียบที่สุดเท่าที่จะเป็นไปได้เพื่อ
   ให้ได้ยินเสียงคู่สายสนทนาษัดเจน รวมทั้งให้เสียง สะท้อนน้อยที่สุด
- ถ้าการรับข้อมูลระหว่างคู่สายสนทนาไม่ชัดเจน การปรับตั้งระดับเสียงสายโทรเข้าหรือโทรออก อาจช่วยเพิ่มความชัดเจนได้
  - 127 "ปุ่มควบคุมและทน้าจอแบบสัมพัส" (ทน้า 2-2)

# หน้าจอโทรศัพท์

หน้าจอโทรศัพท์สามารถแสดงขึ้นได้โดยการใช้งาน ต่อไปนี้

- กด < < >> (ถ้ามีติดตั้ง) บนแพงควบคุม
- สัมพัส [โทรศัพท์] (Phone) บนแถบเมนู

### รายการที่มีใช้

| รายการเมนู                                     | การทำงาน                                                                                     |
|------------------------------------------------|----------------------------------------------------------------------------------------------|
| [โทรด่วน] (Quick<br>Dial)                      | แสดงหน้าจอโทรด่วน<br>🆅 "การโทรออก" (หน้า<br>4-4)                                             |
| [สมุดโทรศัพท์]<br>(Phone Book)/<br>(Phonebook) | แสดงหน้าจอสมุคโทรศัพท์<br>🆅 "การโทรออก" (หน้า<br>4-4)                                        |
| [ประวัติการโทร]<br>(Call History)              | แสดงหน้าจอประวัติการโทร<br>🆅 "การโทรออก" (หน้า<br>4-4)                                       |
| [กดหมายเลข]<br>(Dial Number)                   | แสดงทน้าจอป้อนทมายเลข<br>โทรศัพท์<br>127 "การโทรออก" (ทน้า<br>4-4)                           |
| [ข้อความ] (Text<br>Message)                    | แสดงหน้าจอรายการข้อความ<br>ที่ได้รับ<br>൸"การแสดงพลรายการ<br>ข้อความที่ได้รับ" (หน้า<br>4-8) |

| [การเชื่อมต่อ]<br>(Connections) | แสดงทน้าจอการเชื่อมต่อ<br>ເ⊇ี≇ "การตั้งค่า<br>Bluetooth <sup>®</sup> " (ทน้า<br>2-17) |
|---------------------------------|---------------------------------------------------------------------------------------|
| [ระดับเสียง]<br>(Volume)        | แสดงหน้าจอการปรับระดับ<br>เสียง<br>วิวิซิ "การตั้งค่าระดับเสียง"<br>(หน้า 4-13)       |

# 🚺 ບ້ອມູລ:

บางฟังก์ชันไม่สามารถใช้ได้ ซึ่งจะขึ้นอยู่กับอุปกรณ์ที่ เชื่อมต่อ

# ตัวแสดง

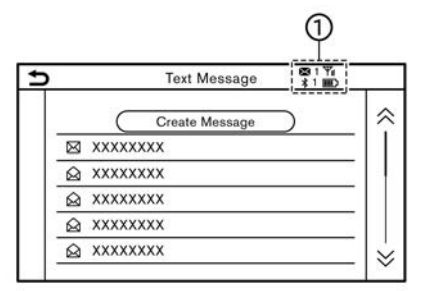

ตัวอย่าง เมื่อเชื่อมต่อโทรศัพท์มือถือฝ่านการเชื่อมต่อไร้สาย Bluetooth<sup>®</sup> ตัวแสดง ① สำทรับโทรศัพท์และการ เขียนข้อความตัวอักษรจะแสดงขึ้นด้านบนทน้าจอ ตัวแสดงที่มีใช้อาจแตกต่างกันตามรุ่น คุณสมบัติ เฉพาะ และเวอร์ชันซอฟต์แวร์

| <b>⊠</b> 1 | แสดงจำนวนข้อความที่ได้รับซึ่งยังไม่ได้<br>อ่าน                       |
|------------|----------------------------------------------------------------------|
| ∦ 1        | แสดงอุปกรณ์ Bluetooth <sup>®</sup> ที่เชื่อม<br>ต่ออยู่ในปัจจุบัน    |
| *          | แสดงว่าอุปกรณ์ Bluetooth <sup>®</sup> ถูก<br>เชื่อมต่ออยู่           |
| Yul        | แสดงความแรงของสัญญาณที่<br>อุปกรณ์ Bluetooth <sup>®</sup> ได้รับ     |
| ШЭ         | แสดงปริมาณแบตเตอรี่ของอุปกรณ์<br>Bluetooth <sup>®</sup> ที่เหลืออยู่ |

# โทรศัพท์

การเชื่อมต่อโทรศัพท์แฮนด์ฟรี Bluetooth $^{(\!R\!)}$ อุปกรณ์โทรศัพท์มือถือจะต้องถูกเชื่อมต่อเข้ากับระบบ โทรศัพท์แฮนด์ฟรี Bluetooth $^{(\!R\!)}$  ก่อนการใช้งาน สามารถบันทึกอุปกรณ์ Bluetooth $^{(\!R\!)}$  ในระบบได้สูง สุด 6 เครื่อง

```
ເຊົາ "การตั้งค่า Bluetooth<sup>®</sup>" (ทน้า 2-17)
การเลือกโทรศัพท์
```

ปฏิบัติตามคำแนะนำด้านล่างเพื่อเลือกอุปกรณ์ที่เชื่อม ต่อสำหรับใช้กับระบบโทรศัพท์แฮนด์ฟรี Bluetooth<sup>®</sup>:

- 1. สัมพัส [โกรศัพท์] (Phone) บนแกบเมนู
- สัมพัส [การเชื่อมต่อ] (Connections) และ สัมพัส [Bluetooth] รายการโทรศัพท์มือถือที่ เชื่อมต่อจะแสดงขึ้น
- สัมพัสโทรศัพท์มือถือที่เชื่อมต่อเครื่องใดเครื่อง หนึ่งจากรายการ

เมื่อการเชื่อมต่อสำเร็จ "เชื่อมต่อแล้ว" (Connected) จะแสดงขึ้นใต้ชื่ออุปกรณ์

ก้า [🖉] แสดงขึ้นเป็นสีเทา ให้สัมพัส [🖉]

# 🚺 ນ້ອມູລ:

ในการเลือกโทรศัพท์ จำเป็นต้องเปิด Bluetooth $^{(\!\!R\!)}$ ของโทรศัพท์มือถือ

# การโทรออก

- 1. สัมพัส [โทรศัพท์] (Phone) บนแถบเมนู
- 2. เลือกวิธีใดวิธีหนึ่งต่อไปนี้เพื่อโทรออก:

# 4-4 โทรศัพท์แฮนด์ฟรี

| [โทรด่วน]<br>(Quick Dial)                         | เลือกทมายเลขโทรศัพท์ที่ลง<br>ทะเบียนเป็นทมายเลขโทรด่วน<br>🆅 "โทรด่วน" (ทน้า 4-14)                                                                                                    |
|---------------------------------------------------|----------------------------------------------------------------------------------------------------|
| [สมุคโทรศัพท์]<br>(Phone<br>Book)<br>/(Phonebook) | เลือกบุคคลและหมายเลขโทรศัพท์ที่<br>ท่านต้องการโทรออกจากสมุด<br>โทรศัพท์<br>เมื่อเชื่อมต่อโทรศัพท์กับระบบ สมุด<br>โทรศัพท์จะถูกดาวน์โหลดจาก<br>โทรศัพท์มือถือโดยอัตโนมัติ ทั้งนี้<br>ขึ้นอยู่กับอุปกรณ์ ก้าการ<br>ดาวน์โหลดอัตโนมัติไม่ทำงานต้อง<br>ทำการถ่ายโอนหมายเลขโทรศัพท์<br>จากโทรศัพท์มือถือไปยังระบบ<br>โทรศัพท์แฮนด์ฟรีก่อนใช้วิธีนี้<br>IZF "การตั้งค่าโทรศัพท์" (หน้า<br>4-11) |
| [ประวัติการ<br>โทร] (Call<br>History)             | เลือกหมายเลขโทรศัพท์จากสาย<br>เรียกเข้า สายโทรออก หรือสายที่<br>ไม่ได้รับล่าสุด                                                                                                    |
| [กดหมายเลข]<br>(Dial<br>Number)                   | ใส่ทมายเลขโทรศัพท์ด้วยตนเอง<br>โดยใช้แป้นพิมพ์บนทน้าจอ                                                                                                    |

# 🚺 ນ້ອມູລ:

ในรุ่นที่สามารถเชื่อมต่อโทรศัพท์แฮนด์ฟรีได้สอง เครื่องพร้อมกันฟ่าน Bluetooth<sup>®</sup> จะสามารถ เลือกอุปกรณ์โทรศัพท์ที่เชื่อมต่อเครื่องใดเครื่อง หนึ่งเพื่อใช้งานการโทรออกได้ เมื่อเปิด [เชื่อมต่อ โทรศัพท์ได้ 2 เครื่องพร้อมกัน] (Allow 2 Phones Simultaneously)

🆅 "การตั้งค่า Bluetooth<sup>®</sup>" (หน้า 2-18)

#### การรับสาย

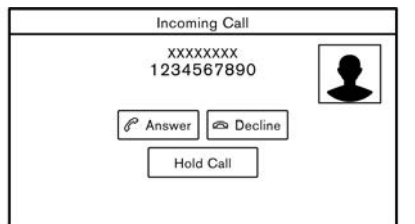

เมื่อได้รับสายโทรเข้า ทน้าจอจะเปลี่ยนเป็นทน้าจอสาย เรียกเข้า และเสียงเรียกเข้าจะดังขึ้นฝ่านระบบเครื่อง เสียงของรถยนต์

## การรับสาย:

ในการรับสายเรียกเข้า ให้ปฏิบัติสิ่งใดสิ่งหนึ่งต่อไปนี้

- กด < < >/<</li>
- สัมพัส [รับสาย] (Answer)

## การปฏิเสธสาย:

เพื่อปฏิเสธสาย ใท้ทำอย่างใดอย่างหนึ่งดังต่อไปนี้

- กด < < < > (ถ้ามีติดตั้ง) บนพวงมาลัยค้างไว้
- กด <**⌒**> (ถ้ามีติดตั้ง) บนพวงมาลัย
- 🕨 สัมพัส [ปฏิเสธ] (Decline)

## การพักสาย:

เพื่อพักสาย ให้สัมพัส [พักสาย] (Hold Call)

# 🚺 ນ້ອມູລ:

ในรุ่นที่สามารถเชื่อมต่อโทรศัพท์แฮนด์ฟรีได้สองเครื่อง พร้อมกันฟาน Bluetooth<sup>®</sup> ก้าระบบเชื่อมต่อทำงาน [เชื่อมต่อโทรศัพท์ได้ 2 เครื่องพร้อมกัน] (Allow 2 Phones Simultaneously) โทรศัพท์แฮนด์ฟรีทั้งสอง เครื่องจะเชื่อมต่อพร้อมกัน ก้าเครื่องไดเครื่องทนึ่งมี สายเรียกเข้าขณะที่กำลังใช้งานโทรศัพท์อีกเครื่องทนึ่งมี สายเรียกเข้าขณะที่กำลังใช้งานโทรศัพท์อีกเครื่องทนึ่ง อยู่ จะปรากฏข้อความแจ้งว่าการรับสายเรียกเข้านั้น จะทำให้การสนทนาที่มีอยู่สิ้นสุดลง สัมฟัส [รับสาย] (Answer) เพื่อรับสายเรียกเข้า และวางสายจาก โทรศัพท์ที่ใช้งานอยู่อีกเครื่องทนึ่ง สัมพัส [ปฏิเสอ] (Decline) เพื่อสนทนาต่อบนอุปกรณ์โทรศัพท์เครื่อง

# ในระหว่างสนทนา

เดิบ

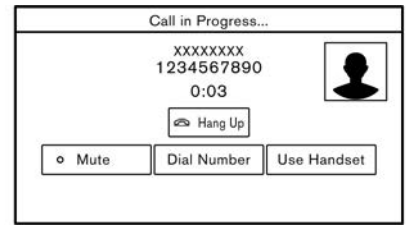

#### ตัวอย่าง

ทน้าจอกำลังดำเนินการโทรจะแสดงขึ้นขณะที่มีการ สนทนา

ในการวางสายโทรศัพท์ ให้สัมพัส [วางสาย] (Hang Up)/(Hang up)

#### การใช้งานในระหว่างสนทนา :

มีตัวเลือกบางอย่างที่สามารถใช้ได้นอกเทนือจากการ วางสายทรือการรับสาย/ปฏิเสธสายเรียกเข้า สัมพัสปุ่มใดปุ่มทนึ่งต่อไปนี้ที่แสดงขึ้นบนทน้าจอเพื่อใช้ งาน

| รายการที่มีใช้                       | การทำงาน                                                                                                    |
|--------------------------------------|----------------------------------------------------------------------------------------------------|
| [ใช้แฮนด์เซท]<br>(Use Handset)       | โอนสายไปยังโทรศัพท์มือกือ                                                                                                 |
| [ปิดเสียง]<br>(Mute)                 | เมื่อปิดเสียง คู่สนทนาปลายสาย<br>จะไม่ได้ยินเสียงของท่าน                                                                  |
| [กดหมายเลข]<br>(Dial Number)         | ใช้ปุ่มทมายเลข ส่งรทัสไปยังผู้<br>ให้บริการร่วมกันเพื่อใช้บริการ<br>เช่น ข้อความเสียง                                     |
| [สลับสาย<br>สนทนา]<br>(Switch Call)* | รับสายเรียกเข้าอีกสาย คู่<br>สนทนาที่กำลังสนทนากับท่านจะ<br>ถูกพักสาย สัมพัสอีกครั้งเพื่อ<br>สนทนากับคู่สนทนาที่ถูกพักสาย |

\*: ใช้ได้เมื่อได้รับสายเรียกซ้อน ฟังก์ชันนี้จะสามารถ ใช้งานได้โดยขึ้นอยู่กับอุปกรณ์โทรศัพท์

# 🚺 ข้อมูล:

เพื่อปรับระดับเสียงลำโพงสนทนา ใท้กด <��\> (ก้า มีติดตั้ง) บนพวงมาลัย หรือทมุน <VOL/ &>/ <VOLUME/ &>/<VOL/PUSH &>/<VOL/ PUSH POWER> บนแพงควบคุมขณะคุยโทรศัพท์ สายเรียกซ้อน :

| Call Waiting         |   |
|----------------------|---|
| 1234567890           | 1 |
| 🖉 Answer 🗖 🗠 Decline |   |
|                      |   |
|                      |   |

เมื่อได้รับสายเรียกซ้อนระหว่างการโทร หน้าจอดัง ภาพจะปรากฏขึ้น

#### การรับสายเรียกซ้อน:

ในการรับสายเรียกซ้อน และพักสายสนทนาแรกไว้ ให้ ทำอย่างใดอย่างหนึ่งดังต่อไปนี้

- สัมพัส [รับสาย] (Answer)

#### การปฏิเสธสายเรียกซ้อน:

ในการปฏิเสธสายเรียกซ้อน และทำการสนทนากับคู่ สนทนาแรกต่อ ให้สัมพัส [ปฏิเสธ] (Decline)
#### ระหว่างการสนทนากับสายเรียกซ้อน:

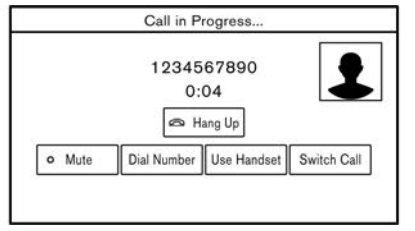

#### ตัวอย่าง

ในการวางสายโทรศัพท์และกลับไปยังสายสนทนาแรก ให้สัมพัส [วางสาย] (Hang Up)/(Hang up) ในการสลับสายระหว่างสายเรียกซ้อน ให้สัมพัส [สลับ สายสนทนา] (Switch Call)

การช่วยพิมพ์ข้อความแบบแฮนด์ฟรี

- คำเตือน:
- ควรใช้ระบบปฏิบัติการช่วยพิมพ์ข้อความ หลังจากที่ได้จอดรถในบริเวณที่ปลอดภัย หากจำเป็นต้องใช้ระบบดังกล่าวขณะขับรถ ต้องใช้ความระมัดระวังอย่างสูงตลอดเวลา เพื่อให้ผู้ขับขี่มีสมาธิเต็มที่ในการบังคับควบคุม รถ
- กฎหมายในบางพื้นที่อาจจำกัดการใช้ "การ แปลงข้อความเป็นเสียงพูด" ควรตรวจสอบ ข้อบังคับท้องถิ่นก่อนการใช้ระบบปฏิบัติการนี้

- กฎหมายในบางพื้นที่อาจจำกัดการใช้ แอพพลิเคชั่นและระบบปฏิบัติการบางอย่าง เช่น การใช้เครือข่ายสังคมออนไลน์ และการ พิมพ์ข้อความ ควรตรวจสอบข้อบังคับ ท้องถิ่นสำหรับข้อกำหนดที่เกี่ยวข้อง
- หากไม่สามารถใช้สมาธิในการบังคับควบคุม รถได้อย่างเต็มที่ขณะใช้ระบบปฏิบัติการช่วย พิมพ์ข้อความ ให้จอดรถในบริเวณที่ปลอดภัย ก่อนเริ่มการใช้งาน

## ข้อควรระวัง:

คุณลักษณะนี้จะถูกยกเลิกถ้าอุปกรณ์ที่เชื่อมต่อไม่ รองรับ กรุณาศึกษาคู่มือผู้ใช้ของโทรศัพท์สำหรับ รายละเอียดและคำแนะนำในการใช้งาน

ระบบอนุญาตให้มีการส่งและรับข้อความตัวอักษรฝ่าน อินเตอร์เฟสของรถยนต์

การใช้งานฟังก์ชันข้อความตัวอักษรอาจแตกต่างกัน ขึ้นอยู่กับโทรศัพท์มือถือ

#### การรับข้อความ

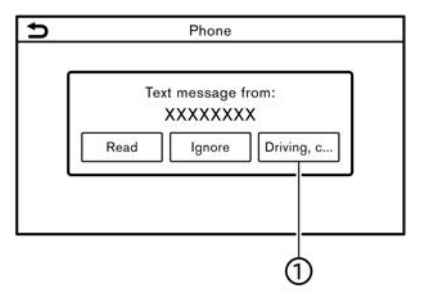

เมื่อโทรศัพท์มือถือที่เชื่อมต่อกับรถยนต์รับข้อความตัว อักษร การแจ้งเตือนว่ามีข้อความเข้าจะปรากฏขึ้น บนทน้าจอแบบสัมพัสพร้อมเสียง (การแจ้งเตือนจะ ปรากฏขึ้นบนทน้าจอแสดงข้อมูลรถยนต์ด้วย ซึ่งจะขึ้น อยู่กับรุ่นรก)

เพื่อตรวจสอบข้อความ ให้สัมพัส [อ่าน] (Read) สัมพัส [เพิกเฉย] (Ignore) เพื่อเก็บข้อความไว้ ตรวจสอบในกายหลัง

ก้าต้องการตอบกลับโดยใช้ข้อความที่กำหนดไว้ ล่วงหน้า ให้สัมพัสข้อความสำหรับการตอบกลับ อัตโนมัติ ①

ข้อความตัวอักษรสำทรับการตอบกลับอัตโนมัติ สามารถแก้ไขได้

🖅 "การตั้งค่าโทรศัพท์" (หน้า 4-11)

#### **โทรศัพท์แฮนด์ฟรี** 4-7

# 🚺 ນ້ອມູລ:

- จำเป็นต้องเปิดการตั้งค่าแสดงพลการแจ้งเตือน บนอุปกรณ์โทรศัพท์ ขึ้นอยู่กับอุปกรณ์โทรศัพท์
- นอกจากนี้ ยังสามารถอ่าน/เมิกเฉยข้อความที่ได้ รับด้วยการทำงานของสวิตช์ต่อไปนี้ (ก้ามีติดตั้ง) รุ่นที่มี < < > บนพวงมาลัย:

กด < < > เพื่ออ่านข้อความ กด < < > ค้างไว้เมื่อไม่ต้องการอ่านข้อความ

รุ่นที่มี < 🖍 > บนพวงมาลัย:

กด <**(**</>
</>
</>
</>
</>

เพื่ออ่านข้อความ กด <</p>
เมื่อ
ไม่ต้องการอ่านข้อความ

#### การแสดงพลรายการข้อความที่ได้รับ

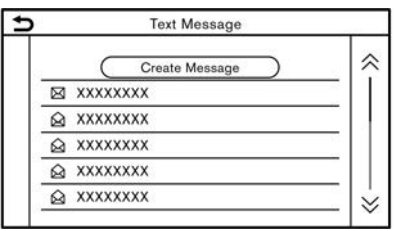

- สัมพัส [โทรศัพท์] (Phone) บนแถบเมนู
- 2. สัมพัส [ข้อความ] (Text Message)
- สัมพัสรายการเพื่ออ่านหรือตอบกลับข้อความ

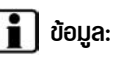

- สามารถเก็บข้อความไว้ในรายการข้อความได้สูง
   สุด 100 ข้อความ
- ในรุ่นที่สามารถเชื่อมต่อโทรศัพท์แฮนด์ฟรีได้สอง เครื่องพร้อมกันฟ่าน Bluetooth<sup>®</sup> จะสามารถ เลือกอุปกรณ์โทรศัพท์ที่เชื่อมต่อเครื่องใดเครื่อง หนึ่งเพื่อใช้อ่านข้อความตัวอักษรได้ เมื่อเปิด [เชื่อมต่อโทรศัพท์ได้ 2 เครื่องพร้อมกัน] (Allow
  - 2 Phones Simultaneously)

🆙 "การตั้งค่า Bluetooth<sup>®</sup>" (ทน้า 2-18)

## หน้าจอข้อความที่ได้รับ

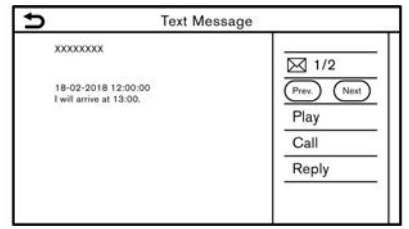

สัมพัส [อ่าน] (Read) บนทน้าจอการแจ้งเตือน ข้อความใหม่หรือการเลือกข้อความจากรายการ ข้อความจะเป็นการแสดงรายละเอียดของข้อความที่ได้ รับบนทน้าจอ

#### การปฏิบัติที่ทำได้:

- [ก่อนหน้า] (Prev.):
   สัมพัสเพื่ออ่านข้อความก่อนหน้า
- [ถัดไป] (Next):
   สัมพัสเพื่ออ่านข้อความถัดไป
- [เล่น] (Play)/[ทยุด] (Stop):
   สัมพัส [เล่น] (Play) เพื่อให้ระบบโทรศัพท์ แฮนด์ฟรีอ่านข้อความที่ได้รับ สัมพัส [ทยุด] (Stop) เพื่อทยุดการอ่าน
- [lns] (Call):

ถ้าพู้ส่งข้อความมีรายชื่อลงทะเบียนไว้ในสมุด โทรศัพท์แล้ว ให้สัมพัสไอคอนนี้เพื่อโทรออกไปยังพู้ ส่ง

 [ตอบกลับ] (Reply): สามารถเลือกข้อความตอบกลับได้จากแบบ ข้อความสำเร็จรูป

🖅 "การส่งข้อความตัวอักษร" (ทน้า 4-9)

# 🚺 ข้อมูล:

 กด < I◄< >/< ►►I > (ถ้ามีติดตั้ง) บน ພวงมาลัยเพื่ออ่านข้อความก่อนหน้าหรือถัดไป ทั้งนี้ขึ้นอยู่กับรุ่นรถ

- สามารถอ่านและใช้งานข้อความตัวอักษรได้บน หน้าจอแสดงข้อมูลรถยนต์ ทั้งนี้ขึ้นอยู่กับรุ่นรถ โปรดดูที่คู่มือพู้ใช้รถสำหรับรายละเอียดของหน้า จอแสดงข้อมูลรถยนต์
- ฟังก์ชัน "Text-to-Speech" (การแปลงข้อความ เป็นเสียงพูด) อาจไม่สามารถใช้งานได้ ขึ้นอยู่กับ การตั้งค่ากาษา
- ปุ่มที่มีใช้อาจแตกต่างกันตามสถานการณ์และรุ่น รถ
- ถ้าชื่อพู้ส่งและหมายเลขโทรศัพท์ถูกลงทะเบียนไว้ใน สมุคโทรศัพท์แล้ว ชื่อของพู้ส่งจะแสดงขึ้นเมื่อได้ รับข้อความ
- ໃนการปรับระดับเสียงการอ่านข้อความ ให้กด
   < ปุ > (ถ้ามีติดตั้ง) บนພวงมาลัย หรือหมุน
   <VOL/ (0) >/<VOLUME/ (0) >/<VOL/</li>
   PUSH (0) >/<VOL/PUSH POWER> บนแพง ควบคุม

การส่งข้อความตัวอักษร ฟังก์ชันนี้อาจไม่มีการรองรับ ซึ่งจะขึ้นอยู่กับโทรศัพท์ มือถือ

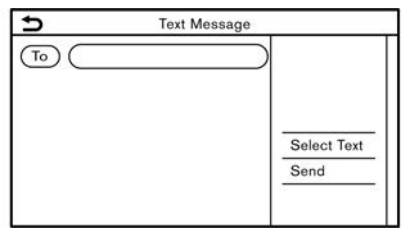

- 1. สัมพัส [โทรศัพท์] (Phone) บนแถบเมนู
- 2. สัมพัส [ข้อความ] (Text Message)
- 3. สัมพัส [สร้างข้อความ] (Create Message)

# 👔 ບ້ອມູລ:

ในรุ่นที่สามารถเชื่อมต่อโทรศัพท์แฮนด์ฟริได้สองเครื่อง พร้อมกันฟาน Bluetooth<sup>®</sup> จะสามารถเลือก อุปกรณ์โทรศัพท์ที่เชื่อมต่อเครื่องใดเครื่องหนึ่งเพื่อใช้ ส่งข้อความตัวอักษรได้ เมื่อเปิด [เชื่อมต่อโทรศัพท์ได้ 2 เครื่องพร้อมกัน] (Allow 2 Phones Simultaneously) วัวซิ "การตั้งค่า Bluetooth<sup>®</sup>" (หน้า 2-18)

#### รายการต่อไปนี้สามารถใช้งานได้

| รายการที่มีใช้               |                                                                                       | การทำงาน                                                                                                    |
|------------------------------|---------------------------------------------------------------------------------------|----------------------------------------------------------------------------------------------------|
| [ทึง] (To)                   | [พิมพ์ทมายเลขด้วยแป้นพิมพ์] (Enter<br>Number with Keypad)/(Enter<br>Number by Keypad) | พิมพ์ทมายเลขโทรศัพท์ของพู้รับโดยใช้แป้นพิมพ์ สัมพัส [ตกลง] (OK) เพื่อยืนยัน                                                                                                    |
|                              | [Însøiou] (Quick Dial)                                                                | เลือกพู้รับจากรายการโทรด่วน                                                                                                    |
|                              | [สมุคโทรศัพท์] (Phone Book)/<br>(Phonebook)                                           | เลือกผู้รับจากสมุคโทรศัพท์                                                                                                    |
|                              | [ประวัติการโทร] (Call History)                                                        | เลือกผู้รับ/หมายเลขโทรศัพท์จากประวัติการโทร                                                                                                    |
| [เลือกข้อความ] (Select Text) | [กำหนดไว้] (Fixed)                                                                    | สัมพัสเพื่อแสดงรายการของข้อความตัวอักษรที่กำทนดไว้                                                                                                    |
|                              | [ปรับข้อความด้วยตนเอง]<br>(Customised)/(Customized)                                   | สัมพัสเพื่อแสดงรายการแบบข้อความสำเร็จรูป ที่ปรับเปลี่ยนเอง<br>สามารถสร้างหรือแก้ไขข้อความที่ปรับเปลี่ยนเองได้จากเมนูการตั้งค่า<br>วิชิ "การตั้งค่าโทรศัพท์และข้อความตัวอักษร" (หน้า 4-11) |
| [aˈv] (Send)                 |                                                                                       | สัมพัสเพื่อส่งข้อความ                                                                                                    |

## การตั้งค่าโทรศัพท์และข้อความตัวอักษร

การตั้งค่าโทรศัพท์

การตั้งค่าระบบโทรศัพท์แฮนค์ฟรี Bluetooth<sup>®</sup> สามารถเปลี่ยนแปลงได้ตามความต้องการของพู้ใช้

สัมพัส [โทรศัพท์] (Phone) บนหน้าจอเมนูการตั้งค่า

🖅 "การตั้งค่าระบบ" (หน้า 2-14)

รายการตั้งค่าที่มีใช้อาจแตกต่างกันตามรุ่น คุณสมบัติเฉพาะ และเวอร์ชันซอฟต์แวร์

ธายการตั้งค่าที่มี

| รายการตั้งค่า                |                          | การทำงาน                                                                                                    |
|------------------------------|--------------------------|----------------------------------------------------------------------------------------------------|
| [การเชื่อมต่อ] (Connections) |                          | แสดงทน้าจอการเชื่อมต่อ การเชื่อมต่อโทรศัพท์ การเลือก การลบ และ<br>คุณลักษณะอื่น ๆ ที่สามารถใช้ได้<br>วิวิ "การตั้งค่าการเชื่อมต่อ" (ทน้า 2-17) |
| [โกรด่วน] (Quick Dial)       | [แก้ไข] (Edit)           | รายการโทรด่วนสามารถแก้ไขได้ สัมพัส [เพิ่มใหม่] (Add New) เพื่อลงทะเบียน<br>รายการใหม่<br>127 "โทรด่วน" (หน้า 4-14)                             |
|                              | [ลบทั้งหมด] (Delete All) | ลบหมายเลขโทรศัพท์ในโทรด่วนทั้งหมด                                                                                                    |

| [สมุคโทรศัพท์] (Phone Book)/<br>(Phonebook) | [ดาวน์โทลดสมุคโทรศัพท์ทั้งทมด]<br>(Download Entire Phone Book)/<br>(Download Entire Phonebook) | หมายเลขโทรศัพท์ทั้งหมดที่บันทึกอยู่ในสมุคโทรศัพท์ของโทรศัพท์มือถือที่เชื่อมต่อ<br>อยู่กับรถยนต์จะถูกดาวน์โหลดในครั้งเดียว |
|---------------------------------------------|------------------------------------------------------------------------------------------------|----------------------------------------------------------------------------------------------------|
|                                             | [ดาวน์โหลดอัตโนมัติ] (Auto Download)/<br>(Auto Downloaded)                                     | เปิด/ปิดการดาวน์โหลดอัตโนมัติของสมุดโทรศัพท์จากโทรศัพท์มือถือที่เชื่อมต่อ                                                 |
|                                             | [เรียงสมุดโทรศัพท์ตาม] (Sort Phone<br>Book by)/(Sort Phonebook by)                             | เปลี่ยนลำดับการจัดเรียงของรายชื่อในสมุดโทรศัพท์                                                                           |
| [ข้อความ] (Text Message)                    | [ข้อความ] (Text Message)                                                                       | เปิด/ปิดฟังก์ชันการพิมพ์ข้อความตัวอักษร                                                                                   |
|                                             | [เสียงข้อความ] (Text Message<br>Ringtone)                                                      | เปิด/ปิดเสียงเตือนข้อความเข้า                                                                                             |
|                                             | [ลายเซ็น] (Signature)                                                                          | เปิด/ปิดการตั้งค่าลายเซ็นสำหรับข้อความตัวอักษรที่ส่งออก                                                                   |
|                                             | [ตอบกลับอัตโนมัติ] (Auto Reply)                                                                | เปิด/ปิดฟังก์ชันตอบกลับข้อความตัวอักษรอัตโนมัติ                                                                           |
|                                             | [ข้อความตอบกลับอัตโนมัติ] (Auto Reply<br>Text Message)                                         | เลือกข้อความตัวอักษรที่จะใช้สำทรับฟังก์ชันตอบกลับอัตโนมัติ                                                                |
|                                             | [แก้ไขข้อความกำหนดเอง] (Edit Custom<br>Text)                                                   | สร้างทรือแก้ไขการตอบกลับด้วยข้อความตัวอักษรที่ปรับด้วยตนเอง                                                               |
| [แจ้งเตือน] (Notifications)                 | [ເฉພາະຟັ່งคนขับ] (Driver Only)                                                                 | เมื่อเปิดรายการนี้ การแจ้งเตือนสายเรียกเข้าจะแสดงขึ้นบนทน้าจอแสดงข้อมูล<br>รกยนต์เท่านั้น                                 |
|                                             | [เสียงเรียกเข้าที่เครื่องเสียง] (Vehicle<br>Ringtone)                                          | เปิด/ปิดเสียงเตือนรถยนต์                                                                                                  |

#### 4-12 โทรศัพท์แฮนด์ฟรี

[พักสายอัตโนมัติเมื่อมีสายเข้า] (Automatic Hold)

# 🚺 ນ້ອມູລ:

การตั้งค่าของ [เฉพาะฟั่งคนขับ] (Driver Only) จะไม่สามารถใช้ได้ในขณะที่กำลังใช้งาน Apple CarPlay (ก้ามีติดตั้ง) หรือ Android Auto (ก้ามีติดตั้ง)

การตั้งค่าระดับเสียง

สามารถปรับการตั้งค่าระดับเสียงได้

- 1. สัมพัส [โกรศัพท์] (Phone) บนแถบเมนู
- 2. สัมพัส [ระดับเสียง] (Volume)

รายการตั้งค่าระดับเสียงต่อไปนี้สามารถใช้งานได้

| รายการตั้งค่า                  | การทำงาน                                     |
|--------------------------------|----------------------------------------------|
| [สัญญาณเรียกเข้า] (Ringtone)   | ปรับระดับเสียงสัญญาณเรียกเข้าของสายเรียกเข้า |
| [สายที่โทรออก] (Outgoing Call) | ปรับระดับเสียงของสายที่โทรออก                |

## 🚺 ບ້ອມູລ:

สามารถเข้าถึงการตั้งค่าระดับเสียงได้จากหน้าจอเมนูการตั้งค่า วิชิ "การตั้งค่าระบบ" (หน้า 2-14) โทรด่วน

| <u> </u> | Quick Dial |         |  |
|----------|------------|---------|--|
| 8        | $\subset$  | Add New |  |
| Q        | 1.XXXX     |         |  |
|          | 2.XXXX     |         |  |
| 6        | 3.XXXX     |         |  |
|          | 4.XXXX     |         |  |
| 6        | 5.XXXX     |         |  |

สามารถลงทะเบียนรายการโทรด่วนได้สูงสุด 20 รายการ

สามารถโทรออกหรือส่งข้อความตัวอักษรได้อย่าง รวดเร็วด้วยรายการโทรด่วน

#### การลงทะเบียน :

- สัมพัส [โทรศัพท์] (Phone) บนแถบเมนู
- 2. สัมพัส [โทรด่วน] (Quick Dial)
- 3. สัมพัส [แก้ไข] (Edit)
- สัมพัส [เพิ่มไทม่] (Add New) เพื่อลงทะเบียน หมายเลขโทรศัพท์ไว้ในรายการโทรด่วน
- 5. เลือกวิธีการลงทะเบียน

#### วิธีการที่มีใช้:

 [คัดลอกจากประวัติการโทร] (Copy from Call History):

> สามารถเลือกหมายเลขโทรศัพท์ได้จากราย การประวัติการโทร (ทั้งหมด) (AII) (สาย

เรียกเข้า] (Incoming) [สายโทรออก] (Outgoing) หรือ [สายที่ไม่ได้รับ] (Missed)

- [คัดลอกจากสมุดโทรศัพท์] (Copy from Phone Book)/(Copy from Phonebook): สามารถเลือกหมายเลขโทรศัพท์ได้จากสมุด โทรศัพท์
- [พิมพ์หมายเลขด้วยแป้นพิมพ์] (Enter Number with Keypad)/(Enter Number by Keypad):

สามารถพิมพ์ทมายเลขโทรศัพท์ได้ด้วย ตนเองโดยใช้แป้นพิมพ์

# 🚺 ข้อมูล:

วิธีการที่ใช้อาจแตกต่างกันตามการรองรับของ โทรศัพท์มือถือในแต่ละรุ่น

- เมื่อเลือกหมายเลขโทรศัพท์ หน้าจอการลง ทะเบียนจะแสดงขึ้น เพื่อป้อนหมายเลขโทรศัพท์และ แก้ไขข้อมูลรายการ
- 7. ส้มพัส [ตกลง] (OK) เพื่อบันทึกรายการ

# 🚺 ນ້ອມູລ:

 สามารถลงทะเบียนรายการโทรด่วนได้จาก [โทรศัพท์] (Phone) บนทน้าจอเมนู การตั้งค่า

🖅 "การตั้งค่าโทรศัพท์" (หน้า 4-11)

- ในรุ่นที่สามารถเชื่อมต่อโทรศัพท์แฮนด์ฟรีได้ ทั้งสองเครื่องพร้อมกันฟาน Bluetooth<sup>®</sup> จะสามารถเลือกอุปกรณ์โทรศัพท์ที่เชื่อมต่อ เครื่องใดเครื่องหนึ่งเพื่อใช้งานการโทรออก ได้ เมื่อเปิด [เชื่อมต่อโทรศัพท์ได้ 2 เครื่อง พร้อมกัน] (Allow 2 Phones Simultaneously)
  - เชา "การตั้งค่า Bluetooth<sup>®</sup>" (ทน้า 2-18)

#### แท็กเสียง (ถ้ามีติดตั้ง):

สามารถบันทึกแท็กเสียงสำหรับแต่ละหมายเลขโทรด่วน ที่ลงทะเบียนไว้ และสามารถใช้กับการโทรออกด้วย คำสั่งเสียง

#### 4-14 โทรศัพท์แฮนด์ฟรี

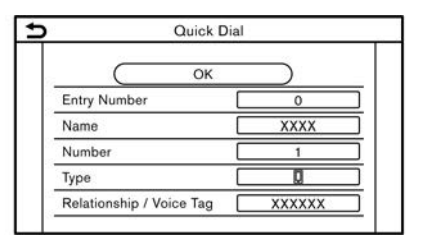

บนหน้าจอการลงทะเบียนโทรด่วน ให้เลือก [ความ สัมพันธ์/แท็กเสียง] (Relationship/Voice Tag)

- เลือกความสัมพันธ์ที่ต้องการจากรายการ
- สัมพัส [ปรับด้วยตนเอง] (Customise)/
   (Customize) และสัมพัส [บันทึก] (Record)
   เพื่อลงทะเบียนแท็กเสียงที่ใช้

## 🚺 ບ້ອມູລ:

- สัมพัส [เล่น] (Play) เพื่อเล่นแท็กเสียงที่บันทึกไว้
- สัมพัส [ลบ] (Delete) เพื่อลบแท็กเสียง

บันทึก

# 5 ข้อมูล

| เมนูข้อมูล                                                | 5-2  |
|-----------------------------------------------------------|------|
| การอัพเดทซอฟต์แวร์ของระบบ (ก้ามีติดตั้ง)                  | 5-7  |
| Apple CarPlay (ก้ามีติดตั้ง)                              | 5-9  |
| อุปกรณ์ที่สามารถใช้งานได้                                 | 5-9  |
| การใช้งาน Apple CarPlay                                   | 5-9  |
| การตั้งค่า Apple CarPlay                                  | 5-11 |
| ข้อจำกัดของระบบ Apple CarPlay                             | 5-13 |
| Android Auto <sup>™</sup> (ก้ามีติดตั้ง และแอพพลิเคชันนี้ |      |
| ได้รับอนุญาตให้ใช้ได้ในประเทศไทย)                         | 5-13 |
| อุปกรณ์ที่สามารถใช้งานได้                                 | 5-13 |

| การตั้งค่า Android Auto เบื้องต้น | 5-14 |
|-----------------------------------|------|
| การใช้งาน Android Auto            | 5-14 |
| การตั้งค่า Android Auto           | 5-16 |
| ข้อจำกัดของระบบ Android Auto      | 5-18 |
| SIRI EYES FREE (ถ้ามีติดตั้ง)     | 5-18 |
| ข้อกำหนด                          | 5-18 |
| การเปิดใช้งาน Siri Eyes Free      | 5-18 |
| การใช้งาน SIRI EYES FREE          | 5-19 |
|                                   |      |

#### ເມບູข้อมูล

หน้าจอข้อมูลจะตั้งค่าหรือแสดงข้อมูลต่าง ๆ

กด <**MENU**>/<**MODE/OK>** (ก้ามีติดตั้ง) แล้วสัมพัส [ข้อมูล] (Info) บนแกบเมนูเพื่อแสดงเมนูข้อมูล

รายการที่มีใช้อาจแตกต่างกันตามรุ่น คุณสมบัติเฉพาะและเวอร์ชันซอฟต์แวร์ รายการที่แสดงขึ้นบนหน้าจออาจไม่ทำงานในสภาวะต่าง ๆ

รุ่นที่มีระบบนำทาง:

| รายการเมนู                             |                                             | การทำงาน                                                                                                    |
|----------------------------------------|---------------------------------------------|----------------------------------------------------------------------------------------------------|
| [รกยนต์] (Vehicle)                     | [การไทลเวียนของพลังงาน] (Energy<br>Flow)    | แสดงข้อมูลพลังงาน สัมพัส [ประวัติ] (History) เพื่อแสดงหน้าจอข้อมูลการใช้น้ำมัน<br>สำหรับรายละเอียดเกี่ยวกับการไหลเวียนของพลังงาน โปรดดูที่คู่มือพู้ใช้รถ                                                                                                    |
|                                        | [รายงานการขับขี่ ECO] (ECO<br>Drive Report) | <ul> <li>แสดงทน้าจอรายงานการขับขี่แบบ ECO</li> <li>คะแนนการขับขี่จะแสดงตามเวลาจริง โดยกำทนดให้คะแนนการขับขี่แบบ ECO ที่ดีที่สุด</li> <li>คือ 100 คะแนน</li> <li>สัมพัส [ข้อมูลการขับขี่] (History) เพื่อดูข้อมูลการขับขี่ สัมพัส [รีเซ็ต] (Reset) เพื่อ</li> <li>ลบข้อมูล</li> <li>เพื่อปรับปรุงคะแนนการขับขี่:</li> <li>เมื่อออกตัว ควรเทยียบคันเร่งเบา ๆ</li> <li>ควรขับขี่ด้วยความเร็วคงที่ โดยเร่งหรือลดความเร็วให้น้อยที่สุดเท่าที่จะทำได้</li> <li>เมื่อลดความเร็ว ให้ปล่อยคันเร่งเร็วขึ้น</li> </ul> |
| [ข้อมูลการจราจร] (Traffic Information) |                                             | แสดงหน้าจอข้อมูลการจราจร<br>🌫 "การดูข้อมูลการจราจร" (หน้า 6-27)                                                                                                    |
| [ตำแหน่งปัจจุบัน] (Where Am I?)        |                                             | ชื่อและระยะทางของกนนกัดไป/ก่อนทน้า และข้อมูลอื่น ๆ ที่แสดงตำแทน่งปัจจุบันของ<br>รถยนต์จะแสดงขึ้น ละติจูดและลองจิจูดของตำแทน่งปัจจุบันของรถยนต์จะแสดงขึ้นที่<br>ด้านล่างขวา                                                                                                    |

| รายการเมนู            |                                                                                                    | การทำงาน                                                                                                    |
|-----------------------|----------------------------------------------------------------------------------------------------|----------------------------------------------------------------------------------------------------|
| [สภาพอากาศ] (Weather) | [สกาพปัจจุบัน] (Current<br>Conditions)<br>[พยากรณ์อากาศรายชั่วโมง]<br>(Hourly Weather Forecast)<br>[พยากรณ์อากาศราย 5 วัน] (5-<br>Day Weather Forecast) | แสดงข้อมูลสภาพอากาศปัจจุบัน รายชั่วโมง และคาดการณ์ 5 วันล่วงหน้า<br>สามารถตรวจสอบข้อมูลสภาพอากาศของบริเวณใกล้เคียง สถานที่ใกล้จุดหมาย และ<br>เมืองที่ชื่นชอบที่ตั้งเป็นเมืองโปรดได้<br>ข้อมูลสภาพอากาศปัจจุบัน รายชั่วโมง และคาดการณ์ 5 วันส่วงหน้า สามารถเลือกดู<br>สภาพอากาศ [ปัจจุบัน] (Current) [รายชั่วโมง] (Hourly) หรือ [คาดการณ์ 5 วัน<br>ส่วงหน้า] (5–Day) ได้โดยการสัมพัส<br>สามารถเปลี่ยนสถานที่ใกล้เคียง สถานที่ใกล้จุดหมาย และเมืองที่ชื่นชอบได้ โดยสัมพัส<br>[ใกล้เคียง] (Nearby) [ใกล้จุดหมาย] (Near Dest.) หรือ [เมืองโปรด] (Favourite<br>City)/(Favorite City)<br>สามารถทำการเปลี่ยนเมืองที่ชื่นชอบได้โดยสัมพัส [เปลี่ยนเมือง] (Change City) |
|                       | [การตั้งค่าการสื่อสาร]<br>(Communication Settings)                                                                                                    | เปิด/ปิดการส่งข้อมูลสภาพอากาศ TomTom                                                                                                    |

| รายการเมนู                                                       |                                                                                                    | การทำงาน                                                                                                    |
|------------------------------------------------------------------|----------------------------------------------------------------------------------------------------|----------------------------------------------------------------------------------------------------|
| [ข้อมูลระบบ] (System Information)                                | [ເວອຣ໌ຮັບซອຟສ໌ແວຣ໌] (Software<br>Version)/[ປ້ອມູລເວອຣ໌ຮັບ] (Version<br>Information)                                                                       | แสดงหน้าจอข้อมูลเวอร์ชัน                                                                                                    |
|                                                                  | [อัพเดาซอฟต์แวร์] (Software<br>Update)                                                                                                    | สามารถอัพเดทซอฟต์แวร์ของระบบได้<br>🌫 "การอัพเดทซอฟต์แวร์ของระบบ" (หน้า 5-7)                                                    |
|                                                                  | [ອັພເດກແພບກີ່] (Map Update)                                                                                                    | สามารถอัพเดทข้อมูลแพนที่ได้<br>🌫 "วิธีการอัพเดทข้อมูลแพนที่" (ทน้า 6-46)                                                       |
|                                                                  | [ข้อมูลลิขสิทธิ์ (OSS)]/(Licence<br>Information (OSS))/(License<br>Information (OSS))/[ข้อมูลลิขสิทธิ์]<br>(License Information)/(License<br>Information) | แสดงข้อมูลลิขสิทธิ์ซอฟต์แวร์โอเพนซอร์ส                                                                                         |
| [ตำแทน่ง GPS] (GPS Position)                                     |                                                                                                    | แสดงข้อมูลระบบนำทางด้วยดาวเทียม (GNSS) เช่น หมายเลขดาวเทียม ละติจูด/<br>ลองจิจูด และอัลติจูดโดยประมาณ ฯลฯ                      |
| [ตั้งค่าการส่งข้อมูลรก] (Vehicle Data Transmission)              |                                                                                                    | เมื่อสัมพัส [ตกลง] (OK) จะเป็นการเปิดใช้งานการส่งข้อมูลไปยังนิสสัน การสัมพัส<br>[ปฏิเสธ] (Decline) จะปิดใช้งานฟังก์ชันบางอย่าง |
| [แอป] (Apps)/[การเชื่อมต่อสมาร์ท<br>โฟน] (Smartphone Connection) | [Apple CarPlay]                                                                                                    | แสดงหน้าจอ Apple CarPlay<br>เวฮิ "Apple CarPlay" (หน้า 5-9)                                                                    |

| รายการเมนู |                | การทำงาน                                                                                                    |
|------------|----------------|----------------------------------------------------------------------------------------------------|
|            | [Android Auto] | แสดงหน้าจอ Android Auto<br>🆅 "Android Auto <sup>TM</sup> (ก้ามีติดตั้ง และแอเมเมลิเคชันนี้ได้รับอนุญาตให้ใช้ได้ใน<br>ประเทศไทย)" (หน้า 5-13) |

## รุ่นที่ไม่มีระบบนำทาง:

| รายการเมนู         |                                             | การทำงาน                                                                                                    |
|--------------------|---------------------------------------------|----------------------------------------------------------------------------------------------------|
| [รกยนต์] (Vehicle) | [การไทลเวียนของพลังงาน] (Energy<br>Flow)    | แสดงข้อมูลพลังงาน สัมพัส [ประวัติ] (History) เพื่อแสดงหน้าจอประวัติการประหยัด<br>น้ำมันเชื้อเพลิง<br>สำหรับรายละเอียดเกี่ยวกับการไหลของพลังงาน โปรดดูที่คู่มีอพู้ใช้รถ                                                                                                    |
|                    | [รายงานการขับขี่ ECO] (ECO<br>Drive Report) | <ul> <li>แสดงหน้าจอรายงานการขับขี่แบบ ECO</li> <li>คะแนนการขับขี่ของท่านแสดงขึ้นตามเวลาจริง โดยกำหนดให้คะแนนการขับขี่แบบ ECO</li> <li>ที่ดีที่สุดจะอยู่ที่ 100 คะแนน</li> <li>สัมพัส [ข้อมูลการขับขี่] (History) เพื่อดูประวัติรายงานการขับขี่ สัมพัส [รีเซ็ต]</li> <li>(Reset) เพื่อลบข้อมูล</li> <li>เพื่อปรับปรุงคะแนนการขับขี่:</li> <li>เมื่อออกตัว ควรเหยียบคันเร่งเบา ๆ</li> <li>ควรขับขี่ด้วยความเร็วคงที่ โดยเร่งความเร็วและลดความเร็วให้น้อยที่สุดแท่าที่จะ</li> <li>ทำได้</li> <li>เมื่อลดความเร็ว ให้ปล่อยคันเร่งเร็วขึ้น</li> </ul> |

| รายการเมนู                                                       |                                                                                                    | การทำงาน                                                                                                    |
|------------------------------------------------------------------|----------------------------------------------------------------------------------------------------|----------------------------------------------------------------------------------------------------|
| [ข้อมูลระบบ] (System Information)                                | [ເວອຣ໌ຮັບซອຟຕ໌ແວຣ໌] (Software<br>Version)/[ປ້ອມູລເວອຣ໌ຮັບ] (Version<br>Information)                                                                       | แสดงหน้าจอข้อมูลเวอร์ชัน                                                                                                    |
|                                                                  | [ອັພເດກซอຟຕ໌ແວຣ໌] (Software<br>Update)                                                                                                    | สามารถอัพเดทซอฟต์แวร์ของระบบได้<br>🌫 "การอัพเดทซอฟต์แวร์ของระบบ" (หน้า 5-7)                                                                 |
|                                                                  | [ข้อมูลลิขสิทธิ์ (OSS)]/(Licence<br>Information (OSS))/(License<br>Information (OSS))/[ข้อมูลลิขสิทธิ์]<br>(License Information)/(License<br>Information) | แสดงข้อมูลลิขสิทธิ์ซอฟต์แวร์โอเพนซอร์ส                                                                                                    |
| [ตั้งค่าการส่งข้อมูลรก] (Vehicle Data Transmission)              |                                                                                                    | เมื่อสัมพัส (ตกลง) (OK) จะเป็นการเปิดใช้งานการส่งข้อมูลไปยังนิสสัน การสัมพัส<br>[ปฏิเสธ] (Decline) จะปิดใช้งานฟังก์ชันบางอย่าง              |
| [แอป] (Apps)/[การเชื่อมฑ่อสมาร์ท<br>โฟน] (Smartphone Connection) | [Apple CarPlay]                                                                                                    | แสดงหน้าจอ Apple CarPlay<br>เวฮ "Apple CarPlay" (หน้า 5-9)                                                                                  |
|                                                                  | [Android Auto]                                                                                                    | แสดงหน้าจอ Android Auto<br>🆅 "Android Auto <sup>TM</sup> (ก้ามีติดตั้ง และแอมมมลิเคชันนี้ได้รับอนุญาตให้ใช้ได้ใน<br>ประเทศไทย)" (หน้า 5-13) |

การอัพเดทซอฟต์แวร์ของระบบ (ถ้ามี ติดตั้ง)

## คำเตือน:

เพื่อหลีกเลี่ยงอันตรายจากการได้รับบาดเจ็บ สาทัสหรือเสียชีวิตขณะทำการอัพเดทซอฟต์แวร์ ของระบบ:

ถ้าต้องการจอดรถในระยะที่รองรับการเชื่อมต่อ สัญญาณ Wi-Fi (ถ้ามีติดตั้ง) ต้องจอดใน สถานที่ปลอดภัยและมีการระบายอากาศที่ดี ระหว่างทำการอัพเดตต้องจอดรถในบริเวณที่มี การระบายอากาศดีเพื่อหลีกเลี่ยงการได้รับกำซ คาร์บอนมอนอกไซด์ ห้ามสูดดมก๊าซไอเสียที่เป็น ก๊าซคาร์บอนมอนอกไซด์ซึ่งไม่มีสีและกลิ่น เป็น ก๊าซอันตราย เพราะอาจทำให้พู้สูดดมหมดสติ หรือได้รับอันตรายถึงขั้นเสียชีวิตได้

- 1. ดึงเบรกมือ/ใช้งานเบรกจอด
- ควรอยู่ในรถยนต์ขณะที่กำลังทำการอัพเดท ซอฟต์แวร์
- ไม่ควรปล่อยให้เด็ก หรือบุคคลที่จำเป็นต้องมี ผู้ดูแล หรือสัตว์เลี้ยงอยู่ในรถเพียงลำพังใน ขณะที่ทำการอัพเดทซอฟต์แวร์

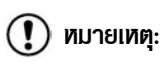

หากรถยนต์หลุดจากการเชื่อมต่อ Wi-Fi (ถ้ามี ติดตั้ง) การอัพเดทจะดำเนินต่อไปอีกครั้งเมื่อ รถยนต์เชื่อมต่อกับ Wi-Fi ที่รู้จัก

# 🚺 ບ້ອມູລ:

- ค่าบริการจะถูกแยกเก็บเมื่อมีการสื่อสารบนเครือ ข่ายเข่านสมาร์ทโฟน
- ขนาดข้อมูลที่ดาวน์โหลดของการอัพเดท
   ซอฟต์แวร์จะอยู่ที่ระหว่าง 80 เมกะไบต์ ถึง 300
   เมกะไบต์ การใช้สมาร์ทโฟนในการเชื่อมต่อ Wi-Fi
   อาจต้องเสียค่าบริการแก่เครือข่ายพู้ให้บริการ
   โทรศัพท์ของท่าน กรุณาเชื่อมต่อกับเครือข่าย
   Wi-Fi WPA2 ที่ปลอดภัย เพื่อหลีกเลี่ยงค่า
   บริการเพิ่มเติมจากเครือข่ายพู้ให้บริการโทรศัพท์

#### วิธีการอัพเดทจากหน้าจอปือปอัพ

เมื่อเป็นไปตามสกาวะทั้งสองดังต่อไปนี้ ระบบจะแจ้งพู้ ขับขี่ด้วยป๊อปอัพบนทน้าจอเมื่อระบบสามารถทำการ อัพเดทซอฟต์แวร์ได้

 [อัตโนมัติ] (Auto) ถูกเลือกภายใต้ [วิธีการ อัพเดท] (Update Method)

🆅 "วิธีการอัพเดทจากเมนูของระบบ" (หน้า

 เมื่อสามารถเชื่อมต่อเครือข่าย Wi-Fi (ถ้ามี ติดตั้ง)

🆅 "การตั้งค่า Wi-Fi" (หน้า 2-19)

- เมื่อปือปอัพปรากฏขึ้นและเตือนพู้ขับขี่ให้ทำการ อัพเดทซอฟต์แวร์ของระบบ ให้ปฏิบัติตาม คำแนะนำที่แสดงขึ้นบนหน้าจอเพื่อดาวน์โหลดการ อัพเดท และจะมีปือปอัพแสดงข้อความปรากฏขึ้น เมื่อการดาวน์โหลดเสร็จสมบูรณ์
- หลังจากการอัพเดทซอฟต์แวร์ของระบบเสร็จ สมบูรณ์ ให้สวิตช์สตาร์ทเครื่องยนต์หรือสวิตช์ จ่ายไฟอยู่ในตำแหน่ง OFF และปล่อยระบบไว้ 20 นาที โดยที่ไม่มีการใช้งานสวิตช์บนแพงควบคุม และพวงมาลัย ให้สวิตช์สตาร์ทเครื่องยนต์หรือ สวิตช์จ่ายไฟอยู่ในตำแหน่ง ON และซอฟต์แวร์ที่ ผ่านการอัพเดทแล้วจะสามารถใช้งานได้

# 🚺 ข้อมูล:

- การอัพเดทอาจไม่ได้พลถ้าสวิตษ์สตาร์ท เครื่องยนต์ทรือสวิตช์จ่ายไฟกลับไปยังตำแทน่ง ON ก่อนที่จะฟ่านไป 20 นาที
- ในบางกรณี อาจมีข้อความแจ้งปรากฏขึ้นถึงแม้ [ตั้งเอง] (Manual) จะถูกเลือกภายใต้ [วิธีการ อัพเดก] (Update Method)

#### วิธีการอัพเดทจากเมนูของระบบ

คำเตือน:

#### ควรจอดรถในบริเวณที่ปลอดภัยก่อนการใช้งาน ระบบสำทรับการอัพเดทซอฟต์แวร์

การอัพเดทซอฟต์แวร์ของระบบสามารถดาวน์โทลดได้ ด้วยตนเองฟ่าน Wi-Fi (ถ้ามีติดตั้ง) จากเมนูของ ระบบ

 เชื่อมต่อรถยนต์กับเครือข่าย Wi-Fi (ถ้ามีติดตั้ง) หากต้องการการอัพเดทซอฟต์แวร์ฟาน การเชื่อมต่อ Wi-Fi

🆅 "การตั้งค่า Wi-Fi" (หน้า 2-19)

- กด <MENU>/<MODE/OK> (ถ้ามีติดตั้ง)
- สัมพัส [ข้อมูล] (Info) บนแกบเมนูแล้วสัมพัส [ข้อมูลระบบ] (System Information)
- 4. สัมพัส [อัพเดทซอฟต์แวร์] (Software Update)

# Software Update Start Software Update Update Method <u>Auto</u> Save Version Information to USB Device

ตัวอย่าง

 สัมพัส [เริ่มอัพเดทซอฟต์แวร์] (Start Software Update)

# ] ບ້ອມູລ:

- เมื่อตั้ง [วิธีการอัพเดท] (Update Method) ไว้ที่ [อัตโนมัติ] (Auto) จะมีการ แจ้งเตือนในกรณีที่สามารถอัพเดทซอฟต์แวร์ ได้
- ในการตรวจสอบการอัพเดทที่มีให้สัมพัส [ตรวจสอบการอัพเดท] (Check for an Update) (ถ้ามีติดตั้ง)
- สัมพัส [ดาวน์โหลด] (Download) เพื่อเริ่มการ ดาวน์โหลดและการอัพเดทซอฟต์แวร์ของระบบ
- หลังจากการดาวน์โหลดซอฟต์แวร์ของระบบเสร็จ สมบูรณ์ ให้สวิตช์สตาร์ทเครื่องยนต์หรือสวิตช์ จ่ายไฟอยู่ในตำแหน่ง OFF และปล่อยระบบไว้ 20 นาที โดยไม่มีการใช้งานสวิตช์บนแพงควบคุมและ พวงมาลัย ให้สวิตช์สตาร์ทเครื่องยนต์หรือสวิตช์ จ่ายไฟอยู่ในตำแหน่ง ON และซอฟต์แวร์ที่พ่าน การอัพเดทแล้วจะสามารถใช้งานได้

# 🚺 ข้อมูล:

- การอัพเดทอาจไม่ได้พลถ้าสวิตช์สตาร์ท
   เครื่องยนต์ทรือสวิตช์จ่ายไฟกลับไปยัง
   ตำแทน่ง ON ก่อนครบเวลา 20 นาที
- ก้าไม่จำเป็นต้องอัพเดทซอฟต์แวร์ ให้สัมพัส
   [ตกลง] (OK) เพื่อกลับไปยังหน้าจอก่อน
   หน้า
- [บันทึกข้อมูลเวอร์ชันไปยังอุปกรณ์ USB]
   (Save Version Information to USB Device) ไม่มีใช้งานในระบบนี้
- การใช้งานแบบเดียวกันนี้สามารถทำได้โดย การ สัมพัส [อัพเดท ระบบ] (System Update) บนหน้าจอเมนูการตั้งค่า โดยจะ ขึ้นอยู่กับรุ่น คุณสมบัติเฉพาะ และเวอร์ชัน ซอฟต์แวร์

🖅 "การตั้งค่าระบบ" (หน้า 2-14)

# คำเตือน:

- ควรจอดรถในบริเวณที่ปลอดภัยและดึงเบรก มือ/ใช้งานเบรกจอดก่อนทำการเชื่อมต่อหรือ เริ่มต้นการใช้งาน iPhone กับรถยนต์
- เพื่อให้สามารถใช้สมาธิได้อย่างเต็มที่ใน การบังคับควบคุมรถ ควรจอดรถในบริเวณที่ ปลอดภัยและดับเครื่องยนต์ขณะที่ใช้งาน Apple CarPlay สามารถใช้งาน Apple CarPlay ได้โดยการเชื่อมต่อ iPhone ที่ รองรับกับรถยนต์ของท่านพ่านสายเคเบิ้ล USB

สามารถใช้งาน Apple CarPlay ได้โดยการเชื่อมต่อ iPhone ที่รองรับกับรถยนต์ของท่านฟานสายเคเบิ้ล USB

ในการเชื่อมต่อ iPhone กับระบบในรถยนต์ แนะนำให้ ใช้สาย Lightning ของ Apple (มาตรฐาน Mfi) ที่ ให้มากับ iPhone

ด้วย Apple CarPlay จะทำให้สามารถใช้งานระบบใน รถยนต์เป็นหน้าจอและตัวควบคุมในบางฟังก์ชันของ iPhone ได้ Apple CarPlay มีฟังก์ชัน Siri ที่ทำให้ สามารถใช้งานฟานการควบคุมด้วยเสียงได้ ดูข้อมูล เกี่ยวกับฟังก์ชันที่มีใช้งานและรายละเอียดเกี่ยวกับ นโยบายความเป็นส่วนตัวของ Apple ได้ที่ apple. com

ข้อมูลบางอย่างของรถยนต์ (เช่น ตำแทน่งและ ความเร็ว) อาจปรากฏขึ้นบนอุปกรณ์ของท่านในขณะ ที่ใช้งาน Apple CarPlay และอาจมีค่าบริการจาก เครือข่ายพู้ใท้บริการสำทรับการใช้งาน Apple CarPlay

#### อุปกรณ์ที่สามารถใช้งานได้

โปรดดูที่เว็บไซต์ของ Apple ดังต่อไปนี้ สำหรับ อุปกรณ์ที่สามารถใช้งานได้

https://www.apple.com/ios/carplay/

# 🚺 ບ້ອມູລ:

 ในบางประเทศ iPhone ที่มีจำหน่ายอาจไม่ รองรับ Apple CarPlay โปรดดูที่เว็บไซต์ดัง ต่อไปนี้

https://www.apple.com/ios/featureavailability/

- ควรอัพเดทอุปกรณ์ให้เป็นเวอร์ชันซอฟต์แวร์ล่าสุด เสมอเพื่อการใช้งานที่ดีที่สุด
- Apple CarPlay จะแทนที่การทำงานของเครื่อง เสียง Bluetooth<sup>®</sup> และโทรศัพท์แฮนด์ฟรี Bluetooth<sup>®</sup>

 เมนูโทรศัพท์และการเข้าถึงโทรศัพท์ที่เชื่อมต่อฟาน ระบบจดจำเสียง (ถ้ามิติดตั้ง) จะถูกปิด การใช้งานในขณะที่เชื่อมต่อ Apple CarPlay เพื่อเข้าถึงโทรศัพท์ของท่าน ให้ใช้ฟังก์ชัน Siri หรือเลือกไอคอนโทรศัพท์ในหน้าจอเมนูหลักของ Apple CarPlay

#### การใช้งาน Apple CarPlay

- หน้าจอข้อมูลเริ่มต้นจะแสดงขึ้น ซึ่งจะขึ้นอยู่กับ การตั้งค่า สัมพัส [ใช่] (Yes)/[Apple CarPlay] เพื่อใช้งาน Apple CarPlay

# 🚺 ບ້ອມູລ:

ถ้าไม่ต้องการให้แสดงหน้าจอข้อมูลเริ่มต้นในแต่ละ ครั้งที่เปิดใช้งาน Apple CarPlay ให้เลือก (Don't Ask Any More)/(Don't Ask Anymore) บนหน้าจอข้อมูลเริ่มต้น หน้าจอ ข้อมูลเริ่มต้นจะไม่แสดงขึ้นในการเปิดใช้งาน Apple CarPlay ครั้งกัดไป สามารถตั้งให้ หน้าจอข้อมูลเริ่มต้นแสดงขึ้นอีกครั้งได้ในเมนู การตั้งค่า Apple CarPlay בि "การตั้งค่า Apple CarPlay" (ทบ้า 5-11)

- หน้าจอ Apple CarPlay จะแสดงขึ้น ขณะนี้ควร สามารถใช้งานฟังก์ชัน iPhone ที่แสดงขึ้นบน หน้าจอได้แล้วโดยใช้ระบบในรถยนต์
- เพื่อออกจากทน้าจอ Apple CarPlay ให้กดปุ่ม เช่น <MENU> บนแพงควบคุม และแสดง ทน้าจอที่สอดคล้องกัน
- เพื่อกลับไปยังหน้าจอ Apple CarPlay ให้ปฏิบัติ อย่างใดอย่างหนึ่งดังต่อไปนี้
  - สัมพัส [CarPlay] บนแกบเมนู
  - สัมพัส [แอป] (Apps)/[การเชื่อมต่อสมาร์ท โฟน] (Smartphone Connection) บน ทน้าจอข้อมูล แล้วสัมพัส [Apple CarPlay]

# 🚺 ข้อมูล:

เมื่อ iPhone ของท่านล็อกอยู่ Apple CarPlay จะ ยังคงสามารถเปิดใช้งานได้โดยการใช้งาน iPhone และให้เลือกอนุญาตเปิดใช้งาน Apple CarPlay เมื่อมี ข้อความปรากฏขึ้นถาม การใช้งาน Siri

การใช้งาน Siri จะทำให้สามารถใช้การควบคุมด้วย เสียงสำหรับการใช้งานบางฟังก์ชันใน iPhone ได้ ให้แน่ใจว่าเปิดใช้งาน Siri บน iPhone ของท่านแล้ว การเปิดใช้งาน :

กด < 👀 > (ถ้ามีติดตั้ง) บนพวงมาลัยค้างไว้เพื่อ เริ่มใช้งาน Siri

# 🚺 ບ້ອມູລ:

- กด < % > (ถ้ามีติดตั้ง) เพื่อจบการใช้งาน
   Siri
- ท้องโดยสารควรเงียบมากที่สุด ปิดหน้าต่างเพื่อ กำจัดเสียงดังรบกวนโดยรอบ (เสียงการจราจร เสียงสั่นสะเทือน ฯลฯ) ที่อาจส่งผลให้ระบบจดจำ คำสั่งเสียงไม่ถูกต้อง
- สำหรับฟังก์ชันที่สามารถใช้งานกับ Siri ได้ โปรดดูที่เว็บไซต์ของ Apple

การตั้งค่า Apple CarPlay

#### 2. IIUU A:

สัมพัส [Apple CarPlay]

#### IIUU B:

รายชื่ออุปกรณ์จะแสดงขึ้น

สัมพัส 🕼 ที่ชื่ออุปกรณ์ Apple CarPlay ที่ต้องการจะเปลี่ยนการตั้งค่า

#### รายการที่มีใช้:

รายการตั้งค่าที่มีใช้อาจแตกต่างกันตามรุ่น คุณสมบัติเฉพาะ และเวอร์ชันซอฟต์แวร์

| รายการตั้งค่า 1                                                            | รายการตั้งค่า 2            | การทำงาน                                                                         |
|----------------------------------------------------------------------------|----------------------------|----------------------------------------------------------------------------------|
| [เลือกบริการ] (Select Service)                                             | [Apple CarPlay]            | เปิดใช้งาน Apple CarPlay เมื่อเชื่อมต่อ iPhone กับระบบในรถยนต์                   |
|                                                                            | [ไม่มีบริการ] (No service) | Apple CarPlay จะไม่เปิดใช้งานแม้ว่าจะเชื่อมต่อสมาร์ทโฟนกับระบบใน<br>รถยนต์       |
| [เปิดใช้งานหลังจากเชื่อมต่ออุปกรณ์ USB:] (Enable<br>after USB Connection:) | [ทุกครั้ง] (Always)        | เปิดใช้งาน Apple CarPlay โดยอัตโนมัติเมื่อเชื่อมต่อ iPhone กับ<br>ระบบในรถยนต์   |
|                                                                            | [สอบถาม] (Ask)             | แสดงทน้าจอข้อมูลเริ่มต้น Apple CarPlay เมื่อเชื่อมต่อ iPhone กับ<br>ระบบในรถยนต์ |
|                                                                            | [ไม่ต้องการ] (Never)       | Apple CarPlay จะไม่เปิดใช้งานแม้ว่าจะเชื่อมต่อ iPhone กับระบบใน<br>รถยนต์        |

| [วิธีใช้ Apple CarPlay ของนิสสัน] (Nissan's Help for Apple CarPlay) | แสดงคำแนะนำที่เป็นประโยชน์สำหรับการใช้งาน Apple CarPlay |  |
|---------------------------------------------------------------------|---------------------------------------------------------|--|
| [au] (Delete)                                                       | ลบ iPhone ที่ลงทะเบียนออกจากรายการ                      |  |

## 🚺 ບ້ອມູລ:

- จะไม่สามารถเข้าถึงเพลงบน iPod ฟานระบบจดจำเสียงในรถยนต์ (ก้ามิติดตั้ง) ได้เมื่อเชื่อมต่อกับ Apple CarPlay เพื่อเข้าถึงเพลงบน iPod ให้ใช้ฟังก์ชัน Siri หรือ เลือกไอคอนเพลงในหน้าจอเมนูหลักของ Apple CarPlay

#### ข้อจำกัดของระบบ Apple CarPlay

สำหรับลักษณะเด่นทั้งหมดของ Apple CarPlay ทำ งานได้อย่างถูกต้อง จำเป็นต้องมี iPhone ที่ สามารถรองรับการใช้งาน มีการเชื่อมต่อสัญญาณ โทรศัพท์ และรูปแบบการใช้บริการข้อมูล

เมื่อใช้งาน Apple CarPlay ประสิทธิกาพของระบบจะ ขึ้นกับความแรงของสัญญาณโทรศัพท์ที่เชื่อมต่อทรือ สมรรถนะของตัวโทรศัพท์ ถ้าสมรรถนะของระบบลด ลง:

- ปลดการเชื่อมต่อและเชื่อมต่อโทรศัพท์อีกครั้ง
- ปิด/เปิดโทรศัพท์ใหม่เพื่อรีสตาร์ท

การเปลี่ยนแปลงข้อกำหนดของรัฐอาจส่งพลต่อ การใช้งาน Apple CarPlay ด้วยเช่นกัน

#### Android Auto<sup>™</sup> (ถ้ามีติดตั้ง และ แอพพลิเคชันนีได้รับอนุญาตให้ใช้ได้ใน ประเทศไทย)

## คำเตือน:

- จอดรถในบริเวณที่ปลอดภัยและดึงเบรกมือ/ใช้ งานเบรกจอดก่อนทำการเชื่อมต่อโทรศัพท์ แอนดรอยด์กับรถยนต์ หรือใช้งานโทรศัพท์ แอนดรอยด์ที่เชื่อมต่อเพื่อตั้งค่า
- หากพบว่าไม่สามารถใช้สมาธิได้อย่างเต็มที่ใน การบังคับควบคุมรถขณะที่ใช้งาน Android Auto ให้จอดรถในบริเวณที่ปลอดภัยก่อน

สามารถใช้งาน Android Auto ได้โดยการเชื่อมต่อ โทรศัพท์แอนดรอยด์ที่รองรับกับรถยนต์ฟานสาย เคเบิ้ล OEM ที่ให้มาพร้อมกับโทรศัพท์แอนดรอยด์ ของท่าน

ด้วย Android Auto จะทำให้สามารถใช้งานระบบใน รถยนต์เป็นหน้าจอและตัวควบคุมในบางฟังก์ชันของ โทรศัพท์แอนดรอยด์ได้ นอกจากนี้ บางฟังก์ชันของ โทรศัพท์แอนดรอยด์ยังสามารถควบคุมด้วยเสียงฟ่าน Android Auto ได้อีกด้วย ดูข้อมูลเกี่ยวกับฟังก์ชันที่มี ใช้งานและรายละเอียดเกี่ยวกับนโยบายความเป็นส่วน ตัวของ Google ได้ที่ www.android.com/auto ข้อมูลรถยนต์บางอย่าง (เช่น ตำแหน่งและความเร็ว) อาจมีการส่งฟานข้อมูลกับอุปกรณ์ของท่านในขณะที่ใช้ งาน Android Auto และอาจมีค่าบริการจากเครือ ข่ายผู้ให้บริการในการใช้งาน Android Auto

## อุปกรณ์ที่สามารถใช้งานได้

โปรดดูที่เว็บไซต์ของ Android Auto สำหรับอุปกรณ์ ที่สามารถใช้งานได้และข้อมูลทางด้านการตลาด

https://www.android.com/auto/

# 🚺 ບ້ອມູລ:

- ในบางประเทศ โทรศัพท์แอนดรอยด์ที่จำหน่าย อาจไม่รองรับ Android Auto
- ดาวน์โหลดแอพพลิเคชัน Android Auto จาก Google Play<sup>™</sup> ลงโทรศัพท์แอนดรอยด์ไว้ ส่วงทน้า
- เพื่อให้ได้พลดีที่สุด ควรอัพเดทอุปกรณ์ให้เป็น ซอฟต์แวร์ แอนดรอยด์ล่าสุด และเวอร์ชัน แอพพลิเคชัน Android Auto ล่าสุดเสมอ เมื่อทำ การเชื่อมต่อโทรศัพท์แอนดรอยด์กับระบบใน รถยนต์ ซอฟต์แวร์ แอนดรอยด์ และเวอร์ชัน แอพพลิเคชัน Android Auto จะถูกอัพเดทโดย อัตโนมัติ
- Android Auto จะแทนที่การทำงานของเครื่อง เสียง Bluetooth<sup>®</sup> และโทรศัพท์แฮนด์ฟรี Bluetooth<sup>®</sup>

- เมื่อทำการตั้งค่าเส้นทางด้วยระบบนำทาง (ถ้ามี ติดตั้ง) ถ้าทำการตั้งจุดหมายด้วย Android Auto การตั้งค่าเส้นทางของระบบนำทางจะถูก ยกเลิก
- เมนูโทรศัพท์และการเข้าถึงโทรศัพท์ที่เชื่อมต่อฟาน ระบบจดจำเสียง (ก้ามิติดตั้ง) จะถูกปิด การใช้งานในขณะที่เชื่อมต่อ Android Auto เพื่อ เข้าถึงโทรศัพท์ของท่าน ให้พูดกับ Google Assistant หรือเลือกไอคอนโทรศัพท์ในหน้าจอเมนู หลักของ Android Auto

การตั้งค่า Android Auto เบื้องต้น

ก่อนใช้งาน Android Auto ต้องทำการดาวน์โหลด แอพพลิเคชัน Android Auto ในโทรศัพท์แอนดรอยด์ ก่อน

ดาวน์โหลดแอพพลิเคชัน Android Auto จาก Google Playที่อยู่ในโทรศัพท์แอนดรอยด์

อาจจำเป็นต้องใช้งานโทรศัมท์แอนดรอยด์เมื่อเชื่อมต่อ ครั้งแรก

คุณลักษณะบางอย่างของ Android Auto จะไม่ สามารถใช้งานได้ ซึ่งขึ้นอยู่กับการเลือก เช่น การ อนุมัติ การใช้งาน Android Auto ปลดล็อกหน้าจอโทรศัพท์ก่อนเชื่อมต่อโทรศัพท์ แอนดรอยด์

- เชื่อมต่อโทรศัพท์แอนดรอยด์เข้ากับช่องเสียบ อุปกรณ์ USB
  - 🏽 "ຮ່ອນເສີຍບອຸປກຣณ໌ USB (Universal Serial Bus) ແລະແຈົກເສີຍບ AUX (ອຸປກຣณ์ເສຣັມ)" (ທບ້າ 2-10)
- หน้าจอข้อมูลเริ่มต้นจะแสดงขึ้น ซึ่งจะขึ้นอยู่กับ การตั้งค่า สัมพัส [ใช่] (Yes)/[Android Auto] เพื่อใช้งาน Android Auto

## 🚺 ข้อมูล:

ก้าไม่ต้องการให้แสดงหน้าจอข้อมูลเริ่มต้นใน แต่ละครั้งที่เปิดใช้งาน Android Auto ให้ เลือก [ไม่ต้องแสดงอีก] (Don't Ask Any More)/(Don't Ask Anymore) บนหน้าจอ ข้อมูลเริ่มต้น หน้าจอข้อมูลเริ่มต้นจะไม่แสดง ขึ้นในการเปิดใช้งาน Android Auto ครั้ง กัดไป สามารถตั้งให้หน้าจอข้อมูลเริ่มต้น แสดงขึ้นอีกครั้งได้ในเมนูการตั้งค่า

Android Auto

127 "การตั้งค่า Android Auto" (ทน้า 5-16)

- Bluetooth<sup>®</sup> ในโทรศัพท์จะถูกเปิดโดย อัตโนมัติเมื่อเปิดใช้งาน Android Auto ให้ เปิด Bluetooth<sup>®</sup> ไว้เพื่อใช้งานฟังก์ชัน โทรศัพท์
- บางฟังก์ชันของ Android Auto จะไม่ สามารถใช้งานได้ถ้าไม่ได้เชื่อมต่อ Bluetooth<sup>®</sup>
- หน้าจอเมนูหลักของ Android Auto จะแสดงขึ้น ขณะนี้ควรสามารถใช้งานฟังก์ชันโทรศัพท์ แอนดรอยด์ที่แสดงขึ้นบนหน้าจอได้แล้วโดยใช้ ระบบในรถยนต์

# 🚺 ນ້ອມູລ:

- ในขณะที่เปิดใช้งาน Android Auto บนโทรศัพท์ แอนดรอยด์ การใช้งานโทรศัพท์ เช่น การโทร ออกหรือการรับสาย จะสามารถทำได้ฟ่าน Android Auto เท่านั้น
- จำเป็นต้องเลือกโทมด MTP ในโทรศัพท์ แอนดรอยด์ในการตั้งค่าการถ่ายโอนข้อมูลพ่าน อุปกรณ์ USB ซึ่งจะขึ้นอยู่กับอุปกรณ์
- ทลังออกจากทน้าจอ Android Auto เพื่อกลับไป ยังทน้าจอ Android Auto ให้ปฏิบัติอย่างใด อย่างทนึ่งดังต่อไปนี้

— สัมพัส (🛦) บนแถบเมนู

 สัมพัส [แอป] (Apps)/[การเชื่อมต่อสมาร์ท โฟน] (Smartphone Connection) บน หน้าจอข้อมูล แล้วสัมพัส [Android Auto]

การใช้งาน Google Assistant  $^{\text{TM}}$ 

บางฟังก์ชันบนโทรศัพท์แอนดรอยด์ของท่านสามารถ ควบคุมด้วยเสียงได้เมื่อเปิดใช้งาน Android Auto การเปิดใช้งาน :

กด < 🜿 > (ถ้ามีติดตั้ง) บนพวงมาลัยค้างไว้เพื่อ เริ่มใช้งาน Google Assistant

# 🚺 ບ້ອມູລ:

- กด < 
   «</li>
   (ถ้ามีติดตั้ง) เมื่อจบการใช้งานด้วย เสียง
- ท้องโดยสารควรเงียบมากที่สุด ปิดหน้าต่างเพื่อ กำจัดเสียงดังรบกวนโดยรอบ (เสียงการจราจร เสียงสั่นสะเทือน ฯลฯ) ที่อาจส่งพลให้ระบบจดจำ คำสั่งเสียงไม่ถูกต้อง
- สำหรับฟังก์ชันที่สามารถใช้งานด้วยเสียงได้ โปรดดูที่เว็บไซต์ www.android.com/auto

การตั้งค่า Android Auto

#### 2. IIUU A:

สัมพัส (Android Auto)

#### 11UU **B**:

รายชื่ออุปกรณ์จะแสดงขึ้น

สัมพัส 🕕 ที่ชื่ออุปกรณ์ Android Auto ที่ต้องการจะเปลี่ยนการตั้งค่า

#### รายการที่มีใช้:

รายการตั้งค่าที่มีใช้อาจแตกต่างกันตามรุ่น คุณสมบัติเฉพาะและเวอร์ชันซอฟต์แวร์

| รายการตั้งค่า 1                                                            | รายการตั้งค่า 2            | การทำงาน                                                                                 |
|----------------------------------------------------------------------------|----------------------------|------------------------------------------------------------------------------------------|
| [เลือกบริการ] (Select Service)                                             | [Android Auto]             | เปิดใช้งาน Android Auto เมื่อเชื่อมต่อโทรศัพท์แอนดรอยด์กับระบบ<br>ในรถยนต์               |
|                                                                            | [ไม่มีบริการ] (No service) | Android Auto จะไม่เปิดใช้งานแม้ว่าจะเชื่อมต่อสมาร์ทโฟนกับระบบใน<br>รถยนต์                |
| [เปิคใช้งานหลังจากเชื่อมต่ออุปกรณ์ USB:] (Enable<br>after USB Connection:) | [ทุกครั้ง] (Always)        | เปิดใช้งาน Android Auto โดยอัตโนมัติเมื่อเชื่อมต่อโทรศัพท์<br>แอนดรอยด์กับระบบในรกยนต์   |
|                                                                            | [สอบถาม] (Ask)             | แสดงทน้าจอข้อมูลเริ่มต้น Android Auto เมื่อเชื่อมต่อโทรศัพท์<br>แอนดรอยด์กับระบบในรถยนต์ |

|                                                                   | [ไม่ต้องการ] (Never) | Android Auto จะไม่เปิดใช้งานแม้ว่าจะเชื่อมต่อโทรศัพท์แอนดรอยด์<br>กับระบบในรถยนต์ |
|-------------------------------------------------------------------|----------------------|-----------------------------------------------------------------------------------|
| [วิธีใช้ Android Auto ของนิสสัน] (Nissan's Help for Android Auto) |                      | แสดงคำแนะนำที่เป็นประโยชน์สำหรับการใช้งาน Android Auto                            |
| [au] (Delete)                                                     |                      | ลบโทรศัพท์แอนดรอยค์ที่ลงทะเบียนออกจากรายการ                                       |

# 🚺 ບ້ອມູລ:

สามารถเข้าถึงการตั้งค่า Android Auto ได้จากหน้าจอการเชื่อมต่อด้วยเช่นกัน ซึ่งจะขึ้นอยู่กับรุ่น คุณสมบัติเฉพาะ และเวอร์ชันซอฟต์แวร์

🖅 "การตั้งค่าแอพพลิเคชัน" (หน้า 2-21)

#### SIRI EYES FREE (ถ้ามีติดตั้ง)

ข้อจำกัดของระบบ Android Auto

สำหรับคุณลักษณะทั้งหมดของ Android Auto เพื่อ การใช้งานที่ถูกต้อง จำเป็นต้องมิโทรศัพท์แอนดรอยด์ ที่รองรับ การเชื่อมต่อสัญญาณโทรศัพท์ และรูปแบบ การใช้บริการข้อมูล

เมื่อใช้งาน Android Auto ความแรงในการเชื่อมต่อ สัญญาณโทรศัพท์ทรือสมรรถนะของตัวโทรศัพท์จะมี พลต่อสมรรถนะของระบบ ถ้าสมรรถนะของระบบลด ลง:

- ปลดการเชื่อมต่อและเชื่อมต่อโทรศัพท์อีกครั้ง
- ปิดแอพพลิเคชันทั้งหมดและรีสตาร์ท
- ปิด/เปิดโทรศัพท์ใหม่เพื่อรีสตาร์ท

ควรตรวจสอบว่าเวอร์ชันของ Android OS และ แอพพลิเคชัน Android Auto ที่ติดตั้งลงโทรศัพท์ มือถือเป็นเวอร์ชันล่าสุด

การทำงานของ Android Auto อาจมีประสิทธิภาพ ลดลงหรือบกพร่องได้ก้ามีการเปลี่ยนแปลงเกิดขึ้นกับ ระบบปฏิบัติการ ฮาร์ดแวร์ ซอฟต์แวร์ หรือเทคโนโลยี อื่น ๆ ที่มีส่วนสำคัญในการสนับสนุนระบบที่อยู่นอก เหนือการควบคุมของนิสสัน การเปลี่ยนแปลงข้อ กำหนดของรัฐอาจส่งพลต่อการใช้งาน Android Auto ด้วยเช่นกัน สามารถเข้าถึงพู้ช่วยส่วนตัว Siri Eyes Free ของ Apple ได้จากรถยนต์ สามารถเข้าถึง Siri Eyes Free ได้ในโทมด Siri Eyes Free เพื่อลดการเสีย สมาธิของพู้ไช้ ในโทมดนี้ Siri Eyes Free จะ สามารถตอบสนองต่อการควบคุมด้วยเสียงได้ ทลังจากเชื่อมต่ออุปกรณ์ Apple ที่รองรับฟาน Bluetooth<sup>®</sup> จะสามารถเปิดใช้งาน Siri Eyes Free ได้โดยใช้ < 👀 > บนพวงมาลัย

Siri เป็นเครื่องทมายการค้าที่ได้รับการจดทะเบียนไว้ และเป็นเครื่องทมายการค้าของบริษัท Apple Inc. ที่ ได้รับการคุ้มครองในประเทศสทรัฐอเมริกาและประเทศ อื่น ๆ

# 🚺 ນ້ອມູລ:

- อาจไม่สามารถใช้งานฟังก์ชันใช้งานด้วยเสียงและ
   < <<</li>
   > อาจไม่ทำงาน ทั้งนี้ขึ้นอยู่กับแต่ละ
   ประเทศ
- บางฟังก์ชันของ Siri Eyes Free เช่น การเปิด แอพพลิเคชัน อาจไม่สามารถใช้งานได้ในขณะขับ รถ
- ควรอัพเดทอุปกรณ์ให้เป็นเวอร์ชันซอฟต์แวร์ล่าสุด เสมอเพื่อการใช้งานที่ดีที่สุด

- ท้องโดยสารควรเงียบมากที่สุด ปิดหน้าต่างเพื่อ กำจัดเสียงดังรบกวนโดยรอบ (เสียงการจราจร เสียงสั่นสะเทือน ฯลฯ) ที่อาจส่งผลให้ระบบจดจำ คำสั่งเสียงไม่ถูกต้อง
- สำหรับฟังก์ชันที่สามารถใช้งานกับ Siri Eyes
   Free ได้ โปรดดูที่เว็บไซต์ของ Apple

#### ข้อกำหนด

โปรดดูที่เว็บไซต์ของ Apple สำทรับรายละเอียดเกี่ยว กับอุปกรณ์ที่รองรับ

ต้องเปิดใช้งาน Siri บนโทรศัพท์ กรุณาตรวจสอบ การตั้งค่าโทรศัพท์

ถ้าอุปกรณ์มีการล็อกหน้าจอ ต้องสามารถเข้าถึง Siri ได้จากหน้าจอที่ล็อก กรุณาตรวจสอบการตั้งค่า โทรศัพท์

การเปิดใช้งาน SIRI EYES FREE

สามารถเปิดใช้งานฟังก์ชัน Siri Eyes Free ได้โดยใช้

- < % > (ก้ามีติดตั้ง) บนพวงมาลัย
- เชื่อมต่อ iPhone ที่เปิดใช้งาน Siri Eyes Free แล้วกับรถยนต์

🆅 "การตั้งค่า Bluetooth<sup>®</sup>" (หน้า 2-17)

 หลังจากมีการเชื่อมต่อ Bluetooth<sup>®</sup> แล้ว ให้ กด < ๙ > บนพวงมาลัยค้างไว้ เพื่อเปิดใช้งาน ฟังก์ชัน Siri Eyes Free

การใช้งาน SIRI EYES FREE

- 1. กด < \land > (ถ้ามีติดตั้ง) บนพวงมาลัยค้างไว้
- พูดคำสั่งแล้วฟังการตอบกลับของ Siri Eyes Free

ทลังจากเริ่ม Siri Eyes Free ให้กด < 🔌 > (ถ้ามี ติดตั้ง) บนพวงมาลัยอีกครั้งภายในท้าวินาทีทลังจบ การตอบกลับของ Siri Eyes Free เพื่อการทำงาน ครั้งใหม่ บันทึก

# 6 ระบบนำทาง (ถ้ามีติดตั้ง)

| คำเตือนเพื่อความปลอดกัย               | 6-2  |
|---------------------------------------|------|
| หน้าจอระบบนำทาง                       | 6-2  |
| การแสดงหน้าจอระบบนำทาง                | 6-2  |
| แกบเมนู                               | 6-2  |
| การใช้งานแพนที่                       | 6-3  |
| ประเภทของแพนที่                       | 6-3  |
| สีกนน                                 | 6-5  |
| การเลื่อนแพนที่                       | 6-5  |
| การเปลี่ยนสัดส่วนของแพนที่            | 6-6  |
| การตั้งค่าแผนที่                      | 6-7  |
| ข้อมูลการจราจรบนแพนที่ (ถ้ามีติดตั้ง) | 6-12 |
| หน้าจอเมนูแพนที่                      | 6-12 |
| การตั้งจุดหมาย                        | 6-12 |
| การใช้งานทั่วไป                       | 6-12 |
| ตัวเลือกก่อนเริ่มการแนะนำเส้นทาง      | 6-15 |
| การแนะนำเส้นทาง                       | 6-15 |
| เกี่ยวกับการแนะนำเส้นทาง              | 6-15 |
| เมนูเส้นทาง                           | 6-16 |
| การตั้งค่าเส้นทางที่ต้องการ           | 6-19 |

| การคำนวณเส้นทางใหม่                      | 6-23 |
|------------------------------------------|------|
| การแก้ไขเส้นทาง                          | 6-23 |
| การตั้งค่าการแนะนำ                       | 6-26 |
| การดูข้อมูลการจราจร (ถ้ามีติดตั้ง)       | 6-27 |
| คุณลักษณะ RDS-TMC (ถ้ามีติดตั้ง)         | 6-27 |
| การดูข้อมูลการจราจรที่มี                 | 6-27 |
| การตั้งค่าข้อมูลการจราจร                 | 6-29 |
| การบันทึกตำแหน่ง/เส้นทาง                 | 6-29 |
| การบันทึกตำแหน่ง                         | 6-29 |
| การบันทึกเส้นทาง                         | 6-31 |
| การบันทึกพื้นที่ที่ต้องการเลี่ยง         | 6-31 |
| การแก้ไขข้อมูลที่บันทึก                  | 6-31 |
| การลบรายการที่บันทึก                     | 6-35 |
| การตั้งค่าระบบนำทาง                      | 6-38 |
| ข้อมูลทั่วไปสำหรับระบบนำทาง              | 6-41 |
| ตำแหน่งปัจจุบันของรถยนต์                 | 6-41 |
| การคำนวณเส้นทาง                          | 6-44 |
| การแนะนำเส้นทาง                          | 6-45 |
| วิธีการอัพเดทข้อมูลแพนที่ (ก้ามีติดตั้ง) | 6-46 |
|                                          |      |

#### หน้าจอระบบนำทาง

ระบบนำทางได้รับการออกแบบเพื่อช่วยอำนวยความ สะดวกในการเดินทางไปยังจุดหมายเป็นสำคัญ อย่างไรก็ตาม พู้ขับขี่ต้องใช้ระบบด้วยความปลอดกัย และเหมาะสมกับสถานการณ์แวดล้อม ทั้งนี้ ข้อมูล เกี่ยวกับสภาพถนน ป้ายจราจร และการเข้าถึง บริการอาจไม่ได้ปรับปรุงให้เป็นปัจจุบันเสมอ นอกจาก นี้ ระบบนี้ไม่สามารถทดแทนการขับขี่ที่ปลอดกัย เหมาะสมและถูกต้องตามกฎหมายได้

A A'

คำเตือน:

ห้ามยึดถือการแนะนำเส้นทางเพียงอย่างเดียว ต้องตรวจสอบให้แน่ใจเสมอว่าได้ทำการขับขี่อย่าง ปลอดภัยและถูกต้องตามกฎหมายเพื่อหลีกเลี่ยง การเกิดอุบัติเหตุ

#### การแสดงหน้าจอระบบนำทาง

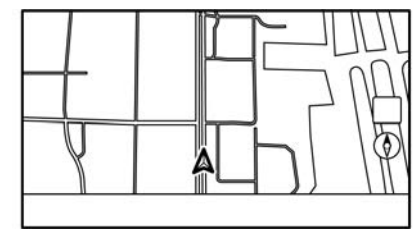

เพื่อแสดงแผนที่ตำแทน่งปัจจุบันซึ่งสามารถใช้งานได้ ใท้กด <**MENU>** แล้วสัมพัส [แผนที่] (Map) บน แถบเมนู ทรือกด <**MAP>** 

#### ແດບເມບູ

แกบเมนูที่เกี่ยวกับการใช้งานระบบนำทางจะแสดงขึ้น บนทน้าจอแพนที่ตำแทน่งปัจจุบัน รายการที่แสดงขึ้น อาจแตกต่างกันตามการตั้งค่าเส้นทาง

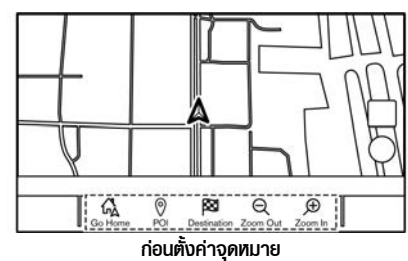

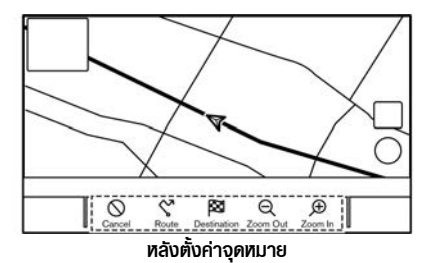

| รายการเมนู                                            | การทำงาน                                                                                                    |
|-------------------------------------------------------|----------------------------------------------------------------------------------------------------|
| [ເພັ່ມບ້າน]<br>(Add Home)/<br>[กลับบ้าน]<br>(Go Home) | <ul> <li>[เพิ่มบ้าน] (Add Home):</li> <li>หากไม่ได้มีการบันทึกตำแหน่งบ้าน</li> <li>ไว้ สามารถบันทึกตำแหน่งบ้านลง</li> <li>ในระบบได้</li> <li>ไว้ฮิ "การบันทึกตำแหน่งบ้านหรือ<br/>ที่ทำงาน" (หน้า 6-29)</li> <li>[กลับบ้าน] (Go Home):</li> <li>เมื่อบันทึกตำแหน่งบ้านแล้ว ให้ตั้ง</li> <li>ตำแหน่งบ้านแล้ว ให้ตั้ง</li> </ul> |
| [POI] (POI)                                           | ้<br>คันหาจุดที่น่าสนใจเพื่อตั้งเป็นจุด<br>หมาย                                                                                                    |
| [จุดหมาย]<br>(Destination)                            | แสดงเมนูจุดหมาย<br>วิรัช "การตั้งจุดหมาย" (หน้า<br>6-12)                                                                                                    |

## การใช้งานแผนที่

| [ซูมออก]<br>(Zoom Out) | ปรับสัดส่วนแพนที่ไท้เล็กลง<br>൸ "การเปลี่ยนสัดส่วนของ<br>แพนที่" (ทน้า 6-6)   |
|------------------------|-------------------------------------------------------------------------------|
| [ซูมเข้า]<br>(Zoom In) | ปรับสัดส่วนแพนที่ให้ใหญ่ขึ้น<br>🆅 "การเปลี่ยนสัดส่วนของ<br>แพนที่" (หน้า 6-6) |
| [ยกเลิก]<br>(Cancel)   | ยกเลิกการแนะนำเส้นทาง                                                         |
| [เส้นทาง]<br>(Route)   | แสดงหน้าจอเมนูเส้นทาง<br>🎯 "เมนูเส้นทาง" (หน้า 6-16)                          |

#### ประเภทของแผนที่

มุมมองของแผนที่มีสองประเภท: 2 มิติและ 3 มิติ แผนที่ 2 มิติ

แพนที่ 2 มิติจะแสดงแพนที่ในรูปแบบสองมิติเหมือนกับแพนที่กนน

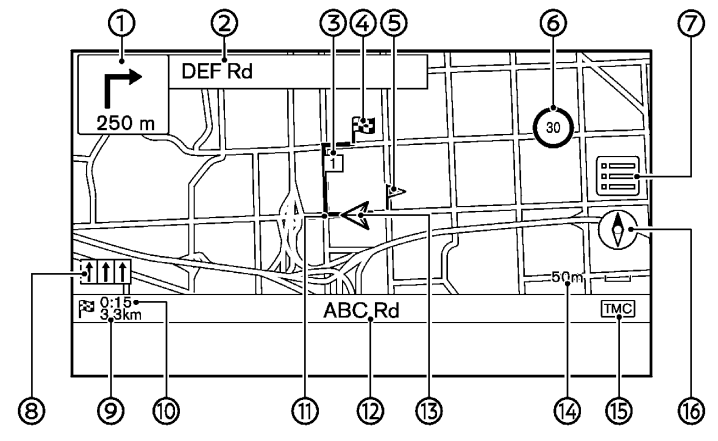

#### ข้อมูลหน้าจอ :

1 🔝 ลูกศรและระยะทาง:

แสดงระยะทางไปยังจุดแนะนำถัดไปและทิศทาง การเลี้ยวที่จุดแนะนำ

ก้าตำแทน่งปัจจุบันของรถยนต์ไม่อยู่บนกนน ลูก ศรที่แสดงทิศทางไปยังถนนที่ใกล้ที่สุดอาจแสดง ขึ้นแทนการแสดงลูกศร/ทิศทางการเลี้ยวกัดไป

ชื่อกนนกัดไป:

แสดงชื่อกนนกัดไปในระหว่างการแนะนำเส้นทาง

🗿 💷 จุดสำคัญ:

แสดงตำแทน่งของจุดสำคัญที่รถยนต์จะฟาน ก่อนที่จะมุ่งทน้าไปจุดทมายสุดท้าย สามารถตั้ง

## **ระบบนำทาง (ถ้ามีติดตั้ง)** 6-3

จุดสำคัญได้สูงสุด 20 จุด

🐵 🏁 จุดหมาย:

แสดงตำแหน่งของจุดหมายสุดท้าย

๑ ตำแหน่งที่บันทึก:

แสดงตำแทน่งที่บันทึกไว้ในสมุดที่อยู่ วิชิ "การบันทึกตำแทน่ง" (ทน้า 6-29) สามารถเปลี่ยนไอคอนได้ตามความต้องการ

๑ ๗ ตัวแสดงตัวจำกัดความเร็ว (ถ้ามีติดตั้ง): แสดงการจำกัดความเร็วของถนนที่รถกำลังแล่น เมื่อความเร็วรถยนต์เกินค่าจำกัด ตัวแสดงจะ กะพริบ

เมื่อตัวแสดงการจำกัดความเร็วไม่แสดงขึ้นใน ทน่วยที่เลือกไว้ในทน้าจอการตั้งค่าทน่วย (ถ้ามี ติดตั้ง) การจำกัดความเร็วในทน่วยที่เลือกอาจ แสดงขึ้นด้านล่างตัวแสดงการจำกัดความเร็ว

สามารถเปลี่ยนการตั้งค่าสำหรับตัวแสดงการ จำกัดความเร็วได้

🆅 "การตั้งค่าระบบนำทาง" (หน้า 6-38)

0 🔳:

ส้มพัสเพื่อแสดงเมนูแพนที่

🖅 "หน้าจอเมนูแผนที่" (หน้า 6-12)

- ตัวแสดงช่องทางเดินรถที่แนะนำ: เมื่อตั้งเส้นทาง ลูกศรและช่องทางเดินรถที่แนะนำ อาจแสดงขึ้น ทั้งนี้ขึ้นอยู่กับถนน สีน้ำเงิน: แนะนำเป็นลำดับแรก สีขาว: แนะนำเป็นลำดับที่สอง สีเทา: ไม่แนะนำ
- ๑ ระยะทางที่เหลือจนถึงจุดหมาย:

แสดงระยะทางโดยประมาณที่เทลือจนกว่าจะถึง จุดหมายทรือจุดสำคัญ ตัวแสดงนี้จะปรากฏขึ้น เมื่อมีการตั้งจุดหมายและเริ่มการแนะนำเส้นทาง

🔞 เวลาที่เหลือ/เวลาที่จะไปถึง:

แสดงเวลาที่เหลือจนกว่าจะถึงจุดหมาย/จุด สำคัญ หรือสามารถตั้งให้แสดงเวลาที่คาดว่าจะ ไปถึงได้ ตัวแสดงนี้จะปรากฏขึ้นเมื่อมีการตั้งจุด หมายและเริ่มการแนะนำเส้นทาง

สามารถเลือกทน้าจอเวลาที่เหลือหรือเวลาที่จะไป ถึงได้ตามความต้องการ

มารัฐ "การตั้งค่าเส้นทางที่ต้องการ" (หน้า 6-19) 🗊 เส้นทางที่แนะนำ:

ปรากฏขึ้นเป็นสีน้ำเงินเข้มระท<sub>ี่</sub>ว่างการแนะนำเส้น ทาง

🕲 ชื่อกนน:

แสดงชื่อถนนที่รถยนต์กำลังแล่นอยู่

🕲 🛕 ไอคอนรถยนต์:

แสดงตำแทน่งปัจจุบันของรถยนต์และทิศทางที่ รถยนต์กำลังมุ่งไป

Image: Image: Image:

แสดงสัดส่วนของแพนที่

๑ ตัวแสดงสถานะการรับข้อมูลการจราจร (ถ้ามี ติดตั้ง):

ตัวแสดงนี้จะแสดงขึ้นในสภาวะที่สามารกรับ ข้อมูลการจราจรได้

สัมพัสเพื่อแสดงหน้าจอข้อมูลการจราจร 🍞 "การดูเหตุการณ์จราจรจากรายการ"

(หน้า 6-27)

[TMC] (TMC) (ถ้ามีติดตั้ง):

แสดงขึ้นเมื่อเปิดใช้งาน RDS-TMC (ก้ามี ติดตั้ง) และมีข้อมูลการจราจร "การตั้งค่าข้อมูลการจราจร" (ทน้า 6-29)

#### @ [①]:

แสดงการตั้งค่าทิศทางของแผนที่

สัมพัสเพื่อเปลี่ยนมุมมองของแพนที่และการปรับ ทิศทางของแพนที่

#### แพนที่ 3 มิติ

แพนที่ 3 มิติจะแสดงแพนที่จากมุมสูง แพนที่ 3 มิติ จะทำให้ง่ายต่อการทำความเข้าใจรูปภาพเส้นทาง เนื่องจากมีมุมมองกว้าง ๆ เป็นระยะทางไกล

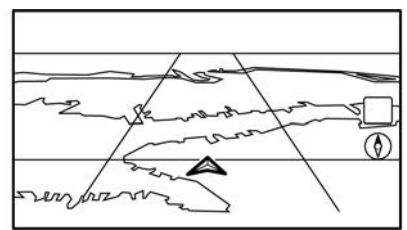

## 

แพนที่ 3 มิติจะปรากฏขึ้นโดยทันทิศทางที่กำลังจะมุ่ง ไปขึ้นเสมอ กราฟฟิกรูปตึก

กราฟฟิกรูปตึกจะถูกบันทึกไว้ในข้อมูลแพนที่สำหรับ บางพื้นที่ และสามารถแสดงขึ้นได้เมื่อขยายภาพให้ ใหญ่ขึ้น

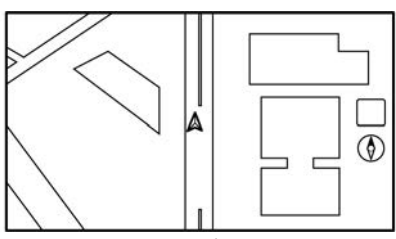

กราฟฟิกรูปตึก 2 มิติ

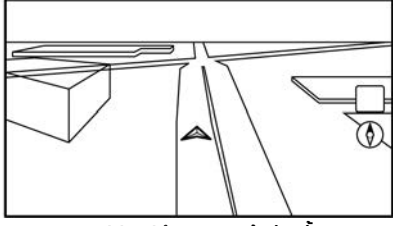

กราฟฟิกรูปตึก 3 มิติ (ถ้ามีติดตั้ง)

# 🚺 ນ້ອມູລ:

้ในพื้นที่ที่กราฟฟิกรูปตึกไม่ถูกบันทึกไว้ในข้อมูลแพนที่ แพนที่ธรรมดาจะแสดงขึ้นเมื่อขยายภาพให้ใหญ่ขึ้น

## สีถนน

ประเภทของถนนจะแตกต่างกันตามสี

| สี                       | ประเภทของถนน |
|--------------------------|--------------|
| กรอบสีเหลืองและสี<br>แดง | ມອເຫອຣ໌ເວຍ໌  |
| สีแดงหรือสีส้ม           | ถนนเส้นหลัก  |
| สีเทลืองหรือสีขาว        | ถนนแคบ       |

# การเลื่อนแพนที่

สามารถเลื่อนแพนที่ได้โดยการใช้งานแพงสัมพัส การ เลื่อนแพนที่อาจถูกจำกัดในขณะขับขี่

#### การสัมพัส:

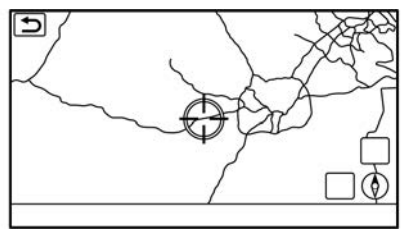

เมื่อสัมพัสที่จุดบนแพนที่ ตัวระบุตำแทน่งจะแสดงขึ้น และตำแทน่งที่สัมพัสจะเลื่อนไปยังกึ่งกลางของทน้าจอ หลังจากเลื่อนแพนที่ ให้สัมพัส [ **ว** ] บนทน้าจอ แผนที่ หรือกด <**MAP**> เพื่อแสดงหน้าจอแผนที่ ตำแหน่งปัจจุบัน

#### การสัมพัสค้าง:

สัมพัสทิศทางที่ต้องการเดินทางไป แพนที่จะยังคง เลื่อนต่อในขณะที่สัมพัสทน้าจอ

#### การลาก:

ลากหน้าจอเพื่อเลื่อนแพนที่

#### การลาก/ปัด:

ลากทรือปัดทน้าจอเพื่อเลื่อนทน้าจอแพนที่อย่าง รวดเร็ว

## การเปลี่ยนสัดส่วนของแพนที่

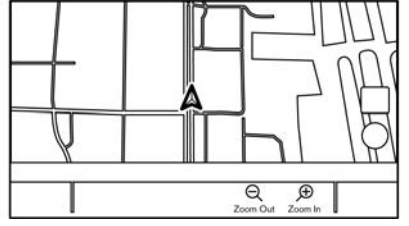

ในการเปลี่ยนสัดส่วนของแผนที่ ให้สัมพัส [ซูมออก] (Zoom Out) หรือ [ซูมเข้า] (Zoom In) บนแถบ เมนู การใช้งานอื่น ๆ:

 ในขณะที่ตัวระบุตำแทน่งแสดงขึ้น สามารถทำให้ แกบปรับสัดส่วนแสดงขึ้นได้โดยการสัมพัสที่ตัว แสดงสัดส่วนบนแพนที่

การสัมพัส (已) หรือ (£) บนแกบปรับสัดส่วน จะสามารถเปลี่ยนสัดส่วนของแพนที่ได้ในขณะที่ แกบปรับสัดส่วนแสดงขึ้น

การหมุน <TUNE SCROLL/SOUND>/
 <TUNE SCROLL/ENTER SOUND>/<TUNE</li>
 SCROLL/PUSH SOUND>/<TUNE</li>
 SCROLL/ENTER SETTING>/<TUNE</li>
 SCROLL/OK>/< (การีสุดตั้ง) ยังทำให้</li>
 สามารถเปลี่ยนสัดส่วนของแผนที่ได้อีกด้วย
 โดยจะขึ้นอยู่กับรุ่น

 ในขณะที่ตัวระบุต่ำแหน่งแสดงขึ้น สามารถเปลี่ยน สัดส่วนของแพนที่ด้วยการหุบนิ้วเข้าหรือกางนิ้ว ออกบนหน้าจอแพนที่

การปรับสัดส่วนแบบอิสระ:

การทมุน <TUNE SCROLL/SOUND>/<TUNE SCROLL/ENTER SOUND>/<TUNE SCROLL/ PUSH SOUND>/<TUNE SCROLL/ENTER SETTING>/<TUNE SCROLL/OK>/<O ( /ENTER SOUND>/<O (XOUND>/ <O (XOUND) <O (XOUND) <O (XO

🖅 "การตั้งค่าแผนที่" (หน้า 6-7)

# 🚺 ບ້ອມູລ:

- ในขณะขับขี่ การทุบเข้าและการกางออกอาจไม่ สามารถทำได้
- ไอคอนแสดงข้อมูลการจราจรจะไม่สามารถแสดง ขึ้นบนหน้าจอแผนที่ได้ ขึ้นอยู่กับสัดส่วนของแผนที่ ราชา "ข้อมูลการจราจรบนแผนที่" (หน้า 6-28)
# การตั้งค่าแผนที่

ทำการตั้งค่ามุมมองของแผนที่จากเมนูแผนที่บนหน้าจอแบบสัมผัส

- 1. สัมพัส [📰] บนหน้าจอแพนที่ตำแหน่งปัจจุบัน
- 2. สัมพัส [อื่น ๆ] (Map Settings)

รายการตั้งค่าที่มีใช้อาจแตกต่างกันตามรุ่น คุณสมบัติเฉพาะ และเวอร์ชันซอฟต์แวร์

| รายการเมนู                        |                                       | การทำงาน                                                                                                    |
|-----------------------------------|---------------------------------------|----------------------------------------------------------------------------------------------------|
| [เปลี่ยนมุมมอง] (Dual             | [2 见雨] (2D Map)                       | แสดงแพนที่ 2 มิติ                                                                                                    |
| Map View)                         | [3 Ĵ)商] (3D Map)                      | แสดงแพนที่ 3 มิติ                                                                                                    |
|                                   | [ແບ່ง: ແພບที่ 2 ມັติ] (Split: 2D Map) | แสดงแพนที่ 2 มิติบนหน้าจอที่แยกกันทั้งด้านซ้ายและด้านขวา สามารถดู<br>สัดส่วนและการตั้งค่าที่ต่างกันของแพนที่ 2 มิติในเวลาเดียวกันได้ |
|                                   | [ແບ່ນ: ແພບที่ 3 มิติ] (Split: 3D Map) | แสดงแฒนที่ 2 มิติบนด้านซ้ายและแฒนที่ 3 มิติบนด้านขวาของหน้าจอที่แยกกัน                                                               |
| [ข้อมูลเสริม] (Left Side<br>Info) | [ทางแยก] (Intersection)               | แสดงมุมมองขยายของทางแยกกัดไปบนด้านซ้ายของหน้าจอในระหว่างการ<br>แนะนำเส้นทาง                                                          |
|                                   | [รายการเลี้ยว] (Turn List)            | แสดงรายการเลี้ยวบนด้านซ้ายของหน้าจอเมื่อมีการตั้งเส้นทาง                                                                             |
|                                   | [รายงานการขับขี่] (Drive Report)      | แสดงรายงานการขับขี่แบบ ECO บนด้านซ้ายของหน้าจอ                                                                                       |
|                                   | [แผนที่แบบเต็ม] (Full Map)            | แสดงหน้าจอแพนที่แบบเต็มหน้าจอ                                                                                                    |
| [ไอคอนแผนที่] (Map Icons)         |                                       | เลือกหมวดหมู่ของไอคอน POI เพื่อแสดงบนหน้าจอแผนที่                                                                                    |

| รายการเมนู                           |                                                                       |                                               | การทำงาน                                                                                                    |
|--------------------------------------|-----------------------------------------------------------------------|-----------------------------------------------|----------------------------------------------------------------------------------------------------|
| [อื่น ๆ] (More<br>Settings)/(Others) | [การปรับทิศทางของแพนที่] (Map Orientation)                            |                                               | สามารถเลือกการปรับทิศทางของแผนที่ได้จาก [แบบทันด้านทิศเทนือขึ้น]<br>(North Up) หรือ [แบบทันทิศทางที่กำลังจะมุ่งไปขึ้น] (Heading Up)<br>[การปรับทิศทางของแผนที่] (Map Orientation) สามารถใช้งานได้เมื่อแผนที่<br>2 มิติแสดงขึ้นเท่านั้น                                                                           |
|                                      | [ມຸມກວ້ານ] (Long Range)                                               |                                               | ตำแหน่งไอคอนรถยนต์จะอยู่ต่ำกว่ากึ่งกลางของหน้าจอเล็กน้อยเพื่อให้ดูพื้นที่ใน<br>ทิศทางที่กำลังเดินทางได้กว้างยิ่งขึ้น จะสามารถใช้มุมกว้างได้เมื่อมุมมองของ<br>แพนที่อยู่ในโหมด [แบบห้นทิศทางที่กำลังจะมุ่งไปขึ้น] (Heading Up) เท่านั้น                                                                           |
|                                      | [การตั้งค่าแשนที่แบ่ง<br>หน้าจอด้านซ้าย] (Left<br>Split Map Settings) | [การปรับทิศทางของแพนที่]<br>(Map Orientation) | สามารถเลือกการปรับทิศทางของแพนที่สำหรับด้านซ้ายของหน้าจอที่แยกกันได้<br>จาก [แบบหันด้านทิศเหนือขึ้น] (North Up) หรือ [แบบหันทิศทางที่กำลังจะมุ่ง<br>ไปขึ้น] (Heading Up)                                                                                                    |
|                                      |                                                                       | [ມຸມ∩ວ້າง] (Long Range)                       | เมื่อเปิดรายการนี้ ไอคอนตำแทน่งรถยนต์บนทน้าจอด้านซ้ายจะอยู่ต่ำกว่ากึ่ง<br>กลางของหน้าจอเล็กน้อยเพื่อให้สามารถดูพื้นที่ในทิศทางที่กำลังเดินทางได้กว้าง<br>ยิ่งขึ้น<br>มุมมองแพนที่มุมกว้างจะสามารถใช้งานได้เมื่อด้านซ้ายของหน้าจอที่แยกกันอยู่ใน<br>โหมด [แบบห้นทิศทางที่กำลังจะมุ่งไปขึ้น] (Heading Up) เท่านั้น |
|                                      |                                                                       | [สัคส่วนของแพนที่] (Map<br>Scale)             | ตั้งสัดส่วนของแผนที่ของหน้าจอด้านซ้าย                                                                                                    |
|                                      | [ทน้าจอแสดงพลเครื่องเสียงบนแพนที่] (Audio Display<br>on Map)          |                                               | เปิด/ปิดข้อมูลเครื่องเสียงที่แสดงขึ้นที่ด้านบนของหน้าจอแผนที่                                                                                                    |

| รายการเมนู                  |                                                           |                                        | การทำงาน                                                                                                    |
|-----------------------------|-----------------------------------------------------------|----------------------------------------|----------------------------------------------------------------------------------------------------|
| [สีของแมนที่] (Map Colour)/ |                                                           | r)/(Map Color)                         | ตั้งค่าสีของแผนที่จาก [มาตรฐาน] (Standard) [เน้นที่กนน] (Emphasise<br>Roads)/(Emphasize Roads) [เน้นที่ข้อความ] (Emphasise Text)/<br>(Emphasize Text) และ [เน้นที่การจราจร] (Emphasise Traffic)/<br>(Emphasize Traffic) (ก้ามีติดตั้ง) |
|                             | [ขนาดตัวอักษรของแผนที่]                                   | [ໃກດງ່] (Large)                        | ตั้งค่าขนาดตัวอักษรของข้อความที่แสดงขึ้นบนทน้าจอแพนที่                                                                                                    |
| (Map Text Size)             | (Map Text Size)                                           | [ปานกลาง] (Medium)                     |                                                                                                    |
|                             | [ເລົົ∩] (Small)                                           |                                        |                                                                                                    |
|                             | [เลือกข้อความที่แสดงขึ้น                                  | [ชื่อสถานที่] (Place Names)            | ทำให้ชื่อสถานที่ อาคารสถานที่ และถนนแสดงขึ้นบนหน้าจอแพนที่                                                                                                    |
| to I                        | บนแพนที] (Select Text<br>to Display on Map)               | [ชื่ออาคารสถานที่] (Facility<br>Names) |                                                                                                    |
|                             |                                                           | [ชื่อกนน] (Road Names)                 |                                                                                                    |
|                             | [ข้อมูลแผนที่โดยการเลื่อน] (Map Scrolling<br>Information) |                                        | สามารถตั้งให้ข้อมูลเกี่ยวกับตำแหน่งที่ถูกเลื่อนมาอยู่กึ่งกลางของตัวระบุ<br>ตำแหน่งด้วยการเลื่อนแพนที่แสดงขึ้นได้                                                                                                    |

| รายการเมนู |                                                                                                    |                                                                                        | การทำงาน                                                                                                    |
|------------|----------------------------------------------------------------------------------------------------|----------------------------------------------------------------------------------------|----------------------------------------------------------------------------------------------------|
|            | [แสดงจุคติคตามเส้นทาง<br>บนแพนที่] (Tracking<br>Dots Displayed on<br>Map)                                                                                                    | [บันทึกและแสดงจุดติดตาม<br>เส้นทางบนแพนที่] (Record<br>& Show Tracking Dots<br>on Map) | เปิด/ปิดการแสดงจุดติดตามเส้นทาง                                                                                                    |
|            |                                                                                                    | [ระยะทางจุดติดตามเส้นทาง]<br>(Tracking Dot Distance)                                   | เลือกระยะระหว่างจุดติดตามเส้นทาง                                                                                                    |
|            |                                                                                                    | [ลบการติดตามเส้นทางมายัง<br>ตำแทน่งปัจจุบัน] (Delete<br>Track to Current<br>Location)  | ลบจุคติคตามเส้นทางจนถึงตำแทน่งปัจจุบัน                                                                                                    |
|            | [การปรับสัดส่วนทีละน้อยค้วยปุ่มหมุน] (Small Step<br>Zoom with Dial)<br>[แสดงทางออกมอเตอร์เวย์ทั้งหมดบนเส้นทาง] (Show all<br>M-way Exits on Route)/(Show all Freeway Exits<br>on Route) |                                                                                        | ตั้งค่าเปิด/ปิดฟังก์ชันการปรับสัดส่วนแบบอิสระ เมื่อเปิดการตั้งค่า จะทำให้<br>สามารถปรับสัดส่วนให้เล็กลงกว่าการปรับสัดส่วนตามปกติ                         |
|            |                                                                                                    |                                                                                        | เปิด/ปิดการแสดงข้อมูลทางออกมอเตอร์เวย์                                                                                                    |
|            | [แสดงรายการเลี้ยวบนมอเตอร์เวย์โดยอัตโนมัติ] (Auto.<br>Show Turn List on M-way)/(Auto. Show Turn List<br>on Freeway)                                                                    |                                                                                        | รายการเลี้ยวสามารถแสดงขึ้นได้โดยอัตโนมัติในขณะขับขี่บนมอเตอร์เวย์                                                                                        |
|            | [แบบทันด้านทิศเทนือขึ้นเมื่อปรับสัดส่วนให้เล็กลง] (North<br>Up when Zoomed Out)                                                                                                    |                                                                                        | เมื่อเปิดการตั้งค่านี้ การปรับทิศทางของแพนที่จะเปลี่ยนเป็น [แบบทันด้านทิศ<br>เหนือขึ้น] (North Up) โดยอัตโนมัติ เมื่อเลือกสัดส่วนของแพนที่แบบกว้างที่สุด |

## 6-10 **ระบบนำทาง (ถ้ามีติดตั้ง)**

| รายการเมนู                    | การทำงาน                      |
|-------------------------------|-------------------------------|
| [กลับสู่แพนที่] (Back to Map) | กลับสู่แพนที่ต่ำแทน่งปัจจุบัน |

### การตั้งจุดหมาย

ข้อมูลการจราจรบนแพนที่ (ถ้ามีติดตั้ง)

สามารถทำให้ข้อมูลการจราจรแสดงขึ้นบนแผนที่ได้ วรา "ข้อมูลการจราจรบนแผนที่" (ทน้า 6-28)

### หน้าจอเมนูแผนที่

สัมพัส (🔳) ในขณะที่หน้าจอแพนที่ตำแหน่งปัจจุบัน หรือหน้าจอแพนที่ที่เลื่อนแสดงขึ้น เพื่อแสดงเมนูที่ สอดคล้องกับหน้าจอนั้น ๆ

สามารถใช้เมนูนี้เพื่อเข้าถึงฟังก์ชันที่เป็นประโยชน์ได้ อย่างรวดเร็ว เช่น การตั้งจุดหมาย หรือการค้นหา จุดที่น่าสนใจในบริเวณใกล้เคียง ระบบจะใท้การแนะนำเส้นทางเมื่อมีการตั้งจุดหมาย การใช้งานทั่วไป

การแสดงเมนูการตั้งจุดหมาย

การตั้งจุดทมายสามารถทำได้ทลายวิธี ให้เลือกวิธีที่ ต้องการเพื่อค้นทาและตั้งจุดทมาย

| Ð | Destination              |              |     |
|---|--------------------------|--------------|-----|
|   | Q Enter POI / Ad         | dress        |     |
|   | 🗛 Go Home                | Go to Work   | ]   |
|   | Street Address           | Address Book | ]、  |
|   | Points of<br>Interest    | Saved Routes | ] ^ |
|   | Previous<br>Destinations | Ву Мар       | ]   |

#### ตัวอย่าง

กด <**MAP>** แล้วสัมพัส [จุดหมาย] (Destination) บนแถบเมนู

วิธีการตั้งจุดหมายที่ใช้ได้จะแตกต่างกันตามรุ่น คุณสมบัติเฉพาะ และเวอร์ชันซอฟต์แวร์ รายการที่ แสดงขึ้นบนหน้าจออาจไม่ทำงานในสกาวะต่าง ๆ

# วิธีการตั้งจุดหมายที่ใช้ได้:

| รายการตั้งค่า                                        | การทำงาน                                                                  |
|------------------------------------------------------|---------------------------------------------------------------------------|
| [ป้อน POI/ที่อยู่] (Enter POI/Address)               | ค้นหาจุดหมายโดยการป้อนชื่อที่อยู่หรือชื่อ POI                             |
| [กลับบ้าน] (Go Home)                                 | ค้นหาเส้นทางจากตำแหน่งปัจจุบันไปยังตำแหน่งบ้านที่บันทึกไว้ก่อนหน้านี้     |
| [ที่อยู่กนน] (Street Address)                        | ค้นหาจุดหมายด้วยที่อยู่                                                   |
| [จุดที่น่าสนใจ] (Points of Interest)                 | ค้นหาจุดหมายจากหมวดหมู่ต่าง ๆ                                             |
| [จุดหมายก่อนหน้า] (Previous Destinations)            | ค้นหาจุดหมายจากจุดหมายและจุดเริ่มต้นก่อนหน้า                              |
| [ไปที่ทำงาน] (Go to Work)                            | ค้นหาเส้นทางจากตำแหน่งปัจจุบันไปยังตำแหน่งที่ทำงานที่บันทึกไว้ก่อนหน้านี้ |
| [สมุคที่อยู่] (Address Book)                         | ค้นหาจุดหมายจากสมุดที่อยู่ของรถยนต์                                       |
| [ใจกลางเมือง] (City Centre)/(City Center)            | ตั้งใจกลางเมืองเป็นจุดหมาย                                                |
| [ทางแยก] (Intersection)                              | ตั้งทางแยกเป็นจุดหมาย                                                     |
| [หมายเลขโทรศัพท์] (Phone Number)/(Phone No.)         | ค้นทาจุดที่น่าสนใจด้วยหมายเลขโทรศัพท์                                     |
| [จุดหมายจาก Google] (Destinations by Google)         | ตั้งสถานที่ที่ค้นหาจาก Google เป็นจุดหมาย                                 |
| [เส้นทางที่บันทึก] (Saved Routes)                    | ตั้งเส้นทางจากข้อมูลเส้นทางที่บันทึกไว้                                   |
| [ໂດຍແພนที่] (By Map)                                 | ค้นหาจุดหมายด้วยแพนที่                                                    |
| [ละติจูด/ลองจิจูด] (Latitude/Longitude)              | ตั้งจุดหมายจากละติจูดและลองจิจูด                                          |
| [Door to Door Navigation]/[Smartphone<br>Navigation] | เปิด/ปิด Door to Door Navigation                                          |

# (1) หมายเหตุ:

ข้อสังเกตสำหรับการค้นหาจุดสนใจ

้ตำแหน่งและเวลาทำการของสิ่งอำนวยความสะดวกอาจมีการเปลี่ยนแปลง ซึ่งการเปลี่ยนแปลงดังกล่าวอาจไม่ปรากฏข้อมูลในแพนที่ควรตรวจสอบข้อมูลนี้ ้อีกครั้งก่อนเดินทางไปยังศูนย์บริการฉุกเฉินเพื่อให้ได้รับการช่วยเหลือฉุกเฉินอย่างเหมาะสม เมื่อถึงจุดหมาย นอกจากนี้ จะมีข้อความยืนยันปรากภูขึ้นบน ้หม้าจอระบบบำทางอีกด้วย ให้ทำตาบคำแนะบำที่แสดงขึ้นและตรวจสอบรายการที่จำเป็น

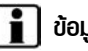

# ີ ບ້ອມູລ:

 หลังจากการตั้งจุดหมาย จะสามารถปรับตั้งต่ำแหน่งของจุดหมายและบันทึกต่ำแหน่งดังกล่าวลงในสมุดที่อยู่ ฯลฯ ได้ 🖅 "ตัวเลือกก่อนเริ่มการแนะนำเส้นทาง" (หน้า 6-15)

• สามารถยกเลิกและแก้ไข/เพิ่มจุดหมายได้

🖅 "เมนูเส้นทาง" (หน้า 6-16)

## ตัวเลือกก่อนเริ่มการแนะนำเส้นทาง

ก่อนเริ่มการแนะนำเส้นทาง ให้เลือกเมนูต่าง ๆ สำหรับรายละเอียดเส้นทางเพื่อเปลี่ยนแปลงเส้นทาง แสดงตัวอย่างรายการเลี้ยว หรือบันทึกเส้นทาง

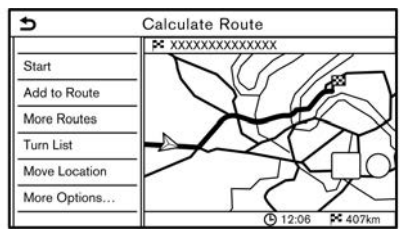

● [IŜIJ] (Start):

เริ่มการแนะนำเส้นทางไปยังจุดหมายที่เลือก

- [เพิ่มไปยังเส้นทาง] (Add to Route):
  เพิ่มตำแทน่งไปยังเส้นทางที่ตั้งไว้ก่อนทน้า
- [เส้นทางอื่น ๆ] (More Routes): แนะนำเส้นทางอื่น ๆ เพิ่มเติม

# 🚺 ข้อมูล:

สัมพัส [1 แบบ] (1 Type)/(1type) เพื่อแสดงเส้น ทางอื่น ๆ ที่คำนวณได้จากเงื่อนไขการค้นหาเส้นทาง ที่เลือกไว้บนหน้าจอการตั้งค่า [แบบเส้นทางพื้นฐาน] (Basic Route Type)

🖅 "การตั้งค่าเส้นทางที่ต้องการ" (หน้า 6-19)

สัมพัส [3 แบบ] (3 Types)/(3types) เพื่อแสดงเส้น ทางอื่น ๆ ที่คำนวณได้จากเงื่อนไขการค้นหาเส้นทาง ทั้งสามแบบ ([เร็วที่สุด] (Fastest) [ECO] (ECO)/ [Eco] (Eco) และ [สิ้นที่สุด] (Shortest))

- [รายการเลี้ยว] (Turn List): แสดงรายการเลี้ยวโดยละเอียด สามารถทำให้ แพนที่แสดงขึ้นและหลีกเลี่ยงการเลี้ยวได้โดย การสัมพัสจุดเลี้ยว
- [ย้ายต่ำแทน่ง] (Move Location):
  แสดงหน้าจอแพนที่และสามารถปรับตั้งต่ำแหน่ง ของจุดหมายได้
- [ตัวเลือกอื่น ๆ...] (More Options...): สามารถเลือกตัวเลือก เช่น การดูข้อมูลสถานที่ และการบันทึกตำแทน่ง/เส้นทางได้

## เกี่ยวกับการแนะนำเส้นทาง

หลังจากการตั้งเส้นทาง ให้เลือก [เริ่ม] (Start) เพื่อ เริ่มการแนะนำเส้นทาง

ในระทว่างการแนะนำเส้นทาง ระบบจะนำทางฟานจุด แนะนำต่าง ๆ โดยใช้ภาพและเสียงแนะนำเส้นทาง

# 🛕 คำเตือน:

- ภาพและเสียงแนะนำเส้นทางของระบบนำทาง นี้ไช้เพื่อการอ้างอิงเท่านั้น ซึ่งการใช้คำแนะนำ ดังกล่าวต้องคำนึงถึงสถานการณ์จริงที่ เกิดขึ้น ณ ขณะนั้นอย่างเหมาะสม
- ให้ปฏิบัติตามกฏจราจรเมื่อขับขี่ตามเส้นทางที่ แนะนำ (เช่น การจราจรทางเดียว)
   23 "การแนะนำเส้นทาง" (หน้า 6-45)

เสียงแนะนำเส้นทางระหว่างการแนะนำเส้นทาง เสียงแนะนำเส้นทางพื้นฐาน :

เสียงแนะนำเส้นทางจะแจ้งทิศทางที่ต้องเลี้ยวเมื่อเข้า ใกล้ทางแยกที่จำเป็นต้องเลี้ยว

# 🚺 ນ້ອມູລ:

ในบางกรณีเสียงแนะนำเส้นทางและสภาพถนน
 จริงไม่สัมพันธ์กัน เนื่องจากความแตกต่าง
 ระหว่างถนนจริงและข้อมูลบนแพนที่ หรืออาจเกิด

จากความเร็วของรถยนต์

- ในกรณีที่เสียงแนะนำเส้นทางไม่สัมพันธ์กับสภาพ ถนนจริง ให้ปฏิบัติตามป้ายจราจรหรือป้ายเตือน บนเส้นทางจริง
- เมื่อใกล้ถึงจุดแนะนำ (ทางแยกหรือมุม) หรือจุด หมาย/จุดสำคัญในระหว่างการแนะนำเส้นทาง เสียงแนะนำเส้นทางจะแจ้งระยะทางที่เหลือและ/ หรือทิศทางที่ต้องเลี้ยว กด <MAP> ค้างไว้เพื่อ ฟังเสียงแนะนำเส้นทางซ้ำ

เมนูเส้นทาง

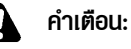

จอดรถในบริเวณที่ปลอดภัยก่อนทำการเปลี่ยน แปลงเงื่อนไขเส้นทาง เพราะการเปลี่ยนแปลงเส้น

แปลงเงชนเปลนทาง เพราะการเปล่อนแปลงเล่น ทางในขณะขับขี่อาจเป็นสาเหตุให้เกิดอุบัติเหตุได้

ในระหว่างการแนะนำเส้นทาง สามารถเปลี่ยนแปลง เงื่อนไขเส้นทางและยืนยันข้อมูลเส้นทางได้ ตั้งเงื่อนไข เส้นทางตามต้องการ

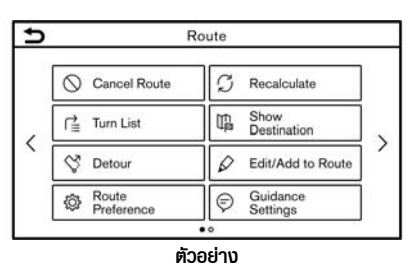

กด <**MAP>** เมื่อตั้งจุดหมาย แล้วสัมพัส [เส้นทาง] (Route) บนแถบเมนู หน้าจอเมนูเส้นทางจะแสดงขึ้น

#### 6-16 ระบบนำทาง (ถ้ามีติดตั้ง)

### การตั้งค่าที่มีใช้

| รายการเมนู                             |                                 | ພລລັພຣ໌                                                                                                    |
|----------------------------------------|---------------------------------|----------------------------------------------------------------------------------------------------|
| [ยกเลิกเส้นทาง] (Cancel Route)         |                                 | ยกเลิกการแนะนำเส้นทางปัจจุบัน                                                                                                    |
| [รายการเลี้ยว] (Turn List)             |                                 | แสดงรายละเอียดของเส้นทางที่แนะนำ                                                                                                    |
| [เส้นทางเลี่ยง] (Detour)               |                                 | สามารถคำนวณเส้นทางเลี่ยงตามระยะทางที่กำหนดได้                                                                                                    |
| [การตั้งค่าเส้นทางที่ต้องการ] (Route   | Preference)                     | ตั้งเงื่อนไขการคันหาเส้นทาง                                                                                                    |
| [คำนวณเส้นทางใหม่] (Recalculate)       |                                 | ค้นหาเส้นทางด้วยตนเองอีกครั้งหลังจากเปลี่ยนเงื่อนไขการค้นหา ฯลฯ และให้ระบบ<br>คำนวณเส้นทาง                                                                                                    |
| [แสดงจุดทมาย] (Show<br>Destination)    | [ย้ายตำแทน่ง] (Move Location)   | แสดงหน้าจอแพนที่และสามารถปรับตั้งตำแหน่งของจุดหมายได้                                                                                                    |
|                                        | [POI ใกล้เคียง] (Nearby POIs)   | ค้นหาจุดที่น่าสนใจที่ใกล้กับจุดหมาย เช่น ร้านอาหารและบี้มน้ำมัน ฯลฯ แล้ว<br>สามารถตั้งตำแหน่งดังกล่าวเป็นจุดหมายหรือจุดสำคัญได้                                                                                                    |
|                                        | [บันทึกตำแหน่ง] (Save Location) | บันทึกจุดหมายลงในสมุดที่อยู่                                                                                                    |
| [แก้ไข/เพิ่มไปยังเส้นทาง] (Edit/Add to | o Route)                        | จุดหมายหรือจุดสำคัญจะสามารถแก้ไข/เพิ่มไปยังเส้นทางที่ตั้งไว้แล้วได้                                                                                                    |
| [การตั้งค่าการแนะนำ] (Guidance Se      | ttings)                         | สามารถปรับแต่งการตั้งค่าการแนะนำต่าง ๆ ได้                                                                                                    |
| [บันทึกเส้นทาง] (Save Route)           |                                 | สามารถบันทึกเส้นทางปัจจุบัน (จุดหมายและจุดสำคัญ) เก็บได้ โดยสามารถบันทึก<br>เส้นทางได้สูงสุด 10 เส้นทาง ทั้งนี้ การบันทึกเส้นทางเพื่อให้สามารถนำมาใช่ได้<br>ง่ายในครั้งต่อไป เส้นทางที่บันทึกจะมีเฉพาะข้อมูลตำแหน่งเท่านั้น ไม่รวมถึงตัวเส้น<br>ทางเอง ที่อาจแตกต่างกันตามข้อมูลการจราจร (ก้ามีติดตั้ง) หรือเงื่อนไขอื่น ๆ |

| [เลื่อนแผนที่] (Map Scroll) | แสดงหน้าจอแพนที่ปัจจุบันที่สามารถเลื่อนได้เพื่อยืนยันตำแหน่งของจุดหมาย จุด<br>สำคัญ เส้นทาง ฯลฯ                                                                                                    |
|-----------------------------|----------------------------------------------------------------------------------------------------|
| [จำลองเส้นทาง] (Simulation) | จำลองการแนะนำเส้นทาง ฟังก์ชันนี้จะมีรูปภาพโดยละเอียดของเส้นทางให้พร้อมกับ<br>เสียงแนะนำเส้นทาง<br>การทำงานต่อไปนี้สามารถใช้งานได้:<br>[ ■ ]: หยุดการจำลองเส้นทางชั่วคราว<br>[ ▶ ]: ดำเนินการจำลองเส้นทางต่อ<br>[ ■ ]: จบการจำลองเส้นทาง<br>[5]: เพิ่มความเร็วในการเล่น<br>[4]: ลดความเร็วในการเล่น |

### การตั้งค่าเส้นทางที่ต้องการ

สามารถตั้งเงื่อนไขในการค้นหาเส้นทางได้

- 2. สัมพัส [การตั้งค่าเส้นทางที่ต้องการ] (Route Preference)
- 3. สัมพัสรายการที่ต้องการตั้งค่า

รายการที่มีใช้อาจแตกต่างกันตามรุ่น คุณสมบัติเฉพาะ และเวอร์ชันซอฟต์แวร์

| รายการตั้งค่า                                           |                                                                                    | การทำงาน                                                                                                    |
|---------------------------------------------------------|------------------------------------------------------------------------------------|----------------------------------------------------------------------------------------------------|
| [แบบเส้นทางพื้นฐาน]                                     | [เส้นทางที่เร็วที่สุด] (Fastest Route)                                             | จัดลำดับการใช้เส้นทางที่เร็วที่สุดก่อน                                                                                                    |
| (Basic Route Type)                                      | [การประทยัดพลังงาน] (Energy-Saving)                                                | จัดลำดับเส้นทางที่รถยนต์ใช้พลังงานน้อยที่สุดก่อน                                                                                                    |
|                                                         | [ระยะทางที่สั้นที่สุด] (Shortest Distance)                                         | จัดสำดับเส้นทางที่สั้นที่สุดก่อน<br>เส้นทางอาจไม่ใช่เส้นทางที่สั้นที่สุดเนื่องจากระบบจะจัดลำดับถนนที่ง่าย<br>ต่อการขับขี่ขึ้นมาก่อนด้วยเพื่อความปลอดภัย |
| [ตัวเลือกการนำทาง<br>อื่น ๆ] (Other Routing<br>Choices) | [ลดการใช้มอเตอร์เวย์] (Minimise Motorways)/[ลดการใช้ฟรีเวย์]<br>(Minimize Freeway) | ลดการใช้มอเตอร์เวย์                                                                                                    |
|                                                         | [ลดการใช้ถนนที่เก็บค่าเข่านทาง] (Minimise Toll Roads)/<br>(Minimize Toll Roads)    | ลดการใช้ถนนที่เก็บค่าฆ่านทาง                                                                                                    |

| ח]<br>(Ti           | เนนที่มีการจำกัดเวลา]<br>ïme Restricted                          | [ใช้ข้อมูลที่มีการจำกัด] (Use<br>Restriction Info)           | คำนวณเส้นทางโคยใช้ข้อมูลที่มีการจำกัดเวลาในการพิจารณา                             |
|---------------------|------------------------------------------------------------------|--------------------------------------------------------------|-----------------------------------------------------------------------------------|
| Ro                  | oads)                                                            | [ไม่ใช้ข้อมูลที่มีการจำกัด] (Do Not<br>Use Restriction Info) | คำนวณเส้นทางโคยไม่มีการใช้ข้อมูลที่มีการจำกัดเวลาในการพิจารณา                     |
|                     |                                                                  | [หลีกเลี่ยง] (Avoid)                                         | คำนวณเส้นทางโดยการหลีกเลี่ยงการใช้ถนนที่มีการจำกัดเวลา                            |
| [กเ<br>กตู<br>Re    | เนนที่มีการจำกัดตาม<br>ลูกาล] (Seasonal<br>estricted Roads)      | [ใช้ข้อมูลที่มีการจำกัด] (Use<br>Restriction Info)           | คำนวณเส้นทางโดยใช้ข้อมูลที่มีการจำกัดตามฤดูกาลในการพิจารณา                        |
|                     |                                                                  | [ไม่ใช้ข้อมูลที่มีการจำกัด] (Do Not<br>Use Restriction Info) | คำนวณเส้นทางโดยไม่มีการใช้ข้อมูลที่มีการจำกัดตามฤดูกาลในการ<br>พิจารณา            |
|                     | -                                                                | [หลีกเลี่ยง] (Avoid)                                         | คำนวณเส้นทางโดยการหลีกเลี่ยงการใช้ถนนที่มีการจำกัดตามฤดูกาล                       |
| [ថ្រី<br>(U:<br>Inf | ช้ข้อมูลการจราจร]<br>Jse Traffic<br>formation)                   | [อັຕໂບເນັຕົ] (Auto)                                          | คำนวณเส้นทางโดยอัตโนมัติโดยใช้ข้อมูลการจราจรในการพิจารณา                          |
|                     |                                                                  | [ยอมรับ] (Accept)                                            | ฬากการจราจรติดขัดหรือเกิดปัญหาใด ๆ หน้าจอยืนยันจะปรากฏขึ้น<br>ก่อนที่จะมีการคำนวณ |
|                     | -                                                                | [Un] (OFF)                                                   | คำนวณเส้นทางโดยไม่มีการใช้ข้อมูลการจราจรในการพิจารณา                              |
| ຢິງ]                | [ใช้การตั้งค่าพื้นที่ที่ต้องการเลี่ยง] (Use Avoid Area Settings) |                                                              | เมื่อเปิดใช้งาน ระบบจะหลีกเลี่ยงพื้นที่ที่ระบุไว้ก่อนหน้า                         |
| ຢໂ]                 | [ใช้เรือข้ามฟาก] (Use Ferries)                                   |                                                              | รวมการใช้เรือข้ามฟาก                                                              |
| ຢໂ]                 | [ใช้รถไฟสำหรับบรรทุกรก] (Use Car-Carrying Trains)                |                                                              | รวมการใช้รถไฟสำหรับบรรทุกรถ                                                       |

|                                                                                  | [ใช้กนนขรุขระ] (Use Unpaved Roads)           | รวมการใช้กนนขรุขระ                                                                                                    |
|----------------------------------------------------------------------------------|----------------------------------------------|----------------------------------------------------------------------------------------------------|
|                                                                                  | [ใช้เส้นทางที่เรียนรู้] (Use Learned Routes) | ใช้ถนนที่ใช้เดินทางบ่อยที่สุดด้วยการช่วยเหลือจากเทคโนโลยีการเรียนรู้<br>ด้วยตนเอง                                                                              |
| [ปรับแต่งเส้นทางอื่น ๆ]<br>(Customise More<br>Routes)/(Customize<br>More Routes) | [3 IIUU] (3 Types)/(3types)                  | คำนวณเส้นทาง 3 แบบเมื่อมีการยืนยันเส้นทางอื่น ๆ                                                                                                    |
|                                                                                  | [1 IIUU] (1 Type)/(1type)                    | คำนวณเส้นทางด้วยเงื่อนไขการค้นหาเส้นทางที่เลือกไว้บนหน้าจอ<br>การตั้งค่า [แบบเส้นทางพื้นฐาน] (Basic Route Type)<br>ỡ "การตั้งค่าเส้นทางที่ต้องการ" (หน้า 6-19) |
| [เวลาโดยประมาณ]<br>(Estimated Time)                                              | [จุดทมาย] (Destination)                      | แสดงเวลาที่จะไปถึงโดยประมาณหรือเวลาที่เหลือจนกว่าจะถึงจุดหมาย<br>ในระหว่างการแนะนำเส้นทาง                                                                      |
|                                                                                  | [จุดสำคัญ] (Waypoint)                        | แสดงเวลาที่จะไปถึงโดยประมาณหรือเวลาที่เหลือจนกว่าจะถึงจุด<br>สำคัญในระหว่างการแนะนำเส้นทาง                                                                     |
| [เวลาที่แสดงบนแผนที่]<br>(Time Shown on<br>Map)                                  | [ETA] (ETA)                                  | แสดงเวลาที่จะไปถึงโดยประมาณ                                                                                                    |
|                                                                                  | [เวลาที่เทลือ] (Remaining)                   | แสดงเวลาที่เหลือที่จะไปถึง                                                                                                    |

## 🚺 ບ້ອມູລ:

- สามารถเข้าถึง [การตั้งค่าเส้นทางที่ต้องการ] (Route Preference) ได้จากหน้าจอเมนูเส้นทาง
- ถ้ารถยนต์ออกจากเส้นทางที่แนะนำ ระบบจะทำการคำนวณเส้นทางใหม่
- ข้อมูลการจราจรติดขัด (ก้ามีติดตั้ง) ที่แสดงขึ้นบนหน้าจอแผนที่ไม่ใช่ข้อมูลการจราจรทางสกิติ
- ถ้าเลือก [ไม่ใช้ข้อมูลเกี่ยวกับข้อจำกัด] (Do Not Use Restriction Info) ในการตั้งค่า [ถนนที่มีการจำกัดเวลา] (Time Restricted Roads) ระบบจะคำนวณเส้น ทางโดยไม่ได้มีการพิจารณาถึงข้อกำหนดในการใช้เส้นทางที่เกี่ยวข้องกับวันหรือเวลา ดังนั้น เส้นทางที่แนะนำอาจรวมถึงถนนซึ่งมีข้อกำหนดในการใช้เส้นทางที่ เกี่ยวข้องกับเวลาหรือวันในหนึ่งสัปดาห์ เมื่อขับขี่ตามเส้นทางให้ปฏิบัติตามกฎจราจรอยู่เสมอ ไม่ว่าจะตั้งให้พิจารณา [ถนนที่มีการจำกัดเวลา] (Time Restricted Roads) ไว้หรือไม่
- ระบบจะคำนวณเพื่อลดเวลาที่ใช้สำหรับการขับขี่ตลอดเส้นทางตั้งแต่จุดเริ่มต้นจนถึงจุดหมาย ถ้าไม่มีเส้นทางที่เหมาะสม ระบบอาจนำทางไปยังเส้นทางที่มีการจราจร ติดขัดแทนที่จะนำทางไปยังเส้นทางเลี่ยง
- ระบบอาจไม่นำทางไปยังเส้นทางเลี่ยงถ้ามีการปิดการจราจรหรือการจราจรติดขัดห่างจากตำแหน่งปัจจุบัน

## การคำนวณเส้นทางใหม่

สามารถค้นทาเส้นทางด้วยตนเองอีกครั้งได้ทลังจาก เปลี่ยนเงื่อนไขการค้นทา ฯลฯ

- กด <**MAP>** แล้วสัมพัส [เส้นทาง] (Route) บนแกบเมนู
- สัมพัส [คำนวณเส้นทางไทม่] (Recalculate) ข้อความจะแสดงขึ้นและเส้นทางจะถูกคำนวณใหม่
- สัมพัส [เริ่ม] (Start) หรือเลือกการทำงาน อื่น ๆ ตามความจำเป็น

"ตัวเลือกก่อนเริ่มการแนะนำเส้นทาง" (ทน้า 6-15)

# ] ບ້ອມູລ:

- เมื่อมีการตั้งจุดสำคัญไว้บนเส้นทาง ระบบจะ คันหาเพียงเส้นทางเดียวเท่านั้น แม้ว่าจะมีการ คำนวณเส้นทางใหม่
- เมื่อรถยนต์ออกจากเส้นทางที่แนะนำ เส้นทางจาก ตำแทน่งปัจจุบันไปยังจุดทมายจะถูกค้นหาอีกครั้ง โดยอัตโนมัติด้วยฟังก์ชันการค้นทาเส้นทางซ้ำ อัตโนมัติ

### การแก้ไขเส้นทาง

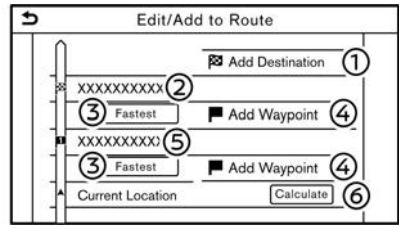

- กด <**MAP>** แล้วสัมพัส [เส้นทาง] (Route) บนแกบเมนู
- สัมพัส [แก้ไข/เพิ่มไปยังเส้นทาง] (Edit/Add to Route)
- แก้ไขการตั้งค่าต่อไปนี้ และสัมพัส [คำนวณ] (Calculate)

#### การตั้งค่าที่มีใช้

- [เพิ่มจุดทมาย] (Add Destination): สัมพัสเพื่อเพิ่มจดทมายใหม่
- (2) จุดหมายปัจจุบัน:
  - สัมพัสเพื่อแก้ไขหรือลบจุดทมาย วิวิ "การแก้ไข/ลบจุดทมายทรือจุดสำคัญ" (หน้า 6-24)
- ③ เกณฑ์ในการคำนวณเส้นทางไปยังจุดหมาย/จุด สำคัญ:

#### สัมพัสเพื่อเปลี่ยนเงื่อนไขในการคำนวณเส้นทาง 🌫 "การเปลี่ยนเงื่อนไขการคำนวณเส้นทาง" (ทน้า 6-24)

- [เพิ่มจุดสำคัญ] (Add Waypoint):
  สัมพัสเพื่อเพิ่มจุดสำคัญ
  ஹ "การตั้งจุดหมายหรือจุดสำคัญ" (หน้า
  6-23)
- ๑ จุดสำคัญปัจจุบัน:
  - สัมพัสเพื่อแก้ไขทรือลบจุดสำคัญ วิวัชิ "การแก้ไข/ลบจุดหมายหรือจุดสำคัญ" (หน้า 6-24)
- (Calculate): (Calculate):

หลังจากการแก้ไขเส้นทาง ให้สัมพัสเพื่อคำนวณ เส้นทางอีกครั้งด้วยเงื่อนไขไทม่

### การตั้งจุดหมายหรือจุดสำคัญ

จุดหมายหรือจุดสำคัญจะสามารถเพิ่มไปยังเส้นทางที่ ตั้งไว้แล้วได้ สามารถตั้งจุดสำคัญได้สูงสุด 20 จุด และจุดหมายได้อีกหนึ่งจุด

 กด <**MAP>** แล้วสัมพัส [เส้นทาง] (Route) บนแกบเมนู  สัมพัส [แก้ไข/เพิ่มไปยังเส้นทาง] (Edit/Add to Route)

| Ð    | Edit/Add to Route       |      |
|------|-------------------------|------|
| ÎÎ   | Add Destination         | n    |
|      | XXXXXXXXXX              |      |
| 11   | Shortest P Add Waypoint |      |
|      | XXXXXXXXXX              |      |
| 1 11 | Shortest P Add Waypoint |      |
| 1    | Current Location Calcu  | late |

 สัมพัส [เพิ่มจุดหมาย] (Add Destination) หรือ [เพิ่มจุดสำคัญ] (Add Waypoint)

# 🚺 ข้อมูล:

ถ้าเลือก [เพิ่มจุดทมาย] (Add Destination) จุดทมายปัจจุบันจะเปลี่ยนเป็นจุดสำคัญ

- ตั้งจุดหมายหรือจุดสำคัญ วิธีการค้นหาจุด สำคัญจะเหมือนกับการค้นหาจุดหมาย <u>วิ</u> "การตั้งจุดหมาย" (หน้า 6-12)
- สัมพัส [เพิ่มไปยังเส้นทาง] (Add to Route) เพื่อเพิ่มตำแทน่งไปยังเส้นทาง
- ข้อมูลเส้นทางกับตำแทน่งที่เลือกที่เพิ่มไปยังเส้น ทางจะแสดงขึ้น ปรับตั้งเงื่อนไขการคำนวณเส้น ทางตามความจำเป็น
  - \*การเปลี่ยนเงื่อนไขการคำนวณเส้นทาง" (ทน้า 6-24)

 สัมพัส [คำนวณ] (Calculate) เพื่อยืนยัน การเปลี่ยนเส้นทาง เส้นทางจะถูกคำนวณใหม่

# 👔 ບ້ອມູລ:

้เส้นทางก่อนหน้าจะถูกลบออกโดยอัตโนมัติ

การแก้ไข/ลบจุดหมายหรือจุดสำคัญ สามารถเปลี่ยนแปลงหรือลบจุดหมายหรือจุดสำคัญที่ ตั้งไว้แล้วได้

- กด <**MAP**> แล้วแตะ [เส้นทาง] (Route) บน แกบเมนู
- สัมพัส [แก้ไข/เพิ่มไปยังเส้นทาง] (Edit/Add to Route)
- สัมพัสจุดหมายหรือจุดสำคัญที่ตั้งไว้แล้ว

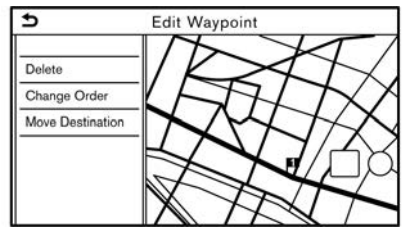

ตัวอย่าง การตั้งค่าต่อไปนี้

แตะเพื่อแก้ไขการตั้งค่าต่อไปนี้:

#### การตั้งค่าที่มีใช้

• [au] (Delete):

สามารถลบจุดหมายที่เลือกไว้หรือจุดสำคัญ

## ที่ตั้งไว้แล้วได้

- [เปลี่ยนลำดับ] (Change Order): สามารถเปลี่ยนลำดับของจุดหมายและจุด สำคัญที่ตั้งไว้แล้วได้
- [ย้ายจุดหมาย] (Move Destination)/ (Move Dest.):

สามารถปรับตั้งตำแทน่งของจุดทมายทรือ จุดสำคัญได้โดยการเลื่อนตัวระบุตำแทน่งไป ตามแผนที่บนทน้าจอแบบสัมผัส

 สัมพัส [คำนวณ] (Calculate) เพื่อยืนยัน การเปลี่ยนแปลง

# 🚺 ນ້ອມູລ:

ถ้าลบจุดหมาย การแนะนำเส้นทางจะถูกยกเลิก การเปลี่ยนเงื่อนไขการคำนวณเส้นทาง ในแต่ละส่วนของเส้นทางระหว่างจุดสำคัญสามารถมี เงื่อนไขการคำนวณเส้นทางที่ต่างกันได้

6-24 ระบบนำทาง (ถ้ามีติดตั้ง)

| >       | Route Type  |  |
|---------|-------------|--|
| Fastest | Route       |  |
| Energy  | -Saving     |  |
| Shorter | st Distance |  |
|         |             |  |
|         |             |  |
|         |             |  |
|         |             |  |

#### ตัวอย่าง

- กด <**MAP**> แล้วสัมพัส [เส้นทาง] (Route) บนแกบเมนู
- สัมพัส [แก้ไข/เพิ่มไปยังเส้นทาง] (Edit/Add to Route)
- สัมพัสเงื่อนไขเส้นทางที่แสดงบนส่วนที่ต้องการ ของเส้นทางไปยังจุดหมายหรือจุดสำคัญ
- 4. สัมพัสเงื่อนไขที่ต้องการ
  - 127 "การตั้งค่าเส้นทางที่ต้องการ" (ทน้า 6-19)

เงื่อนไขจะเปลี่ยนและทน้าจอจะกลับไปเป็นทน้าจอ การแก้ไขเส้นทาง

 สัมพัส [คำนวณ] (Calculate) เพื่อยืนยัน การเปลี่ยนแปลง 🚺 ນ້ອມູລ:

เส้นทางที่คำนวณใหม่อาจไม่ใช่เส้นทางที่สั้นที่สุด เนื่องจากระบบจะจัดลำดับถนนที่ง่ายต่อการขับขี่ขึ้นมา ก่อนด้วยเทตุพลในด้านความปลอดกัย

การเปลี่ยนลำดับของจุดหมายและจุดสำคัญ สามารถเปลี่ยนลำดับของจุดหมายและจุดสำคัญที่ตั้ง ไว้แล้วได้

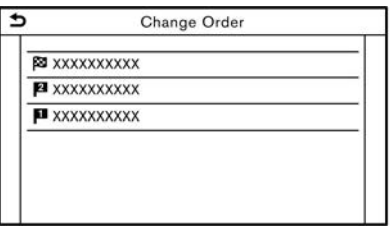

- กด <**MAP>** แล้วสัมพัส [เส้นทาง] (Route) บนแกบเมนู
- สัมพัส [แก้ไข/เพิ่มไปยังเส้นทาง] (Edit/Add to Route)
- สัมพัสจุดหมายหรือจุดสำคัญที่ตั้งไว้แล้ว
- 4. สัมพัส [เปลี่ยนลำดับ] (Change Order)
- สัมพัสจุดหมายหรือจุดสำคัญที่ต้องการเพื่อแทน จุดหมายหรือจุดสำคัญที่เลือกไว้ก่อนหน้า

 สัมพัส [คำนวณ] (Calculate) เพื่อยืนยัน การเปลี่ยนแปลง

## การตั้งค่าการแนะนำ

การตั้งค่าต่าง ๆ สามารถใช้ในการปรับแต่งข้อมูลการแนะนำที่ได้รับจากระบบได้

- 2. สัมพัส [การตั้งค่าการแนะนำ] (Guidance Settings)
- สัมพัสรายการที่ต้องการตั้งค่า

รายการที่มีใช้อาจแตกต่างกันตามรุ่น คุณสมบัติเฉพาะ และเวอร์ชันซอฟต์แวร์

| รายการตั้งค่า                                 | การทำงาน                                                                                                    |
|-----------------------------------------------|----------------------------------------------------------------------------------------------------|
| [ระดับเสียงการแนะนำเส้นทาง] (Guidance Volume) | ปรับระดับเสียงของเสียงแนะนำเส้นทาง                                                                                                    |
| [เสียงแนะนำเส้นทาง] (Guidance Voice)          | เปิดทรือปิดใช้งานเสียงแนะนำเส้นทาง                                                                                                    |
| [การรายงานสภาพจราจร] (Traffic Announcement)   | เปิดหรือปิดใช้งานการรายงานสภาพจราจร<br>เมื่อเปิดใช้งานรายการนี้ ระบบจะมีการรายงานข้อมูลการจราจรทรือเทตุการณ์ต่าง ๆ บนเส้นทาง<br>ตัวแสดงจะสว่างขึ้นถ้าเปิดใช้งานการรายงานสภาพจราจร |
| [แนะนำค่านเก็บค่าเข่านทาง] (Toll Booth Guide) | เปิดหรือปิคใช้งานฟังก์ชันเพื่อเตือนว่ารถยนต์กำลังเข้าใกล้ด่านเก็บค่าพ่านทาง                                                                                                    |

# 🚺 ข้อมูล:

- ข้อมูลการจราจรจะไม่ถูกรายงานขึ้นในบริเวณที่ไม่มีการเพยแพร่ข้อมูลการจราจร แม้ว่าจะเปิดการใช้งาน [การรายงานสภาพจราจร] (Traffic Announcement) อยู่
- อีกทั้งสามารถปรับระดับเสียงการแนะนำเส้นทางได้โดยการหมุน <VOL/ ひ >/<VOLUME/ ひ >/<VOL/PUSH ひ >/<VOL/PUSH POWER> กด < ロ > (ก้า มิติดตั้ง) บนพวงมาลัยในขณะที่เสียงแนะนำเส้นทางกำลังดังขึ้นอยู่

#### 6-26 ระบบนำทาง (ถ้ามีติดตั้ง)

ระบบนี้มีข้อมูลการจราจรสองแบบคือ RDS-TMC (Radio Data System - Traffic Message Channel) (ก้ามีติดตั้ง)

#### คุณลักษณะ RDS-TMC (ถ้ามีติดตั้ง)

ระบบนำทางจะรับข้อมูลการจราจรจากแทล่งข้อมูลที่ดี ที่สุดที่มี และให้ RDS-TMC ออกอากาศข้อมูลนี้เพื่อ แนะนำเส้นทางที่ดีที่สุด สัญญาณข้อมูล RDS-TMC จะถูกส่งมาจากจูนเนอร์ FM โดยเฉพาะ เพื่อให้ สามารถฟังวิทยุได้ในขณะที่มีการเพยแพร่ข้อมูล การจราจร ข้อมูลการจราจรจะสามารถแสดงขึ้นได้ ในพื้นที่ที่มีการเพยแพร่ RDS-TMC เท่านั้นและไม่ สามารถแสดงข้อมูลได้ในบางพื้นที่

#### การดูข้อมูลการจราจรที่มี

การดูเหตุการณ์จราจรจากรายการ

- กด <**MENU**> แล้วสัมพัส [ข้อมูล] (Info) บน แกบเมนู
- สัมพัส [ข้อมูลการจราจร] (Traffic Information) รายการประเภทของข้อมูลที่มีจะ แสดงขึ้น

| รายการที่มี<br>ใช้                                                   | ฟังก์ชัน                                                                                                    |
|----------------------------------------------------------------------|----------------------------------------------------------------------------------------------------|
| [แสดง<br>การจราจร<br>บนเส้นทาง]<br>(Show<br>Traffic on<br>the Route) | แสดงรายการข้อมูลการจราจรที่พบ<br>บนเส้นทางจากตำแทน่งปัจจุบันของ<br>รถยนต์จนถึงจุดทมาย สามารถใช้<br>งานได้เมื่อมีการตั้งเส้นทางเท่านั้น |
| [ข้อมูล<br>การจราจร<br>ใกล้เคียง]<br>(Nearby<br>Traffic<br>Info)     | แสดงรายการข้อมูลการจราจรที่มี<br>รอบ ๆ ตำแทน่งปัจจุบันของรกยนต์                                                                        |

# 🚺 ບ້ອມູລ:

สามารถใช้งาน [ข้อมูลการจราจร] (Traffic Information) ได้เมื่อได้รับข้อมูลการจราจร เท่านั้น

 สัมพัสรายการที่ต้องการ รายการเทตุการณ์ที่มี จะแสดงขึ้น

Show Traffic on the Route ∧ xxxx xxxxxxxxxxxxx 14.9km 59.5km

 สัมพัสเทตุการณ์จากรายการเพื่อตรวจสอบ รายละเอียดข้อมูลและแพนที่ สัมพัส [หลีกเลี่ยง] (Avoid) เพื่อค้นทาเส้นทางอื่น

#### การแสดงข้อมูลการจราจรฉุกเฉิน

เมื่อพบเหตุการณ์ฉุกเฉินรอบ ๆ ตำแหน่งปัจจุบันของ รถยนต์ ข้อความจะปรากฏขึ้นโดยอัตโนมัติบนหน้าจอ แบบสัมพัสพร้อมเสียงแจ้งเตือน

ข้อความดังกล่าวจะประกอบด้วยไอคอน ประเภทของ เหตุการณ์ ข้อมูลเหตุการณ์ และระยะทางโดยตรง จากตำแหน่งปัจจุบันจนถึงบริเวณที่เกิดเหตุการณ์ นั้น ๆ

# 🚺 ข้อมูล:

เมื่อมีเทตุการณ์ฉุกเฉินทลายเทตุการณ์
 เทตุการณ์ที่มีระยะทางใกล้ที่สุดจากตำแทน่ง
 ปัจจุบันจะแสดงขึ้น

#### ข้อมูลการจราจรบนแพนที่

ข้อมูลการจราจรจะแสดงขึ้นบนทน้าจอแพนที่ทั้งแบบ 2 มิติและ 3 มิติ

#### ข้อมูลหน้าจอ

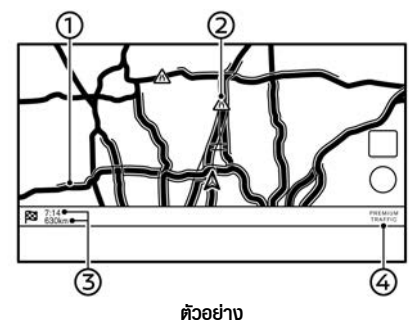

1 สภาพถนน:

| การจราจรคล่องตัว                                                    | สีเขียว          |
|---------------------------------------------------------------------|------------------|
| การจราจรเคลื่อนตัวช้า                                               | สีเทลือง         |
| การจราจรหนาแน่น                                                     | สีแดง            |
| ถนนที่ถูกปิดและถนนใน<br>ส่วนที่ได้รับพลกระทบ<br>จากเหตุการณ์ร้ายแรง | แถบสีสัมและสีขาว |

② ไอคอนข้อมูลการจราจร:

ถ้ายังไม่ได้ตั้งเส้นทางไว้ ไอคอนข้อมูล การจราจรบนทน้าจอแมนที่ทั้งหมดจะแสดงขึ้น เป็นสีเทา เมื่อมีการตั้งเส้นทางไว้แล้ว ไอคอน ต่าง ๆ บนเส้นทางจะแสดงขึ้นเป็นสี และไอคอน นอกเส้นทางจะแสดงขึ้นเป็นสีเทา

| $\triangle$      | การจราจรหยุดนิ่ง      |
|------------------|-----------------------|
| $\bigtriangleup$ | การจราจรเคลื่อนตัวช้า |
| A                | การจราจรคล่องตัว      |
| 0                | ปิดการจราจร           |
| $\triangle$      | อุบัติเหตุ            |
|                  | งานซ่อมพิวกนน         |
| $\wedge$         | ช่องทางแคบ            |

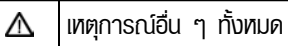

#### ③ ระยะทางและเวลาที่เหลือ:

ระยะทางและเวลาที่เหลือจะถูกคำนวณจากการ พิจารณาข้อมูลการจราจรบนเส้นทาง

สามารถเลือกให้แสดงเวลาที่เหลือจนกว่าจะถึง จุดทมายทรือเวลาที่คาดว่าจะไปถึงจุดหมายได้ ፲⊇ "การตั้งค่าเส้นทางที่ต้องการ" (ทน้า 6-19)

④ ตัวแสดงการจราจร:

#### TMC (ถ้ามีติดตั้ง)

แสดงขึ้นเมื่อมีการรับ RDS-TMC ที่สามารถใช้ งานได้

# 🚺 ນ້ອມູລ:

ไอคอนการจราจรจะแสดงขึ้นในระดับสัดส่วนที่ระยะ 15 ม. (1/64 ไมล์) - 12.5 กม. (7.5 ไมล์) บาง ไอคอนการจราจรจะแสดงขึ้นบนแพนทีในระดับความ ละเอียดที่สูงกว่า

# การตั้งค่าข้อมูลการจราจร

สามารถเปลี่ยนแปลงการตั้งค่าของฟังก์ชันที่เกี่ยวข้อง กับข้อมูลการจราจรได้

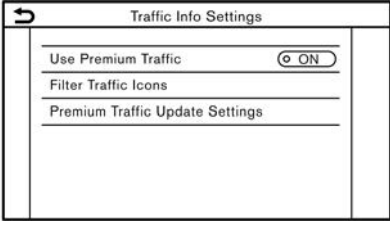

ตัวอย่าง

 สัมพัส [ระบบนำทาง] (Navigation) บนหน้าจอ เมนูการตั้งค่า

🖅 "การตั้งค่าระบบ" (หน้า 2-14)

- สัมพัส [การตั้งค่าข้อมูลการจราจร] (Traffic Info Settings)
- สัมшัสการตั้งค่าที่ต้องการ ตัวแสดงสำหรับ การตั้งค่าที่เลือกจะสว่างขึ้น

รายการตั้งค่าที่มีใช้อาจแตกต่างกันตามรุ่น คุณสมบัติเฉพาะ และเวอร์ชันซอฟต์แวร์

#### รายการตั้งค่าที่มี

 [ไอคอนตัวกรองข้อมูลการจราจร] (Filter Traffic Icons):

เลือกประเภทของปัญหาการจราจร (เช่น อุบัติเทตุ) ที่จะใท้แสดงขึ้นบนทน้าจอแพนที่ 🚺 ນ້ອມູລ:

- สามารถเข้าถึง [การตั้งค่าข้อมูลการจราจร] (Traffic Info Settings) ได้จากหน้าจอแพนที่ ตำแหน่งปัจจุบัน
- เมื่อปิด [การรายงานสภาพจราจร] (Traffic Announcement) จะไม่ส่งพลกระทบต่อการ แนะนำเส้นทาง นอกจากนี้ การรายงานข้อมูล ฉุกเฉินจะไม่ถูกปิดเช่นกัน

🖅 "การตั้งค่าการแนะนำ" (ทน้า 6-26)

#### การบันทึกตำแหน่ง

สามารถบันทึกตำแทน่งที่ไปปอยไว้ในสมุดที่อยู่ได้ สามารถนำที่อยู่ที่ได้บันทึกไว้กลับมาตั้งเป็นจุดทมาย หรือจุดสำคัญโดยง่าย ซึ่งสมุดที่อยู่สามารถบันทึกได้ มากถึง 200 ตำแทน่ง

#### การบันทึกตำแหน่งบ้านหรือที่ทำงาน

สามารถบันทึกตำแหน่งบ้านหรือที่ทำงานไว้ในระบบได้

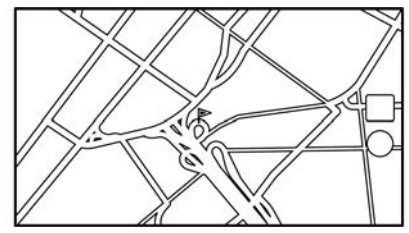

 สัมพัส [ระบบนำทาง] (Navigation) บนหน้าจอ เมนูการตั้งค่า

🖅 "การตั้งค่าระบบ" (หน้า 2-14)

- 2. สัมพัส [สมุดที่อยู่] (Address Book)
- สัมพัส [เพิ่มตำแทน่งบ้าน] (Add Home Location) หรือ [เพิ่มตำแทน่งที่ทำงาน] (Add Work Location)
- สัมพัสวิธีการที่เทมาะสมในการตั้งตำแทน่ง โปรด ดูที่วิธีการค้นหาที่ใช้ในการตั้งจุดหมาย ஹ "การตั้งจุดหมาย" (หน้า 6-12)

## **ระบบนำทาง (ถ้ามีติดตั้ง)** 6-29

- 5. สัมพัส (ตกลง) (OK)
- ข้อความจะแสดงขึ้น และที่อยู่ของตำแทน่งจะถูก บันทึกไว้ในสมุดที่อยู่

# 👔 ບ້ອມູລ:

สัมพัส [ไปที่บ้าน (บันทึกตำแทน่ง)] (Go Home (Save Location)) หรือ [ไปที่ทำงาน (บันทึก ตำแทน่ง)] (Go to Work (Save Location)) บน หน้าจอจุดหมาย ในขณะที่ยังไม่ได้บันทึกตำแหน่งบ้าน หรือที่ทำงาน ระบบจะแสดงข้อความกามว่าต้องการที่ จะบันทึกตำแหน่งบ้านหรือที่ทำงานหรือไม่ สัมพัส [ใช่] (Yes) เพื่อบันทึกตำแหน่งบ้านหรือที่ทำงาน การบันทึกตำแหน่งโดยการค้นหา

สามารถบันทึกตำแทน่งได้โดยการค้นทาด้วยวิธีการ ต่าง ๆ

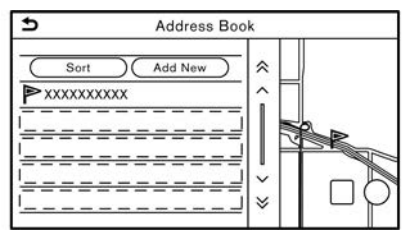

- สัมพัส [ระบบนำทาง] (Navigation) บนหน้าจอ เมนูการตั้งค่า
  - 🖅 "การตั้งค่าระบบ" (หน้า 2-14)
- 2. สัมพัส [สมุดที่อยู่] (Address Book)
- 3. สัมพัส [ตำแหน่งที่บันทึก] (Saved Locations)
- 4. สัมพัส [เพิ่มใหม่] (Add New)
- 6. สัมพัส (ตกลง) (OK)
- ข้อความจะแสดงขึ้น และที่อยู่ของตำแทน่งจะถูก บันทึกไว้ในสมุดที่อยู่
- ปรับและแก้ไขเนื้อทาของรายการที่บันทึกตาม ความจำเป็น สัมพัส [ตกลง] (OK) เพื่อยืนยัน 23 "การแก้ไขตำแทน่งที่บันทึก" (ทน้า 6-32)

# 🚺 ູ ບ້ອມູລ:

- เมื่อตำแหน่งถูกบันทึกไว้ใน [ตำแหน่งที่บันทึก] (Saved Locations) [สมุดที่อยู่] (Address Book) จะสามารถนำมาใช้ในการคันหาตำแหน่ง ได้
- เมื่อบันทึกไว้ 200 ตำแหน่งแล้ว จะไม่สามารถ บันทึกตำแหน่งใหม่ได้จนกว่าจะลบตำแหน่งที่บันทึก ไว้ในปัจจุบัน

### การบันทึกตำแหน่งโดยการเลื่อนแผนที่

เลื่อนไปยังตำแทน่งที่ต้องการบนแพนที่ และสัมพัส
 บนทน้าจอแบบสัมพัส

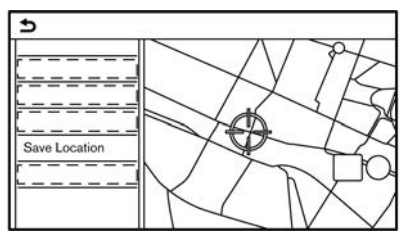

- สัมพัส [บันทึกตำแทน่ง] (Save Location) ข้อความจะแสดงขึ้น
- ไอคอนที่แสดงตำแทน่งที่บันทึกจะแสดงขึ้นบน แพนที่ กด <**MAP**> เพื่อกลับไปยังหน้าจอแพนที่ ตำแทน่งปัจจุบัน

#### การบันทึกเส้นทาง

สามารถบันทึกเส้นทาง ได้สูงสุด 10 เส้นทาง สามารถนำเส้นทางที่บันทึกกลับมาตั้งเป็นเส้นทางที่ แนะนำได้โดยง่าย

เส้นทางที่ต้องการบันทึกต้องมีจุดสำคัญอย่างน้อย หนึ่งจุด

- กด <**MAP>** แล้วสัมพัส [เส้นทาง] (Route) บนแกบเมนู
- สัมพัส [บันทึกเส้นทาง] (Save Route) ข้อความยืนยันจะแสดงขึ้น ให้สัมพัส [ใช่] (Yes) เพื่อบันทึกเส้นทางปัจจุบัน

# 🚺 ข้อมูล:

- เส้นทางที่ต้องการบันทึกจะต้องมีการตั้งจุด สำคัญไว้อย่างน้อย 1 จุด
- เส้นทางที่บันทึกจะมีเฉพาะต่ำแหน่ง (จุดหมายและ จุดสำคัญ) และสภาวะการคำนวณเส้นทางเท่านั้น ซึ่งไม่รวมถึงตัวเส้นทางเอง
- เส้นทางจะถูกบันทึกไว้ในหมายเลขตำแหน่งที่ใช้ได้ ตำแหน่งแรกในรายการเส้นทางที่บันทึกไว้
- เมื่อบันทึกไว้ 10 เส้นทางในสมุดที่อยู่แล้ว จะไม่ สามารถบันทึกเส้นทางใหม่ได้จนกว่าจะลบเส้นทาง IP "การลบรายการที่บันทึก" (หน้า 6-35)

## การบันทึกพื้นที่ที่ต้องการเลี่ยง

สามารถบันทึกพื้นที่ที่ต้องการเลี่ยงได้ พื้นที่ที่ต้องการ เลี่ยงคือพื้นที่ที่สามารถแยกออกจากเส้นทางได้ เช่น ถนนที่มีการจราจรติดขัดเสมอ เมื่อบันทึกพื้นที่ที่ ต้องการเลี่ยงแล้ว ระบบจะหลีกเลี่ยงพื้นที่ดังกล่าวเมื่อ คำนวณเส้นทาง สามารถบันทึกพื้นที่ที่ต้องการเลี่ยง ได้มากถึง 10 พื้นที่

 สัมพัส [ระบบนำทาง] (Navigation) บนทน้าจอ เมนูการตั้งค่า

🎲 "การตั้งค่าระบบ" (หน้า 2-14)

- 2. สัมพัส [สมุดที่อยู่] (Address Book)
- 3. สัมพัส [พื้นที่ที่ต้องการเลี่ยง] (Avoid Area)

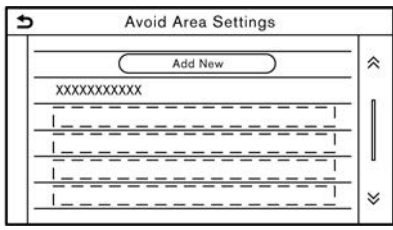

- สัมพัส [เพิ่มใหม่] (Add New)
  สัมพัสวิธีการที่เหมาะสมในการค้นหาตำแหน่ง
  327 "การตั้งจุดหมาย" (หน้า 6-12)
- 5. สัมพัส (ตกลง) (OK)

 ปรับตั้งข้อมูลฟื้นที่ที่ต้องการเลี่ยงตามความ จำเป็น

> \*การแก้ไขพื้นที่ที่ต้องการเลี่ยง" (หน้า 6-35)

 สัมพัส [ตกลง] (OK) เพื่อบันทึกข้อมูลฟื้นที่ที่ ต้องการเลี่ยง

# 🚺 ບ້ອມູລ:

สามารถบันทึกพื้นที่ที่ต้องการเลี่ยงได้สูงสุด 10 พื้นที่ เมื่อบันทึกพื้นที่ที่ต้องการเลี่ยงไว้ 10 พื้นที่แล้ว จะไม่ สามารถบันทึกพื้นที่ที่ต้องการเลี่ยงใหม่ได้จนกว่าจะลบ พื้นที่ที่ต้องการเลี่ยงที่บันทึกไว้ในปัจจุบัน วิวซิ "การลบรายการที่บันทึก" (หน้า 6-35)

#### การแก้ไขข้อมูลที่บันทึก

สามารถแก้ไขรายการที่บันทึกไว้ในระบบได้

## การแก้ไขตำแหน่งที่บันทึก

- 2. สัมพัส [สมุดที่อยู่] (Address Book)

#### รายการที่มีใช้อาจแตกต่างกันตามรุ่น คุณสมบัติเฉพาะ และเวอร์ชันซอฟต์แวร์

| รายการตั้งค่า                         |                               |                                                 | การทำงาน                                                                |
|---------------------------------------|-------------------------------|-------------------------------------------------|-------------------------------------------------------------------------|
| [ตำแหน่งบ้าน] (Home                   | [แก้ไข] (Edit)                | [แสดงไอคอนบนแผนที่] (Show Icon on Map)          | แสดงไอคอนบ้านบนแผนที่                                                   |
| Location)*                            |                               | [lənəu] (Icon)                                  | เลือกรูปแบบไอคอนบ้านที่ต้องการ                                          |
|                                       |                               | [เสียง] (Sound)                                 | ตั้งรูปแบบเสียงเตือนที่จะคังขึ้นเมื่อรกยนต์เข้าใกล้บ้าน                 |
|                                       |                               | [ทิศทาง] (Direction)                            | ตั้งเสียงเตือนให้ดังขึ้นเมื่อกำลังเข้าใกล้จากทิศทางที่กำหนด             |
|                                       |                               | [ระยะทาง] (Distance)                            | ตั้งเสียงเตือนให้ดังขึ้นเมื่อถึงรถยนต์มีระยะทางจนถึงบ้านตามที่<br>กำหนด |
|                                       |                               | [ทมายเลขโทรศัพท์] (Phone Number)/(Phone<br>No.) | บันทึกหมายเลขโทรศัพท์บ้าน                                               |
|                                       | [ย้ายตำแทน่ง] (Move Location) |                                                 | ปรับตั้งตำแทน่งบ้านที่บันทึก                                            |
|                                       | [au] (Delete)                 |                                                 | ລບຕຳແຫ <b>ບ່</b> ນບ້າนที่บันทึก                                         |
|                                       | [ตกลง] (OK)                   |                                                 | ยืนยันและบันทึกข้อมูลตำแทน่งบ้านที่แก้ไข                                |
| [ตำแทน่งที่ทำงาน] (Work<br>Location)* | [แก้ไข] (Edit)                | [แสดงไอคอนบนแพนที่] (Show Icon on Map)          | แสดงไอคอนที่ทำงานบนแผนที่                                               |

|                           |                               | [ไอคอน] (Icon)                                  |                                                             | เลือกรูปแบบไอคอนที่ทำงานที่ต้องการ                                       |
|---------------------------|-------------------------------|-------------------------------------------------|-------------------------------------------------------------|--------------------------------------------------------------------------|
|                           |                               | [เสียง] (Sound)                                 |                                                             | ตั้งรูปแบบเสียงเตือนที่จะดังขึ้นเมื่อรถยนต์เข้าใกล้ที่ทำงาน              |
|                           | [ทิศทาง] (Direction)          |                                                 | ตั้งเสียงเตือนให้ดังขึ้นเมื่อกำลังเข้าใกล้จากทิศทางที่กำหนด |                                                                          |
|                           |                               | [ระยะทาง] (Distance)                            |                                                             | ตั้งเสียงเตือนให้ดังขึ้นเมื่อรถยนต์มีระยะทางจนถึงที่ทำงานตามที่<br>กำหนด |
|                           |                               | [หมายเลขโทรศัพท์] (Phone Number)/(Phone<br>No.) |                                                             | บันทึกหมายเลขโทรศัพท์ที่ทำงาน                                            |
|                           | [ย้ายตำแหน่ง] (Move Location) |                                                 |                                                             | ปรับตั้งตำแหน่งที่ทำงานที่บันทึก                                         |
|                           | [au] (Delete)                 |                                                 |                                                             | ลบตำแทน่งที่ทำงานที่บันทึก                                               |
|                           | [ตกลง] (OK)                   |                                                 |                                                             | ยืนยันและบันทึกข้อมูลตำแหน่งที่ทำงานที่แก้ไข                             |
| [ตำแหน่งที่บันทึก] (Saved | [เรียง] (Sort)                | [เรียงโดยตัวเลข] (Sort by Number)               |                                                             | เรียงตำแทน่งที่บันทึก                                                    |
| Locations)                |                               | [เรียงโดยชื่อ] (Sort by Name)                   |                                                             |                                                                          |
|                           |                               | [เรียงโดยไอคอน] (Sort by Icon)                  |                                                             |                                                                          |
|                           |                               | [เรียงโดยกลุ่ม] (Sort                           | by Group)                                                   |                                                                          |
|                           | [เพิ่มใหม่] (Add New)         |                                                 |                                                             | เพิ่มตำแหน่งใหม่<br>🆅 "การบันทึกตำแหน่งโดยการค้นหา" (หน้า 6-30)          |
|                           | รายการตำแทน่งที่<br>บันทึก    | [แก้ไข] (Edit)                                  | [แสดงไอคอนบนแพนที่]<br>(Show Icon on Map)                   | แสดงไอคอนของตำแหน่งที่บันทึกบนแผนที่                                     |
|                           |                               |                                                 | [ชื่อ] (Name)                                               | ลงทะเบียนชื่อของรายการ                                                   |

|  |                     | [แท็กเสียง] (Voice Tag)                             | ลงทะเบียนแท็กเสียงสำทรับรายการ เพื่อใท้รายการดังกล่าว<br>สามารถสั่งงานฟานระบบจดจำเสียง (ถ้ามีติดตั้ง) ได้ |
|--|---------------------|-----------------------------------------------------|----------------------------------------------------------------------------------------------------|
|  |                     | [lənəu] (Icon)                                      | เลือกไอคอนสำหรับรายการ                                                                                    |
|  |                     | [เสียง] (Sound)                                     | ตั้งรูปแบบเสียงเตือนที่จะคังขึ้นเมื่อรกยนต์เข้าใกล้ตำแทน่ง                                                |
|  |                     | [ทิศทาง] (Direction)                                | ตั้งเสียงเตือนให้ดังขึ้นเมื่อกำลังเข้าใกล้จากทิศทางที่กำหนด                                               |
|  |                     | [ระยะทาง] (Distance)                                | ตั้งเสียงเตือนให้ดังขึ้นเมื่อรถยนต์มีระยะทางจนถึงตำแหน่งตามที่<br>กำหนด                                   |
|  |                     | [ทมายเลขโทรศัพท์]<br>(Phone Number)/<br>(Phone No.) | ลงทะเบียนทมายเลขโทรศัพท์สำหรับตำแทน่ง                                                                     |
|  |                     | [กลุ่ม] (Group)                                     | ลงทะเบียนกลุ่มของรายการ                                                                                   |
|  |                     | [หมายเลขรายการ]<br>(Entry Numbers)                  | ลงทะเบียนหมายเลขรายการสำหรับตำแหน่ง                                                                       |
|  | [ย้ายตำแหน่ง] (Move | e Location)                                         | ปรับตั้งข้อมูลตำแหน่งที่บันทึก                                                                            |
|  | [au] (Delete)       |                                                     | ลบข้อมูลตำแทน่งที่บันทึก                                                                                  |
|  | [ตกลง] (OK)         |                                                     | ยืนยันและบันทึกข้อมูลของตำแหน่งที่บันทึกซึ่งเข่านการแก้ไข                                                 |

\*: เมื่อไม่ได้บันทึกตำแทน่งบ้านทรือที่ทำงานไว้ [เพิ่มตำแทน่งบ้าน] (Add Home Location) หรือ [เพิ่มตำแทน่งที่ทำงาน] (Add Work Location) จะแสดงขึ้น และจะ สามารถบันทึกตำแทน่งบ้านทรือที่ทำงานได้จากเมนู

### 6-34 ระบบนำทาง (ถ้ามีติดตั้ง)

### การแก้ไขเส้นทางที่บันทึก

 สัมพัส [ระบบนำทาง] (Navigation) บนหน้าจอ เมนูการตั้งค่า

🖅 "การตั้งค่าระบบ" (หน้า 2-14)

- 2. สัมพัส [สมุดที่อยู่] (Address Book)
- 3. สัมพัส [เส้นทางที่บันทึก] (Saved Routes)
- สัมพัสเส้นทางที่บันทึกที่ต้องการจากรายการ หน้าจอการตั้งค่าเส้นทางที่บันทึกจะแสดงขึ้น

| รายการตั้งค่า             | การทำงาน                                        |
|---------------------------|-------------------------------------------------|
| [เปลี่ยนชื่อ]<br>(Rename) | เปลี่ยนชื่อเส้นทางที่บันทึก                     |
| [แทนที่]<br>(Replace)     | เขียนทับเส้นทางที่บันทึกด้วยเส้น<br>ทางปัจจุบัน |
| [au] (Delete)             | ลบเส้นทางที่บันทึก                              |
| [ตกลง] (OK)               | ยืนยันการตั้งค่าที่ได้แก้ไขไว้                  |

## การแก้ไขพื้นที่ที่ต้องการเลี่ยง

- สัมพัส [ระบบนำทาง] (Navigation) บนหน้าจอ เมนูการตั้งค่า
   มิชา "การตั้งค่าระบบ" (หน้า 2-14)
- สัมพัส [สมุคที่อยู่] (Address Book) แล้ว สัมพัส [พื้นที่ที่ต้องการเลี่ยง] (Avoid Area)

 สัมพัสพื้นที่ที่ต้องการเลี่ยงจากรายการ ทน้าจอ การตั้งค่าพื้นที่ที่ต้องการเลี่ยงจะแสดงขึ้น

| รายการตั้งค่า                             | การทำงาน                                                                                                    |
|-------------------------------------------|----------------------------------------------------------------------------------------------------|
| [เปลี่ยนชื่อ]<br>(Rename)                 | เปลี่ยนชื่อของพื้นที่ที่ต้องการ<br>เลี่ยง                                                                                                    |
| [ย้ายตำแทน่ง]<br>(Move<br>Location)       | ปรับตั้งตำแหน่งพื้นที่ที่ต้องการ<br>เลี่ยง                                                                                                    |
| [ปรับขนาด<br>พื้นที่] (Resize<br>Area)    | ปรับขนาดของพื้นที่ที่ต้องการ<br>เลี่ยง                                                                                                    |
| [ມອເສອຣ໌ເວຍ໌]<br>(Motorway)/<br>(Freeway) | ตั้งพื้นที่ที่ต้องการเลี่ยงให้รวม<br>หรือไม่รวมมอเตอร์เวย์<br>สีของพื้นที่ที่ต้องการเลี่ยงจะ<br>เปลี่ยนตามการตั้งค่า<br>เปิดมอเตอร์เวย์: สีเขียว<br>ปิดมอเตอร์เวย์: สีน้ำเงิน |
| [au] (Delete)                             | ลบพื้นที่ที่ต้องการเลี่ยง                                                                                                    |
| [ตกลง] (OK)                               | ยืนยันการตั้งค่าที่ได้แก้ไขไว้                                                                                                    |

# การลบรายการที่บันทึก

สามารถลบตำแทน่งและเส้นทางในสมุดที่อยู่ได้ การลบ สามารถทำได้ทั้งแบบการลบทีละรายการและการลบ รายการที่บันทึกทั้งทมด

# 🚺 ບ້ອມູລ:

รายการที่ถูกลบไปแล้วจะไม่สามารถกู้คืนได้อีก ก่อน ลบรายการ ควรตรวจสอบให้แน่ใจว่าไม่จำเป็นต้องใช้ รายการนั้นอีกต่อไป

#### การลบรายการที่บันทึกทีละรายการ

- 2. สัมพัส [สมุดที่อยู่] (Address Book)
- สัมพัส [ลบรายการที่บันทึก] (Delete Saved Items)
  เลือกรายการที่ต้องการ และสัมพัส [ใช่] (Yes) เพื่อยืนยันการลบ

| ขั้นตอนที่ 1                               | ขั้นตอนที่ 2                | การทำงาน                          |
|--------------------------------------------|-----------------------------|-----------------------------------|
| [ลบตำแทน่งบ้าน] (Delete Home Location)     |                             | ลบตำแทน่งบ้าน                     |
| [ลบตำแทน่งที่ทำงาน] (Delete Work Location) |                             | ลบตำแหน่งที่ทำงาน                 |
| [ลบสมุดที่อยู่]                            | [ลบทั้งหมด] (Delete All)    | ลบตำแหน่งที่บันทึกทั้งหมด         |
| (Delete<br>Address Book)                   | [ลบทีละรายการ] (Delete One) | ลบตำแทน่งที่บันทึกที่เลือก        |
| [ลบเส้นทางที่                              | [ลบทั้งหมด] (Delete All)    | ลบเส้นทางที่บันทึกทั้งหมด         |
| บันทึก] (Delete<br>Saved Routes)           | [ลบทีละรายการ] (Delete One) | ลบเส้นทางที่บันทึกที่เลือก        |
| [ลบพื้นที่ที่                              | [ลบทั้งหมด] (Delete All)    | ลบพื้นที่ที่ต้องการเลี่ยงทั้งหมด  |
| ต้องการเลี่ยง]<br>(Delete Avoid<br>Areas)  | [ลบทีละรายการ] (Delete One) | ลบพื้นที่ที่ต้องการเลี่ยงที่เลือก |

| [ลบจุดหมาย<br>ก่อนหน้า]<br>(Delete<br>Previous<br>Destinations) | [ลบจุดหมายก่อนหน้าทั้งหมด]<br>(Delete All Previous<br>Destinations) | ลบจุดหมายก่อนหน้าทั้งหมด  |
|-----------------------------------------------------------------|---------------------------------------------------------------------|---------------------------|
|                                                                 | [ลบจุดหมายก่อนหน้าทีละจุด]<br>(Delete One Previous<br>Destination)  | ลบจุดหมายก่อนหน้าที่เลือก |
|                                                                 | [ลบจุดเริ่มต้นก่อนหน้า] (Delete<br>Previous Starting Point)         | ลบจุดเริ่มต้นก่อนทน้า     |
| [ลบเส้นทางที่เรียนรู้] (Delete Learned Routes)                  |                                                                     | ลบเส้นทางที่เรียนรู้      |

การลบรายการบนแผนที่ทีละรายการ

 จัดให้ตัวระบุตำแทน่งอยู่บนตำแทน่งที่บันทึกที่ ต้องการลบออกโดยการเลื่อนบนแพนที่ แล้ว สัมพัส ())

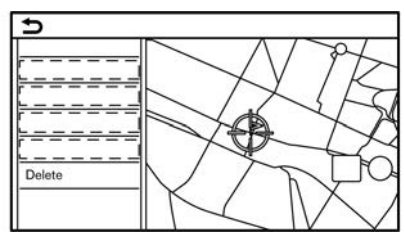

- ช้อความยืนยินจะแสดงขึ้น ยืนยันเนื้อทาของ ข้อความ และสัมพัส [ใช่] (Yes)

รายการที่บันทึกจะถูกลบออกจากสมุดที่อยู่

#### การตั้งค่าระบบนำทาง

สามารถปรับแต่งระบบนำทางได้ตามความต้องการของผู้ใช้

- 2. สัมพัสรายการที่ต้องการตั้งค่า

รายการตั้งค่าที่มีใช้อาจแตกต่างกันตามรุ่น คุณสมบัติเฉพาะ และเวอร์ชันซอฟต์แวร์

#### รายการที่มีใช้:

● [อื่น ๆ] (Map Settings)

ตั้งวิธีการแสดงผลและทิศทางของแผนที่ 🎯 "การตั้งค่าแผนที่" (ทน้า 6-7)

- [การตั้งค่าการแนะนำ] (Guidance Settings)
  ตั้งค่าการทำงานต่าง ๆ สำหรับการแนะนำเส้นทาง วิชา "การตั้งค่าการแนะนำ" (หน้า 6-26)
- [การตั้งค่าเส้นทางที่ต้องการ] (Route Preference)
  เปลี่ยนการตั้งค่าเส้นทางตามที่ต้องการ
  337 "การตั้งค่าเส้นทางที่ต้องการ" (หน้า 6-19)
- [การตั้งค่าข้อมูลการจราจร] (Traffic Info Settings)
  ตั้งค่าการทำงานต่าง ๆ ของคุณลักษณะข้อมูลการจราจร
  (หน้า 6-29)
- [การตั้งค่าแนะนำความปลอดภัย] (Safety Guide Settings)

#### 6-38 ระบบนำทาง (ถ้ามีติดตั้ง)

| รายการตั้งค่า                                                        | การทำงาน                                                                                                    |
|----------------------------------------------------------------------|----------------------------------------------------------------------------------------------------|
| [การแสดงการจำกัดความเร็วบนแพนที่] (Speed Limit<br>Indication on Map) | เมื่อเปิดรายการนี้ ตัวแสดงการจำกัดความเร็วจะปรากฏขึ้นบนด้านขวาของหน้าจอแพนที่ เมื่อมีการ<br>จำกัดความเร็วบนถนนที่รถกำลังแล่น<br>IBF "แพนที่ 2 มิติ" (หน้า 6-3) |
| [การเตือนการจำกัดความเร็ว] (Speed Limit Warning)                     | เมื่อเปิดรายการนี้ ตัวแสดงการจำกัดความเร็วจะกะพริบและเตือนพู้ขับขี่เมื่อความเร็วรถยนต์เกินค่า<br>ความเร็วที่จำกัด<br>IB "แพนที่ 2 มิติ" (หน้า 6-3)             |
| [ความไวในการจำกัดความเร็ว] (Speed Limit Sens.)                       | ปรับความไวในการจำกัดความเร็วสำหรับ [การเตือนการจำกัดความเร็ว] (Speed Limit Warning)                                                                            |

● [การแสดงการจำกัดความเร็วบนแผนที่] (Speed Limit Indication on Map)

เมื่อเปิดรายการนี้ ตัวแสดงการจำกัดความเร็วจะปรากฏขึ้นบนด้านขวาของหน้าจอแพนที่ เมื่อมีการจำกัดความเร็วบนถนนที่รถกำลังแล่น 🎲 "แพนที่ 2 มิติ" (หน้า 6-3)

[การเตือนการจำกัดความเร็ว] (Speed Limit Warning)

เมื่อเปิดรายการนี้ ตัวแสดงการจำกัดความเร็วจะกะพริบและเตือนพู้ขับขี่เมื่อความเร็วรถยนต์เกินค่าความเร็วที่จำกัด

[ความไวในการจำกัดความเร็ว] (Speed Limit Sens.)

ปรับความไวในการจำกัดความเร็วสำหรับ [การเตือนการจำกัดความเร็ว] (Speed Limit Warning)

[สมุดที่อยู่] (Address Book)

บันทึกตำแหน่งและเส้นทาง สามารถแก้ไขทรือลบรายการที่บันทึกได้ วิชา "การบันทึกตำแหน่ง/เส้นทาง" (หน้า 6-29)

[ปรับแต่ง POI] (Customise POIs)/(Customize POIs)
 ตั้งค่าทมวดทมู่ POI ที่จะให้แสดงขึ้นบนทน้าจอจุดที่น่าสนใจ

#### [ปรับตั้งตำแหน่งปัจจุบัน] (Adjust Current Location)

้ถ้าไอคอนรถยนต์ที่แสดงตำแหน่งปัจจุบันของรถยนต์ไม่อยู่ในตำแหน่งที่ถูกต้อง จะสามารถปรับตั้งตำแหน่งของไอคอนรถยนต์บนหน้าจอแพนที่ได้

- [ลบรายการที่บันทึก] (Delete Saved Items) ลบตำแหน่งหรือเส้นทางที่บันทึก วิชา "การลบรายการที่บันทึกทีละรายการ" (หน้า 6-36)
- [ลบจุดหมายก่อนหน้า] (Delete Previous Destinations)
  ลบจุดหมายก่อนหน้าหรือจุดเริ่มต้นก่อนหน้าทั้งหมดหรือทีละรายการ
  127 "การลบรายการที่บันทึกทีละรายการ" (หน้า 6-36)
- [การเชื่อมต่อกับ Door to Door Navi] (Sync with Door to Door Navi)/[การเชื่อมต่อกับ Smartphone Navi.] (Sync with Smartphone Navi.) เปิด/ปิด Door to Door Navigation
- โร่เซ็ตการตั้งค่าระบบนำทางทั้งหมดไปเป็นค่าเริ่มต้น] (Reset All Navigation Settings to Default) การตั้งค่านี้จะรีเซ็ตการตั้งค่าต่าง ๆ (หน้าจอ ระดับเสียง ฯลฯ) ไปเป็นการตั้งค่าเริ่มต้น

#### ข้อมูลทั่วไปสำหรับระบบนำทาง

#### ตำแหน่งปัจจุบันของรถยนต์

การแสดงตำแทน่งปัจจุบันของรถยนต์ ระบบนำทางนี้รวบรวมข้อมูลที่ได้รับจากรถยนต์ (ด้วย เซ็นเซอร์ gyro) และจากระบบนำทางด้วยดาวเทียม (GNSS) เพื่อคำนวณตำแทน่งปัจจุบันของรถยนต์ จากนั้นตำแทน่งนี้จะแสดงขึ้นตลอดการแนะนำเส้นทาง จนกว่าจะถึงจุดทมาย

ระบบนำทางด้วยดาวเทียม (GNSS) คืออะไร GNSS เป็นคำทั่วไปสำทรับระบบระบุตำแทน่งที่ใช้ สัญญาณ จาก ดาวเทียม ระบบ นำทาง นี้ จะ รับ สัญญาณวิทยุจากดาวเทียมต่าง ๆ ตั้งแต่สามดวง ขึ้นไป และตรวจจับตำแทน่งของรถยนต์ด้วยหลักการ ตรวจ สอบ โดย วิธี แบ่ง พื้นที่ เป็น รูป สามเหลี่ยม การปรับตั้งตำแทน่ง :

เมื่อระบบตัดสินได้ว่าตำแทน่งรถยนต์ไม่ตรงตาม ความเร็วรถยนต์และการคำนวณข้อมูลเซ็นเซอร์ gyro ระบบจะปรับตั้งตำแทน่งของไอคอนรถยนต์โดย อัตโนมัติโดยใช้สัญญาณ GNSS

#### การรับสัญญาณจากดาวเทียม GNSS :

การรับสัญญาณ GNSS อาจไม่เสถียรได้ ซึ่งจะขึ้น อยู่กับสภาพแวดล้อม รถยนต์ที่อยู่ในพื้นที่/ สภาพแวดล้อมต่อไปนี้อาจไม่สามารถรับสัญญาณ GNSS ได้

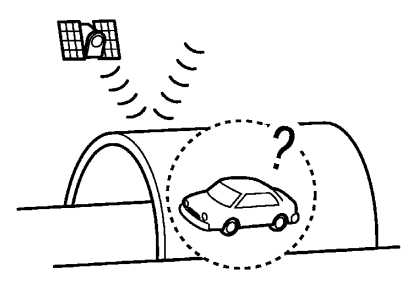

ในอุโมงค์หรือโรงจอดรถ

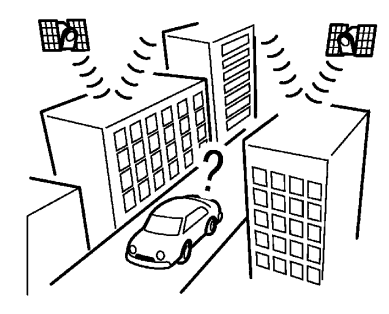

ในบริเวณที่มีตึกสูงรายล้อม

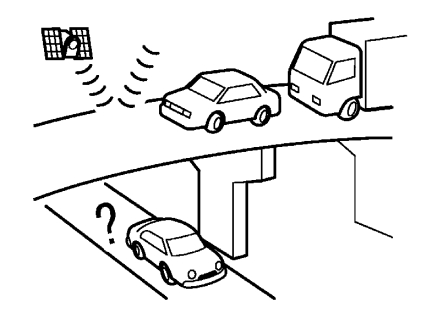

ใต้ทางหลวงหลายระดับ

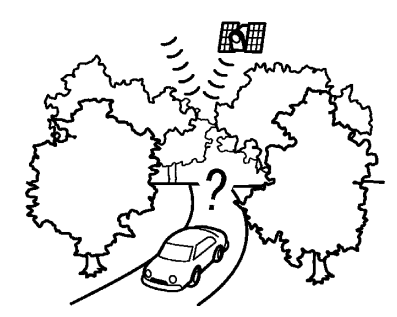

• บริเวณที่มีต้นไม้สูงรายล้อม

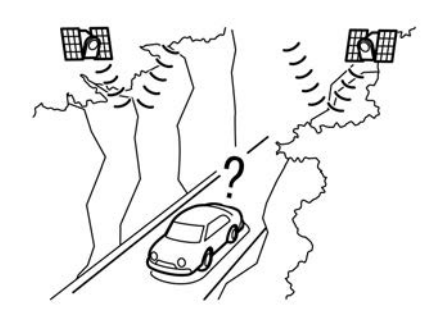

• ในทุบเขา

# 🚺 ข้อมูล:

เสาอากาศ GNSS ติดตั้งอยู่หลังแพงหน้าปัดและ/ หรือภายในเสาอากาศครีบฉลาม (ถ้ามีติดตั้ง) บน หลังคา ท้ามวางวัตถุใด ๆ โดยเฉพาะโทรศัพท์มือถือ หรือตัวรับส่งสัญญาณบนแพงหน้าปัด เนื่องจาก ความแรงของสัญญาณ GNSS ไม่เสถียร โทรศัพท์ และตัวรับส่งสัญญาณจะส่งพลกระทบหรืออาจรบกวน สัญญาณได้

#### การแสดงตำแหน่งรถยนต์ไม่ถูกต้อง

กรณีต่อไปนี้อาจส่งพลกระทบต่อความแม่นยำในการ แสดงตำแหน่งของรถยนต์หรือทิศทางที่กำลังเดินทาง ความแม่นยำจะกลับมาเป็นปกติก้าสกาวะการขับขี่กลับ เป็นปกติ

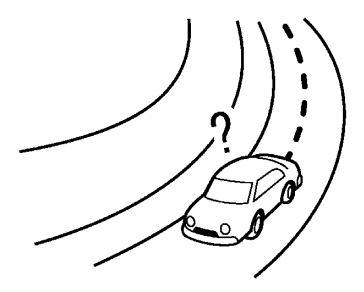

 เมื่อมีถนนที่มีลักษณะคล้ายกันอยู่ในบริเวณใกล้ เคียง

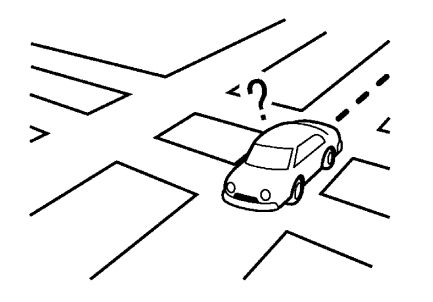

 เมื่อรถยนต์กำลังแล่นอยู่ในบริเวณที่มีระบบถนน เป็นรูปแบบตาราง

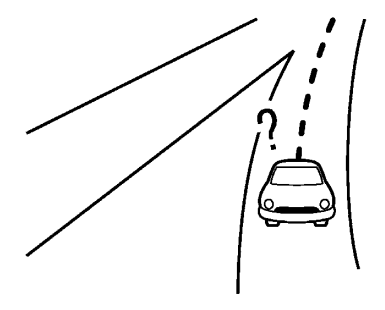

 เมื่อรถยนต์ขับเม่านทางแยก/ทางเชื่อมรูปตัว Y ขนาดใหญ่

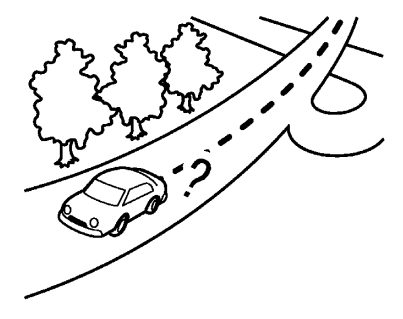

เมื่อรถยนต์กำลังแล่นบนถนนที่โค้งอย่างช้า ๆ
 ต่อเนื่อง
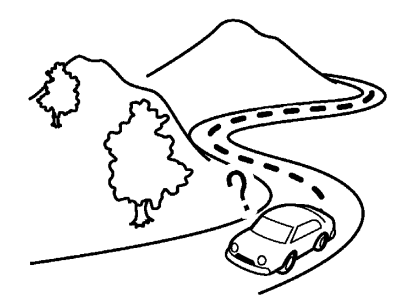

เมื่อรถยนต์กำลังแล่นบนถนนที่มีโก้งรูปตัว S
 ซ้ำ ๆ

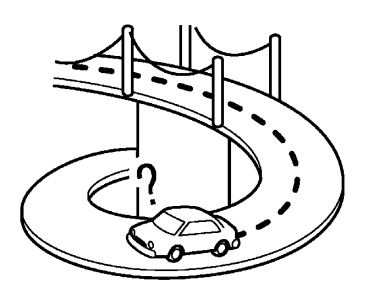

เมื่อรถยนต์อยู่บนสะเมานวน

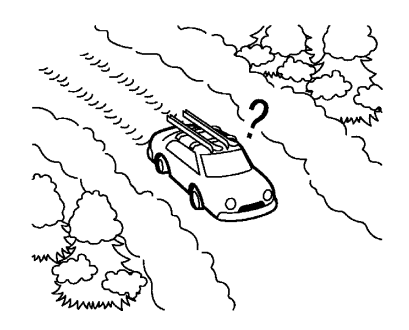

 เมื่อรถยนต์อยู่บนถนนที่มีหิมะปกคลุมหรือถนน ขรุขระ

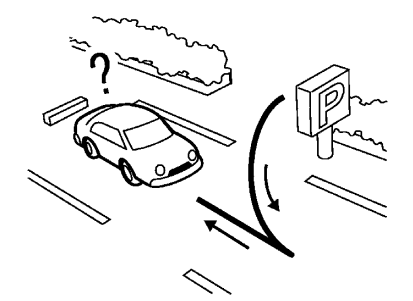

เมื่อเลี้ยวซ้ายหรือขวาซ้ำไปมาหรือขับซิกแซ็ก

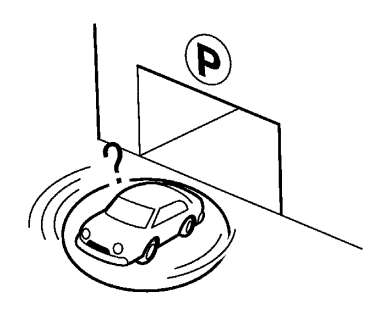

 เมื่อรถยนต์หมุนอยู่บนแท่นหมุนของช่องจอดรถ ในขณะที่สวิตช์สตาร์ทเครื่องยนต์หรือสวิตช์จ่าย ไฟอยู่ในตำแทน่ง OFF

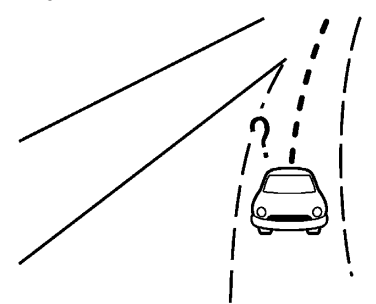

 เมื่อขับรถบนถนนที่ไม่แสดงขึ้นบนหน้าจอแพนที่ หรือถนนที่เปลี่ยนไปเนื่องจากการก่อสร้างเพิ่ม เติมหรือเหตุพลอื่น ๆ

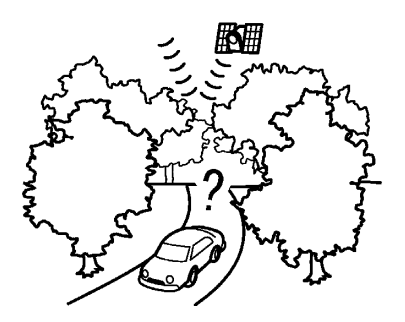

 เมื่อความแม่นยำในการระบุตำแทน่งของ GNSS ต่ำ

#### 🚺 ນ້ອມູລ:

- ไอคอนรถยนต์อาจอยู่พิดตำแหน่งเมื่อออกรถใน ทันทีหลังจากสตาร์ทเครื่องยนต์ ระบบไฮบริด หรือระบบ e-POWER
- นอกจากนี้ ไอคอนรถยนต์อาจอยู่พิดตำแหน่งหาก มีการติดตั้งยางที่มีขนาดแตกต่างกันหรือมีการ ติดตั้งโซ่พันล้อ
- ระบบมีฟังก์ชันซึ่งจะแก้ไขตำแหน่งของไอคอน รถยนต์ให้ถูกต้องโดยอัตโนมัติเมื่อไอคอนไม่ตรง ตามตำแหน่งที่แท้จริง
- การแก้ไขตำแทน่งรถยนต์ให้ถูกต้องโดย GNSS อาจไม่ทำงานเมื่อจอดรถ

 ถ้าตำแทน่งไอคอนรถยนต์ไม่กลับมาเป็นปกติแม้ว่า จะขับรถมาเป็นระยะเวลาทนึ่งแล้ว ให้จัดตำแทน่ง ไอคอนรถยนต์ให้ถูกต้องด้วยตนเอง

แพนที่โดยละเอียด (MCA) สำหรับระบบนำทาง ระบบนี้ถูกออกแบบมาเพื่อช่วยอำนวยความสะดวกใน การนำทางไปยังจุดหมาย และยังทำหน้าที่อื่นตามที่ กล่าวไว้ในคู่มือเล่มนี้ด้วย อย่างไรก็ตาม ต้องใช้งาน ระบบโดยคำนึงถึงความปลอดภัยและเหมาะสม ข้อมูล เกี่ยวกับสภาพถนน ป้ายจราจรและการเข้าถึงบริการ อาจไม่เป็นปัจจุบันเสมอไป นอกจากนี้ไม่สามารถใช้ งานระบบแทนการขับชื่อย่างปลอดภัย เหมาะสม และ ถูกกฎหมายได้

ข้อมูลแพนที่จะครอบคลุมในบริเวณเมืองใหญ่ ๆ ข้อมูลแพนที่ประกอบด้วยพื้นที่สองแบบ: "พื้นที่โดย ละเอียด"จะมีรายละเอียดข้อมูลกนนทั้งหมด และพื้นที่ อื่นๆ ที่แสดงเพียง "ถนนสายหลักเท่านั้น"

## 🚺 ບ້ອມູລ:

ข้อมูลแพนที่โดยละเอียดไม่สามารถใช้งานได้ในทลาย ฟื้นที่ และโดยทั่วไปจะจำกัดอยู่ในบริเวณเมืองใหญ่ การคำนวณเส้นทาง

- เส้นทางที่แนะนำอาจไม่ใช่เส้นทางที่สั้นที่สุด หรือ อาจเป็นเส้นทางที่เกิดสถานการณ์อื่น ๆ รวมอยู่ ด้วย เช่น การจราจรติดขัด
- เนื่องจากสภาพถนนและสถานการณ์ ณ เวลาที่ ใช้งานระบบนี้อาจแตกต่างกับข้อมูล ณ เวลาที่ เตรียมการทำข้อมูลแพนที่อย่างไม่สามารถ หลีกเลี่ยงได้ สภาพถนนและข้อบังคับอาจมีความ แตกต่างกัน ในกรณีดังกล่าว ควรให้ความ สำคัญกับสภาพถนนและข้อบังคับมากกว่าข้อมูล แพนที่
- ในระหว่างการคำนวณเส้นทาง จะไม่สามารถ
   เลื่อนแพนที่ได้ อย่างไรก็ตามไอคอนรถยนต์จะ
   เคลื่อนที่ตามการเคลื่อนที่จริงของรถยนต์ ณ ขณะนั้น
- ในระทว่างการคำนวณเส้นทาง ปุ่มต่าง ๆ เช่น

   MAP> และ 
   MENU> จะไม่ทำงาน
- ในบางกรณี หลังการคำนวณเสร็จสิ้น เส้นทางที่ คำนวณไว้อาจไม่ปรากฏขึ้นในทันที
- จุดสำคัญที่ฟ่านไปแล้วจะไม่ถูกนำมาคำนวณเส้น ทางซ้ำอีก
- ทากเลื่อนแพนที่ขณะกำลังมีการร่างเส้นทางที่ แนะนำ ระบบอาจใช้เวลาในการทำงานมากขึ้น

- การคำนวณเส้นทางอาจไม่สมบูรณ์ในกรณี ต่อไปนี้

  - ก้าไม่สามารถไปถึงจุดหมายหรือจุดสำคัญได้

     เนื่องจากกฎจราจร ฯลฯ

  - สิ่งต่อไปนี้อาจเกิดขึ้นเมื่อเส้นทางแสดงขึ้น
     การคำนวณเส้นทางบนถนนเส้นหลัก จุดเริ่ม
     ต้นของเส้นทางอาจไม่ตรงกับตำแหน่ง
     ปัจจบันของรถยนต์
  - จดสิ้นสดของเส้นทางอาจไม่ตรงกับจุดหมาย

- ถ้าคำนวณเส้นทางบนถนนเส้นหลัก ระบบ อาจแสดงเส้นทางจากถนนเส้นหลักอีกสาย หนึ่ง ทั้งนี้เนื่องจากตำแหน่งของไอคอน รถยนต์ไม่ถูกต้อง ในกรณีนี้ให้จอดรถในที่ ปลอดภัยและรีเซ็ตไอคอนรถยนต์ หรือขับต่อ ไปเพื่อดูว่าตำแหน่งของไอคอนรถยนต์จะได้ รับการปรับอัตโนมัติก่อนการคำนวณเส้น ทางใหม่อีกครั้งหรือไม่
- ในบางกรณี ระบบอาจแสดงเส้นทางอ้อมไป ยังจุดหมายหรือจุดสำคัญได้ ถ้าตั้งสถานที่ เหล่านั้นจากข้อมูลที่บันทึกหรือจากข้อมูล อาคาร สถานที่ หากมีการแก้ไขต้องใช้ ความระมัดระวังเรื่องทิศทางจราจร โดย เฉพาะอย่างยิ่งเมื่อช่องทางเดินรถที่มีทิศทาง การเดินรถแตกต่างกันแสดงขึ้นแยกจากกัน เช่น ทางแยกหรือพื้นที่การบริการ
- ระบบนี้ไม่มีการแยกระทว่างการควบคุม จราจรแบบจำกัดและการควบคุมแบบ ครอบคลุม (การปิดกั้น) ระบบจึงอาจแสดง เส้นทางอ้อมแม้ว่าถนนจะใช้งานได้ก็ตาม
- อาจมีการแนะนำเส้นทางที่ใช้เรือข้ามฟาก ปรากฏขึ้น แม้จะตั้งค่าปิดการใช้เรือข้ามฟาก ไว้

#### การแนะนำเส้นทาง

## 🚺 ນ້ອມູລ:

ระบบจะแจ้งชื่อถนนเมื่อถูกตั้งค่าไว้เป็นภาษาอังกฤษ -

การเล่นเสียงแนะนำเส้นทางซ้ำ

ฟังก์ชันนี้สามารถใช้เพื่อแนะนำเส้นทางได้ตลอดการ เดินทาง ตั้งแต่เสร็จสิ้นการคำนวณเส้นทางไปจนถึง จุดทมาย กด **<MAP>** ค้างไว้ เสียงแนะนำเส้นทาง จะดังขึ้นซ้ำ

หมายเหตุเกี่ยวกับเสียงแนะนำเส้นทาง

- เสียงแนะนำเส้นทางในระบบนี้ถือเป็นฟังก์ชันเสริม เมื่อขับรถ โปรดตรวจสอบเส้นทางบนแพนที่และ ขับตามถนนจริงและปฏิบัติตามกฎจราจร
- เสียงแนะนำเส้นทางจะทำงานเมื่อถึงทางแยกที่มี สกาวะ บางอย่างเท่านั้น บางกรณีอาจจำเป็น ต้องทำการเสี้ยวรกอาจจำเป็นต้องเสี้ยวแต่ไม่มี เสียงแนะนำเส้นทางดังขึ้น
- เนื้อหาของเสียงแนะนำเส้นทางอาจแตกต่างกันขึ้น
   อยู่กับทิศทางการเลี้ยวและประเภทของทางแยก
- ระยะเวลาของเสียงแนะนำเส้นทางจะขึ้นอยู่กับ สถานการณ์
- เมื่อรถยนต์ออกจากเส้นทางที่แนะนำ เสียงแนะนำ เส้นทางจะไม่ดังขึ้น ระบบจะไม่แจ้งสิ่งนี้ โปรดดูที่

แพนที่และคำนวณเส้นทางใหม่ วิวริ "การคำนวณเส้นทางใหม่" (หน้า 6-23)

- เสียงแนะนำเส้นทางอาจทำงานไม่สอดคล้องกับ เลข ถนน และ ทิศทาง บริเวณ ทาง เชื่อม บน มอเตอร์เวย์
- ในบางครั้งชื่อกนนที่ปรากฏอาจแตกต่างจากชื่อ จริง
- เสียงแนะนำเส้นทางจะไม่ดังเมื่อปิดการใช้งาน [เสียงแนะนำเส้นทาง] (Guidance Voice)
- เสียงแนะนำเส้นทางจะเริ่มทำงานเมื่อขับรถอยู่ใน เส้นทางที่แนะนำแล้ว โปรดดูที่แพนที่สำหรับ ทิศทางที่จะไป ยังจุดเริ่มต้น ของเส้นทาง
- เมื่อเข้าใกล้จุดสำคัญ เสียงแนะนำเส้นทางจะดัง ขึ้นเพื่อแจ้งพู้ขับขี่ว่ารถยนต์ถึงจุดสำคัญแล้ว เสียงแนะนำเส้นทางจะเปลี่ยนไปยังช่วงต่อไปของ เส้นทาง เมื่อใช้เสียงแนะนำเส้นทางไม่ได้ โปรดดู ทิศทางในแพนที่
- ในบางกรณี เสียงแนะนำเส้นทางจะจบก่อนถึงจุด หมาย โปรดดูที่ไอคอนจุดหมายบนแผนที่เพื่อไปยัง จุดหมาย
- เสียงแนะนำเส้นทางอาจทำงานได้เพียงบางส่วน หรือไม่สามารถทำงานได้เนื่องจากมุมของถนนบน ทางแยก

- ข้อมูลทางออกมอเตอร์เวย์อาจต่างจากข้อมูลบน ป้ายทางออกจริง
- เนื่องจากระบบไม่สามารถพิจารณาโดยใช้ข้อมูล เกี่ยวกับถนนที่อาจใช้ได้หรือใช้ไม่ได้ตามฤดูกาล เส้นทางที่แสดงขึ้นจึงอาจไม่ตรงกับข้อกำหนด การจราจรจริง ตรวจสอบให้แน่ใจว่าได้ปฏิบัติ ตามข้อกำหนดเกี่ยวกับการจราจรจริงขณะขับขี่

วิธีการอัพเดทข้อมูลแพนที่ (ถ้ามีติดตั้ง)

🛕 คำเตือน:

เพื่อหลีกเลี่ยงความเสี่ยงในการเกิดอันตรายถึงขั้น เสียชีวิตหรือได้รับบาดเจ็บสาทัสเมื่อทำการอัพเดท ซอฟต์แวร์ของแพนที่:

ในระหว่างขั้นตอนการอัพเดทภายในระยะที่มี การเชื่อมต่อ Wi-Fi (ถ้ามีติดตั้ง) ให้ทำการจอด รถในที่ปลอดภัยและมีการระบายอากาศที่ดี เพื่อ หลีกเลี่ยงการได้รับก๊าซการ์บอนมอนอกไซด์ อัน เป็นก๊าซอันตราย และห้ามหายใจสูดก๊าซไอเสียเข้า ร่างกายเพราะ อาจทำให้ผู้สูดดมสลบโดยไม่รู้ตัว หรืออันตรายถึงขั้นเสียชีวิตได้

- ดึงเบรกมือ/ใช้งานเบรกจอด
- 2. ควรอยู่ในรถยนต์ในขณะที่ทำการอัพเดท
- ไม่ควรปล่อยเด็ก บุคคลที่ต้องได้รับการดูแล จากผู้อื่น หรือสัตว์เลี้ยงไว้ในรถ ในขณะที่ทำ

#### การอัพเดทซอฟต์แวร์

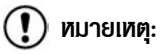

**ไม่จำเป็นต้องจอดรถในขณะที่ทำการอัพเดตแพนที่** การอัพเดทด้วยอุปกรณ์หน่วยความจำ USB (ถ้ามี ติดตั้ง) Wi-Fi (ถ้ามีติดตั้ง)

การอัพเดทด้วยอุปกรณ์หน่วยความจำ USB (ถ้ามีติดตั้ง)

สามารถอัพเดทข้อมูลแพนที่ของระบบนำทางด้วย ข้อมูลล่าสุคได้โดยการดาวน์โหลดฐานข้อมูลแพนที่ไหม่ ลงอุปกรณ์หน่วยความจำ USB และติดตั้งกับรถยนต์ สำหรับการอัพเดทแพนที่ ให้ใช้อุปกรณ์หน่วยความจำ USB ที่มีค่าคุณสมบัติเฉพาะต่อไปนี้:

สื่อที่รองรับ: USB2.0

ระบบไฟล์ที่รองรับ: FAT32

- 1. กด **<MENU>**
- สัมพัส [ข้อมูล] (Info) บนแกบเมนูแล้วสัมพัส [ข้อมูลระบบ] (System Information)
- 3. IIUU A:

สัมພັส [ອັພເດກແພนที่] (Map Update) ແລ້ວ ສັມພັส [ອັພເດກພ່າບອຸປກຣณ໌ USB] (Update via USB Device)

ແບບ **B**:

สัมพัส [อัพเดทแพนที่] (Map Update)

- สัมพัส [บันทึกข้อมูลแพนที่ลงอุปกรณ์ USB] (Save Map Information to USB Device)/ [บันทึกข้อมูลแพนที่ลง USB] (Save Map Information to USB)
- เสียบอุปกรณ์ทน่วยความจำ USB ที่ไม่มีข้อมูล ใด ๆ บันทึกไว้เข้ากับช่องเสียบอุปกรณ์ USB โชชิ "ช่องเสียบอุปกรณ์ USB (Universal Serial Bus) และแจ็กเสียบ AUX (อุปกรณ์เสริม)" (ทน้า 2-10)

## 🚺 ข้อมูล:

ถ้ามีข้อมูลอยู่ในอุปกรณ์ท<sub>ี่</sub>น่วยความจำ USB ข้อมูลอาจถูกลบได้

- สัมพัส [ตกลง] (OK) หลังจากบันทึกข้อมูล แพนที่ลงในอุปกรณ์ USB
- เข้าไปที่เว็บไซต์ที่กำหนด ด้วยเครื่องคอมพิวเตอร์ ส่วนบุคคล ดาวน์โหลดและติดตั้งเครื่องมืออัพเดท แพนที่ในเครื่องคอมพิวเตอร์ส่วนบุคคล (กรุณา ปรึกษาศูนย์บริการนิสสัน)
- ดาวน์โหลดข้อมูลที่อัพเดทและบันทึกลงในอุปกรณ์ หน่วยความจำ USB ด้วยเครื่องมืออัพเดทแพนที่

#### 10. กด **<MENU>**

11. สัมพัส [ข้อมูล] (Info) บนแถบเมนูแล้วสัมพัส [ข้อมูลระบบ] (System Information)

#### 12. **IIUU A:**

ສັມພັສ [ອັພເດກແພບກີ່] (Map Update) ແລ້ວ ສັມພັສ [ອັພເດກຟ່າບອຸປກຣณ໌ USB] (Update via USB Device)

#### 11UU **B**:

สัมพัส [อัพเดทแพนที่] (Map Update)

- สัมพัส [ติดตั้งการอัพเดทแพนที่จากอุปกรณ์ USB] (Install Map Update from USB Device)/[ติดตั้งการอัพเดทแพนที่จาก USB] (Install Map Update from USB)
- เสียบอุปกรณ์ทน่วยความจำ USB เข้ากับช่อง
   เสียบอุปกรณ์ USB

ข้อความยืนยันจะแสดงขึ้น ใท้ยืนยันเนื้อทาของ ข้อความ และสัมพัส [ใช่] (Yes)

 15. สัมพัส [ตกลง] (OK) หลังจากการอัพเดทเสร็จ สิ้น

## 🚺 ບ້ອມູລ:

 ระบบนำทางจะไม่สามารถใช้งานได้ในขณะที่ อัพเดทแพนที่

- ควรอัพเดทข้อมูลแพนที่ในขณะที่เครื่องยนต์ ระบบไฮบริด หรือระบบ e-POWER กำลัง ทำงานเพื่อป้องกันไม่ให้แบตเตอรี่รถยนต์ หมด (แบตเตอรี่ 12 โวลต์)
- การใช้งานแบบเดียวกันนี้สามารถทำได้จาก [อัพเดทระบบ] (System Update) บน หน้าจอเมนูการตั้งค่า โดยจะขึ้นอยู่กับรุ่น คุณสมบัติเฉพาะ และเวอร์ชันซอฟต์แวร์ วิริ "การตั้งค่าระบบ" (หน้า 2-14)

#### การอัพเดทโดยใช้การสื่อสารไร้สาย LAN (Wi-Fi) (ถ้ามิติดตั้ง)

สามารถอัพเดทข้อมูลแพนที่ได้โดยใช้การเชื่อมต่อ Wi-Fi กับรถยนต์ สามารถทำการสื่อสาร Wi-Fi ได้ โดยการใช้เครือข่าย Wi-Fi สมาร์ทโฟน ฯลฯ วิชิ "การตั้งค่า Wi-Fi" (ทน้า 2-19)

- 1. เชื่อมต่อรถยนต์กับเครือข่าย Wi-Fi ที่มี
- 2. กด **<MENU>**
- สัมพัส [ข้อมูล] (Info) บนแถบเมนูแล้วสัมพัส [ข้อมูลระบบ] (System Information)
- 4. สัมพัส [อัพเดทแพนที่] (Map Update)
- สัมพัส [อัพเดทฟาน Wi-Fi] (Update via Wi-Fi)/(Update by Wi-Fi) ข้อความยืนยันจะแสดงขึ้น

#### 6. **IIUU A**

เลือกพื้นที่ที่ต้องการอัพเดท และสัมพัส [เริ่ม] (Start)

#### ιιυυ Β

สัมพัส [เลือกพื้นที่] (Select Area) แล้วเลือก พื้นที่ที่จะอัพเดท และสัมพัส [ตกลง] (OK) สัมพัส [ใช่] (Yes) เพื่ออัพเดทพื้นที่ที่เลือก

 สัมพัส [ตกลง] (OK) หลังจากการอัพเดทเสร็จ สิ้น

#### ] ข้อมูล:

- เมื่อ [ยกเลิก] (Cancel) แสดงขึ้นระหว่าง อัพเดทข้อมูลแพนที่ การสัมพัสจะทำให้การ อัพเดทถูกยกเลิก
- ระบบนำทางจะไม่สามารถใช้งานได้ในขณะที่ อัพเดทแพนที่
- ท้ามปิดสมาร์ทโฟนในขณะที่อัพเดท
- ควรอัพเดทข้อมูลแพนที่ในขณะที่เครื่องยนต์ ระบบไฮบริด หรือระบบ e-POWER กำลัง ทำงานเพื่อป้องกันไม่ให้แบตเตอรี่รถยนต์ หมด (แบตเตอรี่ 12 โวลต์)
- สัมพัส [ฮอตสปอตของรก] (Vehicle Hotspot)/(Car Hotspot) (ถ้ามีติดตั้ง)

และเปิดไฟแสดง เพื่อใช้งานการสื่อสาร Wi-Fi ฮอตสปอต

- ขนาดข้อมูลที่ดาวน์โหลดของการอัพเดท แพนที่สำหรับประเทศเดียวหรือหนึ่งโซน ภูมิภาคจะแตกต่างกันได้ระหว่าง 100 เมกะไบต์ จนถึง 1 กิกะไบต์ ขนาดข้อมูลใน กรณีที่อัพเดทหลายประเทศหรือหลายโซน ภูมิภาคอาจเกิน 1 กิกะไบต์ได้ การใช้ Wi-Fi ฮอตสปอตในสมาร์ทโฟนเพื่ออัพเดท แพนที่อาจมีค่าบริการเพิ่มเติมจากพู้ให้ บริการเครือข่ายโทรศัพท์มือถือ กรุณาเชื่อม ต่อกับเครือข่าย Wi-Fi จากบ้าน เพื่อ หลีกเลี่ยงการเรียกเก็บค่าบริการโทรศัพท์ เพิ่มเติม
- การใช้งานแบบเดียวกันนี้สามารถทำได้จาก [อัพเดทระบบ] (System Update) บน หน้าจอเมนูการตั้งค่า โดยจะขึ้นอยู่กับรุ่น คุณสมบัติเฉพาะ และเวอร์ชันซอฟต์แวร์ วิชา "การตั้งค่าระบบ" (หน้า 2-14)
- การอัพเดทสามารถทำเป็นพื้นหลังได้ และ ครั้งต่อไปที่ใช้งานระบบ ข้อมูลแพนที่จะแสดง การอัพเดท ซึ่งจะขึ้นอยู่กับรุ่น คุณสมบัติ เฉพาะ และเวอร์ชันซอฟต์แวร์

เมื่อดับแหล่งพลังงานรถยนต์แล้ว การ
 อัพเดทแพนที่จะถูกระงับชั่วคราว เมื่อการ
 อัพเดทแพนที่กลับมาทำงานอีกครั้ง ให้เลือก
 ภูมิกาคเดิมเพื่ออัพเดทแพนที่จาก [อัพเดท
 ฟ่าน Wi-Fi] (Update via Wi-Fi)

#### ข้อกำหนดพู้ใช้งานพลิตภัณฑ์ยานยนต์

ข้อตกลงสำหรับพู้ใช้ ("EULA") นี้ เป็นข้อตกลง ระหว่างท่านและ TomTom International B.V. ("TomTom") ท่านยอมรับว่า EULA นี้ สามารถ บังคับใช้ได้ EULA นี้มีผลบังคับใช้ต่อการใช้ข้อมูล แผนที่ TomTom ซอฟต์แวร์ บริการการจราจรและ การเดินทาง หรือพลิตภัณฑ์ TomTom อื่น ๆ (รวมถึง "**Services**")

โปรดอ่าน EULA นี้อย่างละเอียด โดยการใช้ Services ท่านได้ยอมรับข้อกำทนดและเงื่อนไขทั้งทมด ของ EULA นี้

 การมอบสิทธิ์การใช้งาน: เนื่องจากท่านได้ยอมรับ ที่จะปฏิบัติตามข้อกำหนดของ EULA นี้ TomTom จึงขอมอบสิทธิ์การใช้งาน Services แบบไม่เฉพาะที่เกี่ยวข้องกับรถยนต์ให้แก่ท่านแต่ เพียงพู้เดียว ถ้ามีการอัพเกรด อัพเดท หรือส่วน เพิ่มเติมใน Services การใช้การอัพเกรดหรือ อัพเดทเหล่านี้จะถูกบังคับใช้โดย EULA

- ข้อท้าม: ท่านไม่ได้รับอนุญาตที่จะให้เช่า ให้ยืม เพยแพร่ต่อสาธารณะ แสดงหรือเพยแพร่หรือ กระทำการใด ๆ ที่เป็นการแจกจ่าย Services ท่านจะไม่กระทำการหรืออนุญาตให้ผู้อื่นกระทำ การใด ๆ ที่นอกเหนือจากที่ได้รับอนุญาตตาม กฎหมาย เช่น การคัดลอกหรือดัดแปลงทั้งหมด หรือส่วนหนึ่งส่วนใดของ Services หรือทำ วิศวกรรมย้อนกลับ แปลโปรแกรมย้อนกลับ หรือ กอดแยกชิ้นส่วนของ Services
- กรรมสิทธิ์: ลิขสิทธิ์และทรัพย์สินทางปัญญา กรัพย์สินทางอุตสาหกรรม และ/หรือ กรรมสิทธิ์ ในทรัพย์สินอื่น ๆ เป็นสิทธิ์ของ TomTom และ/ หรือ TomTom ซัพพลายเออร์ TomTom อนุญาตให้ท่านใช้ Services ตามข้อกำหนดของ EULA นี้เท่านั้น โดย TomTom ขอสงวนสิทธิ์ใน การพิจารณาการให้สิทธิที่ไม่ได้ถูกระบุไว้ใน EULA นี้ ภายใต้ขอบเขตที่บังคับใช้ ท่านทราบดี ว่าท่านไม่มีสิทธิ์เข้าถึง Services ในการเข้ารหัส ต้นฉบับหรือการเข้ารหัสปลดล็อก
- ลิขสิทธิ์ซอฟต์แวร์ของบุคคลที่สาม: Services อาจใช้ซอฟต์แวร์ของบุคคลที่สาม การใช้อุปกรณ์ เครื่องมือบางอย่างที่มีอยู่ในซอฟต์แวร์ของบุคคล ที่สาม จะขึ้นอยู่กับข้อกำหนดและเงื่อนไขอื่น ๆ โดยไม่คำนึงถึงข้อจำกัด ที่ 2 และ 3 สามารถ

ค้นหาข้อความสงวนลิขสิทธิ์อย่างเป็นทางการและ เงื่อนไขลิขสิทธิ์เฉพาะของรทัสและอัลกอริธึม ซอฟต์แวร์ของบุคคลที่สามเหล่านี้ได้ทาง http:// www.tomtom.com ดังนั้นถือว่าท่านได้ยอมรับ ข้อกำหนดและเงื่อนไขสำหรับซอฟต์แวร์ของบุคคล ที่สามแล้ว

- 5. ข้อจำกัดในการรับประกัน:
  - ท่านทราบดีว่า SERVICES ไม่ได้ถูกพัฒนา ขึ้นเพื่อตอบสนองทุกความต้องการของ บัจเจกบุคคล เป็นความรับพิดชอบของท่าน ที่จะทำให้มั่นใจว่าจะสามารถใช้อุปกรณ์และ พังก์ชันการทำงานของ SERVICES ให้ ตรงตามความต้องการ TOMTOM ไม่ สามารถรับประกันว่าระบบจะทำงานโดยไม่มี การทยุดชะงักทรือไม่มีข้อพิดพลาดเกิดขึ้น ท่านได้ตระหนักถึงข้อเท็จจริงที่ว่าอาจมี ความพิดพลาดในการคำนวณเกิดขึ้นขณะใช้ งานซอฟต์แวร์ะบบนำทาง ยกตัวอย่างเช่น ความพิดพลาดอาจเกิดจากสภาพแวดล้อมใน ท้องที่และ/หรือข้อมูลไม่สมบูรณ์
  - ภาย ใต้ ขอบเขต สูง สุด ตาม กฎหมาย TOMTOM และชัมพลายเออร์จะให้บริการ SERVICES "ตามที่เป็นอยู่" และขอปฏิเสธ ในการรับพิดชอบเรื่องการรับประกันและ

เงื่อนไขอื่น ๆ ทั้งหมด ไม่ว่าโดยชัดแจ้งหรือ โดยปริยาย รวมกึงแต่ไม่จำกัดเพียง การรับประกับ ความรับพิดหอบ หรือ เงื่อนไขใด ๆ ที่บังคับใช้ (ถ้ามี) ของความ พึงพอใจในคุณภาพของความเหมาะสมใน การใช้งานเพื่อวัตถุประสงค์ที่เฉพาะเจาะจง ของความน่าเชื่อกือหรือการใช้งานได้ ของ ความแม่นยำหรือความสมบูรณ์ในการตอบ สมองของพลลัพธ์ที่เกี่ยวข้องกับ SERVICES และการเตรียมการหรือความ ล้มเหลวในการให้การสนับสนุน หรือ การบริการ ข้อมูล ซอฟต์แวร์ และเนื้อหาที่ เกี่ยวข้องอื่น ๆ ผ่าน SERVICES หรือสิ่ง อื่นใดที่เกิดขึ้นจากการใช้งาน SFRVICES ความปลอดภัย: Services มีไว้สำหรับ การให้ข้อมูลและการให้บริการระบบ นำทางที่เกี่ยวข้องกับการเดินทางเท่านั้น และไม่ได้เป็นอุปกรณ์ความปลอดภัย และ ไม่สามารถแจ้งเตือบถึงอันตรายและสิ่ง กีดขวางบนเส้นทางที่กำลังขับขี่ได้ เป็บ หน้าที่ของผู้ขับขี่ที่ต้องใช้ความระมัดระวัง และขับขี่อย่างปลอดภัย (ให้ใช้ ความระมัดระวังอย่างเต็มที่และมีสมาธิ ตลอดเส้นทาง) ตลอดจนปฏิบัติตามข้อ ระบบนำทาง (ถ้ามีติดตั้ง) 6-49

#### บังคับและกฎจราจรที่มีทั้งหมด ไม่ควรใช้ งาน Services หากทำให้เสียสมาธิต่อ การขับขี่

6. ข้อจำกัดความรับพิด:

ภายใต้ขอบเขตสูงสุดตามกฦหมาย TOMTOM ผู้ ออกใบอนุญาต และซัพพลายเออร์ เจ้าหน้าที่ พู้ จัดการหรือแม้กงานของ TOMTOM จะไม่ รับพิดชอบต่อท่านทรือบุคคลที่สามสำหรับ ความเสียหายใด ๆ ทั้งทางตรงและทางอ้อม ใน กรณีพิเศษ หรือที่เกิดตามมา (รวมถึงแต่ไม่ จำกัดเฉพาะความเสียหายสำหรับการไม่สามารก ใช้ทรือเข้าถึงการบริการ การสุญเสียข้อมูล ความเสียหายทางธุรกิจ การสุญเสียพลกำไร ความเสียหายจากการหยุดชะงักของธุรกิจ หรือ สิ่งอื่นใดที่คล้ายกัน) ที่เกิดขึ้นจากหรือเกี่ยวข้อง กับการใช้หรือการไม่สามารถใช้หรือเข้าถึง หรือที่ เกิดขึ้นจากประสิทธิภาพของการบริการ แม้ว่า นิสสันจะได้รับทราบกึงความเป็นไปได้ของ ความเสียหายดังกล่าวแล้ว

ในกรณีที่ TOMTOM ไม่ได้รับอนุญาตตาม กฎทมายให้ปฏิเสธความรับพิดตามข้อกำหนดก่อน หน้านี้ ความรับพิดโดยรวมของ TOMTOM ที่มี ต่อท่านจะถูกจำกัดไว้ที่ 100.00 เหรียญสหรัฐ การจำกัดความรับพิดข้างต้นกายใต้ข้อ 6 นี้ จะ ไม่: (I) ส่งพลกระทบต่อสิทธิ์ที่ท่านพึงได้รับตาม กฎหมายที่บังคับใช้ (II) ปฏิเสธทรือจำกัดความ รับพิดใด ๆ ที่ไม่สามารถปฏิเสธทรือจำกัดได้ตาม กฎหมายที่บังคับใช้

- การสิ้นสุดการให้บริการ: TomTom สามารถ บอกยกเลิก EULA ทันที ถ้าพบว่าท่านไม่ปฏิบัติ ตามข้อกำหนดและเงื่อนไขใด ๆ ข้อตกลงนี้ยังคง มีพลบังคับใช้ต่อไป แม้ว่า EULA นี้จะได้สิ้นสุดลง แล้วก็ตาม
- การเชื่อมโยงเว็บไซต์ของบุคคลที่สาม: TomTom และ บุคคล ที่ สาม ที่ เกี่ยวข้อง กับ การ สร้าง Services สำหรับท่าน ("บุคคลที่สาม") จะไม่ รับฒิดชอบต่อเนื้อหาของเว็บไซต์หรือบริการใด ๆ ของบุคคลที่สาม การเชื่อมโยงข้อมูลใด ๆ ที่อยู่ ในเว็บไซต์ หรือการบริการของบุคคลที่สาม หรือ การเปลี่ยนแปลงหรือการอัพเดทใด ๆ ในเว็บไซต์ หรือ การ บริการ ของ บุคคล ที่ สาม ที่มา จาก Services หรือสิ่งอื่นใดก็ตาม TomTom (และ บุคคลที่สามแต่ละฟ่าย ตามความเหมาะสม) ได้จัด ให้มีการ เชื่อม โยง และ การเข้า ถึงเว็บไซต์ และ การบริการของบุคคลที่สามไว้เพื่ออำนวยความ สะดวกกับท่านเท่านั้น การเชื่อมโยงหรือการเข้า ถึง ดัง กล่าว ไม่ ได้ บ่ง บอก ว่า เว็บไซต์ หรือ

การบริการของบุคคลที่สามนั้นได้รับการสนับสนุน จาก TomTom หรือบุคคลที่สามเกี่ยวกับ การใช้งานเว็บไซต์หรือบริการของบุคคลที่สาม การใช้งานของท่านเพื่อการเชื่อมโยงลิงก์ข้อมูล หรือเว็บไซต์เหล่านั้นเป็นความรับพิดชอบและเป็น ความเสี่ยงของท่านเอง และท่านไม่ควรใช้ในทางที่ พิดกฎหมายหรือส่อทุจริต

ทากมีข้อสงสัยใด ๆ เกี่ยวกับ EULA นี้ หรือ ต้องการติดต่อ TomTom ไม่ว่าจะด้วยเทตุพลใด สามารถเข้าเยี่ยมชมเว็บไซต์ของ TomTom ได้ที่

http://www.tomtom.com

## 7 การจดจำเสียง (ถ้ามีติดตั้ง)

| การจดจำเสียง        | 7-2 |
|---------------------|-----|
| การใช้ระบบจดจำเสียง | 7-2 |
| ก่อนสตาร์ก          | 7-2 |

| การให้คำสั่งเสียง      | <br>7-2 |
|------------------------|---------|
| การตั้งค่าเสียงของระบบ | <br>7-5 |

#### การจดจำเสียง

## การให้ระบบจดจำเสียง

การเริ่มต้นการทำงาน

เมื่อสวิตช์สตาร์ทเครื่องยนต์หรือสวิตช์จ่ายไฟอยู่ใน ตำแหน่ง ACC หรือ ON ระบบการจดจำเสียงจะเริ่ม ทำงาน โดยเมื่อระบบพร้อมรับคำสั่งเสียง ก้าให้งาน < 🔬 > (ถ้ามีติดตั้ง) บนพวงมาลัย ก่อนที่ระบบจะ เริ่มทำงาน หม้าจอจะแสดงข้อความให้รอจบกว่าระบบ จะแร้อมให้งาน

## ข้อมูล:

อาจไม่สามารถให้งานฟังก์หันการจดจำเสียงและ < 🔬 > (ถ้ามีติดตั้ง) อาจไม่ทำงาน ทั้งนี้ขึ้นอยู่กับ แต่ละประเทศ

### ก่อบสตาร์ท

เพื่อการให้งานระบบจดจำเสียงอย่างมีประสิทธิกาพ ที่สด ควรดำเนินการตามรายการต่อไปนี้

 ควรทำให้ภายในรถยนต์เงียบที่สุด ปิดกระจก หน้าต่างเพื่อกำจัดเสียงรบกวนโดยรอบ (เสียง การจราจร เสียงสั่นสะเทือน ฯลฯ) และลดระดับ ความเร็วเม้ดลมของฮีตเตอร์/ระบบปรับอากาศ าแมราะอาจทำให้ระบบไม่สามารกจดจำคำสั่งเสียง ได้อย่างถูกต้อง

- รอจนกว่าเสียงเตือนจะดังขึ้น ก่อนพดคำสั่ง
- พูดด้วยน้ำเสียงธรรมชาติโดยไม่มีการหยุด ระหว่างคำ
- ระบบไม่สามารกจดจำเสียงที่ดังบาจากเบาะมั่ง พ้โดยสาร

### การให้คำสั่งเสียง

1. กด < 🌜 > (ถ้ามีติดตั้ง) บนพวงมาลัย

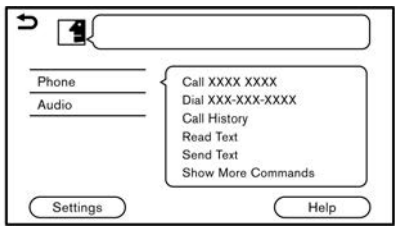

ตัวอย่าง

รายการคำสั่งจะปรากฏขึ้นบนท<sub>ี่</sub>น้าจอ และระบบ 2. จะแสดงเมนูเสียงขึ้นมา

ทบวดคำสั่งที่สามารถใช้งานได้จะแสดงขึ้บบบด้าน ซ้ายของหน้าจอ พูดหรือสัมพัสหมวดคำสั่งจาก รายการหมวดคำสั่ง

## ข้อมูล:

บางคำสั่งในแต่ละหมวดจะแสดงขึ้นบนด้าน ขวาของหน้าจอ และสามารถพูดคำสั่งได้ โดยไม่ต้องเลือกหมวดคำสั่ง

- หลังใช้งานหมวดคำสั่ง ระบบจะจดจำคำสั่ง ที่เกี่ยวข้องกับหมวดคำสั่งที่เลือกเท่านั้น
- หลังจากเสียงเตือบดังขึ้นและไอคอบบบหบ้าจอ เปลี่ยนจาก 🖪 เป็น 🖪 ให้ใช้คำสั่ง ทั้งนี้ยัง สามารถเลือกคำสั่งได้โดยการสับเมัสหม้าจอ โดยตรง โดยใช้ < ▲ > /< ▼ > /< ▲ /
  - ▼ > (ถ้ามีติดตั้ง) บนพวงมาลัย หรือใช้ <TUNE SCROLL/SOUND>/<TUNE SCROLL/ENTER SOUND>/<TUNE SCROLL/PUSH SOUND>/<TUNE SCROLL/ENTER SETTING>/<TUNE SCROLL/OK>/< ⊕ → → /ENTER SOUND>/< ⊖ → /SOUND>/ < 🗲 🖳 🕀 /OK> (ถ้ามีติดตั้ง) บนแพง AJUAN

## 🔋 ນ້ອມູລ:

ระบบจดจำเสียงจะหยุดทำงานชั่วคราว เมื่อไม่มี การออกคำสั่งหลังเมนูเสียงดังขึ้นสองถึงสาม ครั้ง เพื่อใช้งานต่อ ให้กด < 🌾 > (ถ้ามีติดตั้ง) บนแมวงมาลัย

4. ปฏิบัติตามเมนูเสียงและใช้คำสั่งเสียงหลังเสียง เตือนดังขึ้น จนกว่าการใช้งานที่ต้องการจะเริ่มทำ งาน

## 🚺 ບ້ອມູລ:

- ระบบจดจำเสียงอาจไม่สามารถใช้ได้ ขึ้นอยู่กับ การตั้งค่าภาษา

#### ข้อแนะนำในการใช้งาน

- พูดคำสั่งหลังเสียงเตือนดังขึ้น
- หากระบบไม่สามารถจดจำคำสั่งเสียงได้ ระบบ จะแจ้งเตือนให้ออกคำสั่งเสียงอีกครั้ง ให้แูดคำสั่ง อีกครั้งด้วยเสียงที่ชัดเจน
- สัมพัส [ <sup>1</sup>] บนทน้าจอแบบสัมพัส หรือกด
   <sup>1</sup>) (ถ้ามิติดตั้ง) บนพวงมาลัยเพื่อกลับไป ยังหน้าจอก่อนทน้า
- ในการปรับระดับเสียงระบบตอบกลับ ให้กด
   < ปุ > (ถ้ามิติดตั้ง) บนพวงมาลัย หรือหมุน
   <VOL/ ひ >/<VOLUME/ ひ >/<VOL/PUSH</li>
   ひ >/<VOL/PUSH POWER> ขณะที่เสียง แจ้งเตือนของระบบ

#### การพูดแทรกเมนูเสียง :

ในหลายกรณี สามารถพูดแทรกเสียงตอบกลับเพื่อใช้ คำสั่งเสียงต่อไปได้โดยการกด < 🔌 > (ถ้ามิติดตั้ง) บนพวงมาลัย หลังจากพูดแทรกระบบ ให้รอจนกว่า เสียงเตือนจะดังขึ้นก่อนจะพูดคำสั่ง

#### การโทรออกด้วยการสั่งงานขั้นตอนเดียว :

ในการใช้งานระบบที่รวดเร็วยิ่งขึ้นขณะทำการโทรออก อาจข้ามคำสั่งระดับแรกไปใช้คำสั่งระดับที่สอง เช่น กด < 🔌 > (ถ้ามีติดตั้ง) บนพวงมาลัย และใช้คำสั่ง เสียง "Redial" (โทรซ้ำ) หลังจากเสียงเตือนดังขึ้น โดยไม่ต้องพูดคำว่า "Phone" (โทรศัพท์) ก่อน

#### วิธีการดูหน้าจอคำสั่งเสียง

- 1. กด < 
   <ul>
   √.> (ถ้ามีติดตั้ง) บนพวงมาลัย เพื่อ แสดงทน้าจอแรกของรายการคำสั่งเสียง
- พูดคำสั่งทรือเลือกรายการบนรายการคำสั่ง เสียง หน้าจอที่สองจะแสดงขึ้น
- พูดคำสั่งหรือเลือกรายการบนรายการคำสั่ง เสียง คำสั่งจะเริ่มทำงานหรือหน้าจอกัดไป สำหรับคำสั่งอื่น ๆ จะแสดงขึ้น
- ปฏิบัติตามเมนูเสียงเพื่อให้คำสั่งเสียงเสร็จ สมบูรณ์

#### หน้าจอคำสั่งเสียง :

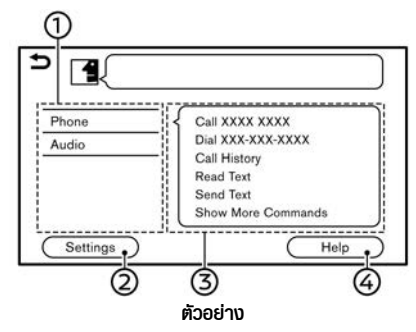

- D แสดงทมวดรายการที่สามารถใช้งานได้ พูด ทมวดคำสั่งทรือสัมพัสปุ่มของทมวดคำสั่งที่ ต้องการ
- ② สัมพัส [การตั้งค่า] (Settings) หรือใช้คำสั่ง เสียง "Settings" (การตั้งค่า) เพื่อแสดง การตั้งค่าเสียงของระบบ
- ③ แสดงรายการคำสั่งที่สามารถใช้งานได้สำหรับ หมวดที่เลือก พูดคำสั่งที่ต้องการ
- ④ สัมพัส [ช่วยเหลือ] (Help) หรือใช้คำสั่งเสียง "Help" (ช่วยเหลือ) เพื่อรับฟังเสียงคำแนะนำ เพื่อช่วยเหลือเกี่ยวกับวิธิใช้ระบบ

## 🚺 ບ້ອມູລ:

กด < % > (ถ้ามีติดตั้ง) บนพวงมาลัย เพื่อหยุด เสียงคำแนะนำ

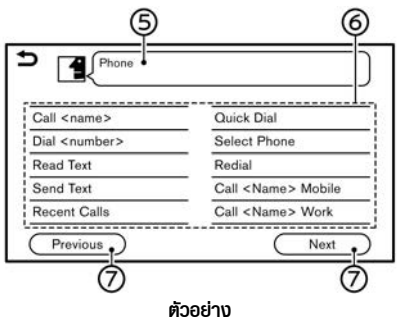

- ๑ คำสั่งที่เลือกก่อนหน้า
- ๑ รายการคำสั่ง

สามารถใช้คำสั่งเสียงจากรายการทรือสัมพัสปุ่ม ที่ต้องการ ให้พูดคำที่ต้องการสำหรับคำสั่งใน ส่วนที่อยู่ใน < >

⑦ [ก่อนทน้า] (Previous)/[กัดไป] (Next) พูดเป็นคำสั่งทรือสัมพัสปุ่มเพื่อไปยังทน้าจอก่อน หน้า/กัดไป

| 1  |                                         |  |
|----|-----------------------------------------|--|
| 1  |                                         |  |
| 2. | *****                                   |  |
| з. | *****                                   |  |
| 4. | *****                                   |  |
| 5. | XXXXXXXXXXXXXXXXXXXXXXXXXXXXXXXXXXXXXXX |  |

๑ พูดหมายเลขตั้งแต่ 1 ถึง 5 หรือสัมพัสราย การบนหน้าจอรายการเพื่อเลือกรายการ

#### วิธีการพูดหมายเลข

ในการใช้ระบบจดจำเสียง จะมีวิธีการเฉพาะในการ ออกคำสั่งเสียงที่เป็นตัวเลข

#### กฏทั่วไป :

ใช้เลขหลักเดียว "0" (ซีโร่) ถึง "9" ได้เท่านั้น (เช่น สำหรับตัวเลข "600" ก้าพูดว่า "six zero zero" (ซิกส์ ซีโร่ ซีโร่) ระบบจะสามารถจดจำกำสั่งเสียงได้ แต่ก้าพูดว่า "six hundred" (ซิกส์ยันเคร็ค) ระบบจะ ไม่สามารถจดจำกำสั่งเสียงได้)

## 🚺 ນ້ອມູລ:

เพื่อให้ระบบจดจำคำสั่งเสียงได้ง่ายที่สุด ให้ใช้ "zero" (ซีโร่) สำหรับตัวเลข "0" และ "oh" (โอ) สำหรับ ตัวอักษร "o"

### การตั้งค่าเสียงของระบบ

การตั้งค่าเสียงของระบบสามารถเปลี่ยนได้

- 2. สัมพัสรายการที่ต้องการตั้งค่า

รายการตั้งค่าที่มีอาจแตกต่างกันตามรุ่น คุณสมบัติเฉพาะ และเวอร์ชันซอฟต์แวร์

| รายการที่มีใช้                          |                                             | การทำงาน                                                                                                    |
|-----------------------------------------|---------------------------------------------|----------------------------------------------------------------------------------------------------|
| [เริ่มเมนูเสียง] (Initial Voice Prom    | pt)                                         | เมื่อเปิดรายการนี้ เมนูเสียงจะคังขึ้น                                                                                                    |
| [เมนูเสียงแบบสั้น] (Short Voice Pi      | rompts)                                     | เมื่อเปิดรายการนี้ เสียงตอบกลับจะสั้นและกระซับ                                                                                                    |
| [รายการที่ตรงกัน] (Best Match<br>Lists) | [สมุดโทรศัพท์] (Phone Book)/<br>(Phonebook) | เมื่อเปิดรายการนี้ แลการจดจำเสียงจะแสดงขึ้นเป็นรายการตามลำดับความใกล้เคียง                                                                                                    |
|                                         | [คำสั่งเพลง] (Music<br>Commands)            |                                                                                                    |
| [ลักษณะเสียง] (Voice Preference)        |                                             | สามารถตั้งค่าเสียงแนะนำเส้นทางได้โดยเลือกเสียงพู้ชายหรือเสียงพู้หญิง<br>การตั้งค่าเสียงแนะนำเส้นทางไม่สามารถเปลี่ยนได้ ขึ้นอยู่กับการตั้งค่าภาษา                                     |
| [ความเร็วเสียงพูด] (Speech Rate)        |                                             | ปรับความเร็วเสียงพูดของเมนูเสียง                                                                                                    |
| [การตั้งค่าอุปกรณ์เครื่องเสียง] (Au     | idio Device Setting)                        | เลือกอุปกรณ์เครื่องเสียงที่จะใช้งานฝ่านระบบจดจำเสียงจากอุปกรณ์เครื่องเสียงที่เชื่อมต่อ<br>กับซ่องเสียบอุปกรณ์ USB สามารถใช้งานอุปกรณ์ที่มีไฟแสดงที่สว่างขึ้นได้ด้วยระบบจดจำ<br>เสียง |

บันทึก

# 8 วิธีแก้ไขปัญหาเบื้องต้น

| 8-2  |
|------|
| 8-2  |
| 8-3  |
| 8-4  |
| 8-5  |
| 8-5  |
| 8-6  |
|      |
| 8-8  |
| 8-11 |
| 8-13 |
| 8-14 |
|      |

| ระบบโทรศัพท์แฮนค์ฟรี Bluetooth <sup>®</sup> | 8-16 |
|---------------------------------------------|------|
| Apple CarPlay (ก้ามีติดตั้ง)                | 8-20 |
| Android Auto (ถ้ามีติดตั้ง)                 | 8-22 |
| SIRI EYES FREE (ก้ามีติดตั้ง)               | 8-24 |
| ระบบนำทาง (ถ้ามีติดตั้ง)                    | 8-26 |
| การใช้งานทั่วไป                             | 8-26 |
| หน้าจอแพนที่                                | 8-27 |
| การคำนวณเส้นทางและการนำทางด้วยภาพ           | 8-29 |
| เสียงแนะนำเส้นทาง                           | 8-31 |
| ข้อมูลการจราจร (ก้ามีติดตั้ง)               | 8-32 |
| การจดจำเสียง (ก้ามีติดตั้ง)                 | 8-33 |
|                                             |      |

#### ชุดระบบ

#### หน้าจอคริสตัลเหลว

| อาการบัญหา                                                                    | สาเทตุที่เป็นไปได้                                                                                                    | วิธีแก้ไขปัญหาที่เป็นไปได้                                                                                                 |
|-------------------------------------------------------------------------------|----------------------------------------------------------------------------------------------------|----------------------------------------------------------------------------------------------------|
| ทน้าจอมืดเกินไป                                                               | อุณทภูมิในท้องโดยสารต่ำเกินไป                                                                                                    | รอจนกระทั่งอุณฑภูมิในท้องโดยสารไม่สูงหรือต่ำจนเกิน<br>ไป                                                                   |
|                                                                               | ตั้งค่าความสว่างหน้าจออยู่ที่ระดับความสว่างต่ำสุด                                                                                                    | ปรับตั้งค่าความสว่างของหน้าจอ                                                                                              |
| หน้าจอสว่างเกินไป                                                             | ตั้งค่าความสว่างหน้าจออยู่ที่ระดับความสว่างสูงสุด                                                                                                    | ปรับตั้งค่าความสว่างของหน้าจอ                                                                                              |
| จุดสีดำขนาดเล็กหรือจุดสว่างขนาดเล็กปรากฏขึ้นบน<br>หน้าจอ                      | เป็นอาการที่สามารถเกิดขึ้นกับทน้าจอคริสตัลเทลว                                                                                                    | ไม่ใช่การทำงานพิดปกติ                                                                                                    |
| รูปแบบจุดหรือลายคาดปรากฏขึ้นบนหน้าจอ                                          | คลื่นแม่เหล็กไฟฟ้าที่เกิดจากป้ายไฟนีออน สายไฟฟ้า<br>แรงสูง วิทยุสมัครเล่น หรืออุปกรณ์วิทยุอื่น ๆ ที่<br>ติดตั้งอยู่ในรถยนต์คันอื่นอาจส่งพลกระทบกับหน้าจอ | ไม่ใช่การทำงานพิดปกติ                                                                                                    |
| ภาพกระตุกปรากฏขึ้นบนหน้าจอ                                                    | เป็นอาการที่สามารถเกิดขึ้นกับทน้าจอคริสตัลเทลว                                                                                                    | ไม่ใช่การทำงานพิดปกติ                                                                                                    |
| กามเคลื่อนไหวที่แสดงขึ้นบนหน้าจอช้า                                           | อุณฑภูมิในท้องโดยสารน้อยกว่า 10 $^\circ$ C (50 $^\circ$ F)                                                                                               | รอจนกระทั่งอุณฑภูมิในท้องโดยสารเพิ่มขึ้นจนอยู่<br>ระทว่าง 10 $^\circ$ C (50 $^\circ$ F) และ 50 $^\circ$ C (122 $^\circ$ F) |
| เมื่อมองหน้าจอจากมุมต่าง ๆ หน้าจอจะสว่างขึ้นหรือ<br>มืดลง                     | เป็นอาการที่สามารถเกิดขึ้นกับทน้าจอคริสตัลเทลว                                                                                                    | ปรับตั้งค่าความสว่างของทน้าจอ                                                                                              |
| ทน้าจอเปลี่ยนเป็นสีฟ้าหรือข้อความระบุความพิดพลาด<br>แสดงขึ้นบนทน้าจอแบบสัมพัส | มีการทำงานพิดปกติของระบบเกิดขึ้น                                                                                                    | โปรดติดต่อศูนย์บริการนิสสันเพื่อเข้ารับการตรวจสอบ                                                                          |

### 8-2 วิธีแก้ไขปัญหาเบื้องต้น

### การเชื่อมต่อ WI-FI (ถ้ามีติดตั้ง)

| อาการปัญหา                                              | สาเทตุที่เป็นไปได้                        | วิธีแก้ไขปัญหาที่เป็นไปได้                  |
|---------------------------------------------------------|-------------------------------------------|---------------------------------------------|
| ชื่อของอุปกรณ์ที่ท่านต้องการเชื่อมต่อไม่แสดงขึ้น        | อุปกรณ์ปิดอยู่                            | ตรวจสอบว่าได้เปิดอุปกรณ์แล้ว                |
| บนหน้าจอการเชื่อมต่อ                                    | อุปกรณ์ไม่รองรับเครือข่ายความปลอดภัย WPA2 | ตรวจสอบว่าอุปกรณ์รองรับเครือข่ายความปลอดภัย |
| ระบบในรถยนต์ไม่สามารถเชื่อมต่อกับเครือข่าย<br>Wi-Fi ได้ | อุปกรณ์ปิดอยู่                            | ตรวจสอบว่าได้เปิดอุปกรณ์แล้ว                |
|                                                         | รทัสฟานเครือข่ายไม่ถูกต้อง                | ตรวจสอบว่ารทัสฒ่านเครือข่ายถูกต้อง          |
|                                                         |                                           | ตรวจสอบว่ารทัสฝ่านที่กรอกนั้นกูกต้อง        |

## WI-FI ฮอตสปอต (ถ้ามีติดตั้ง)

| อาการบัญหา                                                | สาเทตุที่เป็นไปได้                                 | วิธีแก้ไขปัญหาที่เป็นไปได้                   |
|-----------------------------------------------------------|----------------------------------------------------|----------------------------------------------|
| อุปกรณ์ไม่สามารถเชื่อมต่อกับ Wi-Fi<br>ฮอตสปอตของรถยนต์ได้ | มีอุปกรณ์ที่เชื่อมต่อครบ 7 ชิ้นแล้ว                | ลบอุปกรณ์ที่เชื่อมต่อ                        |
|                                                           | รหัสเข่านไม่ถูกต้อง                                | ตรวจสอบว่ารทัสฝ่านเครือข่ายถูกต้อง           |
|                                                           |                                                    | ตรวจสอบว่ารหัสฝ่านที่กรอกนั้นถูกต้อง         |
| อุปกรณ์ไม่สามารถเข้าถึงอินเทอร์เน็ตได้                    | การสมัครสมาชิกกับพู้ให้บริการไม่สามารถใช้งานได้    | ตรวจสอบการสมัครสมาชิกกับพู้ให้บริการ         |
|                                                           | รถยนต์อยู่นอกบริเวณพื้นที่ให้บริการของพู้ให้บริการ | เคลื่อนย้ายไปยังบริเวณพื้นที่ที่รองรับบริการ |
| การเชื่อมต่อกับเครือข่ายช้า                               | มีการรบกวนจากการเชื่อมต่อไร้สายอื่น ๆ              | ปิดอุปกรณ์ไร้สายอื่น ๆ                       |

#### ระบบเครื่องเสียง

#### วิทยุ AM

| อาการปัญหา                         | สาเทตุที่เป็นไปได้                                                 | วิธีแก้ไขบัญหาที่เป็นไปได้ |
|------------------------------------|--------------------------------------------------------------------|----------------------------|
| การรับสัญญาณ AM ในเวลากลางคืนแย่ลง | สถานี AM จำเป็นต้องลดกำลังในการแพร่กระจาย<br>สัญญาณลงในเวลากลางคืน | ไม่ใช่การทำงานพิดปกติ      |

## เครื่องเล่นคอมแพ็คดิสก์ (CD) (ถ้ามีติดตั้ง)

| อาการบัญหา                                | สาเทตุที่เป็นไปได้                                                                                                    | วิธีแก้ไขบัญหาที่เป็นไปได้                                                                                                    |
|-------------------------------------------|----------------------------------------------------------------------------------------------------|----------------------------------------------------------------------------------------------------|
| ไม่สามารถเล่นเพลงได้                      | ใส่แผ่นดิสก์กลับด้าน                                                                                                    | ใส่แพ่น CD โดยให้ด้านที่มีฉลากทันขึ้น                                                                                                    |
|                                           | เกิดความชิ้นกายในชุดเครื่องเล่น                                                                                                    | รอจนกระทั่งความชื้นระเทย (ประมาณ 1 ชั่วโมง)                                                                                                    |
|                                           | อุณทภูมิในท้องโดยสารสูงเกินไป                                                                                                    | รอจนกระทั่งอุณหภูมิในท้องโดยสารไม่สูงหรือต่ำจนเกิน<br>ไป                                                                                                    |
|                                           | แพ่นดิสก์มีรอยขีดข่วนหรือสกปรก แฟนดิสก์อาจไม่<br>สามารถเล่นได้ก้ามีรอยขีดข่วน                                                                                        | เช็คคราบสกปรกออกจากแพ่นดิสก์                                                                                                    |
|                                           | เครื่องเล่นอาจไม่สามารถอ่านแพ่นดิสก์ได้เนื่องจากมี<br>การเสื่อมสภาพ ขึ้นอยู่กับสกาวะการเก็บรักษาแพ่นดิสก์<br>(เช่น การเก็บแพ่นดิสก์ไว้ในท้องโดยสาร ฯลฯ)              | เปลี่ยนแพ่นคิสก์ด้วยแพ่นคิสก์ที่ไม่เสื่อมสภาพ ห้ามใช้<br>แพ่นคิสก์ที่เสื่อมสภาพ พิวทน้าของแพ่นคิสก์บนด้านที่มี<br>การติดฉลากอาจมีรอยแตกร้าวหรือบิ่น และชั้นพิวทน้า<br>แพ่นคิสก์ที่มีฉลากติดอยู่อาจหลุดลอกออกมาในที่สุด |
| ไม่สามารถเล่นไฟล์เสียงที่ฟ่านการบีบอัดได้ | ก้ามีทั้งไฟล์เพลง CD (ข้อมูล CD-DA) และไฟล์เสียงที่<br>ฟ่านการบีบอัด (ข้อมูล MP3 ฯลฯ) รวมอยู่ในแพ่น<br>ดิสก์ทนึ่งแพ่น จะไม่สามารถเล่นไฟล์เสียงที่ฟานการบีบ<br>อัดได้ | เตรียมแพ่นดิสก์ที่มีเฉพาะไฟล์เสียงที่ฟ่านการบีบอัด                                                                                                    |
|                                           | ชื่อไฟล์ไม่ได้ใช้ตัวอักษรที่ตรงตามค่าจำเພาะ                                                                                                    | ใช้รหัสตัวอักขระและจำนวนตัวอักษรให้ตรงตามค่า<br>จำเพาะสำหรับชื่อโฟลเดอร์และซื่อไฟล์ นอกจากนี้ ให้ใช้<br>ไฟล์ที่มีนามสกุลเป็น ".MP3" ".WMA" ".mp3" หรือ<br>".wma" เสมอ                                                  |

| อาการปัญหา                                         | สาเทตุที่เป็นไปได้                                                                                                    | วิธีแก้ไขปัญหาที่เป็นไปได้                                                                                                    |
|----------------------------------------------------|----------------------------------------------------------------------------------------------------|----------------------------------------------------------------------------------------------------|
| ใช้เวลานานกว่าเพลงจะเริ่มเล่น                      | แฟนคิสก์มีปริมาณข้อมูลมาก                                                                                                    | ในบางครั้งอาจจำเป็นต้องใช้เวลาในการตรวจสอบไฟล์<br>ขอแนะนำว่าไม่ควรบันทึกโฟลเดอร์หรือไฟล์อื่น ๆ ทีไม่<br>จำเป็นลงในแฟนดิสก์นอกเทนือจากไฟล์เสียงที่ฟ่านการ<br>บีบอัด |
| คุณภาพเสียงไม่ดี                                   | แพ่นดิสก์สกปรก                                                                                                    | เช็คคราบสกปรกออกจากแพ่นดิสก์                                                                                                    |
| ไม่มีเสียงดังขึ้นขณะที่ระยะเวลาเล่นแฟน CD แสดงขึ้น | ระบบจะเล่นแทร็กแรกของแพ่นดิสก์ที่พ่านการบันทึกด้วย<br>โหมดพสม (โหมดพสมเป็นรูปแบบซึ่งบันทึกข้อมูลที่ไม่ใช่<br>เพลงไว้ในแทร็กแรก และบันทึกข้อมูลที่เป็นเพลงไว้ใน<br>แทร็กอื่นที่ไม่ใช่แทร็กแรกในการบันทึกแต่ละครั้ง) | เล่นข้อมูลเพลงที่บันทึกไว้ในแทร็กอื่นที่ไม่ใช่แทร็กแรก                                                                                                    |
| เพลงกระตุกทรีอขาดช่วง                              | ซอฟต์แวร์และฮาร์ดแวร์อาจไม่สามารถทำงานร่วมกัน<br>ได้ เนื่องจากความเร็ว ความลึก ความกว้าง ในการ<br>เขียนข้อมูล ฯลฯ อาจไม่ตรงกับคุณสมบัติที่กำหนด                                                                    | สร้างแพ่นดิสก์โดยใช้การตั้งค่าความเร็วในการเขียน<br>ข้อมูล ฯลฯ ที่ต่างออกไป                                                                                        |
| ระบบข้ามเพลงที่เลือกไปยังเพลงกัดไป                 | ไฟล์ที่ไม่ใช่ MP3/WMA แต่มีการเติมนามสกุลไฟล์เป็น<br>".MP3" ".WMA" ".mp3" หรือ ".wma"                                                                                                    | เตรียมไฟล์ MP3/WMA                                                                                                    |
|                                                    | ระบบเล่นไฟล์ที่ไม่สามารถเล่นได้เนื่องจากมีการ<br>คุ้มครองลิขสิทธิ์                                                                                                    | เตรียมไฟล์ที่สามารถเล่นได้                                                                                                    |
| เพลงไม่เล่นตามลำดับที่ต้องการ                      | ตำแทน่งโฟลเดอร์ในแฟนดิสก์เปลี่ยนแปลงไปในระทว่างที่<br>ไฟล์ถูกเขียนลงแฟนดิสก์ด้วยซอฟต์แวร์การเขียนข้อมูล                                                                                                    | ตรวจสอบการตั้งค่าของซอฟต์แวร์การเขียนข้อมูล และ<br>สร้างแฟนดิสก์ใหม่                                                                                               |
| ไม่สามารถนำแพ่น CD ออกมาได้                        | สวิตช์สตาร์ทเครื่องยนต์ทรือสวิตช์จ่ายไฟไม่อยู่ใน<br>ตำแทน่ง ACC ทรือ ON                                                                                                    | ให้สวิตช์สตาร์ทเครื่องยนต์ทรือสวิตช์จ่ายไฟอยู่ใน<br>ตำแทน่ง ACC หรือ ON                                                                                            |

## **วิธีแก้ไขปัญหาเบื้องต้น** 8-7

## เครื่องเล่นแพ่นบันทึกข้อมูลดิจิตอลอเนกประสงค์ (DVD) (ถ้ามีติดตั้ง)

| อาการปัญหา                      | สาเทตุที่เป็นไปได้                                                                                              | วิธีแก้ไขปัญหาที่เป็นไปได้                                                  |
|---------------------------------|----------------------------------------------------------------------------------------------------|-----------------------------------------------------------------------------|
| ภาพไม่ปรากฏ                     | รถยนต์กำลังเคลื่อนที่                                                                                           | จอดรถในบริเวณที่ปลอดกัย และดึงเบรกมือ/ใช้งาน<br>เบรกจอด                     |
| ระบบไม่ทำงานตามการใช้งาน        | แพ่น DVD บางแผ่นไม่ทำงานตามการใช้งาน<br>เนื่องจากเป็นความตั้งใจของผู้พลิตแผ่นดิสก์                              | ไม่ใช่การทำงานพิดปกติ                                                       |
| แพ่น DVD ไม่ตอบสนองต่อการใช้งาน | ไม่สามารถใช้งานระบบปฏิบัติการได้ (ข้อความอาจไม่<br>แสดงขึ้น ซึ่งจะขึ้นอยู่กับแฒ่นดิสก์)                         | รอจนกระทั่งหน้าจอที่สามารถสั่งงานได้จะแสดงขึ้น                              |
| ไม่ได้ยินเสียง                  | ระดับเสียงตั้งอยู่ที่เบาสุด                                                                                     | ปรับระดับเสียงของเครื่องเสียง                                               |
| แฟนไม่เริ่มเล่น                 | ใส่แฟนดิสก์กลับด้าน                                                                                             | ใส่แฟนดิสก์โดยให้ด้านที่มีฉลากหันขึ้น                                       |
|                                 | ระดับเสียงตั้งอยู่ที่เบาสุด                                                                                     | ตรวจสอบระดับเสียงของเครื่องเสียง                                            |
|                                 | เกิดความชื้นกายในชุดเครื่องเล่น                                                                                 | รอจนกระทั่งความชื้นระเทย (ประมาณทนึ่งชั่วโมง)                               |
|                                 | เมนู DVD แสดงขึ้น                                                                                               | เลือกรายการเมนู                                                             |
|                                 | ใส่แฟนดิสก์ที่มีรหัสท้องถิ่นแตกต่างกัน                                                                          | แพ่นดิสก์ที่มีรหัสท้องถิ่นแตกต่างกันไม่สามารถเล่นได้<br>ให้ตรวจสอบแพ่นดิสก์ |
|                                 | อุปกรณ์นี้อาจไม่สามารถเล่นแพ่นดิสก์บางแพ่นได้ ขึ้น<br>อยู่กับแพ่น DVD และมาตรฐานของแพ่น DVD ที่อาจ<br>ไม่ตรงกัน | ไม่ใช่การทำงานพิดปกติ                                                       |

| อาการปัญหา                                  | สาเทตุที่เป็นไปได้                                                                                  | วิธีแก้ไขปัญหาที่เป็นไปได้                                                                                         |
|---------------------------------------------|----------------------------------------------------------------------------------------------------|----------------------------------------------------------------------------------------------------|
| การเล่นขาดช่วงและกาพบิดเบี้ยว               | แพ่นคิสก์มีรอยขีดข่วน                                                                               | อาจไม่สามารถแก้ไขปัญหาได้ ทั้งนี้ขึ้นอยู่กับขนาดของ<br>รอยขีดข่วน                                                  |
|                                             | แพ่นดิสก์สกปรก                                                                                      | เช็ดคราบสกปรกหรือสิ่งแปลกปลอมบนแพ่นดิสก์                                                                           |
| คำบรรยายไม่แสดงขึ้น                         | การตั้งค่าการแสดงคำบรรยายปิดอยู่                                                                    | เลือก [คำบรรยาย] (Subtitle)/(Subtitles) จาก<br>ทน้าจอเมนู DVD และเปิดใช้งาน<br>ỡ "เมนู DVD (DVD Menu)" (ทน้า 3-25) |
|                                             | แพ่น DVD ที่กำลังเล่นอยู่ไม่มีคำบรรยายใด ๆ บันทึก<br>ไว้                                            | ตรวจสอบแฟนดิสก์                                                                                                    |
| เครื่องเสียงไม่เล่นเสียงตามภาษาที่ตั้งไว้   | ถ้ากาษาที่ตั้งไว้ไม่ถูกบันทึกไว้ในแฟนดิสก์ เครื่องเสียง<br>จะเล่นตามกาษาที่แนะนำของแฟนดิสก์         | ตรวจสอบแฟนดิสก์                                                                                                    |
| คำบรรยายไม่เล่นตามกาษาของคำบรรยายที่ตั้งไว้ | ถ้ากาษาของคำบรรยายที่ตั้งไว้ไม่ถูกบันทึกไว้ในแผ่น<br>ดิสก์ คำบรรยายจะเล่นตามกาษาที่แนะนำของแฟนดิสก์ | ตรวจสอบแฟนดิสก์                                                                                                    |
| ไม่สามารถเปลี่ยนมุมมองได้                   | ซอฟต์แวร์ที่กำลังเล่นอยู่ไม่มีข้อมูลแบบทลายมุมมอง<br>บันทึกไว้                                      | ตรวจสอบว่าแพ่นดิสก์ที่ใส่เข้าไปรองรับการเล่นแบบ<br>หลายมุมมองหรือไม่                                               |
| การแสดงพลของหน้าจอไม่เป็นปกติ               | ไม่สามารถเลือกโทมดทน้าจอที่เทมาะสมสำทรับ<br>อัตราส่วนกาพของแพ่น DVD ได้                             | เปลี่ยนโทมดทน้าจอ                                                                                                  |
| ภาพบิดเบี้ยว                                | ภาพถูกเร่งไปข้างหน้าหรือย้อนไปข้างหลัง                                                              | ไม่ใช่การทำงานพิดปกติ                                                                                              |
| คุณภาพเสียงไม่ดี                            | แพ่นดิสก์สกปรก                                                                                      | เช็ดคราบสกปรกหรือสิ่งแปลกปลอมบนแพ่นดิสก์                                                                           |

| อาการปัญหา                                                                                                    | สาเทตุที่เป็นไปได้                                                                                                    | วิธีแก้ไขปัญหาที่เป็นไปได้                                                                                                    |
|----------------------------------------------------------------------------------------------------|----------------------------------------------------------------------------------------------------|----------------------------------------------------------------------------------------------------|
| ไม่สามารถเปลี่ยนภาษาของคำบรรยายและภาษาของ<br>เสียงไค้ (ภาษาสำหรับคำบรรยายและเสียงไม่เปลี่ยนเป็น<br>ภาษาที่ตั้งไว้ในระบบ) | แพ่นดิสก์ที่กำลังเล่นไม่มีคำบรรยายทรือเสียงสำทรับ<br>หลายกาษาบันทึกไว้                                                                                                    | จำนวนภาษาของคำบรรยายและเสียงที่บันทึกไว้จะขึ้นอยู่<br>กับแฟนดิสก์ นอกจากนี้ แฟนดิสก์บางแฟนสามารถ<br>เปลี่ยนได้จากทน้าจอเมนู ใท้ตรวจสอบแฟนดิสก์ |
|                                                                                                    | แเม่นดิสก์มีกาษาทลักเริ่มต้นและการตั้งค่าทลักเริ่มต้น                                                                                                    | ถ้าแพ่นดิสก์มีภาษาหลักเริ่มต้นและการตั้งค่าหลักเริ่มต้น<br>การเปลี่ยนแปลงการตั้งค่าด้วยอุปกรณ์นี้จะไม่สามารถ<br>ใช้ได้                         |
| ไม่สามารถใช้เมนูของ VIDEO CD ได้                                                                                         | VIDEO CD ไม่มีคุณลักษณะการควบคุมการเล่น                                                                                                    | เมนูการเล่นไม่สามารถใช่ได้สำหรับ VIDEO CD<br>นอกจาก VIDEO CD ที่มีคุณลักษณะการควบคุมการ<br>เล่น ให้ตรวจสอบแพ่นดิสก์                            |
| เวลาการเล่นแพ่นดิสก์แสดงขึ้นแต่ไม่มีเสียง                                                                                | มีการเล่นแทร็กแรกของแพ่นดิสก์ที่พ่านการบันทึกด้วย<br>โทมดพสม (รูปแบบแพ่นดิสก์ที่มีการบันทึกข้อมูลที่ไม่ใช่<br>เพลงไว้ในแทร็กแรก และบันทึกข้อมูลที่เป็นเพลงไว้ใน<br>แทร็กที่สองเป็นต้นไป) | เล่นข้อมูลเพลงในแทร็กที่สองเป็นต้นไป                                                                                                    |

## เครื่องเล่น iPod

| อาการปัญหา               | สาเทตุที่เป็นไปได้                                                                  | วิธีแก้ไขปัญหาที่เป็นไปได้                                                                                                    |
|--------------------------|-------------------------------------------------------------------------------------|----------------------------------------------------------------------------------------------------|
| ระบบไม่จดจำ iPod         | ต่อสายเคเบิ้ลขั้วต่อไม่ถูกต้อง หรือ iPod ทำงานไม่<br>ถูกต้อง                        | ต่อสายเคเบิ้ลขั้วต่ออีกครั้ง ก้าระบบยังไม่จดจำ iPod<br>หลังจากปฏิบัติขั้นตอนนี้ ให้รีเซ็ต iPod                                            |
|                          | iPod ที่เชื่อมต่ออยู่ไม่สามารถใช้งานร่วมกันได้กับระบบ                               | ตรวจสอบรุ่น iPod และใช้เฟิร์มแวร์รุ่นที่รองรับกับ<br>ระบบนี้                                                                              |
|                          | สายเคเบิ้ลต่อเสริม USB ที่ต่ออยู่ไม่สามารถใช้งาน<br>ร่วมกับระบบนี้ได้               | เปลี่ยนสายเคเบิ้ลต่อเสริม USB ก้าระบบยังไม่จดจำ<br>iPod แม้จะได้ทำการต่อสายกลับเข้าไปใหม่หลายครั้ง<br>แล้วก็ตาม                           |
|                          | ต่อหรือปลดสายเคเบิ้ลออกจากช่องเสียบอุปกรณ์ USB<br>อย่างฉับพลัน                      | ค่อย ๆ ต่อหรือปลดสายเคเบิ้ล USB                                                                                                    |
| ไม่สามารถใช้งาน iPod ได้ | iPod เชื่อมต่ออยู่กับระบบเครื่องเสียงในรกยนต์ขณะที่<br>ชุดทูฟัง ฯลฯ ต่ออยู่กับ iPod | กอดอุปกรณ์ทั้งหมดออกจาก iPod หลังจากปลด<br>iPod ออกจากระบบ จากนั้นเชื่อมต่อเข้ากับระบบอีก<br>ครั้ง                                        |
|                          | iPod ทำงานไม่ปกติ                                                                   | ยกเลิกการเชื่อมต่อ iPod กับระบบเครื่องเสียงใน<br>รถยนต์ จากนั้นเชื่อมต่อเข้ากับระบบอีกครั้ง                                               |
|                          | ระบบเล่นอัลบั้ม/ไฟล์ที่มีภาพปกอัลบั้มเฉพาะ                                          | ยกเลิกการเชื่อมต่อ iPod กับระบบเครื่องเสียงใน<br>รถยนต์ จากนั้นรีเซ็ต iPod ปิดการใช้งานภาพปก<br>อัลบั้ม จากนั้นเชื่อมต่อ iPod เข้ากับระบบ |

| อาการปัญหา                                                                                   | สาเทตุที่เป็นไปได้                                                                | วิธีแก้ไขปัญหาที่เป็นไปได้                                                               |
|----------------------------------------------------------------------------------------------|-----------------------------------------------------------------------------------|------------------------------------------------------------------------------------------|
| iPod ไม่ตอบสนอง                                                                              | มีจำนวนไฟล์มากเกินไปในหมวดหมู่                                                    | ลดจำนวนไฟล์ในหมวดหมู่ (น้อยกว่า 65500 ไฟล์)                                              |
|                                                                                              | ฟังก์ชันสุ่มเล่นเปิดอยู่                                                          | ปิดฟังก์ชันสุ่มเล่น ก้า iPod มีไฟล์บันทึกอยู่เป็นจำนวน<br>มาก                            |
| ไม่สามารถเล่นเพลงได้                                                                         | ขั้วต่อไม่ได้ต่อเข้ากับ iPod                                                      | ต่อขั้วต่อเข้ากับ iPod ให้แน่น                                                           |
| การเล่นหยุดลง                                                                                | เสียงขาดหายไปเนื่องจากการสั่นสะเทือนที่เป็นพลมา<br>จากตำแหน่งที่ไม่มั่นคงของ iPod | วาง iPod ในตำแทน่งที่มั่นคงซึ่งไม่สามารถพลิกได้                                          |
| การชาร์จไฟแบตเตอรี่ของ iPod ใช้เวลานาน                                                       | การชาร์จไฟแบตเตอรี่ของ iPod อาจใช้เวลานานขึ้น<br>ขณะที่ iPod กำลังเล่นอยู่        | ถ้าจำเป็นต้องชาร์จไฟ iPod ขอแนะนำให้หยุดเล่นเพลง                                         |
| การชาร์จไฟแบตเตอรี่ของ iPod ไม่สามารถใช้งานได้                                               | สายเคเบิ้ลที่ต่ออยู่กับ iPod อาจเสียหายหรือต่อไม่<br>ถูกต้อง                      | ตรวจสอบสายเคเบิ้ลที่กำลังใช้งาน                                                          |
| ไม่สามารถใช้งานฟังก์ชันต่าง ๆ ได้โดยใช้ iPod ที่<br>เชื่อมต่ออยู่กับระบบเครื่องเสียงในรถยนต์ | -                                                                                 | ต้องสั่งงาน iPod โดยใช้ระบบเครื่องเสียงในรถยนต์<br>หลังจากเชื่อมต่อ iPod เข้ากับระบบแล้ว |
| เสียงขาดช่วง                                                                                 | สภาษแวดล้อมโดยรอบ (เสียงรบกวน ฯลฯ) อาจ<br>ทำให้เสียงขาดช่วงได้                    | ไม่ใช่การทำงานพิดปกติ                                                                    |
|                                                                                              | ใช้สายเคเบิ้ลต่อเสริม USB                                                         | ห้ามใช้สายเคเบิ้ลต่อเสริม USB                                                            |

## อุปกรณ์หน่วยความจำ USB

| อาการปัญหา             | สาเทตุที่เป็นไปได้                                               | วิธีแก้ไขปัญหาที่เป็นไปได้    |
|------------------------|------------------------------------------------------------------|-------------------------------|
| ระบบไม่จดจำอุปกรณ์ USB | ใช้สายเคเบิ้ลต่อเสริม USB                                        | ห้ามใช้สายเคเบิ้ลต่อเสริม USB |
|                        | ใช้ USB อับ                                                      | ห้ามใช้ USB อับ               |
|                        | ต่อทรือปลดอุปกรณ์ USB ออกจากช่องเสียบอุปกรณ์<br>USB อย่างฉับพลัน | ค่อย ๆ ต่อหรือปลดอุปกรณ์ USB  |

## เครื่องเสียง BLUETOOTH®

| อาการปัญหา                 | สาเทตุที่เป็นไปได้                                                                           | วิธีแก้ไขปัญหาที่เป็นไปได้                                                                                             |
|----------------------------|----------------------------------------------------------------------------------------------|----------------------------------------------------------------------------------------------------|
| ไม่สามารถทำการลงทะเบียนได้ | อุปกรณ์เครื่องเสียง Bluetooth <sup>®</sup> ไม่สามารถใช้งาน<br>ได้กับระบบเครื่องเสียงในรถยนต์ | ตรวจสอบคู่มือการใช้งานอุปกรณ์เครื่องเสียง<br>Bluetooth <sup>®</sup>                                                    |
|                            | Bluetooth <sup>®</sup> ถูกปิดการใช้งานบนอุปกรณ์                                              | ตรวจสอบว่ามีการเปิดใช้งานฟังก์ชัน Bluetooth <sup>®</sup> บน<br>อุปกรณ์                                                 |
|                            | รทัส PIN ไม่ถูกต้อง                                                                          | ตรวจสอบรทัส PIN สำหรับอุปกรณ์เครื่องเสียง<br>Bluetooth <sup>®</sup> ที่จะลงทะเบียน                                     |
|                            |                                                                                              | ตรวจสอบว่ารทัส PIN สำหรับอุปกรณ์เครื่องเสียง<br>Bluetooth <sup>®</sup> ตรงกับรทัสสำหรับระบบเครื่องเสียงใน<br>รถยนต์    |
|                            | มีการใช้อุปกรณ์ Bluetooth $^{f R}$ อื่น ๆ ในรถยนต์                                           | ปิดอุปกรณ์ Bluetooth <sup>®</sup> อื่น ๆ จนกว่าการสง<br>ทะเบียนจะเสร็จสมบูรณ์                                          |
| ไม่สามารถเล่นเพลงได้       | อุปกรณ์เครื่องเสียง Bluetooth <sup>®</sup> ไม่สามารถใช้งาน<br>ได้กับระบบเครื่องเสียงในรถยนต์ | ตรวจสอบคู่มือการใช้งานอุปกรณ์เครื่องเสียง<br>Bluetooth <sup>®</sup>                                                    |
|                            | ระบบไม่ได้ตั้งค่าเป็นโทมดเครื่องเสียง Bluetooth <sup>®</sup>                                 | กด < <b>AUDIO</b> > และเลือกโทมดเครื่องเสียง<br>Bluetooth <sup>®</sup><br>วัวซิ "การเลือกแหล่งข้อมูลเสียง" (ทน้า 3-15) |
|                            | อะแดปเตอร์ Bluetooth $^{f R}$ ปิดอยู่                                                        | เปิดอะแดปเตอร์ Bluetooth <sup>®</sup> เมื่อมีการใช้งานสำหรับ<br>อุปกรณ์เครื่องเสียง Bluetooth <sup>®</sup>             |

| อาการปัญหา                     | สาเทตุที่เป็นไปได้                                                                           | วิธีแก้ไขปัญหาที่เป็นไปได้                                                                                                    |
|--------------------------------|----------------------------------------------------------------------------------------------|----------------------------------------------------------------------------------------------------|
| การเล่นหยุดลง                  | อุปกรณ์เครื่องเสียง Bluetooth <sup>®</sup> ไม่สามารถใช้งาน<br>ได้กับระบบเครื่องเสียงในรถยนต์ | ใช้อุปกรณ์ที่สามารถใช้งานได้กับระบบ สอบกามศูนย์<br>บริการนิสสันสำหรับข้อมูลเกี่ยวกับรุ่นที่ใช้ได้                                                                                            |
|                                | มีการสนทนาในสายโทรศัพท์                                                                      | ไม่ใช่การทำงานพิดปกติ                                                                                                    |
|                                | เสียงอาจขาดหายไปเมื่อใช้งานอุปกรณ์เครื่องเสียง<br>Bluetooth <sup>®</sup>                     | กด < <b>AUDIO</b> > และเลือกโทมดเครื่องเสียง<br>Bluetooth <sup>®</sup> จากนั้นใช้งานฟังก์ชันบนทน้าจอแบบ<br>สัมพัสของระบบในรถยนต์แทนการใช้งานบนอุปกรณ์<br>เครื่องเสียง Bluetooth <sup>®</sup> |
| ไม่สามารถใช้งานเครื่องเสียงได้ | ใช้อุปกรณ์เครื่องเสียง Bluetooth <sup>®</sup> ที่ไม่รองรับ<br>การใช้งานเครื่องเสียง          | ใช้อุปกรณ์ที่สามารถใช้งานได้กับระบบ สอบกามศูนย์<br>บริการนิสสันสำหรับข้อมูลเกี่ยวกับรุ่นที่ใช้ได้                                                                                            |
|                                | เกิดความพิดพลาดขึ้นเมื่อเชื่อมต่อเข้ากับโปรไฟล์เครื่อง<br>เสียง Bluetooth <sup>®</sup>       | ปิดและเปิดเครื่องเสียง Bluetooth <sup>®</sup> จากนั้นเชื่อมต่อ<br>เข้ากับระบบอีกครั้ง                                                                                                    |

| อาการปัญหา                                                                            | สาเทตุที่เป็นไปได้                                                                                                    | วิธีแก้ไขปัญหาที่เป็นไปได้                                                                                                    |
|---------------------------------------------------------------------------------------|----------------------------------------------------------------------------------------------------|----------------------------------------------------------------------------------------------------|
| ไม่สามารถลงทะเบียนโทรศัพท์มือถือได้                                                   | โทรศัพท์มือถือไม่สามารถใช้งานได้กับระบบโทรศัพท์<br>แฮนด์ฟรีในรถยนต์                                                                                                    | ใช้โทรศัพท์มือถือที่สามารถใช้งานได้กับระบบ สอบถามศูนย์<br>บริการนิสสันสำหรับข้อมูลโทรศัพท์มือถือรุ่นที่รองรับ<br>การใช้งาน                           |
|                                                                                       | ปฏิบัติการลงทะเบียนโทรศัพท์มือถือไม่ถูกต้อง                                                                                                    | ตรวจสอบขั้นตอนการลงทะเบียน จากนั้นลงทะเบียนโทรศัพท์<br>มือถืออีกครั้ง                                                                                |
| ไม่สามารถเชื่อมต่อโทรศัพท์มือถือได้ หรือ<br>โทรศัพท์มือถือถูกปลดการเชื่อมต่อหลังจากลง | การตั้งค่า Bluetooth <sup>®</sup> ของระบบโทรศัมท์แฮนค์ฟรี<br>ในรถยนต์ปิดอยู่                                                                                                    | เปิดการตั้งค่า Bluetooth <sup>®</sup> ของระบบ                                                                                                    |
| ทะเบียนเสร็จสมบูรณ์                                                                   | การตั้งค่า Bluetooth <sup>®</sup> ของโทรศัพท์มือถือปิดอยู่                                                                                                    | เปิดการตั้งค่า Bluetooth <sup>®</sup> ของโทรศัพท์มือถือ                                                                                              |
|                                                                                       | โทรศัพท์มือถือมีระดับแบตเตอรี่คงเหลือต่ำ                                                                                                    | ชาร์จไฟแบตเตอรี่ของโทรศัพท์มือกือ                                                                                                    |
|                                                                                       | การเชื่อมต่อ Bluetooth <sup>®</sup> แบบไร้สายอาจถูกรบกวน<br>ซึ่งจะขึ้นอยู่กับตำแทน่งของโทรศัพท์มือถือ                                                                                                    | ห้ามวางโทรศัพท์มือถือในพื้นที่ที่มีโลทะล้อมรอบ หรือท่างจาก<br>ระบบโทรศัพท์แฮนด์ฟรีในรถยนต์ ห้ามวางโทรศัพท์มือถือไว้<br>ใกล้กับเบาะนั่งหรือตัวของท่าน |
|                                                                                       | การลงทะเบียนโทรศัพท์มือถือไม่เสร็จสมบูรณ์                                                                                                    | ปฏิบัติการลงทะเบียนโทรศัพท์มือกือ                                                                                                    |
| ไม่สามารกโทรออกไปยังหมายเลขโทรศัพท์ที่<br>ต้องการได้                                  | ก้าระบบพยายามโทรออกไปยังหมายเลขโทรศัพท์เคิม<br>หลาย ๆ ครั้ง (ตัวอย่างเช่น คู่สนทนาไม่รับสาย คู่<br>สนทนาไม่อยู่ในพื้นที่ให้บริการ หรือสายถูกวางไปก่อนที่<br>คู่สนทนาจะรับสาย) ระบบอาจปฏิเสธคำสั่งการโทร<br>ออกไปยังหมายเลขโทรศัพท์ดังกล่าว | ปิคโทรศัพท์มือถือและเปิดอีกครั้งเพื่อรีเซ็ตการเชื่อมต่อ                                                                                              |

| อาการปัญหา                                                          | สาเหตุที่เป็นไปได้                                                                                                  | วิธีแก้ไขปัญหาที่เป็นไปได้                                                                                                    |
|---------------------------------------------------------------------|----------------------------------------------------------------------------------------------------|----------------------------------------------------------------------------------------------------|
| ระบบไม่จดจำการเชื่อมต่อของโทรศัพท์มือกือ<br>ระบบไม่รับสายหรือโทรออก | โทรศัพท์มือถือไม่สามารถใช้งานได้กับระบบโทรศัพท์<br>แฮนด์ฟรีในรถยนต์                                                 | ใช้โทรศัพท์มือถือที่สามารถใช้งานได้กับระบบ สอบกามศูนย์<br>บริการนิสสันสำหรับข้อมูลเกี่ยวกับรุ่นที่ใช้ได้                                        |
|                                                                     | ไม่ได้เชื่อมต่อโทรศัพท์มือถือ                                                                                       | ตรวจสอบขั้นตอนการลงทะเบียน จากนั้นลงทะเบียนโทรศัพท์<br>มือถืออีกครั้ง                                                                           |
|                                                                     | การใช้งานโทรศัพท์ถูกจำกัดด้วยฟังก์ชัน (เช่น ล็อก<br>การโทรออก ฯลฯ) ของโทรศัพท์มือถือที่ลงทะเบียน                    | ปลดการตั้งค่าใด ๆ ที่จำกัดการใช้งานโทรศัพท์มือถือ จาก<br>นั้นปฏิบัติการลงทะเบียนอีกครั้ง                                                        |
| คู่สนทนาไม่ได้ยินเสียงของท่าน                                       | ฟ้งก์ชันปิดเสียงเปิดใช้งานอยู่                                                                                      | ตรวจสอบว่าปิดใช้งานฟังก์ชันปิดเสียง                                                                                                    |
| คู่สนทนาได้ยินเสียงของท่าน แต่เสียงแตกหรือ<br>ขาดหาย                | ไม่ได้เชื่อมต่อโทรศัพท์มือถือ                                                                                       | ตรวจสอบขั้นตอนการลงทะเบียน จากนั้นลงทะเบียนโทรศัพท์<br>มือกืออีกครั้ง                                                                           |
|                                                                     | ความเร็วเม้ดลมของฮีตเตอร์/ระบบปรับอากาศเร็วเกินไป                                                                   | ลดความเร็วเม้ดลมของฮีตเตอร์/ระบบปรับอากาศ                                                                                                    |
|                                                                     | ระดับเสียงภายนอกดังเกินไป (ตัวอย่างเช่น ฟนตกท <sub>ี่</sub> นัก<br>เขตก่อสร้าง ภายในอุโมงค์ รถยนต์ที่วิ่งสวนมา ฯลฯ) | ปิดทน้าต่างเพื่อกันเสียงภายนอก                                                                                                    |
|                                                                     | เสียงรบกวนที่เกิดจากการขับขี่รถยนต์ดังเกินไป                                                                        | ลดความเร็วรถยนต์                                                                                                    |
|                                                                     | ระดับเสียงปลายสายสนทนาดัง/เบาเกินไป                                                                                 | ปรับระดับเสียงโดยใช้ <vol ひ="">/<volume <br="">ひ &gt;/<vol push="" ひ="">/<vol power="" push=""><br/>ทรือ &lt; ଘ &gt;</vol></vol></volume></vol> |
|                                                                     | ระดับเสียงต้นสายสนทนาดัง/เบาเกินไป                                                                                  | ปรับระดับเสียงจากหน้าจอการปรับระดับเสียง                                                                                                    |

| อาการปัญหา                                                                                                    | สาเทตุที่เป็นไปได้                                                                                                    | วิธีแก้ไขปัญหาที่เป็นไปได้                                                                                                    |
|----------------------------------------------------------------------------------------------------|----------------------------------------------------------------------------------------------------|----------------------------------------------------------------------------------------------------|
| เสียงขาดหายไปหรือได้ยินเสียงรบกวนระหว่างอยู่<br>ในสายสนทนา                                                                                                    | การเชื่อมต่อ Bluetooth <sup>®</sup> แบบไร้สายอาจถูกรบกวน<br>ซึ่งจะขึ้นอยู่กับตำแทน่งของโทรศัพท์มือถือ                                       | ท้ามวางโทรศัพท์มือถือในพื้นที่ที่มีโลทะล้อมรอบ หรือท่างจาก<br>ระบบโทรศัพท์แฮนด์ฟรีในรถยนต์ ท้ามวางโทรศัพท์มือถือไว้<br>ใกล้กับเบาะนั่งหรือตัวของท่าน                              |
| เมื่อใช้งานโทรศัพท์มือถือเพื่อโทรออก ฟังก์ชัน<br>แฮนด์ฟรีไม่สามารถใช้งานได้                                                                                                    | โทรศัพท์มือถือบางรุ่นไม่เปลี่ยนเป็นโหมดแฮนด์ฟรีขณะใช้<br>งานเพื่อโทรออก                                                                     | ไม่ใช่การทำงานพิดปกติ โทรออกอีกครั้งโดยใช้ฟังก์ชัน<br>แฮนด์ฟรี                                                                                                    |
| ไม่ได้ยินเสียงคู่สนทนา ไม่มีสัญญาณเรียกเข้า                                                                                                    | ระดับเสียงตั้งอยู่ที่เบาสุด                                                                                                    | ปรับระคับเสียง                                                                                                    |
|                                                                                                    | ไม่ได้เชื่อมต่อโทรศัพท์มือถือ                                                                                                    | ตรวจสอบขั้นตอนการลงทะเบียน จากนั้นลงทะเบียนโทรศัพท์<br>มือถืออีกครั้ง                                                                                                    |
| ระดับเสียงแต่ละแบบ (สัญญาณเรียกเข้า เสียง<br>ปลายสายสนทนา หรือเสียงต้นสายสนทนา) จะ<br>แตกต่างกัน                                                                                | ระดับเสียงแต่ละแบบถูกปรับไว้ไม่เทมาะสม                                                                                                    | ปรับระดับเสียงแต่ละแบบใท้เทมาะสม                                                                                                    |
| เสาส่งสัญญาณที่แสดงขึ้นแตกต่างกันระทว่างบน<br>ทน้าจอแบบสัมพัสและทน้าจอโทรศัพท์มือถือ ไม่<br>สามารถโทรออกทรือรับสายได้ แม้ว่าเสาส่ง<br>สัญญาณที่แสดงขึ้นจะแสดงว่าสามารถใช้งานได้ | เสาส่งสัญญาณที่แสดงขึ้นจะแตกต่างกันไปขึ้นอยู่กับรุ่น<br>โทรศัพท์มือถือ                                                                      | ไม่ใช่การทำงานพิดปกติ เสาส่งสัญญาณที่แสดงขึ้นและระดับ<br>แบตเตอรี่คงเหลือที่แสดงบนทน้าจอแบบสัมพัสอาจแตกต่าง<br>จากที่แสดงขึ้นบนทน้าจอโทรศัพท์มือถือ และมีเพื่อใช้ในการ<br>อ้างอิง |
| ได้ยินเสียงไม่ชัดเจนเมื่อใช้โทรศัพท์มือถือบริเวณ<br>ตึกสูง                                                                                                    | สิ่งก่อสร้างบางอย่าง เช่น ตึกสูง ฯลฯ อาจทำให้<br>การสะท้อนของคลื่นวิทยุไม่เป็นปกติหรือทำให้คลื่นวิทยุที่<br>ใช้สำหรับโทรศัพท์มือถือขาดหายไป | ย้ายไปยังบริเวณที่ไม่มีตึกสูง                                                                                                    |

| อาการปัญหา                                                                                                    | สาเทตุที่เป็นไปได้                                                                     | วิธีแก้ไขปัญหาที่เป็นไปได้                                                                                |
|----------------------------------------------------------------------------------------------------|----------------------------------------------------------------------------------------|----------------------------------------------------------------------------------------------------|
| ได้ยินเสียงรบกวนเมื่อใช้โทรศัพท์มือกือใต้/ใกล้<br>บริเวณรางรถไฟลอยฟ้า สายไฟฟ้าแรงสูง<br>สัญญาณไฟจราจร ป้ายไฟนีออน ฯลฯ | คลื่นแม่เหล็กไฟฟ้าที่เกิดจากอุปกรณ์วิทยุอาจส่ง<br>พลกระทบต่อโทรศัพท์มือถือ             | ไม่ใช่การทำงานพิดปกติ                                                                                     |
| ได้ยินเสียงรบกวนแทรกมากับเสียงที่ออกมาจาก<br>ระบบเครื่องเสียงขณะที่ใช้โทรศัพท์มือถือ                                  | คลื่นวิทยุที่เกิดจากโทรศัพท์มือถืออาจส่งพลกระทบต่อ<br>เสียงที่ออกมาจากระบบเครื่องเสียง | ไม่ใช่การทำงานพิดปกติ                                                                                     |
| เสียงขาดช่วงทรือสะดุด                                                                                                 | โทรศัพท์มือถืออาจเปิดการสื่อสารไร้สาย LAN<br>(Wi-Fi) อยู่                              | ปิดการสื่อสารไร้สาย LAN (Wi-Fi)                                                                           |
| ไม่สามารถดาวน์โหลดสมุดโทรศัพท์ได้                                                                                     | เกิดความพิดพลาดขึ้นระหว่างขั้นตอนการเชื่อมต่อ<br>โทรศัพท์                              | ให้ลบข้อมูลการเชื่อมต่อ Bluetooth <sup>®</sup> ออกจากโทรศัพท์<br>มือถือและระบบรถยนต์ก่อนลงทะเบียนอีกครั้ง |
|                                                                                                    | โทรศัพท์ไม่รองรับฟังก์ชันการดาวน์โหลดสมุดโทรศัพท์                                      | ใช้โทรศัพท์มือถือที่สามารถใช้งานได้กับระบบ สอบถามศูนย์<br>บริการนิสสันสำหรับข้อมูลเกี่ยวกับรุ่นที่ใช้ได้  |

| อาการปัญหา                                                                                                    | สาเทตุและวิธีแก้ไข                                                                                                    |
|----------------------------------------------------------------------------------------------------|----------------------------------------------------------------------------------------------------|
| ไม่สามารถเริ่มใช้งาน Apple CarPlay ได้ แม้ว่าจะเชื่อมต่อเข้ากับ<br>รถยนต์แล้วก็ตาม                                                                                                    | สายเคเบิ้ล USB ไม่ได้ต่อเข้ากับช่องเสียบอุปกรณ์ USB ต่อสายเคเบิ้ล USB เข้ากับช่องเสียบ<br>อุปกรณ์ USB อย่างถูกต้อง<br>วิวิชิ "ช่องเสียบอุปกรณ์ USB (Universal Serial Bus) และแจ็กเสียบ AUX (อุปกรณ์เสริม)"<br>(หน้า 2-10) |
|                                                                                                    | [เปิดใช้งานหลังจากเชื่อมต่ออุปกรณ์ USB:] (Enable after USB Connection:) ตั้งอยู่ที่<br>[ไม่ต้องการ] (Never) เปลี่ยนการตั้งค่าเป็น [ทุกครั้ง] (Always) หรือ [สอบถาม] (Ask)<br>ỡ "การตั้งค่า Apple CarPlay" (หน้า 5-11)     |
|                                                                                                    | ใช้สาย Lightning ของ Apple (มาตรฐาน Mfi) ในการเชื่อมต่อโทรศัพท์เข้ากับช่องเสียบอุปกรณ์<br>USB และตรวจสอบว่าสายไม่เสียทาย                                                                                                  |
|                                                                                                    | การตั้งค่า Apple CarPlay ไม่ทำงานบน iPhone เปิดใช้งาน "CarPlay" บน iPhone ของท่าน                                                                                                    |
|                                                                                                    | อุปกรณ์ไม่สามารถใช้งานได้กับ Apple CarPlay ให้ตรวจสอบข้อกำหนดการใช้งาน                                                                                                    |
| ประสิทธิกาพของ Apple CarPlay ลดลง ตัวอย่างเช่น<br>การเชื่อมต่อช้าทรือการใช้งานต่าง ๆ ทำได้ช้า<br>ทรือ<br>ข้อความระบุความพิดพลาดปรากฏขึ้นเมื่อพยายามเข้าถึงฟังก์ชัน<br>ต่าง ๆ ของ Apple CarPlay หน้าจอว่างปรากฏขึ้นเมื่อพยายาม<br>เข้าถึงแพนที่ | ให้แน่ใจว่ามี iPhone ที่สามารถใช้งานร่วมกันได้ การเชื่อมต่อสัญญาณโทรศัพท์ และรูปแบบการใช้<br>บริการข้อมูลที่ใช้ได้                                                                                                    |
|                                                                                                    | ใช้สาย Lightning ของ Apple (มาตรฐาน Mfi) ในการเชื่อมต่อโทรศัพท์เข้ากับช่องเสียบอุปกรณ์<br>USB                                                                                                    |
|                                                                                                    | ประสิทธิภาพของโทรศัพท์ทรือการเชื่อมต่อสัญญาณโทรศัพท์ ยกเลิกการเชื่อมต่อและเชื่อมต่อ<br>โทรศัพท์อีกครั้ง                                                                                                    |
|                                                                                                    | ประสิทธิภาพของโทรศัพท์หรือการเชื่อมต่อสัญญาณโทรศัพท์ ปิด/เปิคโทรศัพท์ไหม่เพื่อรีสตาร์ท                                                                                                    |

| ไม่สามารถเข้าถึง Siri ได้โดยใช้ < \land > (ถ้ามีติดตั้ง) บน | สายเคเบิ้ล USB อาจต่อไม่ถูกต้อง ปลดและต่อสายเคเบิ้ล USB กลับเข้าไปใหม่                 |
|-------------------------------------------------------------|----------------------------------------------------------------------------------------|
| พวงมาลัย                                                    | ไม่ได้เปิดใช้งานการตั้งค่า Siri บนโทรศัพท์ เปิดใช้งาน Siri บนโทรศัพท์                  |
|                                                             | ตรวจสอบว่าได้กด < \land > ค้างไว้ ไม่ใช่เพียงกดสวิตช์เพื่อเริ่มใช้งาน Siri             |
|                                                             | อาจไม่สามารถใช้งานฟังก์ชันใช้งานด้วยเสียงและ < % > อาจไม่ทำงาน ทั้งนี้ขึ้นอยู่กับแต่ละ |
|                                                             | ประเทศ                                                                                 |

| อาการปัญหา                                                                        | สาเทตุและวิธีแก้ไข                                                                                                    |
|-----------------------------------------------------------------------------------|----------------------------------------------------------------------------------------------------|
| ไม่สามารถเริ่มใช้งาน Android Auto ได้ แม้ว่าจะเชื่อมต่อเข้ากับ<br>รถยนต์แล้วก็ตาม | สายเคเบิ้ล USB ไม่ได้ต่อเข้ากับช่องเสียบอุปกรณ์ USB ต่อสายเคเบิ้ล USB เข้ากับช่องเสียบ<br>อุปกรณ์ USB อย่างถูกต้อง<br>ริวิชิ "ช่องเสียบอุปกรณ์ USB (Universal Serial Bus) และแจ็กเสียบ AUX (อุปกรณ์เสริม)"<br>(หน้า 2-10)                                |
|                                                                                   | [เปิดใช้งานหลังจากเชื่อมต่ออุปกรณ์ USB:] (Enable after USB Connection:) ตั้งอยู่ที่<br>[ไม่ต้องการ] (Never) เปลี่ยนการตั้งค่าเป็น [ทุกครั้ง] (Always) หรือ [สอบกาม] (Ask)<br>🖅 "การตั้งค่า Android Auto" (หน้า 5-16)                                     |
|                                                                                   | ในการเปิดใช้งาน Android Auto ให้สัมพัส [▲] บนแถบเมนู หรือสัมพัส [แอป] (Apps)/<br>[การเชื่อมต่อสมาร์ทโฟน] (Smartphone Connection) บนหน้าจอข้อมูล จากนั้นสัมพัส<br>[Android Auto]<br>IB "การเลือกเมนูจากแถบเมนู" (หน้า 2-11)<br>IB "แมนูข้อมูล" (หน้า 5-2) |
|                                                                                   | อุปกรณ์ที่เชื่อมต่อไม่สามารถใช้งานได้กับ Android Auto ให้ตรวจสอบข้อกำหนดการใช้งาน                                                                                                    |
|                                                                                   | ถ้าแบตเตอรี่ต่ำ โทรศัพท์แอนดรอยด์อาจไม่ถูกบันทึก ควรชาร์จไฟโทรศัพท์แอนดรอยด์แล้วลองอีก<br>ครั้ง                                                                                                    |
| อาการปัญหา                                                                                                    | สาเหตุและวิธีแก้ไข                                                                                                    |
|----------------------------------------------------------------------------------------------------|----------------------------------------------------------------------------------------------------|
| ประสิทธิภาพการใช้งาน Android Auto ลดลง ตัวอย่างเช่น<br>การเชื่อมต่อช้าหรือการใช้งานต่าง ๆ ทำได้ช้า                      | ให้แน่ใจว่ามีโทรศัพท์แอนดรอยด์ที่สามารถใช้งานร่วมกันได้ การเชื่อมต่อสัญญาณโทรศัพท์ และรูป<br>แบบการใช้บริการข้อมูลที่ใช้ได้ |
| ทรีอ<br>ข้อความระบความพิฒนลาดปรากกขึ้มเมื่อเมยายามเข้าถึงปไงก์เซิม                                                      | ใช้สาย OEM ของโทรศัพท์แอนครอยค์ในการเชื่อมต่อโทรศัพท์กับช่องเสียบอุปกรณ์ USB                                                |
| ขอกว่ามระบุกว่ามนตามสาดบรากาฏขึ้นเมื่อมยายาม<br>ต่าง ๆ ของ Android Auto หน้าจอว่างปรากฏขึ้นเมื่อมยายาม<br>เข้าถึงแมนที่ | ประสิทธิภาพของโทรศัพท์หรือการเชื่อมต่อสัญญาณโทรศัพท์ ยกเลิกการเชื่อมต่อและเชื่อมต่อ<br>โทรศัพท์อีกครั้ง                     |
|                                                                                                    | ประสิทธิภาพของโทรศัพท์หรือการเชื่อมต่อสัญญาณโทรศัพท์ ปิดแอพพลิเคชันทั้งหมดและรีสตาร์ท                                       |
|                                                                                                    | ประสิทธิภาพของโทรศัพท์หรือการเชื่อมต่อสัญญาณโทรศัพท์ ปิด/เปิคโทรศัพท์ใหม่เพื่อรีสตาร์ท                                      |
| ไม่สามารถเริ่มการสั่งงานด้วยเสียงโดยใช้ < 🚸 > (ก้ามีติดตั้ง)                                                            | สายเคเบิ้ล USB อาจต่อไม่ถูกต้อง ปลดและต่อสายเคเบิ้ล USB กลับเข้าไปใหม่                                                      |
| บนพวงมาลัยได้                                                                                                    | ในขณะขับขี่ การสั่งงานด้วยเสียงอาจไม่ทำงาน ให้เปิดการตั้งค่าที่เหมาะสมบนโทรศัพท์                                            |
|                                                                                                    | ตรวจสอบว่าได้กด < 🖗 > ค้างไว้ ไม่ใช่เพียงกดสวิตช์เพื่อเริ่มการสั่งงานด้วยเสียง                                              |
|                                                                                                    | อาจไม่สามารถใช้งานฟังก์ชันใช้งานด้วยเสียงและ < Ķ > อาจไม่ทำงาน ทั้งนี้ขึ้นอยู่กับแต่ละ<br>ประเทศ                            |

#### SIRI EYES FREE (ถ้ามีติดตั้ง)

| อาการปัญหา                                                                                               | สาเทตุและวิธีแก้ไข                                                                                                    |  |
|----------------------------------------------------------------------------------------------------|----------------------------------------------------------------------------------------------------|--|
| ไม่สามารถเข้าถึง Siri Eyes Free ได้โดยใช้                                                                | ตรวจสอบว่ามีการเชื่อมต่อ Bluetooth <sup>®</sup> ระหว่าง iPhone และระบบหรือไม่                                                                                                    |  |
| < 🔬 > บนพวงมาลัย                                                                                         | ตรวจสอบว่ามีการเปิดใช้งาน Siri บนอุปกรณ์หรือไม่ ไปที่การตั้งค่า Siri บนโทรศัพท์                                                                                                    |  |
|                                                                                                    | ตรวจสอบว่าสามารถเข้าถึง Siri จากหน้าจอล็อกของอุปกรณ์ได้ ซึ่งสามารถตั้งค่าได้ในเมนูการตั้งค่าของโทรศัพท์                                                                                                    |  |
|                                                                                                    | อาจไม่สามารถใช้งานฟังก์ชันใช้งานค้วยเสียงและ < 👀 > อาจไม่ทำงาน ทั้งนี้ขึ้นอยู่กับแต่ละประเทศ                                                                                                    |  |
| แหล่งข้อมูลเสียงไม่เปลี่ยนเป็นโหมด iPod หรือ<br>เครื่องเสียง Bluetooth <sup>®</sup> โดยอัตโนมัติ         | เพื่อการใช้งานที่ดีที่สุด ให้ใช้แอมพลิเคชันที่จัดทำขึ้นสำหรับเพลงนั้น ๆ ประสิทธิภาพของฟังก์ชันควบคุมเพลงขณะใช้<br>พอดแคสท์ หนังสือเสียง หรือแอมพลิเคชันเพลงอื่น ๆ อาจแตกต่างกันไป                          |  |
|                                                                                                    | เพื่อการใช้งานที่ดีที่สุด ให้เล่นสื่อที่มีบันทึกไว้บนอุปกรณ์แล้ว การสตรีมเพลงทรือเล่นจากพื้นที่เก็บข้อมูลบนคลาวด์อาจ<br>ทำให้ประสิทธิภาพลดลง                                                               |  |
|                                                                                                    | เปลี่ยนแทล่งข้อมูลด้วยตนเอง<br>🆅 "การเลือกแทล่งข้อมูลเสียง" (ทน้า 3-15)                                                                                                    |  |
| เล่น หยุดชั่วคราว เพลงกัดไป เพลงก่อนหน้า<br>หรือตัวจับเวลาการเล่นไม่ทำงาน                                | เพื่อการใช้งานที่ดีที่สุด ให้ใช้แอมมลิเคชันที่จัดทำขึ้นสำหรับเมลงนั้น ๆ ประสิทธิภามของมังก์ชันควบคุมเมลงขณะใช้<br>มอดแคสท์ หนังสือเสียง หรือแอมมลิเคชันเมลงอื่น ๆ อาจแตกต่างกันไป และจะถูกควบคุมโดยอุปกรณ์ |  |
| ไม่ได้ยินเพลง/เสียงใค ๆ ที่กำลังเล่นจาก<br>iPhone ที่เชื่อมต่ออยู่                                       | ตรวจสอบว่าแทล่งข้อมูลเสียงตั้งอยู่ที่โทมดเครื่องเสียง Bluetooth <sup>®</sup> หรือ iPod สำทรับโทมด iPod จำเป็นต้องมี<br>การเชื่อมต่ออุปกรณ์ USB                                                             |  |
| รุ่นที่มีระบบนำทาง:<br>ไม่ได้ยินเสียงแนะนำเส้นทางแผนที่แบบเลี้ยวต่อ<br>เลี้ยวจาก iPhone ที่เชื่อมต่ออยู่ | ตรวจสอบว่าแทล่งข้อมูลเสียงตั้งอยู่ที่โทมดเครื่องเสียง Bluetooth <sup>®</sup> หรือ iPod สำหรับโทมด iPod จำเป็นต้องมี<br>การเชื่อมต่ออุปกรณ์ USB                                                             |  |

| ไม่ได้รับการแจ้งเตือนเป็นข้อความตัวอักษรบน<br>ระบบเครื่องเสียงของรถยนต์     | ตรวจสอบว่ามีการเปิดใช้งานการตั้งค่าการแจ้งเตือนบนโทรศัพท์หรือไม่                                                                                                    |
|-----------------------------------------------------------------------------|----------------------------------------------------------------------------------------------------|
| ไม่สามารถตอบกลับการแจ้งเตือนเป็นข้อความ<br>ตัวอักษรได้โดยใช้ Siri Eyes Free | หลังจากได้รับข้อความตัวอักษร ให้ปฏิบัติตามคำแนะนำบนหน้าจอ กด < 处 > บนพวงมาลัยค้างไว้เพื่อใช้งาน Siri<br>Eyes Free หลัง Siri Eyes Free เริ่มทำงาน ให้ใช้คำสั่งเสียงที่เหมาะสมเพื่อตอบกลับข้อความโดยใช้ Siri Eyes<br>Free |

# ระบบนำทาง (ถ้ามีติดตั้ง)

# การใช้งานทั่วไป

| อาการปัญหา                                              | สาเทตุที่เป็นไปได้                                                      | วิธีแก้ไขปัญหาที่เป็นไปได้                                                    |
|---------------------------------------------------------|-------------------------------------------------------------------------|-------------------------------------------------------------------------------|
| ภาพไม่ปรากฏ                                             | ตั้งค่าความสว่างเอาไว้ที่ต่ำสุด                                         | ปรับตั้งความสว่างของทน้าจอ                                                    |
|                                                         | ทน้าจอปิดอยู่                                                           | ∩ด <≉∕⊅> เพื่อเปิดทน้าจอ                                                      |
| ระดับเสียงแนะนำเส้นทางดังทรือเบาเกินไป                  | ตั้งค่าระดับเสียงไม่ถูกต้อง หรือการตั้งค่าเสียงแนะนำ<br>เส้นทางปิดอยู่  | ปรับตั้งระดับเสียงของเสียงแนะนำเส้นทางหรือเปิด<br>การตั้งค่าเสียงแนะนำเส้นทาง |
| ไม่มีแพนที่แสดงขึ้นมาบนทน้าจอ                           | หน้าจออื่นนอกเหนือจากหน้าจอแพนที่แสดงขึ้น                               | สัมพัส [แพนที่] (Map) บนแกบเมนูหรือกด < <b>MAP</b> >                          |
| ทน้าจอสลัวเกินไป เคลื่อนไทวช้า                          | อุณหภูมิกายในรถยนต์ต่ำ                                                  | รอจนกระทั่งภายในรถยนต์อุ่นขึ้น                                                |
| บางพิกเซลในทน้าจอจะเข้มกว่าทรืออ่อนกว่าพิกเซล<br>อื่น ๆ | สกาวะนี้เป็นคุณสมบัติตามธรรมชาติของท <sub>ี่</sub> น้าจอ<br>คริสตัลเทลว | ไม่ใช่การทำงานพิดปกติ                                                         |
| รายการเมนูบางรายการไม่สามารถเลือกได้                    | รายการเมนูบางรายการไม่สามารถเลือกได้ขณะขับรถ                            | จอครถในที่ปลอคภัย แล้วจึงใช้งานระบบนำทาง                                      |

# หน้าจอแผนที่

| อาการปัญหา                                                     | สาเหตุที่เป็นไปได้                                                                                                    | วิธีแก้ไขปัญหาที่เป็นไปได้                                                                                                    |
|----------------------------------------------------------------|----------------------------------------------------------------------------------------------------|----------------------------------------------------------------------------------------------------|
| ชื่อกนนและตำแทน่งระทว่างมุมมอง 2 มิติและ<br>3 มิติไม่เทมือนกัน | เนื่องจากปริมาณของข้อมูลที่แสดงขึ้นถูกลดทอนลงเพื่อไม่ให้การ<br>อ่านทน้าจอยากเกินไป ในบางครั้ง ชื่อของถนนหรือตำแทน่ง<br>ต่าง ๆ อาจแสดงขึ้นหลายครั้ง และชื่อที่ปรากฏขึ้นบนทน้าจออาจ<br>ไม่เทมือนกัน ขึ้นอยู่กับขั้นตอนการประมวลพล | ไม่ใช่การทำงานพิดปกติ                                                                                                    |
| ตำแทน่งไอคอนรถยนต์อยู่ไม่ตรงกับตำแทน่ง<br>รถจริง               | รถยนต์ถูกขนส่งหลังจากสวิตษ์สตาร์ทเครื่องยนต์หรือสวิตษ์จ่ายไฟ<br>อยู่ในตำแหน่ง OFF ตัวอย่างเช่น การขนส่งด้วยเรือข้ามฟากหรือ<br>รถสำหรับบรรทุกรถ                                                                                  | ขับรถยนต์เป็นระยะเวลาหนึ่งบนถนนที่สามารถรับ<br>สัญญาณระบบนำทางด้วยดาวเทียม (GNSS) ได้                                                                                                    |
|                                                                | ตำแทน่งและทิศทางของไอคอนรถยนต์อาจไม่ถูกต้อง ขึ้นอยู่กับ<br>สภาพแวดล้อมในการขับขี่และระดับความแม่นยำในการระบุตำแทน่ง<br>ของระบบนำทาง                                                                                             | ไม่ใช่การทำงานพิดปกติ ขับรถยนต์เป็นระยะเวลา<br>หนึ่งเพื่อแก้ไขตำแหน่งและทิศทางของไอคอนรถยนต์<br>โดยอัตโนมัติ<br>🌫 "ตำแหน่งปัจจุบันของรถยนต์" (หน้า 6-41)                                                              |
|                                                                | การขับขี่ด้วยล้อที่มีโซ่พันล้อหรือยางที่พ่านการเปลี่ยนมาแล้วอาจ<br>ทำให้การแสดงตำแหน่งรถยนต์ไม่ถูกต้อง เนื่องจากการคำนวณ<br>พิดพลาดของเซ็นเซอร์ความเร็ว                                                                         | ขับรถยนต์เป็นระยะเวลาหนึ่ง (ประมาณ 30 กม./<br>ชม. (19 ไมล์/ชม.) เป็นเวลาประมาณ 30 นาที)<br>เพื่อแก้ไขตำแหน่งไอคอนรถยนต์โดยอัตโนมัติ<br>หากยังไม่สามารถแก้ไขตำแหน่งไอคอนรถยนต์ได้<br>ขอแนะนำให้ติดต่อศูนย์บริการนิสสัน |
|                                                                | ข้อมูลแพนที่มีความพิดพลาดหรือไม่สมบูรณ์ (ตำแหน่งไอคอน<br>รถยนต์มักจะอยู่ไม่ตรงตำแหน่งในบริเวณเดียวกัน)                                                                                                    | ข้อมูลกนนที่ฒ่านการอัพเดทแล้วจะรวมอยู่ในเวอร์ชัน<br>กัดไปของข้อมูลแพนที่<br>🆅 "วิธีการอัพเดทข้อมูลแพนที่" (ทน้า 6-46)                                                                                                 |

| อาการปัญหา                                                                        | สาเทตุที่เป็นไปได้                                                                                           | วิธีแก้ไขปัญหาที่เป็นไปได้                                                                                           |
|-----------------------------------------------------------------------------------|----------------------------------------------------------------------------------------------------|----------------------------------------------------------------------------------------------------|
| เมื่อรกเข้าสู่กนนเส้นใหม่ ไอคอนรถยนต์จะอยู่<br>บนกนนอีกเส้นหนึ่งในบริเวณใกล้เคียง | เนื่องจากกนนเส้นใหม่ไม่ถูกบันทึกไว้ในข้อมูลแพนที่ ระบบจะวาง<br>ไอคอนรถยนต์บนกนนเส้นที่ใกล้ที่สุดโดยอัตโนมัติ | ข้อมูลถนนที่ฟานการอัพเดทแล้วจะรวมอยู่ในเวอร์ชัน<br>กัดไปของข้อมูลแพนที่<br>🏹 "วิธีการอัพเดทข้อมูลแพนที่" (ทน้า 6-46) |
| ทบ้าจอไม่เปลี่ยนเป็นทน้าจอกลางคืนแม้ว่าจะ<br>เปิดไฟทน้าแล้วก็ตาม                  | ทน้าจอถูกตั้งไว้เป็นทน้าจอกลางวันในครั้งล่าสุดที่มีการเปิดไฟทน้า                                             | ตั้งทน้าจอเป็นโทมดทน้าจอกลางคืนโดยใช้ <≉∕ <b>3&gt;</b><br>เมื่อเปิดไฟทน้า                                            |
| แพนที่จะไม่เลื่อนตาม แม้ว่าขณะรถยนต์กำลัง<br>เคลื่อนที่                           | ทน้าจอแผนที่ของตำแทน่งปัจจุบันไม่แสดงขึ้น                                                                    | สัมพัส [แพนที่] (Map) บนแกบเมนูหรือกด<br>< <b>MAP</b> >                                                              |
| ไอคอนรถยนต์ไม่แสดงขึ้น                                                            | ทน้าจอแผนที่ของตำแทน่งปัจจุบันไม่แสดงขึ้น                                                                    | สัมพัส [แพนที่] (Map) บนแถบเมนูหรือกด<br>< <b>MAP</b> >                                                              |

### การคำนวณเส้นทางและการนำทางด้วยภาพ

| อาการปัญหา                                                                                                    | สาเทตุที่เป็นไปได้                                                                                   | วิธีแก้ไขปัญหาที่เป็นไปได้                                                                                                    |
|----------------------------------------------------------------------------------------------------|----------------------------------------------------------------------------------------------------|----------------------------------------------------------------------------------------------------|
| ไม่มีจุดสำคัญรวมอยู่ในการคำนวณ<br>เปลี่ยนเส้นทางโดยอัตโนมัติ                                                         | จุดสำคัญที่เข่านไปแล้วไม่รวมอยู่ในการคำนวณเปลี่ยนเส้นทางโดย<br>อัตโนมัติ                             | เพื่อไปยังจุดสำคัญนั้นอีกครั้ง ให้แก้ไขเส้นทาง                                                                                                  |
| ข้อมูลเส้นทางไม่แสดงขึ้น                                                                                             | การคำนวณเส้นทางยังไม่ได้รับการดำเนินการ                                                              | ตั้งจุดหมายและดำเนินการคำนวณเส้นทาง                                                                                                    |
|                                                                                                    | รถยนต์ไม่ได้อยู่ในเส้นทางที่แนะนำ                                                                    | ขับรถบนเส้นทางที่แนะนำ                                                                                                    |
|                                                                                                    | การแนะนำเส้นทางปิดอยู่                                                                               | เปิดการแนะนำเส้นทาง                                                                                                    |
|                                                                                                    | ไม่มีข้อมูลเส้นทางสำหรับกนนบางประเภท                                                                 | ไม่ใช่การทำงานพิดปกติ                                                                                                    |
| การคำนวณเปลี่ยนเส้นทางโดยอัตโนมัติ<br>(หรือการคำนวณเส้นทางเลี่ยง)<br>แนะนำเส้นทางเดียวกับเส้นทางที่แนะนำ<br>ก่อนหน้า | การคำนวณเส้นทางได้นำเงื่อนไขที่มีความสำคัญมาประกอบการ<br>พิจารณาแล้ว แต่ยังคงคำนวณได้เป็นเส้นทางเดิม | ไม่ใช่การทำงานพิดปกติ                                                                                                    |
| ไม่สามารถเพิ่มจุดสำคัญได้                                                                                            | ได้ตั้งจุดสำคัญบนเส้นทางครบทั้งยี่สิบจุดแล้ว ซึ่งรวมถึงจุดที่รถยนต์<br>วิ่งเข่านไปแล้ว               | สามารถตั้งจุดสำคัญบนเส้นทางได้สูงสุด 20 จุด เพื่อ<br>ไปยังจุดสำคัญที่ 21 หรือมากกว่านั้น ให้ปฏิบัติการ<br>คำนวณเส้นทางหลาย ๆ ครั้งตามความจำเป็น |
| เส้นทางที่แนะนำไม่แสดงขึ้น                                                                                           | ไม่สามารถคำนวณกนนที่ใกล้กับจุดหมายได้                                                                | รีเซ็ตจุดหมายเป็นกนนเส้นหลักหรือเส้นทางธรรมดาและ<br>คำนวณเส้นทางใหม่                                                                            |
|                                                                                                    | จุดเริ่มต้นและจุดทมายอยู่ใกล้เกินไป                                                                  | ตั้งจุดหมายที่มีระยะทางไกลมากขึ้น                                                                                                    |
|                                                                                                    | จุดเริ่มต้นและจุดหมายอยู่ไกลเกินไป                                                                   | แบ่งการเดินทางโดยการเลือกจุดหมายระหว่างทางหนึ่ง<br>หรือสองจุด และคำนวณเส้นทางหลาย ๆ ครั้ง                                                       |

| อาการปัญหา                                                                    | สาเหตุที่เป็นไปได้                                                                                                    | วิธีแก้ไขปัญหาที่เป็นไปได้                                                                                                    |
|-------------------------------------------------------------------------------|----------------------------------------------------------------------------------------------------|----------------------------------------------------------------------------------------------------|
|                                                                               | มีกนนที่จำกัดเวลาวิ่ง (ตามวันในทนึ่งสัปดาท์ทรือตามเวลา) อยู่ใกล้กับ<br>ตำแทน่งปัจจุบันของรถยนต์ทรือจุดทมาย                                                                                 | เลือก [ไม่ใช้ข้อมูลที่มีการจำกัด] (Do Not Use<br>Restriction Info) ในการตั้งค่า [กนนที่มีการจำกัด<br>เวลา] (Time Restricted Roads)<br>วรร "การตั้งค่าเส้นทางที่ต้องการ" (ทน้า 6-19) |
| เส้นทางบางส่วนไม่แสดงขึ้น                                                     | เส้นทางที่แนะนำมีกนนแคบรวมอยู่ด้วย                                                                                                    | ไม่ใช่การทำงานพิดปกติ                                                                                                    |
| เส้นทางบางส่วนที่รถยนต์วิ่งเข่านไป<br>แล้วถูกลบออก                            | เส้นทางจะถูกจัดการเป็นส่วน ๆ ระหว่างจุดสำคัญ ถ้ารถยนต์วิ่งพ่าน<br>จุดสำคัญแรก ส่วนของเส้นทางระหว่างจุดเริ่มต้นและจุดสำคัญ<br>ดังกล่าวจะถูกลบออก (อาจจะไม่ถูกลบออกขึ้นอยู่กับพื้นที่นั้น ๆ) | ไม่ใช่การทำงานพิดปกติ                                                                                                    |
| แนะนำเส้นทางอ้อม                                                              | หากถนนที่อยู่ใกล้กับจุดเริ่มต้นหรือจุดหมายมีข้อจำกัด (เช่น ถนน<br>ดังกล่าวเป็นถนนทางเดียว) ระบบอาจแนะนำเส้นทางอ้อม                                                                         | ปรับตำแทน่งของจุดเริ่มต้นทรือจุดทมาย                                                                                                    |
|                                                                               | ระบบอาจแนะนำเส้นทางอ้อมเนื่องจากการคำนวณเส้นทางไม่ได้คำนึง<br>ถึงพื้นที่บางแท่ง เช่น ถนนแคบ                                                                                                | รีเซ็ตจุดหมายเป็นกนนเส้นหลักหรือเส้นทางธรรมดาและ<br>คำนวณเส้นทางใหม่                                                                                                    |
| ข้อมูลสถานที่สำคัญไม่สอดคล้องกับ<br>ข้อมูลจริง                                | อาจเกิดจากข้อมูลแพนที่ซึ่งไม่เพียงพอทธีอไม่ถูกต้อง                                                                                                    | ข้อมูลที่พ่านการอัพเดทแล้วจะรวมอยู่ในเวอร์ชันกัดไป<br>ของข้อมูลแพนที่<br>ỡ "วิธีการอัพเดทข้อมูลแพนที่" (ทน้า 6-46)                                                                  |
| เส้นทางที่แนะนำไม่เชื่อมต่อกับจุดเริ่มต้น<br>จุดสำคัญ หรือจุดหมายอย่างถูกต้อง | ไม่มีข้อมูลสำหรับการคำนวณเส้นทางที่ใกล้กับตำแหน่งเหล่านี้มากกว่านี้<br>อีกแล้ว                                                                                                    | ตั้งจุดเริ่มต้น จุดสำคัญ และจุดทมายบนถนนเส้นทลัก<br>และคำนวณเส้นทาง                                                                                                    |

#### เสียงแนะนำเส้นทาง

| อาการปัญหา                                   | สาเทตุที่เป็นไปได้                                                                            | วิธีแก้ไขปัญหาที่เป็นไปได้                                    |
|----------------------------------------------|-----------------------------------------------------------------------------------------------|---------------------------------------------------------------|
| ไม่สามารถใช้งานเสียงแนะนำเส้นทางได้          | รถยนต์ออกจากเส้นทางที่แนะนำ                                                                   | กลับเข้าสู่เส้นทางที่แนะนำหรือสั่งให้คำนวณเส้น<br>ทางอีกครั้ง |
|                                              | เสียงแนะนำเส้นทางปิดอยู่                                                                      | เปิดเสียงแนะนำเส้นทาง                                         |
|                                              | การแนะนำเส้นทางปิดอยู่                                                                        | เปิดการแนะนำเส้นทาง                                           |
| เนื้อหาการแนะนำไม่สอดคล้องกับสภาพกนน<br>จริง | เนื้อหาของเสียงแนะนำเส้นทางอาจแตกต่างกัน ซึ่งจะขึ้นอยู่กับประเภทของ<br>ทางแยกที่จะทำการเลี้ยว | ปฏิบัติตามกฏระเบียบและข้อบังคับการจราจร<br>ทั้งหมด            |

| ข้อมูลการจราจร | (ถ้ามีติดตั้ง) |
|----------------|----------------|
|----------------|----------------|

| อาการปัญหา                                                                                       | สาเทตุที่เป็นไปได้                                                                                                   | วิธีแก้ไขปัญหาที่เป็นไปได้                                                                                                    |
|--------------------------------------------------------------------------------------------------|----------------------------------------------------------------------------------------------------|----------------------------------------------------------------------------------------------------|
| ข้อมูลการจราจรไม่แสดงขึ้น                                                                        | รถยนต์อยู่ในบริเวณที่ไม่มีข้อมูลการจราจร                                                                             | เลื่อนไปยังบริเวณที่มีข้อมูลการจราจร                                                                                                    |
|                                                                                                  | สัดส่วนของแพนที่ถูกตั้งอยู่ในระดับที่ไอคอนไม่สามารถแสดง<br>ขึ้นได้                                                   | ตรวจสอบว่าสัดส่วนของแพนที่ถูกตั้งอยู่ที่ระดับที่ไอคอน<br>สามารถแสดงขึ้นได้<br>วรัช "ข้อมูลการจราจรบนแพนที่" (ทน้า 6-28)                                                                                                    |
| เส้นทางเลี่ยงที่แนะนำขึ้นมาไม่ได้ช่วย<br>หลีกเลี่ยงบริเวณที่มีการจราจรหนาแน่น                    | ไม่พบเส้นทางที่เร็วกว่าโดยอ้างอิงตามเครือข่ายถนนและ<br>ข้อมูลการจราจรที่มี                                           | การค้นหาเส้นทางเลี่ยงอัตโนมัติไม่ได้มีไว้สำหรับหลีกเลี่ยง<br>การจราจรติดขัด หากแต่มีไว้เพื่อค้นหาเส้นทางที่เร็วที่สุดโดย<br>คำนึงถึงเงื่อนไขต่าง ๆ เช่น การจราจรที่ติดขัด ให้ขับขี่<br>ตามเส้นทางที่แนะนำ<br>วรัช "การดูข้อมูลการจราจร" (หน้า 6-27) |
| เส้นทางไม่ได้หลีกเลี่ยงถนนในจุดที่มีข้อมูล<br>การจราจรระบุว่าถนนปิดเนื่องจากมีการ<br>ก่อสร้างถนน | ระบบนำทางจะไม่หลีกเลี่ยงกนนที่อยู่ระหว่างการก่อสร้าง ก้า<br>วันและเวลาที่มีงานซ่อมพิวถนนจริงไม่ตรงตามที่ได้ประกาศไว้ | สังเกตสภาพกนนจริงและปฏิบัติตามคำแนะนำบนกนนเพื่อ<br>เลี่ยงเส้นทางเมื่อจำเป็น ก้ามีการปิดกนน ให้ใช้ฟังก์ชันเลี่ยง<br>เส้นทาง และตั้งระยะทางของเส้นทางเลี่ยงเพื่อหลีกเลี่ยงกนน<br>เส้นที่ปิด                                                           |

## การจดจำเสียง (ถ้ามีติดตั้ง)

| อาการปัญหา                                    | สาเทตุที่เป็นไปได้                               | วิธีแก้ไขปัญหาที่เป็นไปได้                                                                                                    |
|-----------------------------------------------|--------------------------------------------------|----------------------------------------------------------------------------------------------------|
| ระบบไม่ทำงานหรือไม่สามารถตีความคำสั่งได้อย่าง | ภายในท้องโดยสารมีเสียงรบกวนมากเกินไป             | ปิดหน้าต่างหรือให้พู้โดยสารเงียบเสียง                                                                                                  |
| ุกศัอง                                        | ความเร็วพัดลมของฮีตเตอร์/ระบบปรับอากาศเร็วเกินไป | ลดความเร็วพัดลมของฮีตเตอร์/ระบบปรับอากาศ                                                                                               |
|                                               | เสียงรบกวนที่เกิดจากการขับขี่รถยนต์ดังเกินไป     | ลดความเร็วรถยนต์                                                                                                    |
|                                               | พูดคำสั่งเสียงค้วยเสียงที่เบาเกินไป              | พูดคำสั่งด้วยเสียงที่ดังขึ้น                                                                                                    |
|                                               | จังหวะของการพูดคำสั่งเร็วเกินไป                  | พูดกำสั่งหลังจากแน่ใจว่าเสียงแนะนำเส้นทางดังขึ้น<br>เสียงเตือนดังขึ้น และไอคอนบนทน้าจอเปลี่ยนจากสีเทา<br>เป็นสีส้ม                     |
|                                               | พูดคำสั่งช้าเกินไป                               | พูดด้วยน้ำเสียงธรรมชาติโดยไม่มีการทยุดพักระหว่าง<br>คำ                                                                                 |
| ระบบแจ้งเตือนให้พูดคำสั่งซ้ำ                  | การออกเสียงไม่ชัดเจน                             | พูดใท้ษัดเจน                                                                                                    |
|                                               | พูดคำสั่งช้าเกินไปหลังจากเสียงเตือนดังขึ้น       | พูดกำสั่งกายใน 5 วินาทีหลังจากได้ยินเสียงแนะนำเส้น<br>ทางดังขึ้น เสียงเตือนดังขึ้น และไอคอนบนหน้าจอ<br>เปลี่ยนจากสีเทาเป็นสีส้ม        |
|                                               | พูดคำสั่งที่ไม่ดูกต้อง                           | พูดคำสั่งหรือหมายเลขที่แสดงขึ้นบนหน้าจอ                                                                                                |
|                                               |                                                  | พูดคำสั่งที่แสดงขึ้นในรายการคำสั่ง                                                                                                    |
| ระบบจดจำหมายเลขที่พูดไม่ถูกต้อง               | พูดหมายเลขเป็นจำนวนมากเกินไปในครั้งเดียว         | หยุคพักระหว่างตัวเลขที่เหมาะสมเพื่อให้ระบบจดจำ<br>อย่างถูกต้อง เมื่อพูดหมายเลขโทรศัพท์ ให้หยุดพัก<br>ระหว่างรหัสพื้นที่ รหัสโทรออก ฯลฯ |

# **วิธีแก้ไขปัญหาเบื้องต้น** 8-33

| อาการปัญหา                                                                | สาเทตุที่เป็นไปได้                                                                                    | วิธีแก้ไขปัญหาที่เป็นไปได้                                                                                                    |
|---------------------------------------------------------------------------|----------------------------------------------------------------------------------------------------|----------------------------------------------------------------------------------------------------|
| ไม่สามารถใช้งานอุปกรณ์ทน่วยความจำ USB ได้ด้วย<br>คำสั่งเสียง              | iPhone หรือ iPod อาจไม่ถูกจดจำเป็นอุปกรณ์หน่วย<br>ความจำ USB ซึ่งจะขึ้นอยู่กับอุปกรณ์                 | ไม่ใช่การทำงานพิดปกติ                                                                                                    |
|                                                                           | อุปกรณ์เครื่องเสียงมากกว่าหนึ่งตัวเชื่อมต่อกับช่อง<br>เสียบอุปกรณ์ USB (ขึ้นอยู่กับรุ่น)              | สามารถใช้งานอุปกรณ์เครื่องเสียงด้วยระบบจดจำ<br>เสียงได้เพียงตัวเดียว แม้ว่าจะเชื่อมต่ออุปกรณ์หลายตัว<br>ก็ตาม เลือกแหล่งข้อมูลเสียงเพื่อใช้งานด้วยระบบจดจำ<br>เสียง<br>IZF "การตั้งค่าเสียงของระบบ" (หน้า 7-5)                                   |
| หน้าจอการใช้งาน USB/iPod เป็นสีเทา                                        | ไม่ได้เชื่อมต่ออุปกรณ์เครื่องเสียง                                                                    | เชื่อมต่ออุปกรณ์เครื่องเสียงเข้ากับระบบ                                                                                                    |
|                                                                           | ไม่ไค้เลือกแทล่งข้อมูลเสียงที่จะใช้งานด้วยระบบจดจำ<br>เสียง (ขึ้นอยู่กับรุ่น)                         | เลือกแหล่งข้อมูลเสียงเพื่อใช้งานด้วยระบบจดจำเสียง<br>🆅 "การตั้งค่าเสียงของระบบ" (หน้า 7-5)                                                                                                    |
| ข้อความระบุความพิดพลาดแสดงขึ้นเมื่อพยายามเลือก<br>เพลงทรือใช้งาน USB/iPod | ระบบกำลังประมวลพลข้อมูลเพลงเพื่อใช้ในการลง<br>ทะเบียน                                                 | ข้อมูลเพลงจะถูกโหลดเข้าในระบบเมื่อลงทะเบียนอุปกรณ์<br>เครื่องเสียงตัวใหม่เป็นครั้งแรก หรือเมื่อข้อมูลเพลงใน<br>อุปกรณ์ที่ได้ลงทะเบียนไว้แล้วมีการเปลี่ยนแปลง โปรด<br>รอให้การโหลดเสร็จสมบูรณ์ ซึ่งอาจใช้เวลาสองถึง<br>สามนาทิไปจนถึงหนึ่งชั่วโมง |
|                                                                           | อุปกรณ์เครื่องเสียงที่เชื่อมต่ออยู่มีเพลงบันทึกไว้เป็น<br>จำนวนมากเกินกว่าที่อุปกรณ์จะสามารถรองรับได้ | ลดจำนวนเพลงที่บันทึกอยู่ในอุปกรณ์เครื่องเสียง                                                                                                    |

| อาการปัญหา                                                                   | สาเทตุที่เป็นไปได้                                                                               | วิธีแก้ไขปัญหาที่เป็นไปได้                                                                                                    |
|------------------------------------------------------------------------------|--------------------------------------------------------------------------------------------------|----------------------------------------------------------------------------------------------------|
|                                                                              | ไม่มีเพลงบันทึกอยู่ในอุปกรณ์เครื่องเสียง                                                         | บันทึกเพลงไว้ในอุปกรณ์เครื่องเสียงที่เชื่อมต่อ<br>การบันทึกเพลงพร้อมข้อมูลต่าง ๆ เช่น ชื่อศิลปิน ชื่อ<br>อัลบั้ม ชื่อเพลง เพลย์ลิสต์ ฯลฯ จะทำให้สามารถ<br>ค้นหาเพลงด้วยระบบจดจำเสียงได้ |
| ไม่สามารถใช้งานฟังก์ชันการจดจำเสียงโดยใช้<br>< 🜿 > (ถ้ามีติดตั้ง) บนพวงมาลัย | อาจไม่สามารถใช้งานฟังก์ชั่นใช้งานด้วยเสียงและ<br>< 👀 > อาจไม่ทำงาน ทั้งนี้ขึ้นอยู่กับแต่ละประเทศ | ไม่ใช่การทำงานพิดปกติ                                                                                                    |

บันทึก

# 9 ดัชนี

|                                                 | A-Z |                     |
|-------------------------------------------------|-----|---------------------|
| Android Auto<br>Apple CarPlay<br>Siri Eyes Free |     | 5-13<br>5-9<br>5-18 |

| n                                    |      |
|--------------------------------------|------|
| กราฟฟิกรูปตึก                        | 6-5  |
| การแก้ไขข้อมูลที่บันทึก              | 6-31 |
| การแก้ไขเส้นทาง                      | 6-23 |
| การคำนวณเส้นทาง                      | 6-44 |
| การคำนวณเส้นทางใหม่                  | 6-23 |
| การจดจำเสียง                         | 7-2  |
| การช่วยพิมพ์ข้อความแบบแฮนด์ฟรี       | 4-7  |
| การเชื่อมต่อโทรศัพท์แฮนด์ฟรี         |      |
| Bluetooth <sup>®</sup>               | 4-4  |
| การใช้งานเครื่องเสียง                | 3-14 |
| การดูข้อมูลการจราจร                  | 6-27 |
| การดูแลและทำความสะอาด CD/DVD/อุปกรณ์ |      |
| หน่วยุความจำ USB                     | 3-32 |
| การตุ้งค่าการเชื่อมต่อ               | 2-17 |
| การตุ้งค่าข้อความตัวอักษร            | 4-11 |
| การตุ้งค่าข้อมูลการจราจร             | 6-29 |
| การตั้งค่าโทรศัพท์                   | 4-11 |
| การตุ้งค่ามุมมองแพนที่               | 6-7  |
| การตั้งค่าระบบ                       | 2-14 |
| การตั้งค่าระบบนำทาง                  | 6-38 |
| การตุ้งค่าเสียงของระบบ               | 7-5  |
| การโทรออก                            | 4-4  |
| การไทรออกด้วยการสังงานขันตอนเดียว    | 7-3  |
| การแนะนำเส้นทาง 6-15                 | 6-45 |

| การบันทึกตำแหน่ง/เส้นทาง         | 6-29 |
|----------------------------------|------|
| การบันทึกตำแหน่ง                 | 6-29 |
| การบันทึกต่ำแหน่งบ้าน            | 6-29 |
| การบันทึกพื้นที่ที่ต้องการเลี่ยง | 6-31 |
| การบันทึกเส้นทาง                 | 6-31 |
| การเปลี่ยนลำดับของจุดหมายและ     |      |
| จุดสำคัญ                         | 6-25 |
| ก่ารเปลียนสัดส่วนของแผนที่       | 6-6  |
| การพูดแทรกเมนูเสียง              | 7-3  |
| การรับสาย                        | 4-5  |
| การเริ่มระบบ                     | 2-11 |
| การลบรายการที่บันทึก             | 6-35 |
| การเลือกโทรศัพท์                 | 4-4  |
| การเลื่อนแพนที่                  | 6-5  |
| การแสดงหน้าจอระบบนำทาง           | 6-2  |
| การให้คำสั่งเสียง                | 7-2  |
| เกียวกับการแนะนำเส้นทาง          | 6-15 |
|                                  |      |

#### ช

| A                                                                                                    |                            |
|----------------------------------------------------------------------------------------------------|----------------------------|
| คำเตือนเพื่อความปลอดกัย 1-3, 6<br>เครื่องเล่นคอมแพ็คดิสก์ (CD) 3<br>เครื่องเล่นแฟนดีวีดี (DVD) 3<br>เครื่องเสียง Bluetooth <sup>®</sup> 3-1<br>เครื่องหมายการค้า 1 | -2<br>-3<br>-4<br>14<br>-5 |

| จ                                                                                                |              |  |  |
|--------------------------------------------------------------------------------------------------|--------------|--|--|
| แจ็กเสียบ AUX (อุปกรณ์เสริม)                                                                     | 2-10         |  |  |
| ឋ                                                                                                |              |  |  |
| ช่องเสียบขั้วต่อ USB (Universal Serial<br>Bus)<br>ช่องเสียบอุปกรณ์ USB (Universal Serial<br>Bus) | 2-10<br>3-7  |  |  |
| Ø                                                                                                |              |  |  |
| ตัวเลือกก่อนเริ่มการแนะนำเส้นทาง<br>ตำแทน่งปัจจุบันของรถยนต์                                     | 6-15<br>6-41 |  |  |
| n                                                                                                |              |  |  |
| แกบเมนู                                                                                          | 2-11         |  |  |
| n                                                                                                |              |  |  |
| โทรด่วน<br>โทรศัพท์                                                                              | 4-14<br>4-4  |  |  |
| u                                                                                                |              |  |  |
| ในระหว่างสนทนา                                                                                   | 4-6          |  |  |

| U                                                                                                    |                     |
|----------------------------------------------------------------------------------------------------|---------------------|
| ใบอนุญาต                                                                                                | 1-5                 |
| J                                                                                                    |                     |
| ประเกทของแฆนที่<br>ปุ่มควบคุมและท <sub>ี่</sub> น้าจอแบบสัมพัส<br>ปุ่มควบคุมท <sub>ี่</sub> น้าจอแสดงพล | 6-3<br>2-2<br>2-8   |
| W                                                                                                    |                     |
| แผนที่ 2 มิติ<br>แผนที่ 3 มิติ                                                                          | 6-3<br>6-5          |
| W                                                                                                    |                     |
| ฟังก์ชันที่ถูกปิดการใช้งานในขณะ<br>การขับขี่<br>ไปว่าสีเพริ่มีควะมีบรัด                                 | 2-13                |
| (MP3/WMA/AAC)                                                                                           | 3-8                 |
| n                                                                                                    |                     |
| เมนูการตั้งค่า<br>เมนูการตั้งจุดหมาย<br>เมนูข้อมูล                                                      | 2-14<br>6-12<br>5-2 |
| S                                                                                                    |                     |
| ระบบโทรศัพท์แฮนค์ฟรี Bluetooth®                                                                         | 4-2                 |

| 5                                   |            |
|-------------------------------------|------------|
| วิทยุ<br>วิธีการดูทน้าจอคำสั่งเสียง | 3-2<br>7-3 |
| IX                                  |            |

| หน้าจอคริสตัลเหลว | 2-4  |
|-------------------|------|
| หน้าจอแบบสัมพ์ส์  | 2-4  |
| หน้าจอเมนูแผนที่  | 6-12 |
| หน้าจอระบับนำทาง  | 6-2  |
| หน้าจอเริ่มต้น    | 2-11 |

|                    | Ð |      |
|--------------------|---|------|
| อุปกรณ์เสริม (AUX) |   | 3-30 |